# คู่มือการดำเนินงานจ่ายตรงเงินเดือน

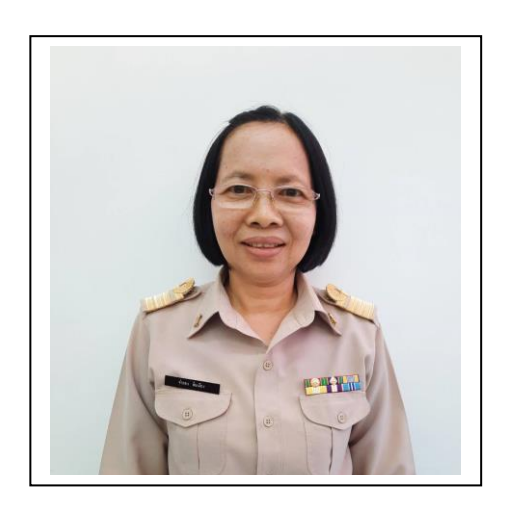

นางสาวจำลอง พินเมือง นักทรัพยากรบุคคลชำนาญการพิเศษ กลุ่มบริหารงานบุคคล สำนักงานเขตพื้นที่การศึกษาประถมศึกษาเพชรบูรณ์ เขต ๑ โทร ๐๘๘ ๐๑๐๒ ๑๗๖ Mail : Chamlong.pin@gmail.com

# ้ คู่มือการดำเนินงาน<mark>จ่ายตรงเงินเดือน</mark> (ฉบับปรับปรุง ครั้งที่ ๓)

ของสำนักงานเขตพื้นที่การศึกษาประถมศึกษาเพชรบูรณ์ เขต ๑

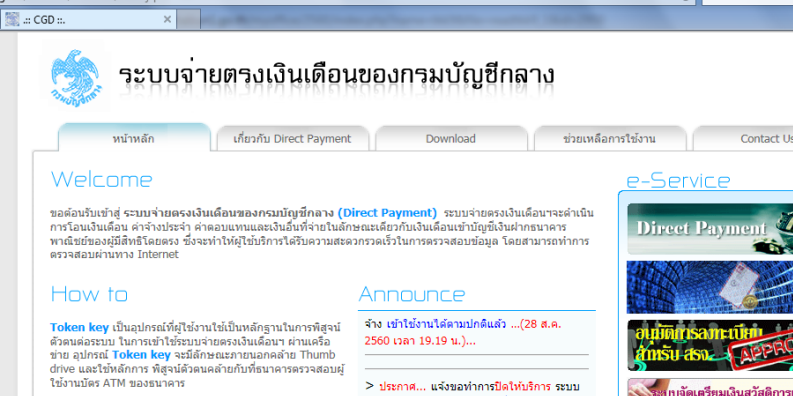

ผู้ไข้ต่องทำการดงทะเบียน และ ยื่นแบบฟอร์ม เพื่อขอ รหัสผูไข้, รหัสผ่าน และ Token key สำหรับเข้าไข้ระบบข่ายตรงอันเดือยา ของกรมบัญขีกลาง โดยสามารถทำการดงทะเบียนออนไลน์ ได้ที่ หน่า Web-ฮโย ในส่วนของ การดงพะเบียน ขึ้งเมื่อผู้ไข้ทำการดง ทะเบียนแล้ว และกรมบัญชีกลางตรวจสอบความถูกต้องและอมุมัติ แล้ว ระบามจะจัดชา รหัสผู้ไข้งาน /รทัสผ่านหรือม Token key ที่ ใน้ส่าหรับเข้าสู่ระบบให้ต่อไป

> ประกาศ... แจ้งขอทำการปิดให้บริการ ระบบ 2 บริหาค... แจงสามาการบดเหนตาร ระบบ จำตอรเงินหนดองห่วง เพื่อปริบปรุง และ เพิ่มประสิทธิภาพการไทยิการระบบที่ดียิ่งขึ้น ใน วันจันทร์ที่ 28 สิงหาคม 2560 เวลา 17.00 -24.00 น. จึงของภัยในจวามไม่สุดจากมา ณ ที่นี้ ...(28 ส.ค. 2560 เวลา 11.20 น.)...

สงวนสิทธิ์โดย กรมบัญชีกลาง กระทรวงการคลัง พ.ศ. 2552 ถนนพระราม 6 แขวงสามเสนใน เขตพญาไท กรงเทพฯ 10400

(Debt Service ระบบการประเมินผลการปฏิบัติราชการ

กลุ่มบริหารงานบุคคล

สำนักงานเขตพื้นที่การศึกษาประถมศึกษาเพชรบูรณ์ เขต ๑ สังกัดสำนักงานคณะกรรมการการศึกษาขั้นพื้นฐาน

เอกสารหมายเลข ๒/๒๕๖๔

ด้วย กรมบัญชีกลาง กำหนดให้สำนักงานเขตพื้นที่การศึกษาประถมศึกษาทุกเขต เริ่มดำเนินงาน จ่ายตรงเงินเดือน (Direct Payment) ตั้งแต่วันที่ ๑ มกราคม ๒๕๖๐ เป็นต้นไป เพื่อให้กรมบัญชีกลางทำหน้าที่ จ่ายเงินเดือนและค่าจ้างประจำ ให้แก่ข้าราชการและลูกจ้างประจำโดยตรงไม่ต้องเบิกเงินเดือนผ่านระบบ GFMIS สำนักงานเขตพื้นที่การศึกษาประถมศึกษาเพชรบูรณ์ เขต ๑ ได้จัดทำคู่มือ/แนวปฏิบัติการดำเนินงานจ่ายตรง เงินเดือน (Direct Payment) เกี่ยวกับการบันทึกคำสั่งและเอกสารที่เกี่ยวข้องในระบบบัญชีถือจ่ายอัตราเงินเดือน ข้าราชการและลูกจ้างประจำ การเลื่อนเงินเดือนข้าราชการ การเลื่อนขั้นค่าจ้างลูกจ้างประจำ และงานทะเบียน ประวัติ

เนื่องจาก ก.ค.ศ. ได้ออกกฎ ก.ค.ศ. การเลื่อนเงินเดือนของข้าราชการครูและบุคลากรทางการศึกษา พ.ศ.๒๕๖๑ ซึ่งมีการปรับเปลี่ยน จากเดิม "เลื่อนขั้น" เปลี่ยนเป็นการเลื่อนเงินเดือนแบบช่วง "ร้อยละ" ซึ่งใช้ ฐานในการคำนวณในการเลื่อนเงินเดือน และเริ่มใช้ในระบบจ่ายตรงเงินเดือนครั้งแรก ในรอบการเลื่อนเงินเดือน ครั้งที่ ๑ ( ๑ เมษายน ๒๕๖๒) ต่อมา ก.ค.ศ.ได้กำหนดแนวปฏิบัติการให้ข้าราชการครูและบุคลากรทางการศึกษา ได้รับเงินเดือนสูงกว่าหรือต่ำกว่าหรือสูงกว่าขั้นสูงของอันดับ(ขั้นสไลด์) หนังสือสำนักงาน ก.ค.ศ.ที่ ศธ ๐๒๐๖.๗/ว ๒๐ ลงวันที่ ๓๑ สิงหาคม ๒๕๖๓ ตั้งแต่ รอบ ๑ ตุลาคม ๒๕๖๓ เป็นต้นไป ทำให้การบันทึกคำสั่งในระบบจ่ายตรง เงินเดือนเปลี่ยนแปลงไปจากเดิม สำนักงานเขตพื้นที่การศึกษาประถมศึกษาเพชรบูรณ์ เขต ๑ ได้ปรับปรุงคู่มือ การดำเนินงานจ่ายตรงเงินเดือน (Direct Payment) (ฉบับปรับปรุงครั้งที่ ๓) ให้เป็นปัจจุบันเพื่อให้การ ดำเนินงานเป็นไปตามระเบียบกฎหมายดังกล่าวและสามารถนำใปใช้ในการดำเนินงานได้อย่างมีคุณภาพ และ เจ้าหน้าที่ผู้รับผิดชอบงานบัญชีถือจ่ายอัตราเงินเดือนสามารถนำใช้เป็นทางการดำเนินงานได้อย่างถูกต้อง ประหยัดเวลา และเจ้าหน้าที่สามารถปฏิบัติงานแทนกันได้ ตลอดจนผู้บังคับบัญชานำไปใช้ประโยชน์ในการ ติดตามงานให้เป็นไปตามปฏิทินที่กรมบัญชีกลางกำหนด

หวังเป็นอย่างยิ่งว่าเอกสารนี้จะเป็นประโยชน์ต่อบุคคลและหน่วยงาน และขอบคุณคุณผู้ที่มีส่วนร่วม ให้การจัดทำคู่มือปฏิบัติงานครั้งนี้สำเร็จไปด้วยดี

> กลุ่มบริหารงานบุคคล สำนักงานเขตพื้นที่การศึกษาประถมศึกษาเพชรบูรณ์ เขต ๑ ๒๘ มกราคม ๒๕๖๔

# สารบัญ

| คำนา                                                                                    |      |
|-----------------------------------------------------------------------------------------|------|
| สารบัญ                                                                                  |      |
| ความเป็นมา                                                                              | ୭    |
| ความรู้พื้นฐานเกี่ยวกับระบบจ่ายตรงเงินเดือนของกรมบัญชีกลาง                              | ම    |
| การลงทะเบียนผู้มีสิทธิขอใช้ CGD direct payment Token key                                | ଝ    |
| ขอบข่ายภารกิจของสำนักงานเขตพื้นที่การศึกษาเกี่ยวกับการดำเนินงานจ่ายตรงเงินเดือน         | ଝ    |
| การเข้าเว็บไซต์ของกรมบัญชีกลาง งานจ่ายตรงเงินเดือน (Direct Payment)                     | Ъ    |
| ผังการดำเนินงานจ่ายตรงเงินเดือน/ค่าจ้าง                                                 | R    |
| การบันทึกคำสั่งในระบบบัญชีถือจ่ายอัตราเงินเดือน                                         | ୭୦   |
| ขั้นตอนเตรียมเอกสารก่อนดำเนินงาน                                                        | ୭୦   |
| การบันทึกคำสั่งบรรจุและแต่งตั้งฯ ครูผู้ช่วย                                             | ୭୭   |
| การบันทึกคำสั่งบรรจุและแต่งตั้งฯ บุคลากรทางการศึกษาอื่นตามมาตรา ๓๘ ค.(๒)                | ୦୯   |
| การบันทึกคำสั่งแต่งตั้งผู้ผ่านการพัฒนาอย่างเข้มตำแหน่งครูผู้ช่วยให้ดำรงตำแหน่งครู       | වෙ   |
| การแก้ไขคำสั่งเลื่อนเงินเดือน กรณีแต่งตั้งครูผู้ช่วยให้ดำรงตำแหน่งครู                   | ၜၜ   |
| การลบข้อมูลประวัติอัตราและประวัติการดำรงตำแหน่ง กรณีบันทึกคำสั่งผิดพลาด                 | ၜၜ   |
| การย้ายไปต่างสำนักงานเขตพื้นที่การศึกษา                                                 | ເວຍ  |
| การแก้ไขข้อมูลอัตราว่าง                                                                 | ୭୯   |
| การรับย้ายเข้ามาจากต่างสำนักงานเขตพื้นที่การศึกษา                                       | පම   |
| การย้ายข้าราชการภายในเขตพื้นที่การศึกษา                                                 | ഩ൦   |
| การบันทึกคำสั่งให้มีวิทยฐานะหรือเลื่อนวิทยฐานะ                                          | ୩୭   |
| การบันทึกคำสั่งแก้ไขคำสั่งเลื่อนขั้นเงินเดือน กรณีเลื่อนวิทยฐานะมีผลก่อนเลื่อนเงินเดือน |      |
| (รอบ ๑ เมษายน และ ๑ ตุลาคม)                                                             | ୩୭   |
| การบันทึกคำสั่งเลื่อนระดับชำนาญงาน/ชำนาญการ/ชำนาญการพิเศษ                               |      |
| ตำแหน่งบุคลากรทางการศึกษาอื่นตามมาตรา ๓๘ ค.(๒)                                          | ബം   |
| การบันทึกคำสั่งพ้นจากราชการ กรณี การลาออก หรือเสียชีวิต                                 | ണണ   |
| การบันทึกคำสั่งพ้นจากราชการ กรณีเกษียณอายุราชการ                                        | ຕ່າວ |
| การเลื่อนเงินเดือนให้ผู้เกษียณอายุราชการ                                                | ດໃຄ  |
| การรับโอนคนจาก อปท.                                                                     | ണ    |
| วิธีบันทึกได้รับเงิน พ.ต.ก.ตำแหน่งนิติกร                                                | ണ    |
| การงดจ่ายเงินเดือน กรณีพิทักษ์ (กรมบังคับดี)                                            | ണ    |
| ปัญหาที่พบบ่อย และแนวทางการแก้ไขปัญหา                                                   | ഩ๘   |

# สารบัญ (ต่อ)

| การบันทึกข้อมูลในระบบทะเบียนประวัติข้าราชการ                                     | ୩ଟ    |
|----------------------------------------------------------------------------------|-------|
| การตรวจสอบรายชื่อผู้เกษียณอายุจากระบบทะเบียนประวัติ                              | ଲଟ    |
| การส่งออกข้อมูลเพื่อตรวจสอบรายชื่อผู้เกษียณอายุราชการ                            | ଲଟ    |
| การส่งออกข้อมูลจากระบบจ่ายตรงเงินเดือนเป็น Text file                             | ೯೨    |
| การส่งออกข้อมูลข้าราชการ/ลูกจ้างประจำ เกี่ยวกับ วันเดือนปีเกิด วันเดือนปีบรรจุ   |       |
| เพื่อนำไปคำนวณปีที่จะเกษียณอายุของข้าราชการ/ลูกจ้างประจำ                         | ೯೨    |
| การนำข้อมูลทะเบียนประวัติออกจากระบบ                                              | ଝୁଝ   |
| การนำข้อมูลงานบัญชีถือจ่ายอัตราเงินเดือนออกจากระบบ เป็น Text File                | ଝଝ    |
| การแปลงไฟล์สุกล .TXT เป็นไฟล์ Excel                                              | 60    |
| การนำเข้าข้อมูลที่อยู่ข้าราชการและลูกจ้างประจำโดยการแปลง Excel เป็น Text File    | ່ວຄ   |
| การแก้ไขวิธีการนำเข้าข้อมูลที่อยู่ข้าราชการไม่สำเร็จ กรณี Format file ไม่ถูกต้อง | びん    |
| ภาคผนวก                                                                          |       |
| ปฏิทินการปฏิบัติงานในระบบจ่ายตรงเงินเดือน ของ สพฐ.                               | ୭     |
| ตารางการเลื่อนเงินเดือนแบบร้อยละ                                                 | ම     |
| ตารางการเลื่อนเงินเดือนแบบร้อยละ (บุคลากร ๓๘ ค.(๒)                               | តា    |
| ตารางการเลื่อนขั้นค่าจ้างลูกจ้างประจำ                                            | ୡ     |
| Pos Type (รหัสประเภทตำแหน่ง รหัสสายงาน และรหัสตอบแทนฯ) ข้าราชการครู              | ଝ୍-ଝ  |
| (ฉบับปรับปรุง ปี ๒๕๖๒)                                                           |       |
| Pos Type (รหัสประเภทตำแหน่ง รหัสสายงาน )  บุคลากร ๓๘ ค.(๒)                       | මෙ-ටම |
| (ฉบับปรับปรุง ปี ๒๕๖๒)                                                           |       |

### การดำเนินงานจ่ายตรงเงินเดือน (Direct Payment)

#### ความเป็นมา

ด้วย รัฐบาลมีนโยบายที่จะพัฒนาระบบการชำระเงินทางอิเล็กทรอนิกส์ (National e-Payment) ทั้งภาครัฐและเอกชน เพื่อใช้เป็นกลไกสำคัญของการทำธุรกรรมทางการเงินในการขับเคลื่อนเศรษฐกิจให้สะดวก รวดเร็วและเพิ่มศักยภาพการแข่งขัน โดยมอบให้กรมบัญชีกลางเป็นหน่วยงานหลักในการขับเคลื่อนเศรษฐกิจให้ สะดวกรวดเร็วและเพิ่มศักยภาพการแข่งขัน โดยมอบให้กรมบัญชีกลางเป็นหน่วยงานหลักในการขับเคลื่อนเศรษฐกิจให้ สะดวกรวดเร็วและเพิ่มศักยภาพการแข่งขัน โดยมอบให้กรมบัญชีกลางเป็นหน่วยงานหลักในการขับเคลื่อน นโยบายดังกล่าว ในการนี้กรมบัญชีกลางจึงได้กำหนดแผนการดำเนินงานโครงการจ่ายตรงเงินเดือนและค่าจ้าง ประจำให้ทุกส่วนราชการเข้าร่วมโครงการ ซึ่งวิธีการดังกล่าวจะเป็นการปรับเปลี่ยนวิธีการเบิกจ่ายเงินเดือนและ ค่าจ้างประจำให้กับบุคลากร โดยกรมบัญชีกลางรับผิดชอบในการตั้งเบิกเงินเดือนและค่าจ้างประจำ พร้อมทั้ง โอนเงินเดือนสุทธิ / ค่าจ้างประจำสุทธิ เข้าบัญชีเงินฝากธนาคารของข้าราชการ / ลูกจ้างประจำโดยตรง ซึ่ง ประโยชน์ที่จะได้รับจากการเข้าร่วมโครงการ คือ กรมบัญชีกลางสามารถจัดเก็บข้อมูลรายการขอเบิกจ่ายเงินใน ระดับของศูนย์ต้นทุนและกิจกรรมหลักในการเบิกจ่ายและลงบัญชีในระบบ GFMIS โดยให้ส่วนราชการใช้งาน ร่วมกันในมาตรฐานเดียวกัน และที่สำคัญเป็นการลดขั้นตอนการทำงาน ส่งผลให้บุคลากรได้รับเงินเดือนและ ค่าจ้างประจำเร็วขึ้น กำหนดให้หน่วยงานในสังกัดสำนักงานคณะกรรมการการกิจการที่นินป

กรมบัญชีกลางได้พัฒนาองค์ความรู้และฝึกปฏิบัติเกี่ยวกับวิธีการขั้นตอนในการดำเนินงาน ตาม โครงการจ่ายตรงเงินเดือนและค่าจ้างประจำ ให้กับผู้ที่ปฏิบัติงานด้านบุคคล (เงินเดือนและบัญชีถือจ่าย) และด้าน การเงิน (การเบิกจ่ายเงินเดือนและค่าจ้างประจำ) ของสำนักงานเขตพื้นที่การศึกษา ระหว่างเดือน พฤษภาคม ถึง เดือน สิงหาคม ๒๕๕๙ จำนวน ๘ รุ่น ๆ ละ ๕ วัน โดยให้สำนักงานเขตพื้นที่การศึกษาจัดทำฐานข้อมูลข้าราชการ โปรแกรม Microsoft Excel จำนวน ๔๘ ช่องรายการ โดยใช้ข้อมูล ณ วันที่ ๑ ตุลาคม ๒๕๕๘ ส่งภายในวันที่ ๓ พฤษภาคม ๒๕๕๙ และจัดทำฐานข้อมูลบุคคลในครอบครัว วุฒิการศึกษา และที่อยู่ของข้าราชการในสังกัด เพื่อ นำเข้าข้อมูลในระบบจ่ายตรงเงินเดือน

กรมบัญชีกลาง ได้ส่งมอบ Token Key ให้กับเจ้าหน้าที่ผู้รับผิดชอบ ในวันที่ ๒๘ ตุลาคม ๒๕๕๙ และเปิดระบบให้สำนักงานเขตพื้นที่การศึกษา ดำเนินการปรับปรุงข้อมูลข้าราชการและอัตราเงินเดือนในระบบ จ่ายตรงเงินเดือน (Direct Payment) ตั้งแต่วันที่ ๙ พฤศจิกายน ๒๕๕๙ เป็นต้นไป โดยกลุ่มบริหารงานบุคคล บันทึกคำสั่งปรับปรุงข้อมูลฯ ตั้งแต่วันที่ ๑ ตุลาคม ๒๕๕๘ ถึงวันที่ ๓๑ มีนาคม ๒๕๕๙ ดำเนินการเลื่อนขั้น เงินเดือน ครั้งที่ ๑ (๑ เมษายน ๒๕๕๙) และครั้งที่ ๒ (๑ ตุลาคม ๒๕๕๙)

กรมบัญซีกลางขยายเวลาดำเนินการจ่ายตรงเงินเดือนของข้าราชการและลูกจ้างประจำ จากเดิม ๑ ตุลาคม ๒๕๕๙ เปลี่ยนเป็น เริ่มตั้งแต่ ๑ มกราคม ๒๕๖๐ โดยให้ทำการคำนวณการจ่ายเงินเดือนในระบบจ่าย ตรงเงินเดือนคู่ขนานกับการเบิกจ่ายเงินเดือนในระบบ GFMIS จนถึงเดือน ธันวาคม ๒๕๕๙

### วัตถุประสงค์

๑. เพื่อใช้เป็นแนวทางในการดำเนินงานโครงการจ่ายตรงเงินเดือนของผู้รับผิดชอบงานกลุ่มบริหารงานบุคคล
 ให้สามารถดำเนินงานเป็นไปตามแนวทางและปฏิทินที่กรมบัญชีกลางกำหนด
 ๒. เพื่อให้การปฏิบัติงานมีความคล่องตัว ลดข้อผิดพลาดที่อาจเกิดขึ้น และมีประสิทธิภาพยิ่งขึ้น

ความรู้พื้นฐานเกี่ยวกับระบบจ่ายตรงเงินเดือนของกรมบัญชีกลาง (Direct Payment) https://www.cgd.go.th ประกอบด้วยระบบย่อย ๆ ดังนี้

### ระบบข้อมูลพื้นฐาน :

เป็นระบบที่ใช้กำหนดข้อมูลของรหัสและชื่อรหัสประเภท Master Data ที่ระบบฐานข้อมูลข้าราชการ ลูกจ้างประจำและพนักงานราชการจะต้องใช้งานร่วมกัน เช่น รหัสตำแหน่ง รหัสจังหวัด/อำเภอ/ตำบล รหัส ธนาคาร รหัสสถานภาพ รหัสการศึกษา ฯลฯ เพื่อนำไปใช้อ้างอิงในการบันทึกและจัดเก็บข้อมูลของระบบ ต่างๆในโครงการจ่ายตรงเงินเดือนฯ ซึ่งผู้ใช้งานสามารถสอบถาม/ค้นหาข้อมูลได้

### ระบบทะเบียนประวัติ :

เป็นระบบที่ใช้ในการเก็บรวมรวมข้อมูลของข้าราชการ/ลูกจ้างประจำ/พนักงานราชการ ตั้งแต่เริ่มเข้ารับ ราชการจนถึงการพ้นจากราชการ โดยรายละเอียดของข้อมูลที่จัดเก็บจะประกอบด้วย ข้อมูลประวัติส่วนตัว เช่น ครอบครัว สถานภาพสมรส คู่สมรส บุตร ข้อมูลการศึกษา ฝึกอบรม ดูงาน ประวัติการรับราชการ การ ได้รับความดีความชอบ วินัย การลา วันทวีคูณ และเครื่องราชอิสริยาภรณ์ ฯลฯ และยังเป็นฐานข้อมูลที่ใช้ใน ระบบการจ่ายเงินเดือนฯ

### ระบบบัญชีถือจ่าย :

เป็นส่วนหนึ่งของระบบทะเบียนประวัติจัดทำขึ้นเพื่อมุ่งเน้นรวบรวมรายละเอียดความเคลื่อนไหวของอัตรา และผู้ครองอัตราระหว่างปี เกี่ยวกับการบรรจุ แต่งตั้ง โอน ย้าย สับเปลี่ยนอัตราเงินเดือน ปรับอัตราเงินเดือน เปลี่ยนตำแหน่ง การพ้นจากราชการ หรือในกรณีอื่นใด อันเป็นเหตุให้อัตราและผู้ครองอัตราที่ครองอยู่ตาม บัญชีเงินเดือนประจำปีทั้งส่วนกลางและส่วนภูมิภาคเปลี่ยนแปลงไปจากเดิม ส่วนราชการจะต้องแจ้งต่อ กรมบัญชีกลางเพื่อตรวจสอบ

### ระบบการจ่ายเงินเดือนฯ :

เป็นระบบที่จัดทำขึ้นมาเพื่อใช้ในการจัดเก็บข้อมูลรายการขอเบิกจ่ายเงินในระดับของศูนย์ต้นทุนและกิจกรรม หลักในการเบิกจ่ายและลงบัญชีในระบบ GFMIS โดยให้ส่วนราชการใช้งานร่วมกันในมาตรฐานเดียวกันในการ จ่ายเงินเดือน/ค่าจ้างประจำ/ค่าตอบแทนและเงินอื่นที่จ่ายในลักษณะเดียวกับเงินเดือนให้กับข้าราชการ/ ลูกจ้างประจำ/พนักงานราชการ ซึ่งจะทำให้ข้าราชการ..ได้รับประโยชน์สูงสุดจากการจ่ายเงินเดือน..เข้าบัญชี เงินฝากธนาคารโดยตรงจากกรมบัญชีกลาง อีกทั้ง ช่วยอำนวยความสะดวกกับส่วนราชการในงานการเบิก จ่ายเงินรายเดือนและงานสิ้นปี และที่สำคัญที่สุด คือ กรมบัญชีกลางยังสามารถทำการปรับปรุงกฎหมาย ระเบียบ ข้อบังคับต่างๆ ในการทำงานให้สอดคล้องกับการปฏิรูประบบราชการของรัฐบาลและการนำ เทคโนโลยีที่ทันสมัยมาใช้งาน เพื่ออำนวยความสะดวกให้กับส่วนราชการและตอบสนองการใช้งานให้เกิด ความสะดวก รวดเร็ว ถูกต้องแม่นยำ โดยไม่เสียการควบคุม

### ระบบงานสารสนเทศบุคลากรภาครัฐ :

เป็นระบบที่ใช้ข้อมูลที่มีอยู่ในโครงการจ่ายตรงเงินเดือนและค่าจ้างประจำมาจัดทำสารสนเทศ เพื่อตอบสนอง การใช้ข้อมูลในระดับเชิงปฏิบัติการและเชิงบริหารให้กับกรมบัญชีกลาง ส่วนราชการและหน่วยงานต่างๆ เพื่อ ใช้ในการวางแผน การตัดสินใจ การบริหารการจัดการทรัพยากรบุคคลทั้งขององค์กรและภาครัฐ ในการสร้าง ขวัญและกำลังใจในการปฏิบัติงาน การกำกับ ดูแลการใช้งบประมาณรายจ่ายของส่วนราชการด้านงบบุคลากร ..ของกรมบัญชีกลาง

### ระบบลงทะเบียน :

เป็นระบบสำหรับให้ผู้ใช้งานของส่วนราชการเข้ามาสมัครเป็นสมาชิกเพื่อขอใช้งานในระบบจ่ายตรงเงินเดือนฯ และ Token Key

### ระบบจัดเตรียมเงินสวัสดิการและหนี้สิน :

เป็นระบบสำหรับให้ผู้ใช้งานหน่วยย่อยของส่วนราชการจัดเตรียมข้อมูลเงินเพิ่มและหนี้สินต่างๆของข้าราชการ ลูกจ้างประจำ และพนักงานราชการแต่ละคนในหน่วยงานเพื่อส่งให้กับหน่วยงานต้นสังกัดดำเนินการต่อไป

### ระบบบริการข้อมูล :

เป็นระบบสำหรับให้ผู้ใช้งานที่เป็นข้าราชการ ลูกจ้างประจำและพนักงานราชการแต่ละคนของส่วนราชการเข้า ไปสอบถามข้อมูลเกี่ยวกับประวัติการดำรงตำแหน่ง สลิปเงินเดือนและสามารถพิมพ์รายงานได้

### ระบบรักษาความปลอดภัย :

เป็นระบบสำหรับผู้ดูแลระบบใช้สำหรับกำหนดรหัสผู้ใช้ รหัสผ่าน สิทธิการเข้าใช้งานและสิทธิในการเข้าถึง ข้อมูลของผู้ใช้งาน

### ระบบลงทะเบียน :

เป็นระบบสำหรับให้ผู้ใช้งานของส่วนราชการเข้ามาสมัครเป็นสมาชิกเพื่อขอใช้งานในระบบจ่ายตรงเงินเดือนฯ และ Token Key

#### ଝ

#### การดำเนินงานจ่ายตรงเงินเดือน (Direct Payment)

งานจ่ายตรงเงินเดือน (Direct Payment) สังกัดสำนักงานคณะกรรมการการศึกษาขั้นพื้นฐาน เป็นการทำงานในลักษณะกระจายการทำงาน หรือแบบมีหน่วยประมวลผลย่อย มีสำนักงานเขตพื้นที่การศึกษา เป็นเครือข่ายในการปฏิบัติงาน ซึ่งเป็นหน่วยงานย่อยมีหน้าที่บันทึกคำสั่ง และประมวลผลสร้างรายการเบิก แต่ละเดือน (คำนวณเงินเดือน/ค่าจ้างประจำ) นำหนี้รายเดือนเข้าระบบ ตรวจสอบข้อมูล ส่งหน่วยงานต้นสังกัด ตามปฏิทินที่กรมบัญชีกลางกำหนด โดยมีขั้นตอนการดำเนินงานดังนี้

### การลงทะเบียนผู้มีสิทธิขอใช้ CGD direct payment Token key

การลงทะเบียนผู้มีสิทธิขอใช้ CGD direct payment Token key โครงการระบบจ่ายตรงเงินเดือน และค่าจ้างประจำ ผ่านระบบเครือข่ายอินเตอร์เน็ต สำนักงานเขตพื้นที่การศึกษามีบุคลากรที่เกี่ยวข้อง ๒ กลุ่ม คือ กลุ่มบริหารงานบุคคลและกลุ่มบริหารงานการเงินและสินทรัพย์ สำนักงานเขตพื้นที่การศึกษามีคำสั่งมอบหมายให้ บุคลากรในสำนักงานเขตพื้นที่การศึกษาที่รับผิดชอบงานบัญชีถือจ่ายอัตราเงินเดือนข้าราชการและค่าจ้าง ลูกจ้างประจำ และผู้ที่รับผิดชอบการจ่ายเงินเดือนข้าราชการและจ่ายเงินค่าจ้างลูกจ้างประจำ เป็นผู้รับผิดชอบ งานจ่ายตรงเงินเดือนของกรมบัญชีกลาง มีดังนี้

๑. ผู้รับผิดชอบ Download แบบลงทะเบียนผู้มีสิทธิขอใช้ CGD direct payment Token key จากเว็บไซด์ และกรอกข้อมูลให้ครบถ้วน พร้อมเสนอผู้บังคับบัญชาลงนามรับรองข้อมูล พร้อมแนบสำเนาบัตร ข้าราชการหรือสำเนาบัตรประจำตัวประชาชน ซึ่งกำหนดให้มีผู้รับผิดชอบ ดังนี้

๑.๑ กลุ่มบริหารงานบุคคล จำนวน ๒ คน คือ ผู้อำนวยการกลุ่มบริหารงานบุคคล และ เจ้าหน้าที่กลุ่มบริหารงานบุคคลที่รับผิดชอบงานบัญชีถือจ่ายอัตราเงินเดือนข้าราชการและลูกจ้างประจำ (บางสำนักงานเขตพื้นที่การศึกษาอาจจะมีผู้รับผิดชอบมากกว่า ๒ คน)

๑.๒ กลุ่มบริหารงานการเงินและสินทรัพย์ จำนวน ๒ คน คือ ผู้อำนวยการกลุ่มบริหารงาน การเงินและสินทรัพย์ และเจ้าหน้าที่กลุ่มบริหารงานการเงินและสินทรัพย์ที่รับผิดชอบการจ่ายเงินเดือนข้าราชการ และค่าจ้างลูกจ้างประจำ

๒. จัดทำหนังสือ ถึง อธิบดีกรมบัญชีกลาง เสนอผู้บังคับบัญชาลงนามหนังสือนำส่ง การขอ ลงทะเบียนผู้มีสิทธิขอใช้ CGD direct payment Token key เมื่อลงนามหนังสือเรียบร้อยแล้วผู้รับผิดชอบต้อง ถือหนังสือพร้อมแบบลงทะเบียนและหลักฐานที่เกี่ยวข้อง ไปติดต่อด้วยตนเอง ณ ศูนย์เทคโนโลยีสารสนเทศ กรมบัญชีกลาง และรอรับ Token key ภายในวันเดียวกัน

๓. หากมีการเปลี่ยนแปลงเจ้าหน้าที่ผู้รับผิดชอบ ให้ขอยกเลิกรหัสผู้ใช้งาน พร้อมส่งคืน Token key และให้ลงทะเบียนผู้มีสิทธิขอใช้ CGD direct payment Token key รายใหม่ที่รับผิดชอบงานแทนไปในคราว เดียวกัน โดยจัดทำหนังสือ ถึง อธิบดีกรมบัญชีกลาง เสนอผู้บังคับบัญชาลงนามหนังสือนำส่ง และส่งเจ้าหน้าที่ ผู้รับผิดชอบไปติดต่อด้วยตนเอง ณ ศูนย์เทคโนโลยีสารสนเทศ กรมบัญชีกลาง และรอรับ Token key ภายในวัน เดียวกัน ซึ่ง Token key มีอายุการใช้งาน ๓ ปี และระบบจะให้เปลี่ยนรหัส ภายใน ๑๘๐ วัน ซึ่งกรมบัญชีกลาง ได้กำหนดแนวปฏิบัติตามหนังสือด่วนที่สุด ที่ กค ๐๔๑๑.๔/ว ๒๘๓ ลงวันที่ ๒๒ มิถุนายน ๒๕๖๓ เรื่อง ซักซ้อม ความเข้าใจเกี่ยวกับการให้บริการและการใช้งานอุปกรณ์ Token Key สำหรับระบบจ่ายตรงเงินเดือนและค่าจ้าง ประจำของกรมบัญชีกลาง (CGD direct payment Token key)

Ľ

# ขอบข่ายภารกิจของสำนักงานเขตพื้นที่การศึกษา

กรมบัญชีกลาง และ สพฐ. จะเป็นผู้กำหนดปฏิทินการดำเนินงานจ่ายตรงเงินเดือน ในแต่ละปีไว้ อย่างละเอียด Download จากเว็บไซด์ ซึ่งสำนักงานเขตพื้นที่การศึกษาจะต้องถือปฏิบัติโดยเคร่งรัด ดังนี้ ๑. กลุ่มบริหารงานบุคคล เมื่อเปิดระบบดำเนินการบันทึกข้อมูล ระหว่างวันที่ ๒๓ ของเดือน ถึงวันที่ ๒ ของเดือนถัดไป (โดยประมาณ) ใน ๒ ระบบ คือ

### ๑.๑ ระบบบัญชีถือจ่ายอัตราเงินเดือนและค่าจ้างประจำ

๑.๑.๑ บันทึกข้อมูลรายละเอียดความเคลื่อนไหวของอัตราและผู้ครองอัตราระหว่างปี ที่มีคำสั่งเกี่ยวกับการบรรจุ แต่งตั้ง โอน ย้ายสับเปลี่ยนอัตราเงินเดือน ปรับอัตราเงินเดือน เปลี่ยนตำแหน่ง การพ้นจากราชการ หรือในกรณีอื่นใด อันเป็นเหตุให้อัตราและผู้ครองอัตราที่ครองอยู่ตามบัญชีเงินเดือนประจำปี ทั้งส่วนกลางและส่วนภูมิภาคเปลี่ยนแปลงไปจากเดิม ส่วนราชการจะต้องแจ้งต่อกรมบัญชีกลางเพื่อตรวจสอบ เช่น คำสั่งบรรจุแต่งตั้ง คำสั่งย้าย คำสั่งให้โอน/รับโอน คำสั่งเลื่อนระดับ คำสั่งเลื่อนวิทยฐานะ การแก้ไขเงินเดือน และอื่น ๆ ที่เกี่ยวข้อง

กรณีที่มีคำสั่งตัดโอนตำแหน่งและอัตราเงินเดือนภายในหน่วยเบิกและข้ามหน่วย เบิก (ทั้งตำแหน่งว่าง และตำแหน่งที่มีครอง) สพฐ.เป็นผู้ดำเนินการบันทึกคำสั่งในระบบ สำนักงานเขตพื้นที่ การศึกษาจัดทำบัญชีรายละเอียดการตัดโอนตำแหน่งและอัตราเงินเดือนประจำเดือน ส่ง สพฐ.ดำเนินการ ๑.๑.๒ ดำเนินการเลื่อนเงินเดือนข้าราชการและลูกจ้างประจำ ครั้งที่ ๑ (๑ เมษายน)

และครั้งที่ ๒ ( ๑ ตุลาคม ) ในระบบ

### ๑.๒ ระบบทะเบียนประวัติข้าราชการและลูกจ้างประจำ

๑.๒.๑ บันทึกข้อมูลข้าราชการและลูกจ้างประจำ ตั้งแต่เริ่มเข้ารับราชการจนถึง การพ้นจากราชการ โดยรายละเอียดของข้อมูลที่จัดเก็บจะประกอบด้วย ข้อมูลประวัติส่วนตัว เกี่ยวกับ วันเดือนปีเกิด วันเดือนปีบรรจุเข้ารับราชการ เลขประจำตัวประชาชน วุฒิการศึกษา การเปลี่ยนแปลง คำนำหน้าชื่อ ชื่อตัว ชื่อสกุล

๑.๒.๒ บันทึกข้อมูลของบุคคลในครอบครัว บิดา มารดา คู่สมรส บุตร การสมรสเพื่อใช้ ในการลดหย่อนภาษีหัก ณ ที่จ่าย

๑.๒.๓ บันทึกที่อยู่ของข้าราชการ ซึ่งจะไปปรากฏอยู่ในหนังสือรับรองภาษีหัก ณ ที่จ่าย
 ๒. กลุ่มบริหารงานการเงินและสินทรัพย์ เมื่อเปิดระบบตรวจสอบข้อมูลจำนวนข้าราชการและอัตรา
 เงินเดือนว่าตรงกับข้อมูลของกลุ่มบริหารงานบุคคลก่อนที่จะนำเข้าข้อมูลหนี้สิน และเงินเพิ่ม คำนวณการจ่าย
 เงินเดือน และส่งข้อมูลการจ่ายเงินเดือนและค่าจ้างประจำให้ สพฐ. ระหว่างวันที่ ๓ – ๗ ของเดือน (โดยประมาณ)

การเข้าเว็บไซต์งานจ่ายตรงเงินเดือน (Direct Payment)

ก่อนเข้าเว็บไซต์กรมบัญชีกลาง ดำเนินการเสียบ Token key เข้าเครื่องคอมพิวเตอร์ รอสักครู่

### วิธีการเข้าเว็บไซต์กรมบัญชีกลาง

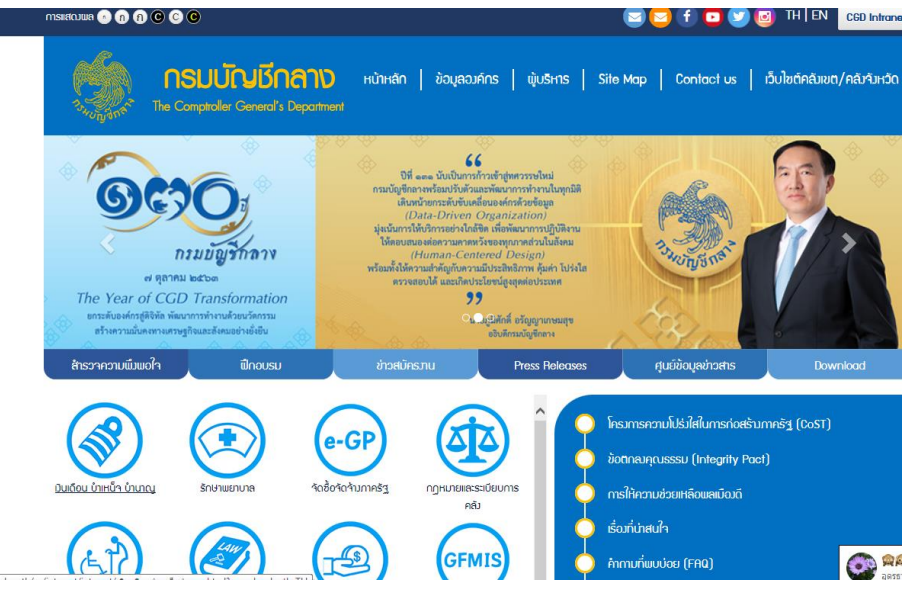

เลือกเมนู เงินเดือน บำเหน็จ บำนาญ 📥 เลือกเมนู ระบบจ่ายตรงเงินเดือนของกรมบัญชีกลาง

| นเดือน บ้าเหน็จ บำนาญ                                                                                                    |                                      |       |
|----------------------------------------------------------------------------------------------------|--------------------------------------|-------|
| กรอกคำคัน                                                                                                    | Q คับหา ∫ ▼ การคันหาขึ้น             | สูง   |
|                                                                                                    |                                      | ພູ້ສມ |
| The second second secon | ระบบว่ายตรมันแก้ยนขอภรมปัญชิกสม      | 303   |
|                                                                                                    | ระบบบำเหน้าบ่านาญ / บำเหน้าค้าประกัน | 316   |

คลิก Direct Payment

| 🧔 ระบบจ่ายตรงเงินเดือา                                                                                                    | นของกรมบัญชีกลาง                                                                                                    | 3                                         |                  |
|----------------------------------------------------------------------------------------------------|----------------------------------------------------------------------------------------------------|-------------------------------------------|------------------|
| หน้าหลัก เกี่ยวกับ Direct Paymen                                                                                                    | t Download                                                                                                    | ช่วยเหลือการใช้งาน                        | Contact Us       |
| Welcome                                                                                                    |                                                                                                    | _e-Serv                                   | /ice             |
| ขอต่อนวับเข้าสู่ ระบบจ่ายตรงเงินเดือนของกรมบัญชีกลาง (I<br>การโอนเงินเดือน ค่าจ้างประจำ ค่าดอบแทนและเงินอื่นที่จ่ายในลัก<br>พาณิชย์ของผู้มีสิทธิโดยดรง ซึ่งจะทำให้ผู้ใช้บริการได้รับความสะผ<br>ครวจสอนค่าแทง Internet | Direct Payment) ระบบจ่ายตรงเงินเดือน<br>กษณะเดียวกับเงินเดือนเข้าบัญขึ่เงินฝากธนา<br>ควกรวดเร็วในการตรวจสอบข้อมูล โดยสามา | าจะคำเนิน<br>มคาร<br>รถทำการ เอ้าสูระบบอา |                  |
| How to                                                                                                    | Announce                                                                                                    | H PRO                                     | LD               |
| Token key เป็นอุปกรณ์ที่ผู้ใช้งานใช้เป็นหลักฐานในการพิสูจน์<br>ด้วดนต่อระบบ ในการเข้าใช้ระบบจ่ายตรงเงินเดือนฯ ผ่านเครือ<br>ข่าย อุปกรณ์ Token key จะมีลักษณะภายนอกคล้าย Thumb                                         |                                                                                                    | อนุมิติกา<br>สาทรับ ส                     | sam:tūtit<br>SN2 |

ഩ഻

จะปรากฏ ชื่อ Token ชื่อ.....พร้อมวันเดือนปีที่ใช้ ถึง วันหมดอายุ

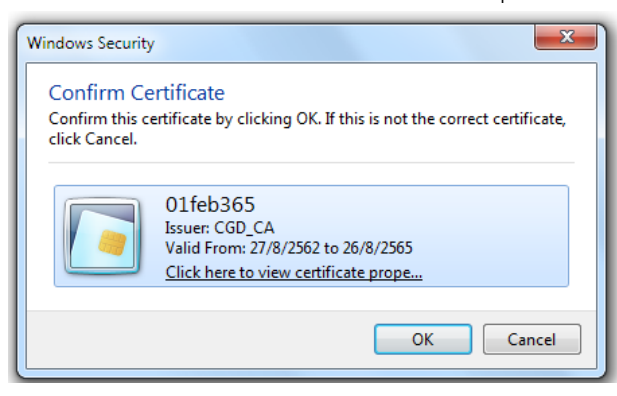

กรอกรหัส Token key : Pass Phrase และ รหัสผ่าน

\*\*\* <u>ข้อควรระวัง</u> รหัส Token key : Pass Phrase ควรพิมพ์ใส่ไฟล์ word ไว้ เมื่อจะกรอกรหัสการทำงาน แต่ละครั้ง คัดลอกรหัสที่พิมพ์ไว้มาใส่ในระบบได้ เพื่อป้องกันการกรอกรหัสผิด ซึ่งรหัส Password ผิด 5 ครั้ง จะถูกระงับการใช้งาน (ระบบจะแจ้งให้เปลี่ยนรหัสทุก 6 เดือน) และ หาก รหัส Pass Phrase ผิด ๑๐ ครั้ง จะถูกระงับการใช้งาน

คลิก OK กรอกรหัส Pass Phrase ......(ใช้ตลอด 3 ปี จะไม่มีการเปลี่ยนแปลง)

| Token Logon        | ×                             |
|--------------------|-------------------------------|
|                    | SafeNet Authentication Client |
| Enter the Token Pa | ssphrase.                     |
| Token Name:        | 01feb365                      |
| Token Passphrase:  |                               |
|                    | Current Language: EN          |
|                    | OK Cancel                     |

จะปรากฎจอภาพ

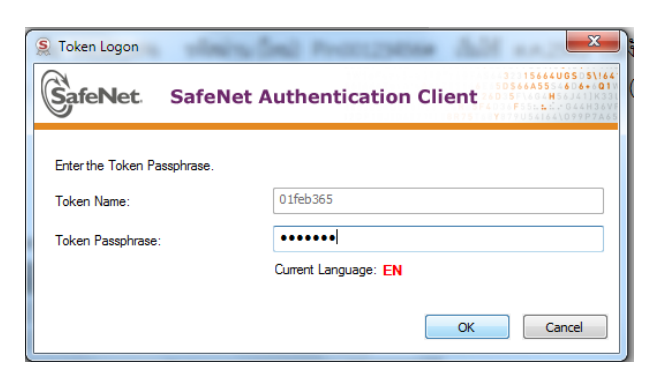

คลิก OK

#### กรอกรหัส Password

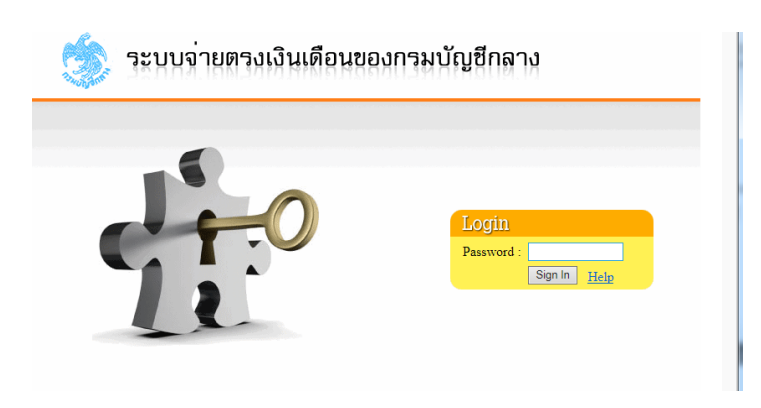

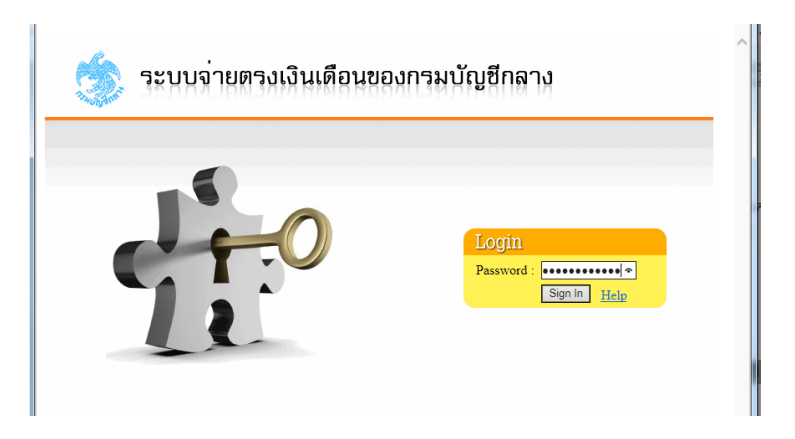

คลิก sign in จะปรากฏจอภาพด้านล่าง ที่พร้อมจะบันทึกข้อมูลตามขั้นตอน

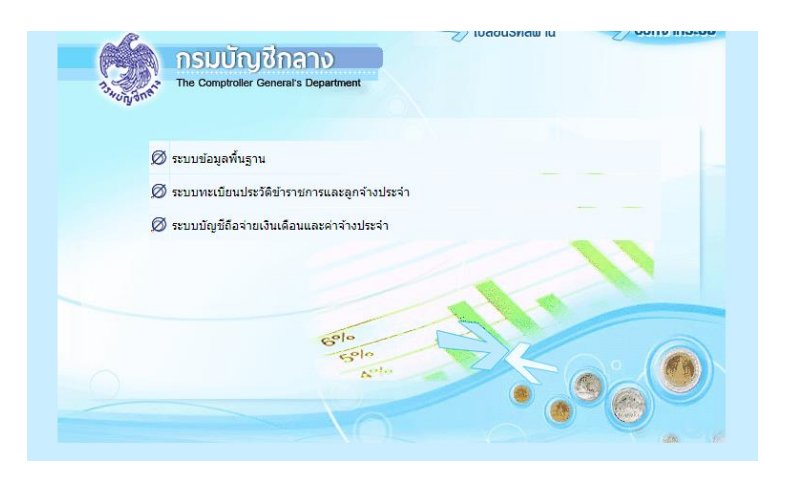

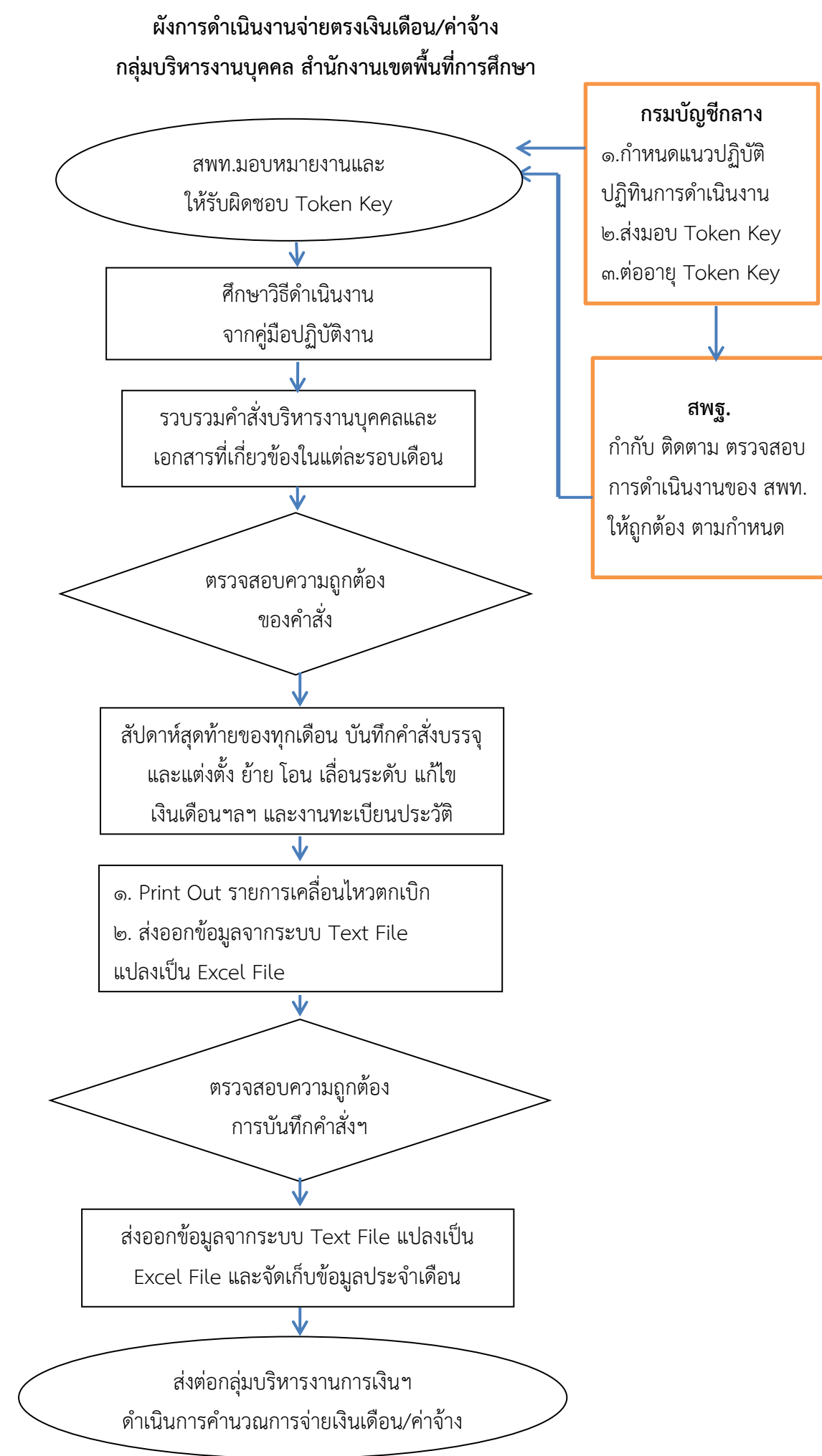

ಳ

### การบันทึกคำสั่งในระบบจ่ายตรงเงินเดือน (Direct Payment)

กรมบัญซีกลาง ได้จัดทำเอกสารโครงการฝึกอบรมสำหรับบุคลากรของส่วนราชการที่ปฏิบัติงาน ด้านจ่ายตรงเงินเดือนและค่าจ้างประจำ ใช้เป็นคู่มือการดำเนินงานของเจ้าหน้าที่ผู้ปฏิบัติของสำนักงานเขตพื้นที่ การศึกษา ปี พ.ศ.๒๕๖๐ ปี พ.ศ.๒๕๖๒ และปี พ.ศ. ๒๕๖๓ ปีละ ๑ เล่ม ซึ่งคู่มือปฏิบัติงานดังกล่าวใช้กับ ข้าราชการทุกหน่วยงาน ซึ่งจะมีรายละเอียดที่แตกต่างกันในบางเรื่องและในระหว่างการปฏิบัติงานผู้จัดทำ มีข้อสังเกตบางประการจึงได้บันทึกเพิ่มเติมไว้เพื่อให้มีความชัดเจนยิ่งขึ้น เพื่อความสะดวกในการนำไปใช้ประโยชน์ ในการปฏิบัติงาน

## ขั้นตอนเตรียมเอกสารก่อนดำเนินงาน

 ๑. เก็บรวบรวมคำสั่งบรรจุและแต่งตั้ง โอน ย้าย เลื่อนระดับ มีหรือเลื่อนวิทยฐานะ ลาออก เสียชีวิต เอกสาร การเพิ่มวุฒิการศึกษา การเปลี่ยนชื่อ สกุล การเพิ่มบุคคลในครอบครัว ในแต่ละรอบของเดือน
 ๒. ตรวจสอบความถูกต้องของคำสั่ง เกี่ยวกับเลขที่ตำแหน่งจ่ายตรง อันดับ เงินเดือน และอื่น ๆ กับทะเบียนคุม บัญชีถือจ่ายอัตราเงินเดือน กรณีคำสั่งให้มีหรือเลื่อนวิทยฐานะให้ตรวจสอบว่าได้ดำเนินการออกคำสั่งแก้ไขคำสั่ง เลื่อนเงินเดือนย้อนหลังไปถึงวันที่มีผลในคำสั่งแต่งตั้งหรือยัง หากยังไม่ได้รับคำสั่งแก้ไขคำสั่งเลื่อนเงินเดือน ย้อนหลัง จะต้องรอจนกว่าจะได้รับคำสั่งแก้ไขา จึงจะดำเนินการบันทึกคำสั่งๆ ในระบบ (ถ้าไม่รอแก้ไขเงินเดือน จะทำให้เงินเดือนข้าราชการรายนั้นลดลง)

m. เมื่อถึงรอบบันทึกคำสั่งของงานบริหารงานบุคคล (สัปดาห์สุดท้ายเดือน) ระบบเปิด ทำการบันทึกข้อมูลตาม คำสั่งและเอกสารตามคู่มือปฏิบัติงาน

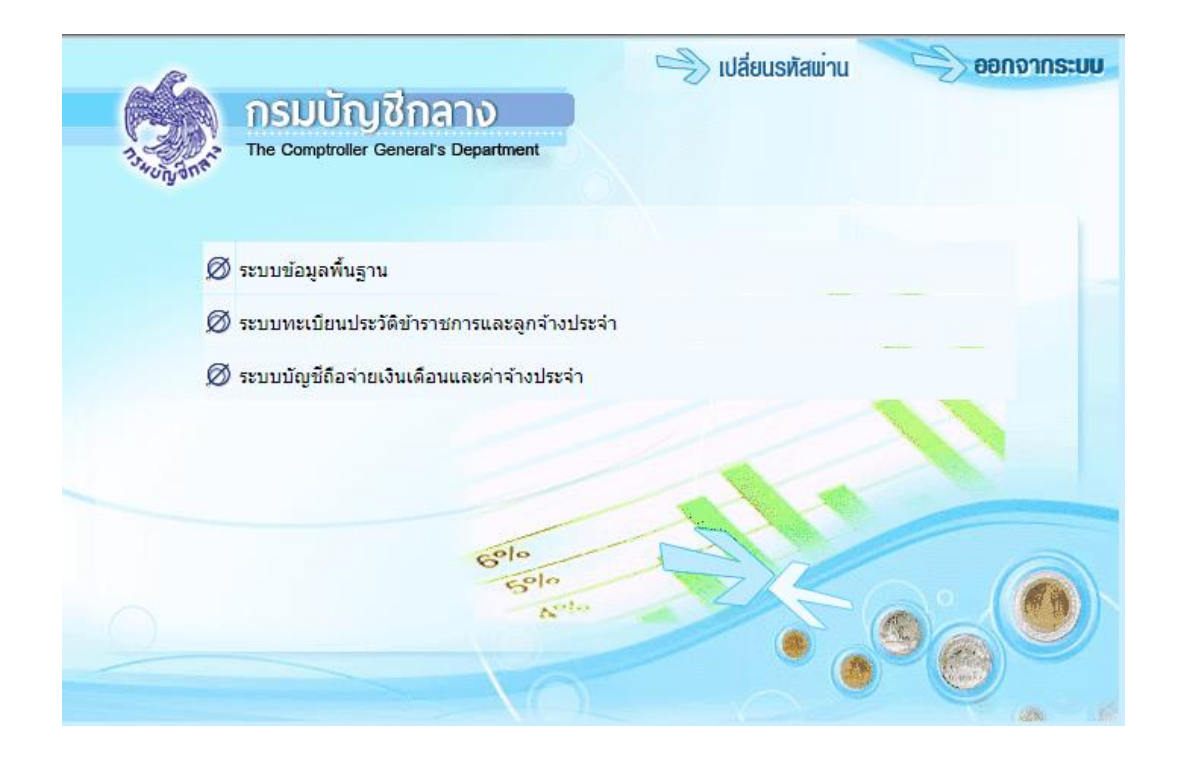

#### ระบบบัญชีถือจ่ายอัตราเงินเดือนและค่าจ้างประจำ

## การบันทึกคำสั่งบรรจุและแต่งตั้งบุคคลเข้ารับราชการเป็นข้าราชการครูและบุคลากรทางการศึกษา ตำแหน่งครูผู้ช่วย

๑. เลือกเมนู ระบบถือจ่ายเงินเดือนข้าราชการและลูกจ้างประจำ

เลือก 🗅 ระบบบัญชีถือจ่ายข้าราชการ เลือก 🗅 ข้อมูลปัจจุบัน เลือก 🗅 การบรรจุ/โยกย้าย กรอกเลขตำแหน่งจ่ายตรงที่ว่าง ๗ หลัก และรหัสกระทรวง ๒๐ กรม ๐๐๔ คลิก ค้นหา

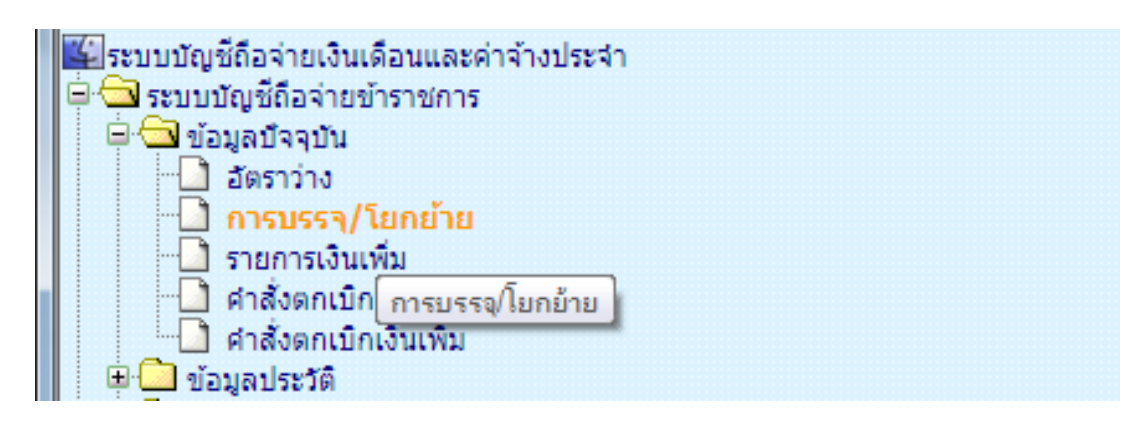

| The Co                        | omptroller General's Department | การ                   | บรรจุ/โยกย้า           | ย                     |                  |                         |                  |                  |                 |          |    |
|-------------------------------|---------------------------------|-----------------------|------------------------|-----------------------|------------------|-------------------------|------------------|------------------|-----------------|----------|----|
| สถานะการทำงาน                 | บรรจ/บรรจุกลับ                  |                       |                        |                       |                  |                         |                  |                  | ค้นหา           | ตกลง     | 1  |
| <ol> <li>เลขที่ตำแ</li> </ol> | เหน่ง 0164158                   | × กระทรวง 20          | 🔎 กรม 004              | 🔎 ส่านักงานคณะ        | กรรมการการศึกษา  | ขั้นพื้นฐ ประเ <i>ม</i> | กทสังกัด         | <b>P</b>         |                 |          | i. |
| 🔿 เลขประจำด้วม                | ปชช.                            | ชื่อ                  |                        |                       | ı                | นามสกุล                 |                  |                  |                 |          |    |
| ประเภทรายการ                  | 🖲 บรรจ/บรรจกลับ 🛛 🔿             | ย้าย                  | ◯ ให้โอน/การให้ยั      | บ้ายข้ามหน่วยรับผิดชะ | บบ               | 🔾 รับโอน/               | ึการรับย้ายข้าม  | หน่วยรับผิดชอบ   |                 |          |    |
|                               | 🔾 พ้นราชการ 💦 📿                 | แก้ไข                 | 🔾 เลือนขั้น/เลือนเ     | งินเดือน              |                  | 🔾 ถอยเลือ               | านขั้น/เลือนเงิน | แด้อน/ถอยปรับบัต | บชี/ถอยปรับแห่ง | ,        |    |
|                               |                                 |                       |                        |                       |                  |                         |                  |                  |                 |          | 1  |
| ข้อมูลศาสังทั่วไป             |                                 |                       |                        |                       |                  |                         |                  |                  |                 |          |    |
| ประเภทศา                      | าสั่งปก. เลขที่ศา               | สัง 0                 | / 2563                 | วันที่ลงศ             | าสั่ง 31/03/2563 | ວັນ                     | เที่มีผลบังคับ   | 01/10/2563       | ปังบปร          | ะมาณ 25  | ē  |
| ข้อมูลคำสั่งรับค่าด           | อบแทนพิเศษของผู้ได้รับเงิน      | เดือนถึงขั้นสูงหรือให | กล้ถึงขั้นสูงของอันด้  | ับหรือตำแหน่ง         |                  |                         |                  |                  |                 |          |    |
| ประเภทศา                      | าสั่ง เลขที่คำ                  | สั่ง                  | /                      | วันที่ลงศ             | าสัง             | ົ້າ                     | เที่มีผลบังคับ   |                  |                 |          |    |
| เลขที่ตำแ                     | เหน่ง 0164158                   | ประเภท                | สังกัด 42 🛛 🔎          | ประเภทบุคลากร 42      | Pos Typ          | pe 428008               | 🔎 ตำแหเ          | io 851000 🛛 🔎    | สายบริหาร 🛙     | 351000   | Ī  |
| กระา                          | ทรวง 20 กรม 004                 | สก./สภ. 015           | สำนัก/กอง 04           | 95 ส่วน 0675          | ฝ่าย 0000        | งาน 0000                | หมวด 0000        | ) 🔎 🎑 โครงสร่    | ถ้าง 09/10/2562 | 2        |    |
| ชื่อหน่วย                     | ยงาน โรงเรียนบ้าน กม.28         |                       |                        |                       |                  |                         |                  |                  |                 |          |    |
|                               | เขต 06 จังหวัด 08               | อำเภอ 00              | ต่าบล 00               | 🔎 เพชรบูรณ์           |                  |                         |                  |                  |                 |          |    |
| หน่วย                         | ยงาน A004                       | ศูนย์ต้นทุน 200       | 0400350                | กิจกรรมหลัก 20004     | 6700P2762        |                         | เขตธุรกิจ 67     | 00               | ส่วนราชการผู้เป | in A2004 | K  |
| เลขประจำด้วประช               | ชาชน                            | ดำนำหน้า              | $\left  \right\rangle$ | ชื่อ                  |                  | สกุล                    |                  |                  | โอนอัตราตา:     | ມທັງ     |    |
|                               | เพศ วันเกิ                      | R                     | วันสั่งบรรจ            | วันเกษีย              | າດເ              | วันเริ่มปฏิ             | )บัติราชการ      |                  | วันล้วง         |          |    |
| ระดับการศึ                    | ถึกษา 📃 🔎 วุฒ                   | iการศึกษา             | $\square$              | สาขาวิชาเอก           | $\square$        | สถานภาพ                 | <u> </u>         |                  |                 |          |    |
| การเลือ                       | บนขั้น ร้อยละ                   |                       | 🗸 การเ                 | ลื่อนเงินเดือน        | 0.00000 ปี       | ที่ได้เงินเดือนเ        | เต็มขั้นสูง      | วันที่ได้รับเ    | เงินตอบแทนามีค  | a 01/10  | Ī  |

ทำการตรวจสอบ ว่าเป็นตำแหน่งที่จะใช้บรรจุและแต่งตั้ง และชื่อโรงเรียน อัตราเงินเดือนตำแหน่งว่าง ตรงกับตำแหน่งว่างในคำสั่งที่จะใช้บรรจุครูผู้ช่วย รายนั้นหรือไม่

๒. เลือก ประเภทรายการ O บรรจุ/บรรจุกลับ

|      | 3. The             | Comptroller General's Depa | <sup>itment</sup> กา | รบรรจุ/โยกย้าย                        |                                               |             |        |   |
|------|--------------------|----------------------------|----------------------|---------------------------------------|-----------------------------------------------|-------------|--------|---|
| n Me | สถานะการทำงา       | น บรรจ/บรรจุกลับ           |                      |                                       |                                               | ด้นหา       | ตกลง 🖊 | ^ |
| a L  | 💿 เลขที่ดำ         | าแหน่ง 0164301             | กระทรวง 20           | 🔎 กรม 004 😥 สำนักงานคณะกรร            | รมการการศึกษาขั้นพื้นฐ ประเภทสังกัด 🗾 🔎       |             |        |   |
| ist  | 🔵 เลขประจำตั       | วปชช.                      | ชื่อ                 |                                       | นามสกุล                                       |             |        |   |
|      | ประเภทรายการ       | 🖲 บรรจ/บรรจกลับ            | 🔾 ย้าย               | ◯ ให้โอน/การให้ย้ายข้ามหน่วยรับผิดชอบ | ◯ รับโอน/การรับย้ายข้ามหน่วยรับผิดชอบ         |             |        |   |
|      | 🔾 พันราชการ 🔷 แก้ไ |                            | 🔾 แก้ไข              | 🔾 เลือนขั้น/เลือนเงินเดือน            | 🔘 ຄອຍເລື່ອນขั้น/ເລື່ອນເงิນເດືອນ/ຄອຍປรັบນັญชี/ | ถอยปรับแห่ง |        |   |
|      |                    |                            |                      |                                       |                                               |             |        |   |

| ตำแหน่ง         | POSTYPE       | รหัสตำแหน่ง | รหัสสายบริหาร | อันดับ |
|-----------------|---------------|-------------|---------------|--------|
| ครูผู้ช่วย      | ଝଡ଼ନ୍ଦ୦୭ଝ     | ದ೯೦೫ನ೦      | ನ೯೦ನನ೦        | ୩୪୦୦   |
| ครู อันดับ คศ.๑ | ଏଭ<br>ପର<br>ପ | ಡ೬ೊ೦೦೦      | ನ್<br>ರಂಂಂತಿ  | ମମ୦୭   |

|       | The The                                                                                            | Comptroller General's Dep | <sup>partment</sup> การ      | รบรรจุ/โยกย้าย            |                                                                     |                        |                    |                |  |
|-------|----------------------------------------------------------------------------------------------------|---------------------------|------------------------------|---------------------------|---------------------------------------------------------------------|------------------------|--------------------|----------------|--|
| în Me | สถานะการทำงาน                                                                                      | น บรรจ/บรรจุกลับ          |                              |                           |                                                                     |                        |                    | ด้นหา ตก       |  |
| 2     | 💿 เลขที่ตำ                                                                                         | แหน่ง 0163408             | กระทรวง 20                   | 🔎 กรม 004 🛛 🔎             | สำนักงานคณะกรรมการการศึกษา                                          | ขั้นพื้นฐ ประเภทสังกัด | <b>P</b>           |                |  |
| ist   | 🔵 เลขประจำดัว                                                                                      | วปชช.                     | ขือ                          |                           | l                                                                   | ามสกุล                 |                    |                |  |
|       | ประเภทรายการ                                                                                       | 🖲 บรรจ/บรรจกลับ           | 🔾 ย้าย                       | ◯ ให้โอน/การให้ย้ายข้     | ำมหน่วยรับผิดชอบ                                                    | ◯ รับโอน/การรับย้าย    | ข้ามหน่วยรับผิดชอบ |                |  |
|       |                                                                                                    | ⊖ พ้นราชการ ◯ แก้ไข       |                              |                           | 🔾 เลือนขั้น/เลือนเงินเดือน 📀 ตอยเลือนขั้น/เลือนเงินเดือน/ตอยปรับบัต |                        |                    | ชี/ถอยปรับแท่ง |  |
|       |                                                                                                    |                           |                              |                           |                                                                     |                        |                    |                |  |
|       | ข้อมูลศาสั่งทั่วไป                                                                                 |                           |                              |                           |                                                                     |                        |                    |                |  |
|       | ประเภทส                                                                                            | ศาส้ง เ                   | เลขที่ศำสั่ง 875             | / 2563                    | วันที่ลงศาสั่ง 03/12/2563                                           | วันที่มีผลบังศ         | ับ 03/12/2563      | ปึงบประมาณ     |  |
|       | ข้อมูลคำสั่งรับค่า                                                                                 | ดอบแทนพิเศษของผู้ใ        | ดรับเงินเดือนถึงขั้นสูงหรือใ | กล้ถึงขั้นสูงของอันดับหรื | อตำแหน่ง                                                            |                        |                    |                |  |
|       | ประเภท                                                                                             | ศาส้ง เ                   | เลขที่ศาสัง                  | /                         | วันที่ลงศาสั่ง                                                      | วันที่มีผลบังค่        | าม                 |                |  |
|       | เลขที่ตำแหน่ง [0163408 ประเภทสังกัด 42 🔎 ประเภทบุคลากร 42 问 Pos Type (428014 问 ตำแหน่ง (850990 问 ะ |                           |                              |                           |                                                                     |                        |                    |                |  |
|       | กร                                                                                                 | ะทรวง 20 กรม              | i 004 สก./สภ. 015            | สำนัก/กอง 0495            | ส่วน 0490 มีาย 0000 -                                               | ทน 0000 หมวด 0         | 000 🔎 โครงสร้า     | 09/10/2562     |  |
|       | ชื่อหน่                                                                                            | วยงาน โรงเรียนบ้านป่      | าบง                          |                           |                                                                     |                        |                    |                |  |

๕. แถบสีชมพู บันทึกเลขประจำตัวประชาชน ๑๓ หลัก เลือก คำนำหน้า กรอก ชื่อ – สกุล วันเดือนปีเกิด วันสั่งบรรจุ รหัสระดับการศึกษา (ปริญญาตรี รหัส = ๕๑ ปริญญาโท รหัส = ๕๓) รหัสวุฒิการศึกษา รหัสสาขาวิชาเอก (ไปที่ปุ่มค้นหา)

| -     | The Compto                        | otofer General's Department การบรรจ/โยกย้าย                                                                 |                      |
|-------|-----------------------------------|----------------------------------------------------------------------------------------------------|----------------------|
| în Me | สถานะการทำงาน บ                   | บรรจุ/บรรจุกลับ                                                                                             | <b>ด้นหา</b> ตกลง    |
| Ĩ     | <ul> <li>เลขที่ตำแหน่ง</li> </ul> | is 0163408 กระทรวง 20 🔎 กรม 004 🔎 สำนักงานคณะกรรมการการศึกษาขั้นพื้นฐ ประเภทสังกัด 🔎                        |                      |
| ist   | 🔵 เลขประจำตัวปชช.                 | ช. ขือ นามสกุล                                                                                              |                      |
|       | ประเภทรายการ 💿 บ                  | บรรจุ/บรรจุกลับ 🔿 ย้าย 🔿 ให้โอน/การให้ย้ายข้ามหน่วยรับผิดชอบ 🔿 รับโอน/การรับย้ายข้ามหน่วยรับผิดชอบ          |                      |
|       | Ow                                | พันราชการ 🔿 แก้ไข 🦳 เลื่อนขั้น/เลื่อนเงินเดือน 🔷 ถอยเลื่อนขั้น/เลื่อนเงินเดือน/ถอยปรับบัญขึ                 | (ถอยปรับแห่ง         |
|       |                                   |                                                                                                    |                      |
|       | ข้อมูลคำสั่งทั่วไป                |                                                                                                    |                      |
|       | ประเภทศาสัง                       | ม เลขที่ศาสั่ง 875 / 2563 วันที่ลงศาสั่ง 03/12/2563 วันที่มีผลบังคับ 03/12/2563                             | ปังบประมาณ 2         |
|       | ข้อมูลค่าสั่งรับค่าตอบแท          | แทนพิเศษของผู้ได้รับเงินเดือนถึงขั้นสูงหรือใกล้ถึงขั้นสูงของอันดับหรือดำแหน่ง                               |                      |
|       | ประเภทศาสั่ง                      | ง [] เลขที่ศาสั่ง []/ []วันที่ลงศาสั่ง []วันที่มีผลบังคับ                                                   |                      |
|       | เลขที่ตำแหน่ง                     | io 0163408 ประเภทสังกิด 42 🔎 ประเภทบุคลากร 42 🖉 Pos Type 428014 🔎 ตำแหน่ง 850990 🔎                          | สายบริหาร 850990     |
|       | กระทรวง                           | มง 20 กรม 004 สก./สภ. 015 สำนัก/กอง 0495 ส่วน 0490 ฝ่าย 0000 งาน 0000 หมวด 0000 应 โครงสร้าง                 | 09/10/2562           |
|       | ชื่อหน่วยงาน                      | น โรงเรียนบ้านป่าบง                                                                                         |                      |
|       | เขต                               | ด 06 จังหวัด 08 อำเภอ 00 ดำบล 00 🔎 เพชรบูรณ์                                                                |                      |
|       | หน่วยงาน                          | น <mark>A004 สุนย์ต้นทุน 2000400350 กิจกรรมหลัก 200046700P2762</mark> เขตธุรกิจ <mark>6700 ส่</mark>        | วนราชการผู้เบิก A200 |
|       | เลขประจำดัวประชาชน                | น 1679900366312 คำนำหน้า 003 🔎 น.ส. ชื่อเกตุจนีย์ สกุล(เมืองแมน 🗌 🕯                                         | โอนอัตราตามตัว       |
|       | เพศ                               | ศ หญิง วันเกิด 02/06/2539 วันสั่งบรรจ 03/12/2563 วันเกษียณ 01/10/2599 วันเริ่มปฏิบัติราชการ 03/12/2563 วันเ | ล้วง                 |
|       | ระดับการศึกษา                     | ท 51 🔎 วุฒิการศึกษา 420600 🔎 สาขาวิชาเอก 1431 🔎 สถานภาพ 000 🔎 ปฏิบัติราชการ                                 |                      |
|       | การเลือนขั้น                      | น้ ร้อยละ ✓ การเลื่อนเงินเดือนปที่ได้เงินเดือนเต็มขั้นสูง วันที่ได้รับเงิน                                  | ตอบแทนฯมีผล          |

මම

ଭଣ

กรณี ในแถบสีชมพู หากวันที่ได้รับเงินค่าตอบแทนมีผล...... ให้ลบ วันเดือนปี ทิ้งไป (ช่องนี้ เป็นวันเดือนปีได้รับเงินค่าตอบแทนรายเดือนของ ผู้ที่มีวิทยฐานะชำนาญการพิเศษ เท่านั้น)

| ลขปร                                                                                                    | ะจำตัวปร   | ระชาชน 162          | 9900407   | 829      | ศานาหน้า 00    | 1 🔎 นาย        | ขึ             | ออัษฏาวุฒิ     | สกุลศริพ          | 01 <del>5</del> | 🗌 โอนอัตร       | าตามตัว     | ายอำ   |
|----------------------------------------------------------------------------------------------------|------------|---------------------|-----------|----------|----------------|----------------|----------------|----------------|-------------------|-----------------|-----------------|-------------|--------|
|                                                                                                    |            | เพศชาย              |           | วันเกิด  | 29/12/2539     | วันสั่งบรรจุ 0 | )3/12/2563 วัน | แกษียณ 01/10/2 | 600 วันเริ่มปฏิบั | iติราชการ 03/1  | 2/2563 วันล้วง  |             |        |
|                                                                                                    | ระดับกา    | เรศึกษา 51          | Ø         | ວຸໝີກ    | าารศึกษา 42060 | 0 🔎            | สาขาวิชาเอก    | 2323 🔎         | สถานภาพ           | 000 🔎 ป         | ฏิบัติราชการ    |             | ละห่อ  |
| การเลือนชั้น ร้อยละ 🗸 การเลือนเงินเดือน 0.00000 ปีที่ได้เงินเดือนเต็มขั้นสูง 🧾 วันที่ได้รับเงินตอบแทนานีผล 08/04/ |            |                     |           |          |                |                |                |                |                   |                 |                 |             |        |
| ้อมูลอ้                                                                                                    | ัตราเงินเ  | ดือน                |           |          |                |                |                |                |                   |                 | เงินเพื         | ไม ซายล     | 1 (23  |
|                                                                                                    | ตาราง      | ประเภทตำแ<br>/ระดับ | หน่ง ขึ้  | 1        | เงินเดือน      | อาศัยเบิก      | เงินเบิกลด     | เงินคงเบิก     | เงินเลือน 🗌       | เงินปรับลด      | เงินปรับวุฒิ    | เงินปรับอัเ | 80 16  |
| ปีเก่า                                                                                                    | 05         | คศ03                |           | 3        | 36,700.00 🔎    | 0.00 🖌         | P              |                |                   |                 |                 |             | เรงเรี |
| ปใหม่                                                                                                    | 05         | AM03                | <b>)</b>  | 4        | 41,620.00 🔎    | 0.00 🖌         | <b>P</b>       |                | 4,920.00          | 0.00            | 0.00            | 0           | งรูป   |
| ADD I                                                                                                    | ADD DETAIL |                     |           |          |                |                |                |                |                   |                 |                 |             |        |
| ลบ                                                                                                    | รห้        | <b>ăเงิน</b>        | ชื่อเงินป | จด./วิชา | าการ/วิทยฐานะ  | [รหัสประเภท]   | วันที่มีผล     | วันที่ได้รับ   | เงินปีเก่า        | อาศัยเบิกปี     | เก่า เงินปีใหม่ | อาศัยเบิกเ  | nos:   |

๖. บันทึกข้อมูลอัตราเงินเดือน (เฉพาะในช่องปีใหม่) ตารางเงินเดือน ๐๕ อันดับ คช๐๐ ขั้นที่...(ว่างไว้
 เนื่องจาก ปัจจุบันเป็นแบบร้อยละ) ช่องอัตราเงินเดือน เงินเดือนที่ว่างเดิมคงไว้ ไปช่องอาศัยเบิก ใส่เงินเดือน
 แรกบรรจุใหม่ (๑๕,๐๕๐ บาท หรือ ๑๕,๘๐๐ บาท)

|  |        | ตาราง  | ประเภทตำแหน่ง<br>/ระดับ | ขั้น | เงินเดือน   | อาศัยเบิก   | G |
|--|--------|--------|-------------------------|------|-------------|-------------|---|
|  | ปีเก่า | 05     | คศ03 🔎                  |      | 65,390.00 🔎 | 0.00 🔎      |   |
|  | ปีใหม่ | 05     | คช00 🔎                  |      | 58,390.00 🔎 | 15,050.00 🔎 |   |
|  | ADD    | DETAIL |                         |      |             |             |   |

กรณี ตำแหน่งอัตราเงินเดือนแรกบรรจุ มากกว่าอัตราเงินเดือนของตำแหน่งว่าง

|        | ตาราง  | ประเภทตำแหน่ง<br>/ระดับ | ขั้น | เงินเดือน   | อาศัยเบิก | เงินเร |
|--------|--------|-------------------------|------|-------------|-----------|--------|
| ปีเก่า | 05     | คช00 🔎                  |      | 15,050.00 🔎 | 0.00 🔎    |        |
| ปีใหม่ | 05     | คศ01 🔎                  |      | 15,800.00 🔎 | 0.00 🔎    |        |
| ADD    | DETAIL |                         |      |             |           |        |

บันทึกหมายเหตุ ว่าบรรจุและแต่งตั้งผู้สอบแข่งขันได้ /สอบคัดเลือก ตั้งแต่วันที่.......เดือน.....พ.ศ.....พ ปรากฏดังจอภาพ

| เล   | ขปร   | ะจำด้วปร    | ะชาชน         | 167990         | 0366312    | ดำนำหน้า 00            | 3 🔎 น.ส.       | ขึ้              | เกตุจนีย์      | สกุลเมือง            | ແມນ              | 🗌 โอนอัตร             | สาตามตัว            |
|------|-------|-------------|---------------|----------------|------------|------------------------|----------------|------------------|----------------|----------------------|------------------|-----------------------|---------------------|
|      |       |             | เพศ           | หญิง           | ň          | แก๊ด 02/06/2539        | วันสั่งบรรจ 03 | /12/2563 วัน     | กษียณ 01/10/25 | 99 วันเริ่มปฏิบั     | ตีราชการ 03/12/2 | 563 วันล้วง           |                     |
|      |       | ระดับกา     | รศึกษา        | 51             | P          | วุฒิการศึกษา 42060     | 0 🔎            | สาขาวิชาเอก      | 1431 🔎         | สถานภาพ              | 000 🔎 ปฏิบัติ    | ราชการ                |                     |
|      |       | การเล       | ลื่อนขั้น     | ร้อยละ         |            |                        | ∨ กา           | ารเลือนเงินเดือน | 0.00000        | ปีที่ได้เงินเดือนเต็ | มขั้นสูง 🥂       | วันที่ได้รับเงินตอบแท | นามีผล              |
| ข้อเ | มูลอ่ | ัตราเงินเล่ | ลือน          |                |            |                        |                |                  |                |                      |                  | เงินเท                | งื่ม รายฉ           |
|      |       | ตาราง       | ประเภท<br>/ระ | สาแหน่ง<br>ดับ | ขั้น       | เงินเดือน              | อาศัยเบิก      | เงินเบิกลด       | เงินคงเปิก     | เงินเลือน 🗌          | เงินปรับลด       | เงินปรับวุฒิ          | <b>เงินปรับอั</b> ( |
| ปีเ  | เก่า  | 05          | คศ03          | Ø              |            | 35,000.00 🔎            | 0.00 🔎         | 1                |                |                      |                  |                       |                     |
| ปเ   | ไหม่  | 05          | คช00          | $\square$      |            | 41,620.00 🔎            | 15,800.00 🔎    |                  |                | 6,620.00             | 0.00             | 0.00                  | 0                   |
|      | DD I  | DETAIL      |               |                |            |                        |                |                  |                |                      |                  |                       |                     |
| Ē    | ลบ    | รห้         | สเงิน         | ชื่อ           | เงินปจด./  | /วิชาการ/วิทยฐานะ      | [รหัสประเภท]   | วันที่มีผล       | วันที่ได้รับ   | เงินปีเก่า           | อาศัยเบิกปีเก่า  | เงินปีใหม่            | อาศัยเบิกเ          |
| [    |       |             | P             |                |            |                        |                |                  |                | 0.00                 | 0.00             | 0.00                  |                     |
| и    | เมาย  | แหตุดำแ     | หน่ง ลา       | เงินวิทย       | ฐานะ กรณี  | ย้ายสับเปลี่ยน         |                |                  | ข่า            | งระดับตำแหน่ง        |                  |                       |                     |
|      |       | หมาย        | แหตุ บร       | รจผู้สอบ       | แข่งขันได้ | ตำแหน่งครูผู้ช่วย ตั้ง | แต่ 3 ธ.ค.2563 |                  |                |                      |                  |                       | <b>`</b>            |

| The Comptroller General's Department                              | ง<br>บรรจุ/โยกย้าย                                                                   |                              |                                         |                               |
|-------------------------------------------------------------------|--------------------------------------------------------------------------------------|------------------------------|-----------------------------------------|-------------------------------|
| สถานะการทำงาน บรรจุ/บรรจุกลับ                                     |                                                                                      |                              |                                         | ค้นหา ตกลง                    |
| โลขที่ตำแหน่ง 0163408 × กระทรวง 20                                | 🔎 กรม 004 🔎 ส่                                                                       | สำนักงานคณะกรรมการการศึกษาช่ | ขั้นพื้นฐ ประเภทสังกัด 🗾 🔎              |                               |
| ั เลขประจำตัวปชช. ชื่อ                                            |                                                                                      | บ                            | ามสกุล                                  |                               |
|                                                                   | Ň                                                                                    | พืดข้อมอเรียบต้อยแล้ว        |                                         |                               |
| ประเภทรายการ 🔍 มรรว/มรรวกสัน 📿 ย้าย                               |                                                                                      | ทกายชมูดเรยบรยยแต่ เ         | ດ ຮັບນົວນ/ຄວຣຮັບຍ້ວຍຫ້ວນໜ່ວຍຮັບຍືອສວນ   |                               |
| 🔾 บรรรุการ 🔿 แก้ไข                                                | <ul> <li>(ທີ ເຢພູ) // າວເທຍ າຍຢາມ</li> <li>() ເລື່ອນຫັ້ນ/ເລື່ອນເວັນເລື່ອນ</li> </ul> | 1                            | กอยเลื่องข้น/เลื่องแจ้งแต่อง/กอยปรับข้  | (กเชี่/กละปรับแห่ง            |
|                                                                   |                                                                                      |                              |                                         |                               |
| ข้อมุลศาสั่งทั่วไป                                                |                                                                                      |                              |                                         |                               |
| ประเภทศาสั่ง เลขที่ศาสั่ง 875                                     | / 2563                                                                               | วันที่ลงศาสั่ง 03/12/2563    | วันที่มีผลบังคับ 03/12/2563             | ปึงบประมาณ 25€                |
| ข้อมูลคำสั่งรับค่าตอบแทนพิเศษของผู้ได้รับเงินเดือนถึงขั้นสงหรือให | าล้ถึงขั้นสงของอันดับหรือต่                                                          | าแหน่ง                       |                                         |                               |
| ประเภทศาสั่ง เลขทีศาสั่ง                                          | ) – j                                                                                | วันที่ลงศาสั่ง               | วันที่มีผลบังคับ                        |                               |
|                                                                   | *. *. 42 S                                                                           |                              | - 429014 🔿                              | al                            |
|                                                                   | สงกต 🗠 💭 บระเภา                                                                      | ทบุคลากรุษ-2 😡 Posiyp        | e 428014 💭 ตาแหน่ง 850990 🗍             | สายบรหาร 850990               |
| กระทรวง 20 กรม 004 สก./สภ. 015                                    | สานก/กอง 0495                                                                        | สวน (0490 ) ผาย (0000 ) จ    | กน 10000 มีมวด 10000 😥 เครงส            | 1910 09/10/2562               |
|                                                                   |                                                                                      |                              |                                         |                               |
| เขต 06 จงหวด 08 อาเภอ 00                                          | ตาบล (00 ) 🔎 เพ                                                                      | งชรบูรณ                      | •                                       | 1                             |
| หนวยงาน A004 สนยตนทุน 200                                         | J400350 กจกรรม                                                                       | มหลก 200046/00P2/62          | เขตธุรกจ 6/00                           | สวนราชการผูเบก A2004(         |
| เลขประจำด้วประชาชน 1679900366312 คำนำหน้า 003                     | 🤎 น.ส.                                                                               | ชื่อเกตุจนีย์                | สกุล เมืองแมน                           | โอนอัตราตามตัว                |
| เพศ หญิง วันเกิด 02/06/2539                                       | วันสังบรรจ 03/12/2563                                                                | วันเกษียณ 01/10/2599         | วันเริ่มปฏิบัติราชการ 03/12/2563        | วันล้วง                       |
| ระดับการศึกษา 51 🔎 วุฒิการศึกษา 420600                            | สาขา                                                                                 | าวีชาเอก 1431                | สถานภาพ 000 🔎 ปฏิบัติราชการ             |                               |
| การเลือนขึ้น ร้อยละ                                               | 💛 การเลือนเงิน                                                                       | แด้อน 0.00000 ปีท่           | ที่ได้เงินเดือนเต็มขั้นสูง วันที่ได้รับ | แงินตอบแทนฯมีผล               |
| ข้อมูลอัตราเงินเดือน                                              |                                                                                      |                              |                                         | เงินเพิ่ม รายล                |
| ตาราง ประเภทตำแหน่ง ขั้น เงินเดือน<br>/ระดับ                      | อาศัยเบิก เงิน                                                                       | เบิกลด เงินคงเบิก (          | งินเลือน 🗌 เงินปรับลด 🚺 เงินปรับลด      | <del>ับวุฒิ</del> เงินปรับอัง |
| ปีเก่า 05 คศ03 👰 35,000.00 👰                                      | 0.00 🔎                                                                               |                              |                                         |                               |
| ปีใหม่ 05 คช00 🔎 41,620.00 🔎                                      | 15,800.00                                                                            | Γ                            | 6,620.00 0.00                           | 0.00 0                        |
|                                                                   |                                                                                      |                              |                                         |                               |

๗. คลิก ตกลง จะปรากฏว่า บันทึกข้อมูลเรียบร้อยแล้ว ถือว่าระบบบันทึกคำสั่งนั้นเสร็จสิ้นแล้ว

คลิก Menu List จอภาพด้านบน ซ้ายมือ หรือกรอกข้อมูลเลขที่จ่ายตรง รายต่อไป เพื่อบันทึกคำสั่งคนอื่นต่อไป

### ๑๕ การบันทึกคำสั่งบรรจุและแต่งตั้งบุคคลเข้ารับราชการ ตำแหน่งบุคลากรทางการศึกษาอื่นตามมาตรา ๓๘ ค.(๒)

๑. เลือก 🗅 ระบบบัญชีถือจ่ายข้าราชการ 🗅 ข้อมูลปัจจุบัน 🗅 การบรรจุ/โยกย้าย

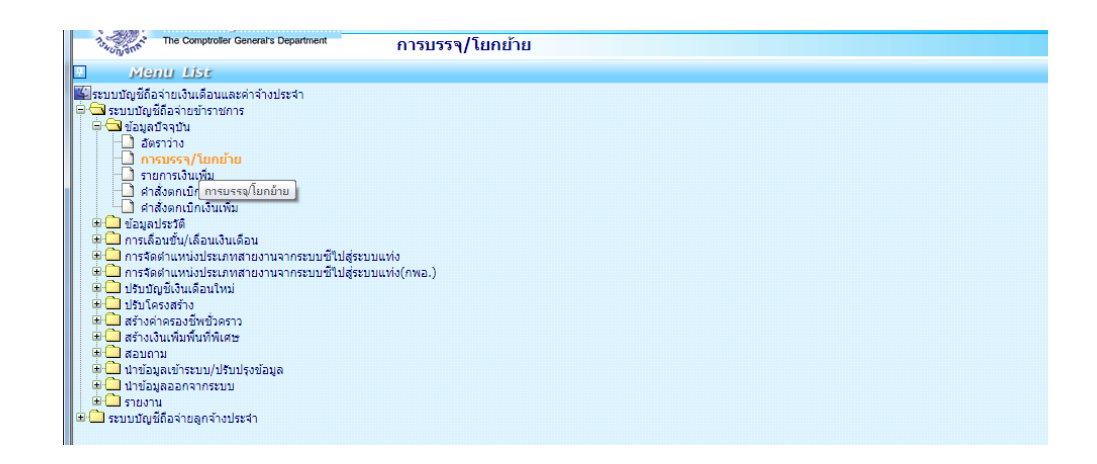

๒. กรอกเลขตำแหน่งจ่ายตรง ๗ หลัก รหัสกระทรง ๒๐ รหัสกรม ๐๐๔ คลิกค้นหา จะปรากฏข้อมูลตำแหน่งว่างที่จะใช้บรรจุและแต่งตั้ง ตรวจสอบว่าตรงกับคำสั่งหรือไม่

|      | The Compto             | oller General's Departr | <sup>ment</sup> กา       | รบรรจ/โยกย้า           | ย                    |                 |                          |                          |                           |                   |
|------|------------------------|-------------------------|--------------------------|------------------------|----------------------|-----------------|--------------------------|--------------------------|---------------------------|-------------------|
| ™ Me | สถานะการทำงาน          |                         |                          |                        |                      |                 |                          |                          | จ้                        | ันหา ตกลง         |
| E    | • เลขที่ตำแหน่ง        | 4504843                 | × กระทรวง 20             | 🔎 ຄຣນ 004              | 🔎 สำนักงานคณ         | ะกรรมการการศึกบ | ราขั้นพื้นฐ ประเภทสั     | ังกัด 📃 🌶                | )                         |                   |
| ŝ    | 🔿 เลขประจำด้วปชช.      |                         | ขือ                      |                        |                      | -               | นามสกุล                  |                          |                           |                   |
|      | ประเภทรายการ 🔾 บ       | รรจ/บรรจุกลับ           | 🔾 ย้าย                   | 🔘 ให้โอน/การให้เ       | ย้ายข้ามหน่วยรับผิดข | ขอบ             | ◯ รับโอน/การ!            | รับย้ายข้ามหน่วเ         | บรับผิดชอบ                |                   |
|      | ⊖ wi                   | ันราชการ                | 🔾 แก้ไข                  | 🔘 เลือนขั้น/เลือน      | เงินเดือน            |                 | 🔘 ถอยเลื่อนขั้า          | ม/เลื่อนเงินเดือา        | เ/ถอยปรับบัญชี/ถอยป       | รับแห่ง           |
|      |                        |                         |                          |                        |                      |                 |                          |                          |                           |                   |
|      | ข้อมูลศาสั่งทั่วไป     |                         |                          |                        |                      |                 |                          |                          |                           |                   |
|      | ประเภทศาสัง            | ເລນ                     | ที่คำสั่ง ศธ 04006/16    | 72 / 2563              | วันที่ลง             | ศาสัง 01/05/256 | 3 วันที่มี               | ผลบังคับ 13/0            | 5/2563                    | ปังบประมาณ 256    |
|      | ข้อมูลศำสั่งรับค่าตอบแ | ทนพิเศษของผู้ได้รับ     | บเงินเดือนถึงขั้นสูงหรือ | ใกล้ถึงขั้นสูงของอันด่ | <b>บหรือตำแหน่ง</b>  |                 |                          |                          |                           |                   |
|      | ประเภทศาสัง            | ເລນ                     | ที่คำสัง                 |                        | วันที่ลง             | ทำสัง           | วันที่มี                 | ผลบังคับ                 |                           |                   |
|      | เลขที่ตำแหน่ง          | 4504843                 | ประเภา                   | ทสังกัด 45 🛛 🔎         | ประเภทบุคลากร 4      | 5 👂 Pos T       | Гуре 450027 🛛 🔎          | ดำแหน่ง 14               | 41410 🔎 สายบ <sup>ะ</sup> | รีหาร 141410      |
|      | กระทรวง                | 20 กรม 00               | 04 สก./สภ. 015           | สำนัก/กอง 04           | 495 ส่วน 0020        | ฝ่าย 0000       | งาน 0000 ห               | มวด 0000                 | 🔎 โครงสร้าง 13/05         | 6/2563            |
|      | ชื่อหน่วยงาน           | กลุ่มส่งเสริมการจัด     | จการศึกษา                |                        |                      |                 |                          |                          |                           |                   |
|      | เขต                    | 06 จังหวัด              | 08 อำเภอ 00              | ต่าบล 00               | 🔎 เพชรบูรณ์          |                 |                          |                          |                           |                   |
|      | หน่วยงาน               | A004                    | ศูนย์ตันทุน 20           | 00400349               | กิจกรรมหลัก 2000     | 146700P2762     | เขต                      | ล <del>ธุรกิจ</del> 6700 | ส่วนราชเ                  | าารผู้เบิก A2004( |
|      | เลขประจำดัวประชาชน     |                         | ศานาหน้า                 | p                      | ชื่อ                 |                 | สกุล                     |                          | 🗌 โอนอัต                  | เราตามด้ว         |
|      | เพศ                    | Ť                       | ันเกิด                   | วันสั่งบรรจ            | วันเกย์              | ียณ 🗌           | วันเริ่มปฏิบัติ <u>:</u> | ราชการ                   | วันล้วง                   |                   |
|      | ระดับการศึกษา          |                         | วุฒิการศึกษา             | $\square$              | สาขาวิชาเอก          | <b>P</b>        | สถานภาพ                  | <u> 2</u>                |                           |                   |
|      | การเลือนขั้น           | ร้อยละ                  |                          | 🗸 การเ                 | เลือนเงินเดือน       |                 | ปีที่ได้เงินเดือนเต็มข   | ขั้นสูง                  | วันที่ได้รับเงินตอบแ      | /นามีผล           |
|      | ข้อมูลอัตราเงินเดือน   |                         |                          |                        |                      |                 |                          |                          | เงิน                      | เพิ่ม รายล        |
|      | ตาราง ประเภเ<br>/ร     | าดำแหน่ง ขั้น<br>สะดับ  | เงินเดือน                | อาศัยเบิก              | เงินเบิกลด           | เงินคงเบิก      | เงินเลือน 🗌              | เงินปรับลด [             | เงินปรับวุฒิ              | เงินปรับอัง       |
|      | ปีเก่า 08 0101         |                         | 38,750.00 🔎              | 0.00 🔎                 |                      |                 |                          |                          |                           |                   |
|      | ปีใหม่ 08 0101         |                         | 21,010.00 🔎              | 0.00 🔎                 |                      |                 | 0.00                     | 17,740.00                | 0.00                      | 0                 |
|      | ADD DETAIL             |                         |                          |                        |                      |                 |                          |                          |                           |                   |

๓. เลือกประเภทรายการ 🗅 บรรจุ/บรรจุกลับ กรอกเลขที่คำสั่ง วันเดือนปีลงนามคำสั่ง วันมีผลตามคำสั่ง
 เปลี่ยน Pos type รหัสตำแหน่ง รหัสสายบริหาร เช่น ตำแหน่งเจ้าพนักงานธุรการปฏิบัติงาน
 Pos type ๔๕๐๐๒๗ รหัสตำแหน่ง ๑๔๑๔๑๐ รหัสสายบริหาร ๑๔๑๔๑๐

๔. กรอกข้อมูลเลขประจำตัวประชาชน คำนำหน้า ชื่อตัว ชื่อสกุล วันเดือนปีเกิด วันเดือนปีบรรจุ
 รหัสการศึกษา รหัสวุฒิการศึกษา รหัสสาขาวิชาเอก

| The Compto                                                 | สียา General's Department การบรรจุ/โยกย้าย                                                                                                    |
|------------------------------------------------------------|----------------------------------------------------------------------------------------------------|
| สถานะการทำงาน บ                                            | รัฐวุ/บรรจุกลับ ตก                                                                                                    |
| <ul> <li>เลขที่ดำแหน่ง</li> <li>เลขประจำด้วปชช.</li> </ul> | 4504843 กระทรวจ 20 🔎 กรม 004 🔎 สำนักงานคณะกรรมการการศึกษาชั้นกันรู ประเภทสังก์ต 🖉<br>ชื่อ นามสกุล                                                |
| ประเภทรายการ ●บ<br>⊖พ่                                     | รจุปทรจุกดับ ⊖ ย้าย ─ โฟโอน/การไฟย์กษย่ามหห่วยรับคิดขอบ ─ วิบโอน/การรับย่ายข่ามหน่วยรับคิดขอบ<br>มราชการ ◯ แก้ไข ─ (เดือนชั้น/เดือนเงินเดือน<br> |
| ข้อมูลศาสั่งทั่วไป                                         |                                                                                                    |
| ประเภทศาสั่ง                                               | เลขทีศาสั่ง 6 / 2564 วันที่ลงศาสั่ง 05/01/2564 วันที่มีผลบังคับ 05/01/2564 ปีงบประมาณ                                                            |
| ข้อมูลศาสั่งรับค่าตอบแท                                    | านพิเศษของผู้ได้รับเงินเดือนถึงขั้นสูงหรือโกล้ถึงขั้นสูงของอันดับหรือดำแหน่ง                                                                     |
| ประเภทศาสั่ง                                               | เลขที่ผ่าสั่ง / วินที่ลงผ่าสั่ง วินที่มีผลบังคับ                                                                                                 |
| เลขที่ตำแหน่ง                                              | 4504843 ประเภทสังก์ค 45 🔎 ประเภทบุคลากร 45 🔎 Pos Type 450027 问 ฝาแหน่ง 141410 问 สายบริหาร 141410                                                 |
| กระพรวง                                                    | 20 กรม 004 สก./สภ. 015 สำนัก/กอง 0495 ส่วน 0020 ฝ่าย 0000 งาน 0000 หมวด 0000 应 โครงสร้าง 13/05/2563                                              |
| ชื่อหน่วยงาน                                               | กลุ่มส่งเสริมการจัดการศึกษา                                                                                                    |
| เขต                                                        | 06 จังหวัด 08 อำเภอ 00 ต่านด 00 🔎 เพชรบูรณ์                                                                                                    |
| หน่วยงาน                                                   | A004 ตุนย์ตันทุน 2000400349 กิจกรรมหลัก 200046700P2762 เขตธุรกิจ 6700 ส่วนราชการผู้เบิก A20                                                      |
| เลขประจำดัวประชาชน                                         | 3670100903702 คำนำหน้า 003 🔎 น.ส. ชื่อบังอร สกุล(สายคำหน่อ 🗌 โอนอัตราตามตัว                                                                      |
| เพศ                                                        | หญิง วันเกิด 07/05/2526 วันสั่งบรรจุ 05/01/2564 วันเกษียณ 01/10/2586 วันเริ่มปฏิบัติราชการ 05/01/2564 วันล้วง                                    |
| ระดับการศึกษา                                              | 40 🔎 วุฒิการศึกษา 423400 🔎 สาขาวิชาเอก 6747 🔎 สถานภาพ 000 🔎 ปฏิบัติราชการ                                                                        |
| การเลือนขั้น                                               | ร้อยละ 🗸 การเลื่อนเงินเดือน 0.00000 ปีที่ได้เงินเดือนเด็มขั้นสูง 🧾 วันที่ได้รับเงินตอบแทนามีผล                                                   |
|                                                            | เงินเชิม จ                                                                                                    |

- ๕. เมนูข้อมูลอัตราเงินเดือน ช่องปีใหม่ กรอก รหัสเงิน .....กรอกเงินเดือนในช่องอาศัยเบิก .....บาท
   เช่น ทั่วไประดับปฏิบัติงาน รหัส ๐๑๐๑ เงินเดือนช่องอาศัยเบิก ๑๑,๗๙๐ บาท
   \*\*\*\* กรณีบรรจุวุฒิ ปวส. ต้องได้รับเงินเพิ่มค่าครองชีพ เมื่อรวมกับเงินเดือนแล้วต้องไม่เกิน ๑๓,๒๘๕ บาท
  - โดยจะต้องไปบันทึกในรายการเงินเพิ่ม ต่างหาก \*\*\*\*\*

|        | ตาราง                         | ประเภทตำแหน่ง<br>/ระดับ              | ขั้น                         | เงินเดือน                                 | อาศัยเบิก                 | เงินเปิกลด | เงินคงเบิก   | า เงินเลือน 🗌    | เงินปรับลด      | เงินปรับวุฒิ | เงินปรั |
|--------|-------------------------------|--------------------------------------|------------------------------|-------------------------------------------|---------------------------|------------|--------------|------------------|-----------------|--------------|---------|
| ปีเก่า | 08                            | 0101 🔎                               |                              | 38,750.00 🔎                               | 0.00 🔎                    |            |              |                  |                 |              |         |
| ปีใหม่ | 08                            | 0101 🔎                               |                              | 38,750.00 🔎                               | 11,790.00 🔎               |            |              | 0.00             | 17,740.00       | 0.00         |         |
| ADD    | Detail)                       |                                      |                              |                                           |                           |            |              |                  |                 |              |         |
| ลบ     | รหั                           | สเงิน ชื่อเ                          | งินปจต./วิ                   | ìชาการ/วิทยฐานะ                           | ะ [รหัสประเภท]            | วันที่มีผล | วันที่ได้รับ | เงินปีเก่า       | อาศัยเบิกปีเก่า | เงินปีใหม่   | อาศัยเ  |
|        |                               | <u> </u>                             |                              |                                           |                           |            |              | 0.00             | 0.00            | 0.00         |         |
| หมาย   | งเหตุดำแ <sup>ะ</sup><br>หมาย | หน่ง โลบเงินอาศัย<br>เหตุ โบรรจและแต | มเมิกออกเนื<br>เงตั้งผู้สอบเ | องจากข้าราชการลา<br>วัดเลือกได้ ตั้งแต่ 5 | เออกจากราชการ<br>ม.ค.2564 |            | 2            | ช่วงระดับดำแหน่ง |                 |              |         |
| รณีไป  | เช่วยราชก                     | าร/ฝากเบิก                           |                              |                                           |                           |            |              |                  |                 |              |         |
| สถา    | านะช่วยรา                     | ชการ ⊖ไปช่ว                          | ย 💿 ไม่ไ                     | ปช่วย การฝากเบิก                          | ⊖ฝากเบิก ๏ไ               | ม่ฝากเบิก  | เขต          | จังหวัด          | อำเภอ           | ตำบล 📃 🔎     |         |
|        | กระ                           | ทรวง                                 | กรม                          | สก./สภ.                                   | สำนัก/กอง                 | ส่วน       | ฝ่าย         | งาน              | หมวด            | 🔎 โครงสร้าง  |         |
|        | ชื่อหน่ว                      | ยงาน                                 |                              |                                           |                           |            |              | เขตพื้นที่       |                 |              |         |
|        |                               |                                      |                              |                                           | -                         |            |              |                  |                 | 1.0          |         |

๖. บันทึกหมายเหตุ เช่น บรรจุและแต่งตั้งผู้สอบแข่งขันได้ หรือผู้สอบคัดเลือกได้ ตั้งแต่วันที่......
 ๗. คลิก ตกลง ระบบแจ้ง ทำการบันทึกข้อมูลเรียบร้อยแล้ว

ଚ୍ଚା

|          |                                                                         |                                                                                                    |                                                                             |                                                                                   |                                                                                                |                                                                                   |                                    | ปี      |
|----------|-------------------------------------------------------------------------|----------------------------------------------------------------------------------------------------|-----------------------------------------------------------------------------|-----------------------------------------------------------------------------------|------------------------------------------------------------------------------------------------|-----------------------------------------------------------------------------------|------------------------------------|---------|
|          |                                                                         | เลขประจำดัวประชาชน                                                                                                    | 3670100903702                                                               | ชื่อ น.ส.บังอร                                                                    |                                                                                                | นามสกุล สายคำ                                                                     | าหน่อ                              |         |
| ล่าดับ   | รหัส                                                                    |                                                                                                    | ชื่อเงินเพิ่ม                                                               |                                                                                   | สานวนเงิน                                                                                      | วันที่เริ่มต้น                                                                    | วันที่สิ้นสุด                      | สถาน    |
| 1        | 10055                                                                   | เงินเพิ่มการครองชีพชั่วค                                                                                                    | ราวสำหรับข้าราชการต                                                         | จามระเบียบฯข้อ 5                                                                  | 1,495.00                                                                                       | 05/01/2564                                                                        | 31/03/2564                         | เบิกจ่า |
| านวนทั้ง | งหมด 1 รายเ                                                             | การ                                                                                                    |                                                                             |                                                                                   |                                                                                                |                                                                                   |                                    | I 1 I   |
|          |                                                                         |                                                                                                    |                                                                             |                                                                                   |                                                                                                |                                                                                   |                                    |         |
|          |                                                                         |                                                                                                    |                                                                             |                                                                                   |                                                                                                |                                                                                   |                                    |         |
|          |                                                                         |                                                                                                    |                                                                             |                                                                                   |                                                                                                |                                                                                   |                                    |         |
|          |                                                                         |                                                                                                    |                                                                             |                                                                                   |                                                                                                |                                                                                   |                                    |         |
|          |                                                                         |                                                                                                    |                                                                             |                                                                                   |                                                                                                |                                                                                   |                                    |         |
|          |                                                                         |                                                                                                    |                                                                             |                                                                                   |                                                                                                |                                                                                   |                                    |         |
|          |                                                                         |                                                                                                    |                                                                             |                                                                                   |                                                                                                |                                                                                   |                                    |         |
|          |                                                                         |                                                                                                    |                                                                             |                                                                                   |                                                                                                |                                                                                   |                                    |         |
|          |                                                                         |                                                                                                    |                                                                             |                                                                                   |                                                                                                |                                                                                   |                                    |         |
|          |                                                                         |                                                                                                    |                                                                             |                                                                                   |                                                                                                |                                                                                   |                                    | L       |
|          |                                                                         |                                                                                                    |                                                                             |                                                                                   |                                                                                                |                                                                                   |                                    | L       |
|          |                                                                         | and and a first succession                                                                                                    | 2670100002702                                                               | te u e sue                                                                        |                                                                                                |                                                                                   | de colo                            | L       |
|          |                                                                         | เลขประจำดัวประชาชน                                                                                                    | 3670100903702                                                               | ขือ น.ส.บังอร                                                                     |                                                                                                | นามสกุล สาย                                                                       | ศำหน่อ                             | L       |
|          |                                                                         | เลขประจำตัวประชาชน                                                                                                    | 3670100903702                                                               | ขื่อ น.ส.บังอร                                                                    |                                                                                                | นามสกุล สาย                                                                       | ศำหน่อ                             |         |
|          | รหัสเงิา                                                                | เลขประจำด้วประชาชน<br>แเพิ่ม [10055] เงินเพิ่มก                                                                                            | 3670100903702<br>ารครองชีพชั่วคราวสำห:                                      | ชื่อ น.ส.บังอร<br>รับข้าราชการตามระเบียบฯข้อ :                                    | 5                                                                                              | นามสกุล สาย                                                                       | ศำหน่อ                             |         |
|          | รหัสเงิา                                                                | เลขประจำดัวประชาชน<br>แพ็ม 10055 เงินเพิ่มก                                                                                                | 3670100903702<br>ารครองขีพชั่วคราวสำห <sub>:</sub>                          | ชื่อ น.ส.บังอร<br>รับข้าราชการตามระเบียบาข้อ<br>ไปวรรง จ.เชื                      | 5                                                                                              | นามสกุล สาย                                                                       | ศำหน่อ                             |         |
|          | รหัสเงิา<br>ประเภทศ                                                     | เลขประจำตัวประชาชน<br>แเพิ่ม [10055] เงินเพิ่มก<br>คำสั่ง [ เล2                                                                            | 3670100903702<br>ารครองชีพชั่วคราวสำห:<br><b>เท็คำสั่ง <mark>(6</mark></b>  | ชื่อ น.ส.บังอร<br>รับข้าราชการตามระเบียบาข้อ<br>/2564 วันที                       | 5<br>องศาสัง 05/01/2564                                                                        | นามสกุล สายเ<br>วินที่มีผลบัง                                                     | คำหน่อ<br>งคับ                     |         |
|          | รหัสเงิน<br>ประเภทศ<br>จำนวน                                            | เลขประจำดัวประชาชน<br>แเพิ่ม [10055] (เงินเพิ่มก<br>จำสั่ง เลข<br>แเงิน [,495.00                                                           | 3670100903702<br>ารครองชีพชั่วคราวสำห:<br><b>เท็คำสัง</b> <mark>6</mark>    | ชื่อ น.ส.บังอร<br>รับขำราชการตามระเบียบาข้อ<br>/2564 วันที่<br>วันที่เริ่มต่นรับ  | 5<br>ลงศาสัง <u>05/01/2564</u><br>เงินเทีม (05/01/2564                                         | นามสกุล สายเ<br>วินที่มีผลบัง<br>วินที่สิ้นสุดการรับ                              | ศำหน่อ<br>งศับ<br>เงิน [31/03/2564 |         |
|          | รหัสเงิา<br>ประเภทส<br>จำนวง                                            | เลขประจำดัวประชาชม<br>แพ้ม [10055] (เงินเพิ่มก<br>จำลัง []<br>แเงิน [,495.00]                                                              | 3670100903702<br>ารครองขีพขั่วคราวสำห<br>เทีศาลัง <mark>6</mark>            | ชื่อ น.ส.บังอร<br>รับขำราชการตามระเบียบาข่อ<br>//2564 วันที่<br>วันที่เริ่มต้นรับ | 5<br>ลงศำลัง <u>05/01/2564</u><br>เงินเท็ม 05/01/2564                                          | นามสกุล สาย<br>วันที่มีผลบัง<br>] วันที่ลิ้นสุดการรับ                             | ศำหน่อ<br>งศับ<br>เงิน [31/03/2564 |         |
| ā        | รหัสเงิา<br>ประเภทเ<br>จำนวเ<br>เถานะการเบ็ะ                            | เลขประจำดัวประชาชม<br>แพ็ม [10055] (เงินเพิ่มค<br>ลำสั่ง 10055] และ<br>แเงิน [1,495.00]<br>กล่าย เป็กล่าย V ท                              | 3670100903702<br>ารครองขีพขัวคราวสำห:<br>เท้ศาสัง (6<br>เมายเหตุ            | ชื่อ น.ส.บังอร<br>รับขำราชการตามระเบียบาช้อ<br>//2564 วันที่<br>วันที่เริ่มต้นรับ | 5<br>องศาสัง <u>(05/01/2564</u><br>เงินเพิ่ม (05/01/2564                                       | บามสกุล สาย<br>วินที่มีผลบัง<br>] วินที่ลื่นสุดการรับ                             | ศาหน่อ<br>งศับ<br>เงิน [31/03/2564 |         |
| ส        | รหัสเงิ<br>ประเภทเ<br>จำนวเ<br>เอานะการเบิง<br>ผู้ประว                  | เลขประจำดัวประชาชม<br>มเพิ่ม [10055] [เงินเพิ่มก<br>ล่าสั่ง เลข<br>มเงิน [1,495.00]<br>กล่าย [เบิกจ่าย v<br>ยุการ [Prana19101]             | 3670100903702<br>ารครองขีพขังคราวสำห<br>เห็ศาสัง (6<br>เมายเหตุ []          | ชื่อ น.ส.บังอร<br>รับข้าราชการตามระเบียบาข้อ<br>//2564 วันที่เริ่มดันรับ          | 5<br>ลงศาสัง <u>05/01/2564</u><br>เงินเท็ม <u>05/01/2564</u><br>วบเท็ชปรายการ <u>75/01/2</u>   | นามสกุล สายเ<br>] วินที่มีผลบัง<br>] วินที่สิ้นสุดการรับ                          | ศำหน่อ<br>งศับ<br>เงิน [31/03/2564 |         |
| ត        | รหัสเงิบ<br>ประเภทเ<br>จำนวบ<br>สถานะการเบิง<br>ผู้ทำรา:                | เลขประจำดัวประชาชม<br>แท้ม [10055] เงินเพิ่มก<br>สำสั่ง เลว<br>แเงิน [1,495.00]<br>กล่าย เบิกล่าย v<br>ยการ PrA0419101                     | 3670100903702<br>ารครองขีพชั่วคราวสำห:<br>ทัศาลัง (6<br>เมายเหตุ (          | ชื่อ น.ส.บังอร<br>รับขำราชการตามระเบียบาข่อ<br>/2564 วันที่<br>วันที่เริ่มต้นรับ  | 5<br>ลงศาสัง 05/01/2564<br>เงินเทิม 05/01/2564<br>วันที่ทำรายการ [25/01/2                      | นามสกุล สาย<br>] วันที่มีผลบัง<br>] วันที่สิ้นสุดการรับ<br>2564 13:56:51          | ศำหน่อ<br>มคับ<br>เงิน 31/03/2564  |         |
| สถา      | รหัสเงิท<br>ประเภทศ<br>จำนวา<br>สถานะการเบีย<br>ผู้ทำราย<br>เนะการทำราย | เลขประจำดัวประชาชม<br>แเพิ่ม [10055] [เงินเพิ่มก<br>ลำสั่ง เลข<br>แเงิน [,495.00]<br>กล่าย เป็กล่าย √ ท<br>ยการ [PrA0419101]<br>ยการ [พื้ม | 3670100903702<br>ารครองขีพขั่วคราวสำหน<br>รท์ศาสัง <u>(6</u><br>ามายเหตุ [] | ชื่อ น.ส.บังอร<br>รับขำราชการตามระเบียบาซ้อ<br>//2564 วันที่<br>วันที่เริ่มต้นรับ | 5<br>ลงศำลัง 05/01/2564<br>เงินเทิม 05/01/2564<br>วันที่ทำรายการ <u>25/01/2</u><br>จอภาพ WTHOF | นามสกุล สาย<br>] วันที่มีผลบัง<br>] วันที่สันสุดการรับ<br>2564 13:56:51<br>E01020 | ศำหน่อ<br>มศบ<br>เงิน [31/03/2564  |         |

### ตรวจสอบรายการเงินเพิ่มค่าครองชีพชั่วคราว คลิกรายการเงินเพิ่ม

รหัสค่าครองชีพชั่วคราว ๑๐๐๕๕ ตามระเบียบกระทรวงการคลังว่าด้วยการเบิกจ่ายเงินเพิ่มการครองชีพชั่วคราว ของข้าราชการและลูกจ้างประจำของส่วนราชการ กรณีการบรรจุผู้สอบแข่งขันได้ ตำแหน่งบุคลากรทางการศึกษา อื่นตามมาตรา ๓๘ ค.(๒) ที่มีวุฒิต่ำกว่าปริญญาตรี เงินเดือนไม่ถึงเดือนละ ๑๓,๒๘๕ บาท ให้ได้รับเงินเพิ่มการ ครองชีพชั่วคราวเดือนละ๒,๐๐๐ บาท แต่รวมกับเงินเดือนแล้วต้องไม่เกิน ๑๓,๘๒๕ บาท \*\*\*ค่าครองชีพไม่ต้องบันทึกในระบบ เพียงตรวจสอบจำนวนเงินค่าครองชีพในระบบตรงคำสั่งบรรจุฯ หรือไม่

### การบันทึกคำสั่งแต่งตั้งผู้ผ่านการพัฒนาอย่างเข้มตำแหน่งครูผู้ช่วยให้ดำรงตำแหน่งครู

๑. ระบบถือจ่ายเงินเดือนข้าราชการและลูกจ้างประจำ

เลือก 🗅 ระบบบัญชีถือจ่ายข้าราชการ เลือก 🗅 ข้อมูลปัจจุบัน

 ๒. เลือก 🗅 การบรรจุ/โยกย้าย กรอกเลขที่ตำแหน่ง ๗ หลัก รหัสกระทรวง ๒๐ รหัสกรม ๐๐๔ คลิกค้นหา จะปรากฎจอภาพ

| -    | The Compto                        | oter General's Department การบรรจุ/โยกย้าย                                                                    |
|------|-----------------------------------|----------------------------------------------------------------------------------------------------|
| ™ Me | สถานะการทำงาน แ                   | ก็ไข                                                                                                    |
| 2    | <ul> <li>เลขที่ตำแหน่ง</li> </ul> | 0164209 × กระทรวง 20 😥 กรม 004 🔎 สำนักงานคณะกรรมการการศึกษาขั้นพื้นธุ ประเภทสังกัด 🔎                          |
| ist  | 🔵 เลขประจำด้วปชช.                 | ขือ นามสกุล                                                                                                   |
|      | ประเภทรายการ 🔾 บ                  | รรจ/บรรจุกลับ ◯ ย้าย ◯ ให้โอน/การให้ย้ายข้ามหน่วยรับผิดชอบ ◯ รับโอน/การรับย้ายข้ามหน่วยรับผิดชอบ              |
|      | Ow                                | ันราชการ ๏ิ แก้ไข ◯ เสือนชั่น/เสือนเงินเดือน ◯ ถอยเลือนชั่น/เสือนเงินเดือน/ถอยปรับบัญชี/ถอยปรับแห่ง           |
|      |                                   |                                                                                                    |
|      | ข้อมูลศาสั่งทั่วไป                |                                                                                                    |
|      | ประเภทศาสัง                       | เลขที่ศาสัง ตร 04006/1672 / 2563 วันที่ลงศาสัง 01/05/2563 วันที่มีผลบังคัม 13/05/2563 ปีงบประมาณ :            |
|      | ข้อมูลศาสั่งรับค่าตอบแ            | ทนพิเศษของผู้ได้รับเงินเดือนถึงขั้นสูงหรือใกล้ถึงขั้นสูงของอันดับหรือต่าแหน่ง                                 |
|      | ประเภทศาสัง                       | เลขที่สำสั่ง // วันที่ลงสำสั่ง วันที่มีผลบังสับ                                                               |
|      | เลขที่ตำแหน่ง                     | 0164209 ประเภทสังกัด 42 🔎 ประเภทบุคลากร 42 🔎 Pos Type 428014 🔎 ต่าแหน่ง 850990 🔎 สายบริหาร 850990             |
|      | กระทรวง                           | 20 กรม 004 สก./สภ. 015 สำนัก/กอง 0495 ส่วน 0345 ฝ่าย 0000 งาน 0000 หมวด 0000 🔎 โครงสร้าง 13/05/2563           |
|      | ชื่อหน่วยงาน                      | โรงเรียนบ้านโป่งดาเบ้า                                                                                        |
|      | เขต                               | 06 จังหวัด 08 อำเภอ 00 ต่านด 00 🔎 เพชรบูรณ์                                                                   |
|      | หน่วยงาน                          | A004 ตุนย์ตันทุน 2000400350 กิจกรรมหลัก 200046700P2762 เขตธุรกิจ 6700 ส่วนราชการผู้เปิก A20                   |
|      | เลขประจำด้วประชาชน                | 1679900280183 คำนำหน้า 003 🔎 น.ส. ชื่อ[ณัฐทิชา สกุลเมืองหนองจอก โอนอัตราตามตัว                                |
|      | เพศ                               | หญิง วันเกิด 30/06/2536 วันสั่งบรรจ 01/10/2561 วันเกษียณ 01/10/2596 วันเริ่มปฏิบัติราชการ 01/10/2561 วันสั่งง |
|      | ระดับการศึกษา                     | 51 🔎 วุฒิการศึกษา 427500 🔎 สาขาวิชาเอก 1431 🔎 สถานภาพ 000 🔎 ปฏิบัติราชการ                                     |
|      | การเลือนขั้น                      | ร้อยละ v การเลือนเงินเดือน 3.00000 ปีที่ได้เงินเดือนเด็มขั้นสูง วันที่ได้รับเงินดอบแทนานี้ผล                  |

|      | The town of the t   | Comptroller General's Dep | artment การ                   | รบรรจุ/โยกย้าย                           |                                               |                  |
|------|---------------------|---------------------------|-------------------------------|------------------------------------------|-----------------------------------------------|------------------|
| n Me | สถานะการทำงาน       | น แก้ไข                   |                               |                                          |                                               | ด้นหา ตกลง 🔨     |
| E    | 💿 เลขที่ตำ          | แหน่ง 0164209             | กระทรวง 20                    | 📄 应 กรม 004 🛛 🔎 สำนักงานคณะกรรมการการศึก | ษาขั้นพื้นฐ ประเภทสังกัด 📃 🔎                  |                  |
| ist  | 🔵 เลขประจำดัว       | วปชช.                     | นือ                           |                                          | นามสกุล                                       |                  |
|      | ประเภทรายการ        | 🔾 บรรจ/บรรจกลับ           | 🔾 ย้าย                        | ◯ ให้โอน/การให้ย้ายข้ามหน่วยรับผิดชอบ    | ◯ รับโอน/การรับย้ายข้ามหน่วยรับผิดชอบ         |                  |
|      |                     | 🔾 พ้นราชการ               | 🔘 แก้ไข                       | 🔿 เลือนขั้น/เลือนเงินเดือน               | 🔘 ถอยเลื่อนขั้น/เลือนเงินเดือน/ถอยปรับบัญชี/เ | ถอยปรับแห่ง      |
|      |                     |                           |                               |                                          |                                               |                  |
|      | ข้อมูลศาสั่งทั่วไป  |                           |                               |                                          |                                               |                  |
|      | ประเภทศ             | สำสั่ง แ                  | ลขที่ศาสัง ศธ 04006/16        | 72 / 2563 วันที่ลงศาสัง 01/05/25         | 63 วันที่มีผลบังคับ 13/05/2563                | ปังบประมาณ 256   |
|      | ข้อมูลศาสั่งรับค่าเ | ตอบแทนพิเศษของผู้ได       | ด้รับเงินเดือนถึงขั้นสูงหรือ' | ใกล้ถึงขั้นสูงของอันดับหรือต่าแหน่ง      |                                               |                  |
|      | ประเภทเ             | ศาส้ง เ                   | ลขที่ศาสัง                    | / วันที่ลงศ่าสั่ง                        | วันที่มีผลบังคับ                              |                  |
|      | เลขที่ต่า           | นหน่ง 0164209             | ประเภา                        | หลังกัด 4 🔎 ประเภทบุคลากร 42 👰 Pos       | Type 428012 🔎 ตำแหน่ง 851000 👰 ส              | สายบริหาร 851000 |
|      | กร                  | ะทรวง 20 กรม              | 004 สก./สภ. 015               | สำนัก/กอง 0495 ส่วน 0345 ฝ่าย 0000       | งาน 🛛 งาน 🗤 งาน 🕺 หมวด 🖉 เครงสร้าง            | 13/05/2563       |
|      | ชื่อหน่า            | วยงาน โรงเรียนบ้านโป      | ไงตาเบ้า                      |                                          |                                               |                  |

| ขอมูลอ                                      | ไตราเงินเส                 | กือน                 |            |            |                                                 |                                                             |           |                    |                     |                       |                    |              | เงินเ       | พิม ราย         |
|---------------------------------------------|----------------------------|----------------------|------------|------------|-------------------------------------------------|-------------------------------------------------------------|-----------|--------------------|---------------------|-----------------------|--------------------|--------------|-------------|-----------------|
|                                             | ตาราง                      | ประเภทศา<br>/ระดับ   | แหน่ง<br>เ | ขั้น       | เงินเดือน                                       | อาศัยเ                                                      | บิก       | เงินเปิกลด         | เงินคงเปิก          | เงินเลือน 🗌           | เงินปรับลด         | เงินป        | ໃຈ້ນາຸໜີ    | เงินปรับ        |
| ปีเก่า                                      | 05                         | คช00                 | 2          |            | 16,590.00                                       | 2 0.                                                        | 00 🔎      |                    |                     |                       |                    |              |             |                 |
| ปีใหม่                                      | 05                         | คศ01                 | <b>P</b>   |            | 17,120.00 🖇                                     | 2 0.                                                        | 00 🔎      |                    |                     | 530.00                | 0.00               |              | 0.00        |                 |
| ADD                                         | DETAIL                     |                      |            |            |                                                 |                                                             | -         |                    | an after data       |                       |                    |              |             |                 |
| ลบ                                          | รหั                        | สเงิน                | ชื่อเงิ    | นปจด./     | /วิชาการ/วิทยฐา                                 | านะ [รหัสประเ                                               | กท]       | วันที่มีผล         | วันที่ได้รับ        | เงินปีเก่า            | อาศัยเบิกเ         | ไเก่า เ      | งินปีใหม่   | อาศัยเบิเ       |
|                                             |                            | <u></u>              |            |            |                                                 |                                                             |           |                    |                     | 0.00                  |                    | 0.00         | 0.00        |                 |
| หมาเ                                        | บเหตุศาแ                   | หน่ง ปรับเ           | ก้ไขเงิน   | เป็เก่า    |                                                 | Y. 0. 7                                                     |           |                    | 20                  | งระดับตำแหน่ง         |                    |              |             |                 |
|                                             |                            | LINE LINES           | 04562      | ымыц       |                                                 | н сим вом наи                                               | INDHS &   | ланд ммтт молм     | 1 0.0.2003          |                       |                    |              |             |                 |
|                                             |                            |                      |            |            |                                                 |                                                             |           |                    |                     |                       |                    |              |             |                 |
|                                             |                            |                      |            |            |                                                 |                                                             |           |                    |                     |                       |                    |              |             |                 |
|                                             |                            |                      |            |            |                                                 |                                                             |           |                    |                     |                       |                    |              |             |                 |
| wingen!                                     | ç                          |                      | /unuter a  | Coberand   | ~~ F                                            | าารบรรจุ/ เ                                                 | ยกยา      | ย                  |                     |                       |                    |              |             |                 |
| สถานะค                                      | าารทำงาา                   | แก้ไข                |            |            |                                                 |                                                             |           |                    |                     |                       |                    |              | ก้น         | หา ตกลง         |
| 0                                           |                            |                      | 1200       |            |                                                 |                                                             | 0.04      |                    | -                   | 2.4                   | v. e.              |              |             |                 |
| Š                                           | Level vibilit              | unuo <u>p</u> 10     | 4209       |            | <br>                                            | 0 🖌                                                         | 004       | 🔛 สานก่อานเ        | 1002113201112111201 | บายนพนฐ บระเภทส       |                    |              |             | _               |
| 0 101                                       | 11122411013                | 1000.                |            |            | 100                                             |                                                             |           |                    |                     | นเมตรุณ               |                    |              |             |                 |
|                                             |                            |                      |            |            |                                                 |                                                             |           | แก้ไขข้อมูล        | เรียบร้อยแล้ว       |                       |                    |              |             |                 |
| ประเภา                                      | กรายการ                    | 🔾 บรรจ/              | บรรจุกลั   | บ (        | 🔾 ข้าย                                          | 🔾 ให้โอน                                                    | /การให้เ  | ย้ายข้ามหน่วยรับผื | ัดขอบ               | ⊖ รับโอน/การ          | รับย้ายข้ามหน่     | มยรับผิดชอบ  |             |                 |
|                                             |                            | 🦳 พ้นราย             | ัการ       | (          | 🖲 แก้ไข                                         | 🔾 เลือนชั่                                                  | ົน/ເລື່อน | เงินเดือน          |                     | 🔾 ຄອຍເລືອນນ້ຳ         | น/เลื่อนเงินเดือ   | น/ถอยปรับบ้  | ັญชี/ຄວຍปรั | แแห่ง           |
|                                             |                            |                      |            |            |                                                 |                                                             |           |                    |                     |                       |                    |              |             |                 |
| ข้อมูลค่                                    | าสั่งทั่วไป                |                      |            |            |                                                 |                                                             |           |                    |                     |                       |                    |              |             |                 |
|                                             | ประเภทศ                    | ราสัง                |            | เลขที      | ศาสัง ศธ 04006/                                 | /1672 /                                                     | 2563      | วันที่ส            | ลงศาสัง 01/05/25    | 63 วันที่มี           | ผลบังคับ 13/       | 05/2563      | ปีง         | บบประมาณ 25     |
| ข้อมูลศา                                    | าสั่งรับค่า                | ดอบแทนพิ             | เศษของ     | ผู้ใด้รับเ | งินเดือนถึงขั้นสูงห                             | เรือใกล้ถึงขั้นสูง                                          | ของอันด   | รับหรือตำแหน่ง     |                     |                       |                    |              |             |                 |
|                                             | ประเภทศ                    | ร่าสั่ง 📃            |            | เลขที      | ศาสัง                                           | /                                                           |           | วันที่ส            | ลงศาสัง             | วันที่มี              | ผลบังคับ           |              |             |                 |
|                                             | เออเซ็สร                   |                      | 4200       |            | alex                                            | u nu 1 1 1 1 1 1 1 1 1 1 1 1 1 1 1 1 1 1                    |           | New company        | 42 6 Doc            | Turno (428012         | Si douania 🛛       | 51000        | a           | er 851000       |
|                                             |                            |                      | 1203       |            |                                                 |                                                             |           |                    | F2 P05              | Type 420012           | 2 9 16 16 10 10 10 |              |             | 15 001000       |
|                                             | - ma                       | EN1530  20           |            | 153 [004   | ສກ./ສກ. U                                       | 115 anun/                                                   | nao (04   | 195 831 034        | 5   A18 0000        | งาน 0000 ม            | ານວດ [0000         | 🔛 เครงส      | 13/05/.     | 2503            |
|                                             | ช่อหนะ                     | ายงาน (โรง           | เรียนบา    | แบงดา      | เขา                                             |                                                             |           | -                  |                     |                       |                    |              |             | _               |
|                                             |                            | เขต 06               | 1          | มหวัด 08   | 3 อำเภอ (00                                     | 0 ด่าบล                                                     | 00        | 🔎 เพชรบูรณ์        |                     | _                     |                    | _            |             |                 |
|                                             | หน่ว                       | มยงาน A0             | )4         |            | สูนย์ต้นทุน                                     | 2000400350                                                  |           | กิจกรรมหลัก 20     | 0046700P2762        | เขเ                   | ดธุรกิจ 6700       |              | ส่วนราชกา   | เรผู้เปิก A2004 |
| เลขประ                                      | เจ่าด้วประ                 | ชาชน 16              | 990028     | 30183      | ตำนำหน้า                                        | 003 🛛 🔎 u.                                                  | ส.        | ข้อ                | ณัฐที่ชา            | สกุล เมืองห           | นองจอก             |              | 🦳 โอนอัตร   | าตามด้ว         |
|                                             |                            | เพศ หญ่              | 3          | วัน        | เกิด 30/06/2536                                 | 5 วันสั่งบรร                                                | ۹ 01/1    | .0/2561 วันเ       | กษียณ 01/10/25      | 96 วันเริ่มปฏิบัติ    | ราชการ 01/1        | 0/2561       | วันล้วง     |                 |
|                                             | ระดับการ                   | ศึกษา 51             |            | :          | ุณิการศึกษา 427                                 | 500 🖌                                                       | )         | สาขาวิชาเอก        | 1431 🔎              | สถานภาพ 00            | 00 🔎 🛛             | ฏิบัติราชการ |             |                 |
|                                             | การเลื                     | อนขั้น (ร้อ          | ຍລະ        |            |                                                 |                                                             | 🗸 การเ    | เลื่อนเงินเดือน    | 3.00000             | ปีที่ใด้เงินเดือนเต็ม | ขั้นสง             | วันที่ใด้รับ | มเงินดอบแทา | นามีผล          |
|                                             | ດຄາເວັນເດັ                 |                      |            |            |                                                 |                                                             |           |                    |                     |                       |                    |              | เงินเท      | โม รายเ         |
| (and the                                    | ตาราง :                    | อน<br>โระเภทต่าแ     | เหน่ง      | ขั้น       | เงินเดือน                                       | อาศัยเบิ                                                    | in        | เงินเบิกลด         | เงินคงเบิก          | ເວັນເລື່ອນ            | เงินปรับลด         |              |             | ي خانيا ال      |
| ບ້ວນູລວັເ                                   |                            | /ระดับ               |            |            |                                                 |                                                             |           |                    |                     | toutage []            |                    | เงนบง        | เกว่อท      | 148114118       |
| ບ້ອນູດອັ                                    |                            |                      |            |            |                                                 | 0.0                                                         | 0 🔎       |                    |                     |                       |                    |              |             |                 |
| ข้อมูลอั<br>ปีเก่า                          | 05                         | คช00                 | <u> </u>   |            | 16,590.00                                       |                                                             | _         |                    |                     |                       |                    |              |             |                 |
| ข้อมูลอั<br>ปีเก่า<br>ปีใหม่                | 05<br>05                   | คช00<br>คศ01         |            |            | 16,590.00                                       | 0.0                                                         | 0 🔎       |                    |                     | 530.00                | 0.00               |              | 0.00        |                 |
| ป้อมูลอั<br>ปีเก่า<br>ปีใหม่<br>ADD D       | 05<br>05<br>ETAIL          | คช00<br>คศ01         |            |            | 16,590.00                                       | 0.0                                                         | 0 🔎       |                    |                     | 530.00                | 0.00               |              | 0.00        |                 |
| ข้อมูลอั<br>ปีเก่า<br>ปีใหม่<br>ADD C<br>ลบ | 05<br>05<br>ETAIL<br>SVI 8 | คช00<br>คศ01<br>แงิน | ค ที่ไปไป  | เปจด./     | 16,590.00 (ม<br>17,120.00 (มี<br>วิชาการ/วิทยฐา | <ul> <li>0.0</li> <li>0.0</li> <li>นะ [รหัสประเภ</li> </ul> | 0 🔎       | วันที่มีผล         | วันที่ได้รับ        | 530.00<br>เงินปีเก่า  | 0.00               | .กำ เจื      | 0.00        | อาศัยเบิก       |

๖. คลิก Menu List จอภาพด้านบน ซ้ายมือ เพื่อบันทึกคำสั่งคนอื่นต่อไป

ၜဝ

### การแก้ไขคำสั่งเลื่อนเงินเดือน กรณีแต่งตั้งครูผู้ช่วยให้ดำรงตำแหน่งครู

- ๘. คลิก Menu List จอภาพด้านบน ซ้ายมือ เพื่อบันทึกคำสั่งคนอื่นต่อไป

#### การลบข้อมูลประวัติอัตราและประวัติการดำรงตำแหน่ง

กรณีบันทึกรายการหรือคำสั่งต่าง ๆ ผิดพลาดหรือไม่ถูกต้อง ให้แก้ไขให้ถูกต้องแล้วไปลบข้อมูลประวัติทิ้งไป เลือก เมนู 🗅 ระบบบัญชีถือจ่ายข้าราชการ 🗅 ข้อมูลประวัติ

๑. เลือก 🗅 ประวัติอัตรา

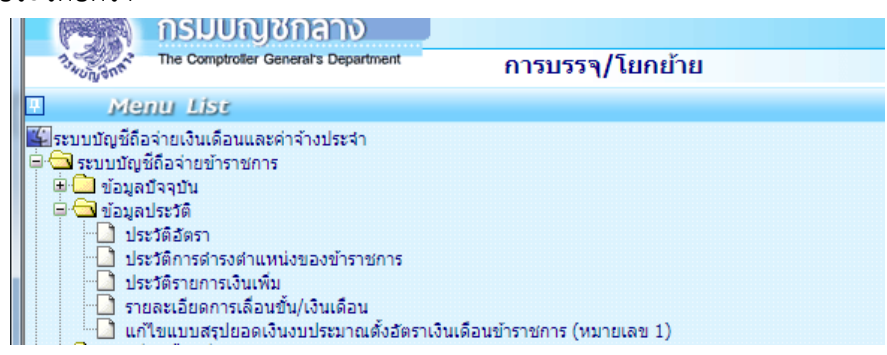

๒. กรอกเลขตำแหน่งจ่ายตรง ปีงบประมาณ รหัสกระทรวง ๒๐ รหัสกรม ๐๐๔ คลิก ค้นหา

| ุ กรม            | บัญชีกลาง                                                                                                    |                  |                  | Production HA  | 100 20 MISTRIA W.H.Z | 564 เวลา 14:02:12<br>คุณ จำลอง พินเมือง | <u>۵</u> |
|------------------|----------------------------------------------------------------------------------------------------|------------------|------------------|----------------|----------------------|-----------------------------------------|----------|
| ton an The Comp  | troller General's Department                                                                                                    | ประวัติอัตรา     |                  |                |                      |                                         |          |
| สถานะการทำงาน    |                                                                                                    |                  |                  |                | <b>ลบ</b> กู้คืน     | <b>ค้นหา</b> ตกลง                       | ยกเลิก   |
| เลขที่ตำแหน่ง*   | 0163560                                                                                                    | ปังบประมาณ* 2564 | สำดับ*           |                |                      |                                         |          |
| ประเภทสังกัด*    | A      A     A  A     A     A |                  | ประเภทบุคลากร    |                |                      |                                         |          |
| Pos Type         |                                                                                                    | ตำแหน่ง          |                  | สายบริหาร      |                      |                                         |          |
| กระทรวง*         | 20 🔎 กรม* 004                                                                                                    | 🔎 สก./สภ. 📃 เ    | สำนัก/กอง 📃 ส่วน | ม ผ่าย งาน     | หมวด                 | โครงสร้าง                               |          |
| ชื่อหน่วยงาน     | สำนักงานคณะกรรมการการศึก                                                                                                    | ษาขั้นพื้นฐาน    |                  |                |                      |                                         |          |
| เขต              | จังหวัด ส                                                                                                    | ว่าเภอ ดำบล      |                  |                |                      | เงินเพิ่มพื้นที่เ                       | ភិពេម    |
| หน่วยงาน         |                                                                                                    | ศูนย์ดันทุน      | กิจกรรมหลัก      | เขตธุรกิจ      |                      | หน่วยเมิก                               |          |
| เลขประจำด้วปชช.  |                                                                                                    | ชื่อ-สกุล        |                  | สถานภาพ        |                      |                                         |          |
| ประเภทศาสั่ง     |                                                                                                    | เลขที่คำสั่ง     | /                | วันที่ลงคำสั่ง |                      | วันที่มีผลบังคับ                        |          |
| ช่วงระดับตำแหน่ง |                                                                                                    |                  |                  |                | ເຈີນເ                | พิ่มพื้นที่พิเศษ                        | 0.00     |

### จะปรากฎจอภาพ

| ลขที่ตำแหน่ง 0163560 | l.         | ាទ  | เทรวง 20 🛛 🌶 | ີ ຄຣນ 🛛  | 04 🛛 🔎 สำนักงานค | ณะกรรมการการศึกษา   | าขั้นพื้นฐาน | ปีงา   | ปประมาณ 2564 | ล่าดับที่ |      |
|----------------------|------------|-----|--------------|----------|------------------|---------------------|--------------|--------|--------------|-----------|------|
| ประเภทสังกัด         | <i>p</i> i |     |              |          |                  |                     |              |        | ด้นห         | า ปีดจ    | อภาพ |
| เลขที่ตำแหน่ง        | กระทรวง    | กรม | ปังบประมาณ   | สำดับที่ | เลขประจำดัวปชช.  |                     | ชื่อ-สกุล    | สังกัด | โครงสร้าง    | ตำแหน่ง   | สถา  |
| 0163560              | 20         | 004 | 2564         | 3        | 1679900186993    | นาย นิติรัตน์ ศาสุข |              | 42     | 13/05/2563   | 851000    | М    |
| 0163560              | 20         | 004 | 2564         | 2        | 1679900186993    | นาย นิดิรัตน์ ศาสุข |              | 42     | 13/05/2563   | 851000    | М    |
| 0163560              | 20         | 004 | 2564         | 1        | 1679900186993    | นาย นิติรัตน์ ศาสุข |              | 42     | 13/05/2563   | 850990    | U    |
|                      |            |     | 2564         |          | 1070000100000    | And A CRASS ADDRESS |              | 40     | 00/10/0500   | 050000    |      |

m. เลือก ลำดับที่ต้องการลบประวัติอัตรา คลิก สถานะ ลบ ตรวจสอบว่าใช่หรือไม่ คลิกตกลง

| 👝 🔪 กรม          | บัญชีกลาง                     |               |                  |               |                           |                |               |                  | คุณ จำลอง ท่      | จินเมือง       |       |
|------------------|-------------------------------|---------------|------------------|---------------|---------------------------|----------------|---------------|------------------|-------------------|----------------|-------|
| The Com          | ptroller General's Department | ประวัต        | ดิอัตรา          |               |                           |                |               |                  |                   |                |       |
| สถานะการทำงาน    | ລນ                            |               |                  |               |                           |                | Ri            | <b>ม</b> กู้ดื่น | ค้นหา             | ตกลง           | ยกเลิ |
| เลขที่ตำแหน่ง*   | 0163560                       | ปิงบประมาณ* [ | 2564             | สำดับ*        | 2                         |                |               |                  |                   |                |       |
| ประเภทสังกัด*    | 42 🔎 ข้าราชการครู             |               |                  | ประเภทบุคลากร | 42 ข้าราชการครู           |                |               |                  |                   |                |       |
| Pos Type         | 428012 Rg                     | ตำแหน่ง       | 851000 ครู       |               |                           | สายบริหาร      | 851000        | คร               |                   |                |       |
| กระทรวง*         | 20 🔎 กรม* 004                 | 🔎 สก./สภ.     | 015 สำนัก,       | /กอง 0495 ส่  | าน 0665 ฝ่าย 00           | 00 งาน 00      | 000 หม        | າວດ 0000         | โครงสร้าง         | 13/05/256      | 3     |
| ชื่อหน่วยงาน     | โรงเรียนบ้านขมวด              |               |                  |               |                           |                |               |                  |                   |                |       |
| เขต              | 06 จังหวัด 08 เ               | อำเภอ 00      | ตำบล 00          | เพชรบูรณ์     |                           |                |               |                  | เงิน              | เพิ่มพื้นที่พิ | ពេម   |
| หน่วยงาน         | A004                          | ศูนย์ดันทุน   | 2000400350       | กิจกรรมหลัก   | 200046700P2762            | เขตธุรกิจ      | 6700          |                  | หน่วยเบิ          | n A20040       | 0004  |
| เลขประจำตัวปชช.  | 1679900186993                 | ชื่อ-สกุล     | นายนิติรัตน์ คำส | เข            |                           | สถานภาพ        | 000           | ปฏิบัติราชการ    |                   |                |       |
| ประเภทศาสัง      |                               | เลขที่คำสั่ง  | 907              | / 2563        |                           | วันที่ลงศาสั่ง | 29/12/256     | 53               | วันที่มีผลบังคับ  | u 01/10/2      | 563   |
| ช่วงระดับตำแหน่ง |                               |               |                  |               |                           |                |               | ເຈັນ             | เพิ่มพื้นที่พิเศม | ±              | 0.0   |
| การเลือนขั้น     | ร้อยละ                        | n             | ารเลือนเงินเดือน | 3.40000       | ปีที่เงินเดือนเต็มขั้นสูง |                | วันที่ได้รับเ | งินดอบแทน        |                   |                |       |
|                  |                               |               |                  |               |                           |                | <             | <>               | >                 | รายละ          | ເອີຍສ |

ระบบแจ้งว่า คุณต้องการลบข้อมูลหรือไม่

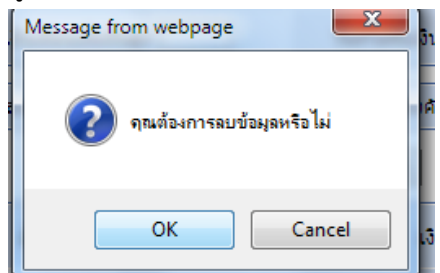

๔. คลิก OK ระบบแจ้งว่า ลบข้อมูลเรียบร้อยแล้ว ดังจอภาพ

| The Com          | ptroller General's Department | ประวัติอัตรา               |                                    |                          |                             |
|------------------|-------------------------------|----------------------------|------------------------------------|--------------------------|-----------------------------|
| สถานะการฟางาน    | ລນ                            |                            |                                    | ลบ กู้คืน                | ค้นหา ตกลง ยกเลิ            |
|                  |                               |                            | ลบข้อมูลเรียบร้อยแล้ว              |                          |                             |
| เลขที่ตำแหน่ง*   | 0163560 ×                     | ปังบประมาณ* 2564           | ล่าดับ*่2                          |                          |                             |
| ประเภทสังกัด*    | 42 🔎 ข้าราชการครู             |                            | ประเภทบุคลากร 42 ข้าราชการครู      |                          |                             |
| Pos Type         | 428012 Rg                     | ตำแหน่ง 851000 ครู         |                                    | สายบริหาร 851000 ครู     |                             |
| กระพรวง"         | 20 🔎 กรม" 004                 | 👰 สก./สภ. 015 สำนั         | n/กอง 0495 ส่วน 0665 ฝ่าย 00       | 000 งาน 0000 หมวด 0000   | โครงสร้าง 13/05/2563        |
| ชื่อหน่วยงาน     | โรงเรียนบ้านขมวด              |                            |                                    |                          |                             |
| เขต              | 06 จังหวัด 08 ;               | อำเภอ 00 ดำบล 00           | เพชรบูรณ์                          |                          | เงินเพิ่มพื่นที่พิเศษ       |
| หน่วยงาน         | A004                          | ศูนย์ต้นทุน 2000400350     | กิจกรรมหลัก 200046700P2762         | เขตธุรกิจ 6700           | หน่วยเม็ก A200400004        |
| เลขประจำดัวปชช.  | 1679900186993                 | ชื่อ-สกุล นายนิติรัตน์ ค่า | สุข                                | สถานภาพ 000 ปฏิบัติราชกา | 5                           |
| ประเภทศาสัง      |                               | เลขที่ศาสั่ง 907           | / 2563                             | วันที่ลงศาสัง 29/12/2563 | วันที่มีผลบังคับ 01/10/2563 |
| ช่วงระดับตำแหน่ง |                               |                            |                                    | ເຈົ້າ                    | แพิ่มพื้นที่พิเศษ 0.0       |
| การเลือนชั้น     | ຮ້ວຍລະ                        | การเลื่อนเงินเดือ          | น 3.40000 ปีที่เงินเดือนเต็มขั้นสู | ง วันที่ได้รับเงินตอบแทน |                             |

แลือกเมนู ประวัติการดำรงตำแหน่งของข้าราชการ

### กรอกเลขประจำตัวประชาชน ปีงบประมาณ คลิกค้นหา

| The Comptroller General's Department    | ประวัติการดำรงตำแหน่งของข้าราชการ                                                         |
|-----------------------------------------|-------------------------------------------------------------------------------------------|
| สถานะการทำงาน                           | เพื่ม แก้ไข ลบ (ค้นหา) ตกลง) ยกเล็ก                                                       |
| เลขประจำด้วปชช* 1679900186993 🔎         | ศำนำหน้าชื่อ <mark>นาย ชื่อ* นิติรัตน์ นามสกุล*</mark> ศาสข                               |
| ปีงบประมาณ* 2564 สำดับที่*              | วันสั่งบรรจ วันเริ่มปฏิบัติราชการ สถานภาพ 🎾                                               |
| เลขที่ตำแหน่ง                           | ประเภท                                                                                    |
| Pos Type                                | สายบริหาร 🔎                                                                               |
| กระทรวง กรม สก./สม                      | ก. สำนัก/กอง ส่วน ฝ่าย งาน หมวด โครงสร้าง 🔎                                               |
| เขต จังหวัด อำเภ                        | อ ด่านล 问                                                                                 |
| หน่วยงาน                                | ศูนย์ดันทุน กิจกรรมหลัก เขตธุรกิจ ส่วนราชการผู้เบิก                                       |
| การเลือนชั้น โปรดระบุการเลื่อนชั้น      | การเดือนเงิน บิทีเงินเดือนเด็มขั้นสูง วันที่ได้รับเงินตอบแทน เดือน                        |
| ประเภทศาสั่ง เลขทีศาสั่ง                | ) วันที่องคำสั่ง วันที่มีผลบังคับใช้                                                      |
| ข้อมูลอัตราเงินเดือน                    | <   ->   ->  รายละเฉียด                                                                   |
| ตาราง ประเภทตำแหน่ง/ระดับ<br>ระดับ ขั้น | เงินเดือน อาศัยเม็ก เงินเม็กลด เงินคงเม็ก เงินเลือน เงินปรีบลด เงินปรับวุฒิ เงินปรับวัตรา |
| มีเก่า                                  | 0.00                                                                                      |
| บิโหม่                                  | 0.00 0.00 0.00 0.00 0.00                                                                  |
|                                         |                                                                                           |

### ๖. เลือกลำดับที่ต้องการลบประวัติฯ

| <sup>tment</sup> ประวัติการดำรงดำแหน่งของข้าราชการ                                                                                                    |              |                    |              |           |          |         |               |        |         |     |              |             |
|----------------------------------------------------------------------------------------------------|--------------|--------------------|--------------|-----------|----------|---------|---------------|--------|---------|-----|--------------|-------------|
| 🖹 Wei                                                                                                    | bpage Dialog |                    |              |           | -        | -       |               |        | -       |     |              | ×           |
| https://directpayment.cgd.go.th/pn/00/54xr/hM3xkbjQwz~4zcvo/bUP-eM_/IndexDialog.jsp                                                                                                    |              |                    |              |           |          |         |               |        |         |     |              |             |
| สถานะ                                                                                                    | ปึงบประมาณ   | เลขประจำตัวประชาชน |              | ชื่อ-สกุล | สำดับที่ | สถานภาพ | เลขที่ดำแหน่ง | ส้งกัด | กระทรวง | กรม | โครงสร้างที่ | รหัสดำแหน่ง |
| м                                                                                                    | 2564         | 1679900186993      | นายนิดิรัตน์ | ศาสข      | 4        | 000     | 0163560       | 42     | 20      | 004 | 13/05/2563   | 851000      |
| м                                                                                                    | 2564         | 1679900186993      | นายนิดิรัตน์ | ศาสข      | 3        | 000     | 0163560       | 42     | 20      | 004 | 13/05/2563   | 851000      |
| U                                                                                                    | 2564         | 1679900186993      | นายนิติรัตน์ | คำสุข     | 2        | 000     | 0163560       | 42     | 20      | 004 | 13/05/2563   | 850990      |
| S                                                                                                    | 2564         | 1679900186993      | นายนิดิรัตน์ | ศาสข      | 1        | 000     | 0163560       | 42     | 20      | 004 | 09/10/2562   | 850990      |
| รำนวนทั้งหมด 4 รายการ สถานะ A = บรรจุ C = โยกข่าย D = รายการประวัติที่ถูกลบ M = แก้ไข S = เลื่อนขึ้น/เลื่อนเงินเดือน U = ปริบโตรงสร้าง W = ปริบปิญชีเงินเดือน X = สำสังถูกยกเลิก<br>R = ริบโลน G = โทโอน T = ปริบปิญชีเงินเดือนสำนหน่งข่ารายการพลเรือน E = แก้ไขตองกับสายการ |              |                    |              |           |          |         |               |        |         |     |              |             |

### ๗. คลิก ลบ ตรวจสอบว่าใช่หรือไม่ คลิกตกลง

| The Comptoter General's Department ประวัติการดำรงดำแหน่งของข้าราชการ                                                |                              |                  |                  |                        |                     |                       |            |             |                   |               |  |  |
|----------------------------------------------------------------------------------------------------|------------------------------|------------------|------------------|------------------------|---------------------|-----------------------|------------|-------------|-------------------|---------------|--|--|
| สถานการทำงาน เช่น เพิ่ม แก้ไข ลม (ค้นหา) ตกลง ยกเลิก                                                                |                              |                  |                  |                        |                     |                       |            |             |                   |               |  |  |
| เลขประจำตัวปช                                                                                                    | <b>1679900186993</b>         | 2                | ศำนำหน้าชื่อ 1   | เาย                    | ชื่อ* นิดิร         | ดน์                   | นามส       | าล* คำสุข   |                   |               |  |  |
| ปึงบประมาย                                                                                                    | เ* 2564 สำดับ                | ที* 3            | วันสั่งบรรจุ 🛛   | 1/11/2561              | ในเริ่มปฏิบัติราชกา | 01/11/2561            | สถาน       | ภาพ 000 🔎   | ปฏิบัติราชการ     |               |  |  |
| เลขที่ตำแห                                                                                                    | uio 0163560                  |                  | ประเภท<br>สังกัด | 2 🔎 ข้าราชกา           | ารครู               |                       | ประเภทบุคล | inns 🖅 🔎    | ข้าราชการครู      |               |  |  |
| Pos Ty                                                                                                    | ре 428012 🔎 ครู              |                  | ตำแหน            | io 851000 🛛 🔎          | AŞ                  |                       | สายบริ     | หาร 851000  | 🔎 ନହ              |               |  |  |
| กระหรวง 20 กรม (004 สก./สค. (015 สำนัก/กอง (0495 ส่วน (0665 ฝ่าย (0000 งาน (0000 หมวด (0000 โครงสร้าง (12/05/2563 😥 |                              |                  |                  |                        |                     |                       |            |             |                   |               |  |  |
|                                                                                                    | ยด 06 จังหวัด 08             | อ่าเภอ           | 00 ตำบล          | 00 🔎 เพชร              | บูรณ์               |                       |            |             |                   |               |  |  |
| หน่วยง                                                                                                    | A004                         |                  | สนย์ดันทุน 2     | 000400350              | กิจกรรมหลัก 200     | 046700P2762           | เขตร       | รกิจ 6700 ส | ว่นราชการผู้เบิก  | A200400004    |  |  |
| การเลือน                                                                                                    | ขั้น ร้อยละ                  |                  | ~                | การเลื่อนเงิน<br>เดือน | 3.40000 ปี          | ที่เงินเดือนเต็มขั้นเ | §0         | วันที่ได้   | หรับเงินดอบแทน    |               |  |  |
| ประเภทศาสั                                                                                                    |                              | ลขที่ศำสั่ง (90) | 7                | / 2563                 | ň                   | ทีลงศาสัง 29/12       | /2563      | วันที่มีผ   | เลบังศับใช้ 01/10 | )/2563        |  |  |
| ข้อมูลอัตราเงินเดือน [< <> ->] รายละเอียด                                                                           |                              |                  |                  |                        |                     |                       |            |             |                   |               |  |  |
| ตาราง                                                                                                    | ประเภทตำแหน่ง/ระดับ<br>ระดับ | ขั้น             | เงินเดือน        | อาศัยเบิก              | เงินเบิกลด          | เงินคงเบิก            | เงินเลือน  | เงินปรับลด  | ເຈີນປຣັນວຸໝີ      | เงินปรับอัตรา |  |  |
| ปีเก่า 05                                                                                                    | คช00                         |                  | 17,360.00 🔎      | 0.00 🔎                 |                     |                       |            |             |                   |               |  |  |
| ปีใหม่ 05                                                                                                    | RR01                         |                  | 17,960.00 🔎      | 0.00 🔎                 |                     |                       | 600.00     | 0.00        | 0.00              | 0.00          |  |  |

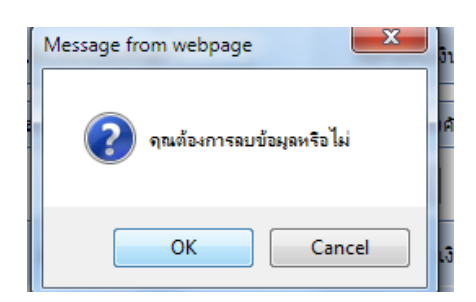

- ๔. ระบบจะขึ้นข้อความ คุณต้องการลบข้อมูลหรือไม่
  - คลิก OK
  - ระบบแจ้งว่า ลบข้อมูลเรียบร้อยแล้ว

### ิย<sub>ต</sub> การย้ายไปต่างสำนักงานเขตพื้นที่การศึกษา

| ๑. เลือกเมนู ระบบถือจ่ายเงินเดือนข้าราชการและลูกจ้างประจำ                                                                                                    |
|----------------------------------------------------------------------------------------------------|
| เลือก 🗅 ระบบบัญชีถือจ่ายข้าราชการ เลือก 🗅 ข้อมูลปัจจุบัน เลือก 🗅 การบรรจุ/โยกย้าย                                                                                                    |
| กรอกเลขที่ตำแหน่งจ่ายตรง และรหัสกระทรวง ๒๐ กรม ๐๐๔ คลิก ค้นหา                                                                                                    |
| ๒. ตรวจสอบรายชื่อผู้ครอง ชื่อตำแหน่ง ชื่อโรงเรียน ตรงหรือไม่                                                                                                    |
| เลือก ประเภทรายการ เมนูจอภาพด้านบน O ให้โอน/การย้ายข้ามหน่วยงานที่รับผิดชอบ                                                                                                    |
| m. กรอกเลขที่คำสั่งย้าย/ กรอก สั่ง ณ วันที่กรอก วันที่มีผล                                                                                                    |
| ๔. กรอกเลข 💿๙ ลงในช่องสถานภาพการปฏิบัติราชการ จะปรากฏข้อความว่า การย้ายข้ามหน่วยเบิกงาน                                                                                                    |
| รับผิดชอบ ใน สพฐ. (กรณีย้ายไปนอกสังกัด สพฐ. กรอกรหัส ๐๑๔ ย้ายต่างสังกัด)                                                                                                    |
| ๕. บันทึกรายละเอียด ในช่องหมายเหตุ เช่น ย้ายไปที่ไหน สังกัดใด ตั้งแต่เมื่อใด โดยย้ายขาด/สับเปลี่ยน/ตัดโอน                                                                                                    |
| ๖. ตรวจสอบคำสั่งย้ายฯ มี   ๓ กรณี คือ                                                                                                    |
| ๖.๑ ย้ายขาดจากอัตราเงินเดือนเดิม คลิก ตกลง                                                                                                    |
| ๖.๒ ย้ายสับเปลี่ยนกับตำแหน่งที่ใช้รับย้าย คลิก ตกลง เสร็จแล้วต้องออกไปที่ Menu List เพื่อแก้ไข                                                                                                    |
| เงินเดือนที่ใช้สับเปลี่ยน                                                                                                    |
| เลือก 🗅 ข้อมูลปัจจุบัน 🗅 อัตราว่าง กรอกเลขที่ตำแหน่งจ่ายตรง                                                                                                    |
| รหัสกระทรวง ๒๐ กรม ๐๐๔ สังกัด ๐๑๕ หน่วยงาน ๐๔๙๕ คลิก ค้นหา จะปรากฏข้อมูล                                                                                                    |
|                                                                                                    |
| ตำแหน่งว่าง ตรวจสอบชื่อโรงเรียน ตรงหรือไม่ คลิกสถานการณ์ท้างาน ด้านบนจอภาพ                                                                                                    |
| ตำแหน่งว่าง ตรวจสอบชื่อโรงเรียน ตรงหรือไม่ คลิกสถานการณ์ท้างาน ด้านบนจอภาพ<br>แก้ไข/ฟื้นฟูตำแหน่ง ปรับเปลี่ยนอันดับ และเงินเดือนที่สับเปลี่ยน หรือลบเงินวิทยฐานะ คลิก ตกลง                                                                                                    |
| ตำแหน่งว่าง ตรวจสอบชื่อโรงเรียน ตรงหรือไม่ คลิกสถานการณ์ท้างาน ด้านบนจอภาพ<br>แก้ไข/ฟื้นฟูตำแหน่ง ปรับเปลี่ยนอันดับ และเงินเดือนที่สับเปลี่ยน หรือลบเงินวิทยฐานะ คลิก ตกลง<br>๖.๓ ย้ายโดยให้โอนตำแหน่งและอัตราเงินเดือนตามตัว ให้คลิก ช่องตัดโอนไป ( <b>เฉพาะภายในเขตพื้นที่</b> )                                |
| ตำแหน่งว่าง ตรวจสอบชื่อโรงเรียน ตรงหรือไม่ คลิกสถานการณ์ท้างาน ด้านบนจอภาพ<br>แก้ไข/ฟื้นฟูตำแหน่ง ปรับเปลี่ยนอันดับ และเงินเดือนที่สับเปลี่ยน หรือลบเงินวิทยฐานะ คลิก ตกลง<br>๖.๓ ย้ายโดยให้โอนตำแหน่งและอัตราเงินเดือนตามตัว ให้คลิก ช่องตัดโอนไป ( <b>เฉพาะภายในเขตพื้นที่</b> )<br>เงินเดือนจะสลับให้อัตโนมัติ |

๘. คลิก Menu List จอภาพด้านบน ซ้ายมือ เพื่อบันทึกคำสั่งคนอื่นต่อไป

### การแก้ไขข้อมูลอัตราว่าง

เมนูหรือจอภาพ ข้อมูลปัจจุบัน 🗅 อัตราว่าง กรอกเลขที่ตำแหน่งจ่ายตรง

๑. กรอกรหัสกระทรวง ๒๐ กรม ๐๐๔ สังกัด ๐๑๕ หน่วยงาน ๐๔๙๕ คลิก ค้นหา

จะปรากฏข้อมูลตำแหน่งว่าง

| nawungant. | The Cor            | nptroller General's Depar        | tment    | อัตรา      | าว่าง             |              |           |               |                 |           |                      |               |            |            |              |
|------------|--------------------|----------------------------------|----------|------------|-------------------|--------------|-----------|---------------|-----------------|-----------|----------------------|---------------|------------|------------|--------------|
| สถานะ      | ะการทำงาน          |                                  |          |            |                   | ເທັ່ນ        |           | แก้ไข         | / ฟื้นอัตรา     |           | ប្បា                 | ) a           | บ          | ค้นเ       | รา ต<br>ยก   |
| เลขที      | <b>ไ</b> ด่าแหน่ง* | 0164410                          |          |            |                   | ปีงบ         | ประมาณ    | 2564          |                 |           |                      |               |            |            |              |
| ประเ       | เภทสังกัด*         | 42 🔎 ข้าราชก                     | ารครู    |            |                   | ประเภท       | บุคลากร   | 42 😥          | ข้าราชการคร     | i         |                      |               |            |            |              |
|            | Pos Type           | 428014 🔎 ครูรู                   | ช่วย     | ตำแหน่     | s 850990 🔎        | ครูผู้ช่วย   |           |               |                 | สายบริ    | หาร 850990           | 📄 🔎 Pi        | ผู้ช่วย    |            |              |
|            | กระทรวง*           | 20 กรม* 00                       | 14 สก./ส | สภ. 015    | ส่านัก/กอง (      | 495 ส่ว      | u 0190    | มาย 00        | 00 งาน          | 0000      | <del>ເນວດ</del> 0000 | ្រ្ត រ        | ครงสร้าง   | องศ์กร     | )9/10/25     |
| ซี         | วื่อหน่วยงาน       | โรงเรียนบ้านวังขอน               |          |            |                   |              |           |               |                 |           |                      |               |            |            |              |
|            | เขต                | 06 จังหวัด 0                     | 8 อำเภ   | а 00       | ต่าบล 00          | 🔎 เพชรบุระ   | ú         |               |                 |           |                      |               |            | เงินเพิ่ม  | เพิ้นที่พิเศ |
|            | หน่วยงาน           | A004                             |          | สูนย์ต้นทุ | u 2000400350      | กิจ          | กรรมหลัก  | 20004670      | 0P2762          | เขตธ      | รกิจ 6700            | ಷ             | วนราชกา    | รผู้เบิก 🛛 | 12004000     |
| เลขประ     | ะจำด้วปชช.         |                                  |          | ชื่อ-สกุเ  | ล *****อัตราว่าง' | *****        |           | -             |                 | สถาน      | ภาพ                  |               |            |            |              |
| ปร         | ระเภทศาสัง         |                                  |          | เลขที่ศาส์ | a 871             | / 256        | 3         |               |                 | วันที่ลงศ | าสํง 01/12/2         | 563 t         | ันที่มีผล  | บังคับ     | 01/12/256    |
| ข่วงระเ    | ดับดำแหน่ง         |                                  |          |            |                   |              |           |               |                 |           |                      |               |            |            |              |
| r          | การเลือนขั้น       | ร้อยละ                           |          |            | การเลื่อนเงินเดี  | อน           |           | ปีที่ได้เงินเ | ดือนเด็มขั้นสูง |           | วัน                  | ที่ได้รับเงิน | ตอบแทน     | เามีผล [   |              |
| สถาน       | มะอัตรา 🖲          | อัตราว่าง ◯อัตราว์               | โคนครอง  | สถานะอัต   | เราตั้งใหม่ 🔿 ฮัต | ราใหม่ 🍥 ;   | อัตราเก่า | วันที่มี      | ผลบังคับอัตร    | าตั้งใหม่ |                      | อัตราเ        | ส้งใหม่    | 0เส        | au (         |
| ข้อบออัต   | ัดราเว็บเดือา      |                                  |          |            |                   |              |           |               |                 |           |                      | เงินเท่       | ขึ้ม       | 5          | າຍລະເວັຍດ    |
|            | ดาราง              | ประเภท<br>ดำแหน่ง/ ขั้น<br>ระดับ | ເຈັນເຄັ  | กือน       | อาศัยเบิก         | ເຈົາ         | แบ็กลด    | เงินคงเบิก    | ເຈີນເລັ         | อน        | เงินปรับลด           | 13            | ่นปรับวุฒิ |            | เงินปรับอัง  |
| มี.ค.      |                    | AM03                             | 53,950   | ).00 🔎     |                   | <u>p</u>     |           |               |                 |           |                      |               |            |            |              |
| ปีเก่า     | 05                 | RM03                             | 53,950   | 0.00 🔎     |                   | $\mathbf{P}$ |           |               |                 |           |                      |               |            |            |              |
| ปีใหม่     | 05                 | คช00                             | 58,390   | 0.00 🔎     | 0.00              | $\square$    |           |               |                 | 0.00      | 0.0                  | 0             | 0.0        | 0          | 0            |
| (100.0     |                    |                                  |          |            |                   |              |           |               |                 |           |                      |               |            |            |              |

๒. ตรวจสอบชื่อโรงเรียน ตรงหรือไม่ คลิกสถานการณ์ทำงาน ด้านบนจอภาพ O แก้ไข/ฟื้นฟูตำแหน่ง ปรับเปลี่ยนอันดับและเงินเดือน ที่ใช้สับเปลี่ยน เปลี่ยนรหัส Pos type รหัสสายบริหาร

|             | The Con          | nptroller General's Department | อัตราว่าง                |                               |                          |                             |
|-------------|------------------|--------------------------------|--------------------------|-------------------------------|--------------------------|-----------------------------|
| 🔭 Menu List | สถานะการทำงาน    | แก้ไข / ฟื้นอัตรา              | [                        | เพิ่ม แก้ไข / ฟื้นอัตรา       | ຊນ                       | ลบ ค้นหา ดก^<br>ยกเ         |
|             | เลขที่ตำแหน่ง*   | 0164410                        |                          | ปังบประมาณ 2564               |                          |                             |
|             | ประเภทสังกัด*    | 42 🔎 ข้าราชการครู              |                          | ประเภทบุคลากร 42 🔎 ข้าราชการค | วิ                       |                             |
|             | Pos Type         | 428012 🔎 ครู                   | ต่าแหน่ง 851000 🔎        | RS                            | สายบริหาร 851000 🔎       |                             |
|             | กระทรวง*         | 20 กรม* 004 สก./               | สภ. 015 สำนัก/กอง [      | 0495 ส่วน 0190 ฝ่าย 0000 งาน  | 0000 หมวด 0000 🔎         | โครงสร้างองค์กร 09/10/2562  |
|             | ชื่อหน่วยงาน     | โรงเรียนบ้านวังขอน             |                          |                               |                          |                             |
|             | เขต              | 06 จังหวัด 08 อำเภ             | a 00 ตำบล 00             | 🔎 เพชรบูรณ์                   |                          | เงินเพิ่มพื้นที่พิเศษ       |
|             | หน่วยงาน         | A004                           | ศูนย์ต้นทุน 2000400350   | กิจกรรมหลัก 200046700P2762    | เขตธุรกิจ 6700           | ส่วนราชการผู้เปิก A20040000 |
|             | เลขประจำด้วปชช.  |                                | ชื่อ-สกุล *****อัตราว่าง | *****                         | สถานภาพ                  |                             |
|             | ประเภทศาสั่ง     |                                | เลขที่คำสั่ง 871         | / 2563                        | วันที่ลงศาสัง 01/12/2563 | วันที่มีผลบังคับ 01/12/2563 |
|             | ช่วงระดับดำแหน่ง |                                |                          |                               |                          |                             |

୭୯

#### ୭ଝ

๓. เปลี่ยนอันดับ อัตราเงินเดือน ลบเงินวิทยฐานะ คลิก ตกลง

| สถาน      | ะอัตรา 🧿                                   | ) อัตราว่าง                 | 🔿 อัตรามีเ    | คนครอง      | สถานะอัต   | ราตั้งใหม่ | 🔿 อัตราใหม่ | 🖲 อัตราเก่า | วันที่มีผ        | ฉบังคับอัตราตั้งใหม | i 13/05/2563    | อัตราดั้งใหม่ | 0เดือน 0      |
|-----------|--------------------------------------------|-----------------------------|---------------|-------------|------------|------------|-------------|-------------|------------------|---------------------|-----------------|---------------|---------------|
| ບ້ວນູລວັດ | ราเงินเดือ                                 | u                           |               |             |            |            |             |             |                  |                     |                 | เงินเพิ่ม     | รายละเอียด    |
|           | ตาราง                                      | ประเภท<br>ตำแหน่ง/<br>ระดับ | ข้น           | เงินเ       | ดือน       | an         | เศัยเบิก    | เงินเบิกลด  | เงินคงเบิก       | เงินเลือน           | เงินปรับลด      | เงินปรับวุฒิ  | เงินปรับอัต   |
| มี.ค.     |                                            | คศ02                        |               | 28,410      | 0.00 🔎     |            | $\sim$      |             |                  |                     |                 |               |               |
| ปีเก่า    | 05                                         | คศ02                        |               | 29,340      | D.00 🔎     |            | <b>D</b>    |             |                  |                     |                 |               |               |
| ปีใหม่    | 05                                         | คศ02                        |               | 30,310      | 0.00 🔎     |            | 0.00 🔎      |             |                  | 970.00              | 0.00            | 0.00          | 0.(           |
| ADD D     | ETAIL                                      |                             |               |             |            |            |             |             |                  |                     |                 |               |               |
| ลบ        | รหัสเ                                      | งิน ขึ                      | รื่อเงินปาต., | /วิชาการ/วิ | ทยฐานะ[รห่ | เัสประเภท  | ] วันที่มีเ | งล วันที่   | <b>ว</b> ีได้รับ | เงินปีเก่า          | อาศัยเบิกปีเก่า | เงินปีใหม่    | อาศัยเบิกปีให |
| ✓         | 10059                                      | $\square$                   | เงินวิทยฐาน   | ε.          |            | 0150       | 25/01/25    | 51          |                  | 3,500.00            | 0.00            | 3,500.00      | 0.0           |
| หมา       | หมายเหตุดำแหน่ง โลบเงินวิทฐานะ กรณีย้ายออก |                             |               |             |            |            |             |             |                  |                     |                 |               |               |
|           | หมาย                                       | เหตุ                        |               |             |            |            |             |             |                  |                     |                 |               | · ·           |

| สถานะ     | อัตรา 🧿    | ) อัตราว่าง                 | 🔿 อัตรามี    | คนครอง      | สถานะอัต    | ดราตั้งใหม่  | 🔘 อัตราใหม่  | 🖲 อัตราเก่า | วันที่มีเ        | งลบังคับอัตราตั้งใหม | i               | อัตราตั้งใหม่ | เดือน     |
|-----------|------------|-----------------------------|--------------|-------------|-------------|--------------|--------------|-------------|------------------|----------------------|-----------------|---------------|-----------|
| ນ້ວນູລວັດ | ราเงินเดือ | u                           |              |             |             |              |              |             |                  |                      |                 | เงินเพิ่ม     | รายละเ    |
|           | ตาราง      | ประเภท<br>ดำแหน่ง/<br>ระดับ | ขั้น         | ເຈີນເ       | ดือน        | a'           | าศัยเบิก     | เงินเบิกลด  | เงินคงเบิก       | ເຈີນເລື່ອນ           | เงินปรับลด      | ເຈີນປຣັນວຸฒิ  | เงินป     |
| มี.ค.     |            | คศ03                        |              | 53,95       | 0.00 🔎      |              | <b>P</b>     |             |                  |                      |                 |               |           |
| ปีเก่า    | 05         | คศ03                        |              | 53,95       | 0.00 🔎      |              | <b>P</b>     |             |                  |                      |                 |               |           |
| ปีใหม่    | 05         | AN03                        |              | 53,95       | 0.00 🔎      |              | 0.00 🔎       |             |                  | 0.00                 | 0.00            | 0.0           |           |
| ADD DE    | TAIL       |                             |              |             |             |              |              |             |                  |                      |                 |               |           |
| ลบ        | รหัสเ      | งิน ร่                      | ชื่อเงินปาต. | /วิชาการ/วิ | ทยฐานะ[รเ   | หัสประเภท    | i] วันที่มีเ | ผล วันเ     | <b>า</b> ีได้รับ | เงินปีเก่า           | อาศัยเบิกปีเก่า | เงินปีใหม่    | อาศัยเบิเ |
|           |            | õ                           |              |             |             |              |              |             |                  | 0.00                 | 0.00            | 0.00          |           |
| หมาย      | มเหตุดำแห  | หน่ง เปลี่ย                 | nı Pos Type  | และอัตราเงิ | มเดือน กรณี | ย้ายสับเปลี่ | ยน           |             |                  |                      |                 |               | ×         |
|           | หมาย       | เหต                         |              |             |             |              |              |             |                  |                      |                 |               |           |

### ระบบบันทึก "แก้ไขข้อมูลเรียบร้อยแล้ว"

| The Co             | omptroller General's Depart      | ment อัตรา    | เว่าง               |                     |                  |               |                  |                    |                              |  |  |
|--------------------|----------------------------------|---------------|---------------------|---------------------|------------------|---------------|------------------|--------------------|------------------------------|--|--|
| สถานะการท่างาน     | แก้ไข / ฟื้นอัดรา                | ]             |                     | ເพີ່ມ               | แก้ไข /          | ้ ฟื้นอัตรา   | ຢນ               | ລນ                 | ศันหา ดก<br>ยกเล             |  |  |
|                    |                                  |               | u                   | ก้ไขข้อมูลเรียบร่   | ้อยแล้ว          |               |                  |                    |                              |  |  |
| เลขที่ดำแหน่ง'     | 0164410                          |               |                     | ปึงบประมาณ          | 2564             |               |                  |                    |                              |  |  |
| ประเภทสังกัด'      | * 42 🔎 ข้าราชกา                  | รครู          |                     | ประเภทบุคลากร       | 42 🔎 🤉           | บ้าราชการครู  |                  |                    |                              |  |  |
| Pos Type           | a 428012 🛛 🔎 ครู                 | ดำแหน่        | ง 851000 🔎 ครู      |                     |                  | สาย           | บริหาร 851000    | 🔎 ନହ               |                              |  |  |
| กระทรวง'           | ี 20 กรม* 00                     | 4 สก./สภ. 015 | สำนัก/กอง 0495      | ร์ <b>ส่วน</b> 0190 | ฝ่าย 0000        | ) งาน 0000    | หมวด 0000        | 🔎 โครงสร้างอง      | nns 09/10/2562               |  |  |
| ชื่อหน่วยงาา       | ม โรงเรียนบ้านวังขอน             |               |                     |                     |                  |               |                  |                    |                              |  |  |
| 1216               | ล 06 - จังหวัด 08                | อำเภอ 00      | ศามล 00 📃 🔎         | เพชรบูรณ์           |                  |               |                  | 13                 | ่นเพิ่มพื้นที่พิเศษ          |  |  |
| หน่วยงาา           | 4 A004                           | ศูนย์ดันทุ    | u 2000400350        | กิจกรรมหลัก         | 200046700P       | 2762 เข       | ตธุรกิจ 6700     | ส่วนราชการผู้      | (เม็ก A20040000              |  |  |
| เลขประจำดัวปชข     |                                  | ชื่อ-สก       | ล *****อัตราว่าง*** | 9.9                 |                  | ឥព            | านภาพ            |                    |                              |  |  |
| ประเภทศาสั         | ۰ ۱                              | เลขที่ศาส้    | <b>3</b> 871        | / 2563              |                  | วันที่ล       | งศาสั่ง 01/12/25 | 63 วันที่มีผลบัง   | <mark>งคับ</mark> 01/12/2563 |  |  |
| ช่วงระดับดำแหน่    | ٥ I                              |               |                     |                     |                  |               |                  |                    |                              |  |  |
| การเลือนข้า        | ม ร้อยละ                         |               | การเลื่อนเงินเดือน  |                     | ปีที่ได้เงินเดือ | านเต็มขั้นสูง | วันที่           | ใด้รับเงินตอบแทนาร | มีผล                         |  |  |
|                    |                                  |               |                     |                     |                  |               |                  |                    |                              |  |  |
| ข้อมออัตราเงินเดือ |                                  |               |                     |                     |                  |               |                  | เงินเพิ่ม          | รายละเอียด                   |  |  |
| ตาราง              | ประเภท<br>ตำแหน่ง/ ขั้น<br>ระดับ | เงินเดือน     | อาศัยเบิก           | เงินเปิกลด          | เงินคงเปิก       | เงินเลือน     | เงินปรับลด       | ເວີນປຣັນວຸເມື      | เงินปรับอัด                  |  |  |
| มี.ค.              | RR03                             | 53,950.00 🔎   | <u> </u>            |                     |                  |               |                  |                    |                              |  |  |
| ปีเก่า 05          | AM03                             | 53,950.00 🔎   |                     |                     |                  |               |                  |                    |                              |  |  |
| ปีใหม่ 05          | AR03                             | 53,950.00 🔎   | 0.00 🔎              |                     |                  | 0.00          | 0.00             | 0.00               | 0.                           |  |  |
|                    |                                  |               |                     |                     |                  |               |                  |                    |                              |  |  |

๔. การย้ายโดยให้โอนตำแหน่งและอัตราเงินเดือนตามตัว ให้คลิก 🛛 ช่องตัดโอนไป

<u>กรณี</u> ย้ายผู้เข้ามีเงินเดือนน้อยกว่าอัตราเงินเดือนของตำแหน่งว่าง ใช้อาศัยเบิกใส่เงินเดือนช่องอาศัยเบิก ๙. เมื่อคลิก ตกลง จะปรากฏว่า **บันทึกข้อมูลเรียบร้อยแล้ว** ถือว่าระบบบันทึกคำสั่งนั้นแล้ว ๑๐. คลิก Menu List เพื่อบันทึกคำสั่งคนอื่นต่อไป การรับย้ายเข้ามาจากต่างสำนักงานเขตพื้นที่การศึกษา

๑. สอบถามข้อมูลก่อนรับย้าย

เลือกเมนู ระบบถือจ่ายเงินเดือนข้าราชการและลูกจ้างประจำ เลือก 🗅 ระบบบัญชีถือจ่ายข้าราชการ 🗅 สอบถาม 🗅 สอบถามเลขประจำตัวประชาชน

| 4 -2016 V     | nonongonano                                             |                 |  | 10a 1160 11aba |
|---------------|---------------------------------------------------------|-----------------|--|----------------|
| 13HUNONT      | The Comptroller General's Department                    | การบรรจ/โยกย้าย |  |                |
| Me            | nu List                                                 |                 |  |                |
| ประบบบัญชีอื่ | าจ่ายเงินเดือนและค่าจ้างประจำ                           |                 |  |                |
| 🖂 ระบบบัญ     | ที่ถือจ่ายข้าราชการ                                     |                 |  |                |
| 🗄 🗋 ຫັວນອ     | ນີ້ລຸລາກັນ                                              |                 |  |                |
| 🕂 🗋 ຫັວນລ     | ประวัติ                                                 |                 |  |                |
|               | ວນຫັ້ນ/ເລື່ອນເວັນເລື່ອນ                                 |                 |  |                |
|               | อนอน/เพอนเงินเตอน<br>ส่วนหม่อประเภทส่วนอวมอวกระบบเชื่ไป | deva ununda     |  |                |
|               | เข้าแหน่งประเภทสายงานจากระบบปปป                         | (conc.)         |  |                |
|               | เต้าแหน่งประเภทสายงานจากระบบบเบ<br>อเส้นวิณเด็จหวิหก่   | (senneno(ump.)  |  |                |
| H-C 1815      | ng ato ato a to a                                       |                 |  |                |
|               | กระสาร                                                  |                 |  |                |
|               | กพระบบทุกรพราร<br>วิณาณีณณีณภัณิศาส                     |                 |  |                |
|               |                                                         |                 |  |                |
|               | na seu seu laudo dise laureiso (e.                      |                 |  |                |
|               | 10111110000354161103501010                              |                 |  |                |
|               |                                                         |                 |  |                |
|               | แม่ เม สอบถามเลขบระจาดวบระชาชน                          |                 |  |                |
|               | ากถากนางการกับของชารูรหนังการกา                         | učanav]         |  |                |
|               | ามถามรายพระเอยตการเตอนเงินเตอน [แว                      | ากวรถตรไ        |  |                |
|               | ที่ยหมางคาท\กงกกรังกฤที่ต                               |                 |  |                |
|               | ที่พรรมสามรรกก                                          |                 |  |                |
| 📼 🛄 รายงา     | u<br>Selata ang ang ang ang ang ang ang ang ang an      |                 |  |                |
| ะ 🧰 ระบบบญ    | ชถอจายลูกจางบระจา                                       |                 |  |                |

เมนู ตรวจสอบรายชื่อ โดย กรอกเลข ๑๓ หลัก คลิก ค้นหา ดูว่า สถานภาพ ๐๑๙ หรือไม่

๑. สถานภาพ ๐๑๙ หมายถึง หน่วยงานต้นสังกัดเดิมปล่อย ๐๑๙ แล้ว ดำเนินการรับย้ายได้ โดยให้ตรวจสอบด้วยว่า วันเดือนปีมีผล ตรงกับวันเดือนมีผลในคำสั่งหรือไม่ หากถูกต้องตรงกัน กลับไปที่ Menu List เพื่อดำเนินการบันทึกคำสั่งรับย้าย (หากวันเดือนปีไม่ถูกต้องระบบจะไม่รับย้ายต้อง ประสานงานไปยังหน่วยต้นสังกัดเดิม เพื่อแก้ไขวันเดือนปีผล กรณีปล่อยสถานภาพ ๐๑๙)

๒. สถานภาพ ๐๐๐ หมายถึง สถานภาพการปฏิบัติงาน ยังไม่สามารถรับย้ายได้ ประสานงานกับหน่วยงาน ต้นสังกัดเดิมว่าพร้อมจะให้สถานภาพ ๐๑๙ เมื่อใด เพื่อจะได้บันทึกคำสั่งในรอบเดียวกัน

|           |            | กรมบัญ            | ชีกลาง                                 | )          |              |             | FIOUUCUO    | ศณ จำนัก 24 ยนงาคม พ.ศ.2909 เวเ<br>คุณ จำ | ลอง พินเ | <br>มือง 🏠 🛛     |
|-----------|------------|-------------------|----------------------------------------|------------|--------------|-------------|-------------|-------------------------------------------|----------|------------------|
| _         | 13 WUNGAR  | The Comptroller ( | General's Department                   | สอ         | อบถามเลขประจ | ำตัวประชาชน |             |                                           |          |                  |
| 🔊 Menii I |            | เลขประจ           | จำตัวประชาชน <b>1</b> 66701<br>กระทรวง | 90068154 × | ขือ          | นามสกุล [   |             |                                           |          |                  |
| ist       |            |                   | กรม                                    | 2          |              |             |             |                                           | ด้น      | หา ยกเฉิก        |
| 1         | เลขประจำ   | าตัวประชาชน       | ชื่อ                                   |            | นามสกุล      | เลขที่ตำแหน | ม่ง สถานภาพ | รหัสหน่วยงาน                              |          | วันที่มีผลบังคับ |
|           | 56701      | 190068154         | กฤติยา                                 | 1          | laงสนิท      | 0042686     | 019         | 20 004 015 0125 1055 0000 0000            | 0000     | 29/10/2563       |
|           | จำนวนทั้งห | เมด 1 รายการ      |                                        |            |              |             |             |                                           |          | H 1 H            |

๒. เลือกเมนู ระบบถือจ่ายเงินเดือนข้าราชการและลูกจ้างประจำ

เลือก 🗅 ระบบบัญชีถือจ่ายข้าราชการ เลือก 🗅 ข้อมูลปัจจุบัน เลือก 🗅 การบรรจุ/โยกย้าย กรอกเลขที่ตำแหน่งจ่ายตรง...... และรหัสกระทรวง ๒๐ กรม ๐๐๔ คลิก ค้นหา

| 🛛 🦂 กรมบัญชิก                                                        | ลาง                                                                    | Production HA วันที่ 24 ธันวาคม พ.ศ.2563 เวลา 14:29:33<br>คุณ 4าลอง พินเมือง | ŵ |
|----------------------------------------------------------------------|------------------------------------------------------------------------|------------------------------------------------------------------------------|---|
| The Comptroller General                                              | rs Department สอบถามเลขประจำด้วป                                       | ระชาชน                                                                       |   |
| Menu List                                                            |                                                                        |                                                                              |   |
|                                                                      | งประจำ<br>านจากรรบบนี้ไปสู่รรบแแห่ง<br>านจากรรบบนี้ไปสู่รรบนแห่ง(กพอ.) |                                                                              |   |
| ป นาข้อมูลเข้าระบบ/ปรับปรุงข้อ<br>นาข้อมูลออกจากระบบ                 | របួត                                                                   |                                                                              |   |
| <ul> <li>E - รายงาน</li> <li>Sะบบบัญชีถือจ่ายลูกจ้างประจำ</li> </ul> |                                                                        |                                                                              |   |

| The Comptroller General's Department                                                                                                    | ับรรจุ/โยกย้าย               |                          |                             |                             |  |
|----------------------------------------------------------------------------------------------------|------------------------------|--------------------------|-----------------------------|-----------------------------|--|
| The Comptotion General's Department         การบรรรุ/โยกย้าย           สถานะการทำงาน         รับโอน         (การบารรง/บรณ           เลขบที่สาแหน่ง         163665         กระทรวง         20         กรม         004         (การบกรรมการการศึกษารับกันฐ         ประเภทสังกัด         (การบรรง/บรรง/บรรง/บรรง/บรรง/บรรง/บรรง/บรร                                                                                                    |                              |                          | ค้นหา ตกลง                  |                             |  |
| 🧧 💿 เลขที่ตำแหน่ง 0163665 กระทรวง 20                                                                                                    | 🗾 应 กรม 004 🛛 🔎 สำนัก        | งานคณะกรรมการการศึกษ     | ราขั้นพื้นฐ ประเภทสังกัด    |                             |  |
| 🗵 💽 เลขประจำตัวปชช. ชื่อ                                                                                                    |                              |                          | นามสกุล                     |                             |  |
| ประเภทรายการ 🔾 บรรจ/บรรจุกลับ 🔷 ย้าย                                                                                                    | ◯ ให้โอน/การให้ย้ายข้ามหน่ว  | ยรับผิดชอบ               | 🖲 รับโอน/การรับย้ายข้ามห    | น่วยรับผิดชอบ               |  |
| 🔿 พันราชการ 🔷 แก้ไข                                                                                                    | 🔾 เลื่อนขั้น/เลื่อนเงินเดือน |                          | 🔘 ถอยเลือนขั้น/เลือนเงินเดื | อน/ถอยปรับบัญชี/ถอยปรับแท่ง |  |
|                                                                                                    |                              |                          |                             |                             |  |
| ข้อมูลคำสั่งทั่วไป                                                                                                    |                              |                          |                             |                             |  |
| ประเภทศาลัง เลขทีศาลัง 810                                                                                                    | / 2563                       | วันที่ลงค่าสัง 29/10/256 | 3วันที่มีผลบังคับ 29        | 1/10/2563 ปีงบประมาณ 256    |  |
| ข้อมูลศำสั่งรับค่าตอบแทนพิเศษของผู้ได้รับเงินเดือนถึงขั้นสูงหรือใกล้ถึงขั้นสูงของอันดับหรือต่าแหน่ง                                                                                                    |                              |                          |                             |                             |  |
| ประเภทศาสัง เลขทีศาสัง                                                                                                    |                              | วันที่ลงค่าสัง           | วันที่มีผลบังคับ            |                             |  |
| เลขที่ตำแหน่ง 0163665 ประเภท                                                                                                    | เส้งกัด 4 😥 🧕 ประเภทบุค      | ลากร 4 2 😥 Pos T         | ype 428012 🛛 🔎 ตำแหน่ง      | 851000 🔎 สายบริหาร 851000   |  |
| กระทรวง 20 กรม 004 สก./สภ. 015                                                                                                    | สำนัก/กอง 0495 ส่วน          | 0585 ฝ่าย 0000           | งาน 0000 หมวด 0000          | 🔎 โครงสร้าง 09/10/2562      |  |
| ชื่อหน่วยงาน โรงเรียนบ้านยางลาด                                                                                                    |                              |                          |                             |                             |  |
| เขต 06 จังหวัด 08 อำเภอ 00                                                                                                    | ต่าบล 00 🛛 🔎 เพชรเ           | เรถโ                     |                             |                             |  |
| หน่วยงาน A004 ดูนย์ต้นทุน 200                                                                                                    | .0400350 กิจกรรมหลั          | n 200046700P2762         | เขตธุรกิจ 6700              | ) ส่วนราชการผู้เบิก A2004(  |  |
| เลขประจำดัวประชาชน คำนำหน้า                                                                                                    | 2                            | ชื่อ                     | สกุล                        | 🗌 โอนอัตราตามตัว            |  |
| เพศ วันเกิด                                                                                                    | วันสั่งบรรจ                  | วันเกษียณ                | วันเริ่มปฏิบัติราชการ       | วันล้วง                     |  |
| มีระเภทรายการ     บรรง/บรรงกลับ     ยัน     บรรง/บรรงกลับ     ยัน     บรรง/บรรงกลับ     ยัน     เดียบรับ/เลื่อนเงินเดือน     เดียบรับ/เลื่อนเงินเดือน     เดียบรับ/เลื่อนเงินเดือน     เดียบรับ/เลื่อนเงินเดือน     เดียบรับ/เลื่อนเงินเดือน     เดียบรับ/เลื่อนเงินเดือน     เดียบรับ/เลื่อนเงินเดือน     เดียบรับ/เลื่อนเงินเดือน     เดียบรับ/เลื่อนเงินเดือน     เดียบรับ/เลื่อนเงินเดือน     เดียบรับ/เลื่อนเงินเดือน     เดียบรับ/เลื่อนเงินเดือน     เดียบรับ/เลื่อนเงินเดือน     เดียบรับ/เลื่อนเงินเดือน     เอยบรับ/เลื่อน     เดียบรับ/เลื่อน     เดียบรับ     เดียบรับ     เดียบระ     เดียบระ     เดียบระ     เดียบรับ     เดียบระ     เดียบรับ     เดียบระ     เดียเลือน     เดียบรับ     เดียบรับ     เดียบระ     เดียเล็อน     เดียบรับ     เดียเล็อน     เดียเล็อน     เดียบรับ     เดียน     เดียบระ     เดียเล็อน     เดียบรับ     เดียน     เดียบรับ     เดียน     เดียบรับ     เดียน     เดียนร์     เดียนร     เดียนร์     เดียนร์     เดียนร์     เดียนร์     เดียนร์     เดียนร์     เดียนร์     เดียนร์     เดียนร์     เดียนร์     เดียนร์     เดียนร์     เดียนร์     เดียนร์     เ |                              |                          |                             |                             |  |
| สถามหารทำงาน ขับโอม                                                                                                    |                              |                          |                             |                             |  |
| ข้อมูลอัตราเงินเดือน                                                                                                    |                              |                          |                             | เงินเพิ่ม รายล              |  |
| ตาราง ประเภทตำแหน่ง ขัน เงินเดือน<br>/ระดับ                                                                                                    | อาศัยเบิก เงินเบิกเ          | ลด เงินคงเบิก            | เงินเลื่อน 📃 เงินปรับลด     | เงินปรับวุฒิ เงินปรับอัง    |  |
| ปีเก่า 05 คศ03 👰 🦲 68,310.00 👰                                                                                                    | 0.00 🔎                       |                          |                             |                             |  |
| ปีใหม่ 05 คศ03 🔎 58,390.00 🔎                                                                                                    | 0.00 🔎                       |                          | 0.00 9,920.00               | 0.00 0                      |  |

- m. ตรวจสอบตำแหน่งว่างหรือไม่ ชื่อตำแหน่ง ชื่อโรงเรียน/หน่วยงาน ตรงหรือไม่
- เลือก ประเภทรายการ เมนูจอภาพด้านบน O รับโอน/การรับย้ายข้ามหน่วยงานที่รับผิดชอบ
- ๕. เปลี่ยน Pos Type ใหม่ตามวิทยฐานะนั้น ๆ

 ๖. กรอกเลขประจำตัวประชาชน ๑๓ หลัก ในช่องแถบสีชมพู ระบบมีข้อมูลชื่อ สกุล วันเดือนปีเกิด วันเดือนปี เกษียณอายุของข้าราชการรายที่รับย้าย อัตโนมัติ (กรณีกรอกเลข ๑๓ หลักแล้ว ข้อมูลไม่ปรากฏแสดงว่าเลข ประจำตัว ๑๓ หลัก ไม่ถูกต้อง)

|                                                                                                    |                                                                                                    |                        | _         | · · · _          |                |                        |              |             | ·              |                | ·          |
|----------------------------------------------------------------------------------------------------|----------------------------------------------------------------------------------------------------|------------------------|-----------|------------------|----------------|------------------------|--------------|-------------|----------------|----------------|------------|
| เลขประจำด้วประชาชน 5670190068154 คำนำหน้า 003 🔎 น.ส.                                                         |                                                                                                    |                        |           |                  | ชื่อ           | ชื่อกฤติยา สกุลปลงสนิท |              |             | 🗌 โอนอัตร      | ราตามตัว       |            |
| เพศ หญิง วันเกิด 24/05/2519 วันสั่งบรรจ 14/12/2558 วันเกษียณ 30/09/2579 วันเริ่มปฏิบัติราชการ 14/12/2558 วัน |                                                                                                    |                        |           |                  |                |                        |              |             | 2/2558 ວັນລ້ວง |                |            |
| ระดับการศึกษา (51 😥 วุฒิการศึกษา 420600 🔎 สาขาวิชาเอก 1037 🖉 สถานภาพ (000 🖉 ปฏิบัติราชการ                    |                                                                                                    |                        |           |                  |                |                        |              |             |                |                |            |
|                                                                                                    | การเลือนขึ้น [ร้อยละ 🗸 การเลือนเงินต้อน 3.20000 ปีที่ได้เงินเดือนเต็มขั้นสูง 🚺 วันที่ได้รับเงินตอบแทนามัผล [01/0 |                        |           |                  |                |                        |              |             |                | นามีผล 01/04/  |            |
| ข้อมูล                                                                                                    | อัตราเงินเ                                                                                                    | เดือน                  |           |                  |                |                        |              |             |                | เงินเย         | งิ่ม รายล  |
|                                                                                                    | ตาราง                                                                                                    | ประเภทตำแหน่<br>/ระดับ | ง ขั้น    | เงินเดือน        | อาศัยเบิก      | เงินเบิกลด             | เงินคงเปิก   | เงินเลือน 🗌 | เงินปรับลด     | เงินปรับวุฒิ   | เงินปรับอั |
| ปีเก่า                                                                                                    | 05                                                                                                    | คศ03 🔎                 |           | 68,310.00 🔎      | 0.00 🔎         |                        |              |             |                |                |            |
| ปีใหว                                                                                                    | i 05                                                                                                    | คศ03 🔎                 |           | 58,390.00 🔎      | 0.00 🔎         |                        |              | 0.00        | 9,920.00       | 0.00           | 0          |
| ADD                                                                                                    | DETAIL                                                                                                    |                        |           |                  |                |                        |              |             |                |                |            |
| ลบ                                                                                                    | 51                                                                                                    | หัสเงิน ชื             | อเงินปจต. | /วิชาการ/วิทยฐาน | ะ [รหัสประเภท] | วันที่มีผล             | วันที่ได้รับ | เงินปีเก่า  | อาศัยเบิกปีเ   | ก่า เงินปีใหม่ | อาศัยเบิกเ |
|                                                                                                    |                                                                                                    | <u> </u>               |           |                  |                |                        |              | 0.00        | 0.             | 00 0.00        |            |

คลิก ตกลง จะปรากฏข้อความว่า บันทึกข้อมูลเรียบร้อยแล้ว

| Aston ant            | The Comptoler General's Department การบรรจุ/โยกย้าย                                                                                                    |  |  |  |  |  |  |  |  |  |
|----------------------|----------------------------------------------------------------------------------------------------|--|--|--|--|--|--|--|--|--|
| ะ<br>รุ ลขที่ตำแหน่ง | lo 0163851 ประเภทสังกัด (43 🔎 ประเภทบุคลากร (43 🔎 Pos Type (430015 👰 ตำแหน่ง (851260 🔎 สายบริหาร (851390 🔎                                                                                                    |  |  |  |  |  |  |  |  |  |
| กระทรวง              | 20 กรม 004 สก./สภ. 015 สำนัก/กอง 0495 ส่วน 0270 ฝ่าย 0000 งาน 0000 หมวด 0000 🔎 โครงสร้าง 09/10/2562                                                                                                    |  |  |  |  |  |  |  |  |  |
| อี้ ชื่อหน่วยงาน     | โรงเรียนบ้านขับข่อย                                                                                                    |  |  |  |  |  |  |  |  |  |
| เขต                  | 06 รังหวัด 08 อำเภอ 00 ด่านล 00 🔎 เพชรบูรณ์                                                                                                    |  |  |  |  |  |  |  |  |  |
| หน่วยงาน             | A004 สนย์ตันทุน 2000400350 กิจกรรมหลัก 200046700P2762 เขตธุรกิจ 6700 ส่วนราชการผู้เบิก A200400004                                                                                                    |  |  |  |  |  |  |  |  |  |
| าด้วประชาชน          | 3620400659939 ผ่านาหน้า 001 🔎 นาย ชื่ออารักษ์ สกุลโพธิบัติ 🗌 โอนอัตราตามตัว                                                                                                    |  |  |  |  |  |  |  |  |  |
| LWR                  | ขาย วันเกิด 27/09/2519 วันสั่งบรรจ 01/10/2552 วันเกษียณ 01/10/2579 วันเริ่มปฏิบัติราชการ 01/10/2552 วันสังง                                                                                                    |  |  |  |  |  |  |  |  |  |
| เด้มการศึกษา         | 99 🔎 วุฒิการศึกษา 99999 🔎 สาขาวิชาเอก 9999 🔎 สถานภาพ 000 🖉 ไปฏิบัติราชการ                                                                                                    |  |  |  |  |  |  |  |  |  |
| การเลือนขั้น         | ร้อยละ 🗸 การเลื่อนเงินเดือน 3.27000 ปีที่ได้เงินเดือนเต็มชั่นสูง วันที่ได้รับเงินตอบแทนามีผล 26/10/2563                                                                                                    |  |  |  |  |  |  |  |  |  |
| าเงินเดือน           | เจ้นเพิ่ม รายละเอียด                                                                                                    |  |  |  |  |  |  |  |  |  |
| าราง ประเภท<br>/ร    | กตำแหน่ง ขึ้น เงินเดือน อาศัยเบิก เงินเบิกลด เงินคงเบิก เงินเลือน 🗌 เงินปรับลด <mark>เงินปรับวุฒิ เงินปรับอัตรา</mark><br>หลับ                                                                                                    |  |  |  |  |  |  |  |  |  |
| 5 R#03               | 3 🖉 40,160.00 🖉 0.00 🖉                                                                                                    |  |  |  |  |  |  |  |  |  |
| 5 AM03               | 3 🖉 31,650.00 👰 0.00 👰 1,270.00 0.00 0.000.00 0.000.000. |  |  |  |  |  |  |  |  |  |
| AL.                  |                                                                                                    |  |  |  |  |  |  |  |  |  |
| รหัสเงิน             | ชื่อเงินปัจด,/วิชาการ/วิทยฐานะ (รหัสประเทท) วิบที่มีผล วิบที่ได้รับ เงินปีเก่า อาศัยนิกปีเก่า เงินปีใหม่ อาศัยนิกปีใหม่                                                                                                    |  |  |  |  |  |  |  |  |  |
| 10059 🖌              | 2 [Julinughue 0150 26/10/2563 26/10/2563 5,600.00 0.00 5,600.00 0.00                                                                                                    |  |  |  |  |  |  |  |  |  |
| เดด่าแหน่ง แ         | กไขเงินเดือน เม.ย.2561 กรณีเสียชีวิต ข่วงระดับดำแหน่ง                                                                                                    |  |  |  |  |  |  |  |  |  |
| หมายเหตุ ย้          | ายมาจาก รร.วัดท่าข่อย สพป.พิจิตร เขต 1 ตั้งแต่ 26 ต.ค.2563 ×                                                                                                    |  |  |  |  |  |  |  |  |  |
| erenerie and tales   |                                                                                                    |  |  |  |  |  |  |  |  |  |

๘. ตรวจสอบคำสั่งย้ายฯ มี ๓ กรณี คือ

๘.๑ ย้ายขาดจากอัตราเงินเดือนเดิม กรณี เงินเดือนน้อยกว่าตำแหน่งว่าง ใส่เงินเดือนช่องอาศัยเบิก

| คลิก | ตกลง                                                   |                            |                                |                             |
|------|--------------------------------------------------------|----------------------------|--------------------------------|-----------------------------|
|      | เลขประจำดัวประชาชน 5670190068154 ดำนำหน้า 003 🔎 น.ส.   | ชื่อกฤดิยา                 | สกุลปลงสนิท                    | 🗌 โอนอัตราตามตัว            |
|      | เพศ หญิง วันเกิด 24/05/2519 วันสั่งบรรจ 14/            | 12/2558 วันเกษียณ 30/09/25 | 79 วันเริ่มปฏิบัติราชการ 14/12 | /2558 วันล้วง               |
|      | ระดับการศึกษา 51 🔎 วุฒิการศึกษา 420600 🔎               | สาขาวิชาเอก 1037 🛛 🔎       | สถานภาพ 000 🔎 刘 ปฏิ            | บัติราชการ                  |
|      | การเลือนขั้น โร้อยละ 🗸 การ                             | เลื่อนเงินเดือน 3.20000    | ปีที่ได้เงินเดือนเต็มขั้นสูง   | วันที่ได้รับเงินตอบแทนามีผล |
|      | ข้อมูลอัตราเงินเดือน                                   |                            |                                | เงินเพิ่ม รายเ              |
|      | ตาราง ประเภทศำแหน่ง ขั้น เงินเดือน อาศัยเบิก<br>/ระดับ | เงินเบิกลด เงินคงเบิก      | เงินเลื่อน 🗌 เงินปรับลด        | เงินปรับวุฒิ เงินปรับอ่     |
|      | ปีเก่า 05 คศ03 👰 68,310.00 👰 0.00 👰                    |                            |                                |                             |
|      | ปีใหม่ 05 คศ01 🔎 58,390.00 🖉 21,780.00 🖗               |                            | 0.00 9,920.00                  | 0.00                        |
|      | ADD DETAIL                                             |                            |                                |                             |
|      | ลบ รหัสเงิน ชื่อเงินปจด./วิชาการ/วิทยฐานะ [รหัสประเภท] | วันที่มีผล วันที่ได้รับ    | เงินปีเก่า อาศัยเบิกปีแ        | ก่า เงินปีใหม่ อาศัยเบิก    |

๘.๒ ย้ายสับเปลี่ยนกับตำแหน่งที่ใช้รับย้าย คลิก ตกลง

เปลี่ยนอันดับ คศ.๐๒ /คศ๐๓ เปลี่ยน อัตราเงินเดือน ตามคำสั่งย้าย กรณีมีวิทยฐานะชำนาญการพิเศษ คลิก รหัสเงินวิทยฐาน ๑๐๐๕๙ วันเดือนปีมีผล วันเดือนปีที่ได้รับ และ กรอกเงินในช่องปีใหม่ ๕,๖๐๐บาท ช่องเงินค่าตอบแทนฯ มีผล กรอกวันเดือนปีมีผล ในคำสั่งย้าย (วันเดียวกัน) \*\*\* กรณีรับย้ายต่างเขตพื้นที่การศึกษา มีผลหลัง ๑ เมษายน/๑ ตุลาคม ควรตรวจสอบอัตราเงินเดือนก่อนเลื่อน เงินเดือน หรือหลังเลื่อน โดยคลิก ๗ ย้ายโดยการตัดโอน เพื่อดูยอดเงินเดือน แล้วคลิกออก □ ย้ายโดยการ ตัดโอน

|                                     | not on one        | The Comptroller Gen                          | eral's Department   | การบรร              | เจ∕โยกย้าย       |                                     |                      |                 |                        |                     |   |
|-------------------------------------|-------------------|----------------------------------------------|---------------------|---------------------|------------------|-------------------------------------|----------------------|-----------------|------------------------|---------------------|---|
| N Me                                | ลขที่ตำแหน่ง      | 0163851                                      | ประเภ               | หสังกัด 4  🔎        | ประเภทบุคลากร    | 5 🛃 👰 Pos '                         | Гуре 430015          | 🔎 ตำแหน่ง 851   | .260 🔎 สายบริหา        | ns 851390 🔎         | 1 |
| a Li                                | กระทรวง           | 20 กรม 00                                    | 04 สก./สภ. 015      | สำนัก/กอง           | 0495 ส่วน 027    | 70 ฝ่าย 0000                        | งาน 0000             | หมวด 0000 🖇     | 🔰 โครงสร้าง 09/10/2    | 562                 |   |
| 24 ชื่อหน่วยงาน โรงเรียนบ้านขับข่อย |                   |                                              |                     |                     |                  |                                     |                      |                 |                        |                     |   |
|                                     | เขต               | a 06 จังหวัด 08 อำเภอ 00 ตำบล 00 🔎 เพชรบูรณ์ |                     |                     |                  |                                     |                      |                 |                        |                     |   |
|                                     | หน่วยงาน          | A004                                         | สนย์ต้นทุน 20       | 00400350            | กิจกรรมหลัก 2    | 00046700P2762                       | e                    | ขตธุรกิจ 6700   | ส่วนราชการ             | หรู้เบิก A200400004 |   |
| 1                                   | าด้วประชาชน       | 3620400659939                                | ดำนำหน้า 00         | 1 🔎 นาย             | ซ์เ              | อารักษ์                             | สกุล โพธิป           | เดิ             | 🗌 🗌 โอนอัตรา           | เตามตัว             |   |
|                                     | เพศ               | ชาย วั                                       | นเกิด 27/09/2519    | วันสั่งบรรจ 01      | /10/2552 วัน     | เกษียณ 01/10/257                    | 9 วันเริ่มปฏิบั      | ติราชการ 01/10/ | 2552 วันล้วง           |                     |   |
| 3                                   | ดับการศึกษา       | 99 🔎                                         | วุฒิการศึกษา 99999  | )                   | สาขาวิชาเอก      | 9999 🔎                              | สถานภาพ (            | 000 🔎 刘 ົນຄືນ   | ดีราชการ               |                     |   |
|                                     | การเลือนขั้น      | ร้อยละ                                       |                     | ✓ n <sup>2</sup>    | ารเลือนเงินเดือน | 3.27000                             | ปีที่ได้เงินเดือนเต็ | มขั้นสูง        | วันที่ได้รับเงินตอบแทน | ามีผล 26/10/2563    |   |
| -                                   | าเงินเดือน        |                                              |                     |                     |                  |                                     |                      |                 | เงินเพิ่               | ม รายละเอียด        |   |
| ĺ                                   | าราง ประเภท<br>/ร | เด่าแหน่ง ขัน<br>ะดับ                        | เงินเดือน           | อาศัยเบิก           | เงินเบิกลด       | เงินคงเบิก                          | เงินเลื่อน 📃         | เงินปรับลด      | เงินปรับวุฒิ           | เงินปรับอัตรา       |   |
| 5                                   | 5 AM03            |                                              | 40,160.00 🔎         | 0.00 🔎              |                  |                                     |                      |                 |                        |                     |   |
| -                                   | 5 AND3            |                                              | 31,650.00 🔎         | 0.00 🔎              | 1                |                                     | 1,270.00             | 0.00            | 0.00                   | 0.00                |   |
|                                     | AIL )             |                                              |                     |                     |                  | a da sa                             |                      |                 |                        |                     |   |
|                                     | รหัสเงิน          | ชื่อเงินปจต.                                 | /วิชาการ/วิทยฐานะ   | [รหัสประเภท]        | วันที่มีผล       | วันที่ได้รับ<br>วิธ <i>า</i> ยปวรรว | เงินปีเก่า           | อาศัยเม็กปีเก่า | า เงินปีใหม่           | อาศัยเบิกปีใหม่     |   |
|                                     | 10028             | [ [ เงนวทยฐาน                                | 10                  | 0130                | 20/10/2003       | 20/10/2003                          | 5,000.00             | 0.00            | 5,000.00               | 0.00                |   |
| 1                                   | ดตำแหน่ง แ        | ก้ไขเงินเดือน เม.ย.                          | 2561 กรณีเสียชีวิต  |                     |                  | ข่วง                                | สะดับตำแหน่ง         |                 |                        |                     |   |
|                                     | หมายเหตุ ยั       | ายมาจาก รร.วัดท่าง                           | ข่อย สพป.พิจิตร เขต | 1 ตั้งแต่ 26 ค.ค.25 | 63               |                                     |                      |                 |                        | ×                   |   |

เสร็จแล้วต้องออกไปที่ Menu List เพื่อแก้ไขเงินเดือนที่ใช้สับเปลี่ยน ในเมนูอัตราว่าง ดังนี้

#### ഩഠ

### การย้ายข้าราชการภายในเขตพื้นที่การศึกษา

๑. เลือกเมนู ระบบถือจ่ายเงินเดือนข้าราชการและลูกจ้างประจำ

เลือก ⊡ ระบบบัญชีถือจ่ายข้าราชการ เลือก ⊡ ข้อมูลปัจจุบัน เลือก ⊡ การบรรจุ/โยกย้าย กรอกเลขที่ตำแหน่งจ่ายตรง..... และรหัสกระทรวง ๒๐ กรม ๐๐๔ คลิก ค้นหา ๓. ตรวจสอบตำแหน่งว่างหรือไม่ ชื่อตำแหน่ง ชื่อโรงเรียน/หน่วยงาน ตรงหรือไม่

เลือก ประเภทรายการ เมนูจอภาพด้านบน O ย้าย

๔. กรอกเลขที่คำสั่งย้าย ....../...... กรอก สั่ง ณ วันที่ ....... กรอก วันที่มีผล ......

๕. เปลี่ยน Pos Type ตำแหน่ง สายบริหาร

๘. ตรวจสอบคำสั่งย้ายฯ มี ๓ กรณี คือ

๘.๑ ย้ายขาดจากอัตราเงินเดือนเดิม คลิก ตกลง

๘.๒ ย้ายสับเปลี่ยนกับตำแหน่งที่ใช้รับย้าย คลิก ตกลง เสร็จแล้วต้องออกไปที่ Menu List เพื่อแก้ไข เงินเดือนที่ใช้สับเปลี่ยน เมนูหรือจอภาพ ข้อมูลปัจจุบัน 🗅 อัตราว่าง กรอกเลขที่ตำแหน่งจ่ายตรง รหัสกระทรวง ๒๐ กรม ๐๐๔ สังกัด ๐๑๕ หน่วยงาน ๐๔๙๕ คลิก ค้นหา จะปรากฏข้อมูล หน่งว่าง

ตำแหน่งว่าง

ให้ตรวจสอบชื่อโรงเรียน ตรงหรือไม่ คลิกสถานการณ์ทำงาน ด้านบนจอภาพ **O** แก้ไข/ฟื้นฟูตำแหน่ง ปรับเปลี่ยนอันดับ และเงินเดือน ที่สับเปลี่ยน โดยลบตัวเลข ลำดับขั้นทิ้ง คลิก ค้นหา เลือกแถวนั้น อีกครั้ง คลิก ตกลง กรณีตำแหน่งว่าง มีวิทยฐานะ ให้คลิก x ลบ แล้ว ตกลง จะลบวิทยฐานะไป ๘.๓ ย้ายโดยให้โอนตำแหน่งและอัตราเงินเดือนตามตัว <u>(ใช้เฉพาะย้ายสลับคนกับตำแหน่งว่างเท่านั้น)</u>

ให้คลิก **O ช่องโอนตามตัว** 

<u>กรณี</u> ย้ายผู้เข้ามีเงินเดือนน้อยกว่าอัตราเงินเดือนของตำแหน่งว่าง ใช้อาศัยเบิก ให้ใส่เงินเดือนจริงในช่องอาศัยเบิก.....

๙. เมื่อคลิก ตกลง จะปรากฏว่า บันทึกข้อมูลเรียบร้อยแล้ว ถือว่าระบบบันทึกคำสั่งนั้นแล้ว
 ๑๐. คลิก Menu List จอภาพด้านบน ซ้ายมือ เพื่อบันทึกคำสั่งคนอื่นต่อไป

#### การบันทึกคำสั่งให้มีวิทยฐานะหรือเลื่อนวิทยฐานะ

### \*\*\* จะบันทึกเลื่อนวิทยฐานะในระบบ เมื่อมีคำสั่งแก้ไขคำสั่งเลื่อนเงินเดือน รอบ เม.ย. และ ต.ค. แล้วเท่านั้น (กรณีคำสั่งมีผลย้อนหลังไปก่อนเลื่อนเงินเดือน) ๑. เลือกเมนู ระบบถือจ่ายเงินเดือนข้าราชการและลูกจ้างประจำ เลือก 🗅 ระบบบัญชีถือจ่ายข้าราชการ เลือก 🗅 ข้อมูลปัจจุบัน เลือก 🗅 แก้ไข กรอกเลขที่ตำแหน่งจ่ายตรง และรหัสกระทรวง ๒๐ กรม ๐๐๔ คลิก ค้นหา จะพบข้อมูลบุคคลนั้นใช่หรือไม่ ๒. ประเภทรายการ เลือกเมนู O แก่ไข บนจอภาพด้านบน จะปรากฏสถานะ แก้ไข ๔. เปลี่ยน Pos Type ตำแหม่ง สายบริหาร ๖. Add Detal กรอก ๑๐๐๕๙ คลิกแว่นขยายซ้ำ กรอก วันเดือนปีที่มีผล วันเดือนปีที่ได้รับ กรอกเงิน ้วิทยฐานะ ช่องปีใหม่ ๕๖๐๐ หรือ ๓๕๐๐ คลิก ดูรายละเอียดอีกครั้ง ถ้าได้รับวิทยฐานะชำนาญการพิเศษ ต้องบันทึก วันเดือนปีที่ได้รับค่าตอบแทน ......(แถบสีชมพู) ด้วย ๗. กรอกข้อมูลในช่องหมายเหตุ เช่น แต่งตั้งให้มีวิทยฐานะครูชำนาญการ หรือ ชำนาญการพิเศษ ตั้งแต่...... ๗. คลิก ตกลง จะปรากฏว่า บันทึกข้อมูลเรียบร้อยแล้ว .๘. คลิก Menu List จอภาพด้านบน ซ้ายมือ เพื่อบันทึกคำสั่งคนอื่นต่อไป

## การบันทึกคำสั่งแก้ไขคำสั่งเลื่อนขั้นเงินเดือน กรณีเลื่อนวิทยฐานะมีผลก่อนเลื่อนเงินเดือน (รอบ ๑ เมษายน และ ๑ ตุลาคม)

- ๑. เลือกเมนู ระบบถือจ่ายเงินเดือนข้าราชการและลูกจ้างประจำ
   เลือก ระบบบัญชีถือจ่ายข้าราชการ เลือก ข้อมูลปัจจุบัน เลือก เก้ไข
   กรอกเลขที่ตำแหน่งจ่ายตรง และรหัสกระทรวง ๒๐ กรม ๐๐๔ คลิก ค้นหา
- ๒. เลือกเมนู O เลื่อนขั้น/เลื่อนเงินเดือน และเลือก เลื่อนขั้น คลิก ตกลง
- ๓. กรอกเลขที่คำสั่ง ....../..... กรอก สั่ง ณ วันที่ ......กรอก วันที่มีผล ...... แก้ไขปังบประมาณ......
- ๔. ช่องเงินเดือน ปีเก่า ให้นำข้อมูลเงินเดือน เดิม ไปกรอกไว้
  - ช่องเงินเดือน ปีใหม่ ให้นำเงินเดือนตามคำสั่งแก้ไขใหม่ (รอบ ๑ ตุลาคม / ๑ เมษายน ตามคำสั่งแก้ไข)
- ๕. บันทึกรายละเอียดในช่องหมายเหตุ เช่น แก้ไขคำสั่งเลื่อนเงินเดือน รอบ ตุลาคม ............/เมษายน.....
- ๖. คลิก ตกลง จะปรากฏว่า บันทึกข้อมูลเรียบร้อยแล้ว
- ๗. คลิก Menu List จอภาพด้านบน ซ้ายมือ เพื่อบันทึกคำสั่งคนอื่นต่อไป
# การบันทึกคำสั่งเลื่อนระดับชำนาญการ/ชำนาญการพิเศษ ตำแหน่งบุคลากรทางการศึกษาอื่นตามมาตรา ๓๘ ค.(๒)

๑. เลือกเมนู ระบบถือจ่ายเงินเดือนข้าราชการและลูกจ้างประจำ

เลือก 🗅 ระบบบัญชีถือจ่ายข้าราชการ เลือก 🗅 ข้อมูลปัจจุบัน เลือก 🗅 **การบรรจุ/โยกย้าย** กรอกเลขที่ตำแหน่งจ่ายตรง และรหัสกระทรวง ๒๐ กรม ๐๐๔ คลิก ค้นหา จะพบข้อมูลบุคคลนั้นใช่หรือไม่ ๒. กรอกเลขที่คำสั่ง วันเดือนปีลงนามคำสั่ง วันเดือนปีมีผล เปลี่ยนรหัส Pos type

|      | 34 Unyonth The               | Comptroller General's Departr | กลาร์ การ                | รบรรจุ/โยกย้าย          | U                   |                       |                                         |                                   |                 |         |  |
|------|------------------------------|-------------------------------|--------------------------|-------------------------|---------------------|-----------------------|-----------------------------------------|-----------------------------------|-----------------|---------|--|
| ñ Me | สถานะการท่างา                | น แก้ไข                       |                          |                         |                     |                       |                                         |                                   | ด้นหา           | ตกลง    |  |
| E    | <ul> <li>เลขที่ดำ</li> </ul> | าแหน่ง 4504824                | กระทรวง 20               | 🔎 กรม 004               | 🔎 สำนักงานคณะค      | ารรมการการศึกษาขั้นพื | นฐ ประเภทสังกัด                         | $\left  \right\rangle$            |                 |         |  |
| List | 🔿 เลขประจำตั                 | วปชช.                         | ชื่อ                     |                         |                     | นามส                  | เกล                                     |                                   |                 |         |  |
|      | ประเภทรายการ                 | 🔾 บรรจ/บรรจกลับ               | ○ ย้าย                   | ◯ ให้โอน/การให้ยั       | ายข้ามหน่วยรับผิดชอ | บ 🔿                   | ) รับโอน/การรับย้ายข                    | ปโอน/การรับย้ายข้ามหน่วยรับผิดชอบ |                 |         |  |
|      |                              | 🔾 พ้นราชการ                   | 🖲 แก้ไข                  | 🔾 เลือนขั้น/เลือนเงื    | วินเดือน            | ) ຄວຍເລືອນນັ້ນ/ເລືອນ  | ລື່ວນເວີນເດືອນ/ຄວຍປ່ຽນນັญນີ/ຄວຍປ່ຽນແກ່ง |                                   |                 |         |  |
|      |                              |                               |                          |                         |                     |                       |                                         |                                   |                 |         |  |
|      | ข้อมูลศาสั่งทั่วไป           | J                             |                          |                         |                     |                       |                                         |                                   |                 |         |  |
|      | ประเภท                       | ศาสั่ง เลข                    | ที่ศาสัง 902             | / 2563                  | วันที่ลงค่า         | สัง 24/12/2563        | วันที่มีผลบังศั                         | บ 12/10/2563                      | ปิงบประ         | ฒาณ 256 |  |
|      | ข้อมูลศาสังรับค่า            | ดอบแทนพิเศษของผู้ได้รับ       | แงินเดือนถึงชั้นสูงหรือใ | ใกล้ถึงขั้นสูงของอันดัว | มหรือตำแหน่ง        |                       |                                         |                                   |                 |         |  |
|      | ประเภท                       | ศาส้ง เลข                     | ที่ศาสัง                 | /                       | วันที่ลงศา          | สั่ง                  | วันที่มีผลบังศ์                         | υ                                 |                 |         |  |
|      | เลขที่ตำ                     | าแหน่ง 4504824                | ประเภา                   | าสังกัด 45 🛛 🔎          | ประเภทบุคลากร 45    | Dos Type 4            | 150021 👰 ตำเ                            | เหน่ง 131000 🍹                    | 👌 สายบริหาร 1   | 31000   |  |
|      | ns                           | ระทรวง 20 กรม 00              | 14 สก./สภ. 015           | สำนัก/กอง 049           | 95 ส่วน 0010        | ฝ่าย 0000 มาน         | 0000 หมวด 0                             | 000 📄 🔎 โครงส <sup>.</sup>        | ร้าง 09/10/2562 |         |  |
|      | ชื่อหน่                      | วยงาน กลุ่มบริหารงานบุค       | คล                       |                         |                     |                       |                                         |                                   |                 |         |  |

เปลี่ยน ประเภทระดับตำแหน่ง

| ตาราง ประเภทตำแหน่ง ขึ้น เงินเดือน อาศัยเบิก เงินเบิกลด เงิ:<br>/ระดับ<br>ปีเก่า 08 0201 0 22.770.00 0 0.00 0 |                                                       |
|----------------------------------------------------------------------------------------------------|-------------------------------------------------------|
| Îluin 08 0201 🗿 22,770.00 🖗 0.00 🖗                                                                            | งนผงเบก เงินเลือน เงินบรบสต เงินปรับวุฒิ เงินปรับวุฒิ |
|                                                                                                    |                                                       |
| ปีใหม่ 08 0202 🔎 23,560.00 🔎 0.00 🔎                                                                           | 790.00 0.00 0.00 0                                    |
| ADD DEFAIL                                                                                                    |                                                       |

กรณีเลื่อนระดับชำนาญการพิเศษ ต้องบันทึก วันเดือนปีที่ได้รับค่าตอบแทน ......(แถบสีชมพู) ด้วย คลิก ตกลง ระบบจะทำการ "แก้ไขข้อมูลเรียบร้อยแล้ว"

| สถานะการทำงาน      | เป็นก้าย                     |                          |                        |                   |                        |                              |                   |                 |
|--------------------|------------------------------|--------------------------|------------------------|-------------------|------------------------|------------------------------|-------------------|-----------------|
| 💿 เลขที่ตำ         | umio <b>4</b> 504824         | × กระทรวง 20             | 😥 กรม 004              | 🔎 สำนักงานคร      | แะกรรมการการศึกษา<br>— | าขั้นพื้นฐ ประเภท            | สังกัด 🍃          | 2               |
| 🔵 เลขประจำดัว      | ปชช.                         | ชื่อ                     |                        |                   |                        | นามสกุล                      |                   |                 |
|                    |                              |                          |                        | แก้ไขข้อมูลเร     | รียบร้อยแล้ว           |                              |                   |                 |
| ประเภทรายการ       | 🔾 บรรจ/บรรจุกลับ             | 🔾 ย้าย                   | ◯ ให้โอน/การให้ยั      | ายข้ามหน่วยรับผิด | ชอบ                    | ⊖ รับโอน/กา•                 | รรับย้ายข้ามหน่วย | ເຮັນພິດชอบ      |
|                    | 🔾 พ้นราชการ                  | 🖲 แก้ไข                  | 🔾 เลือนขั้น/เลือนเ     | งินเดือน          |                        | 🔿 ຄວຍເລື່ອນນ                 | โน/เลือนเงินเดือน | ເ/ຄວຍປຽນນັດເອ   |
|                    |                              |                          |                        |                   |                        |                              |                   |                 |
| ข้อมูลศาสั่งทั่วไป |                              |                          |                        |                   |                        |                              |                   |                 |
| ประเภทศ            | ใกสั่ง เลข                   | ที่ศาสัง 902             | / 2563                 | วันที่ละ          | ดศาสัง 24/12/2563      | วันที่ว่                     | มีผลบังคับ 12/1   | 0/2563          |
| ข้อมูลศาสังรับค่าเ | ลอบแทนพิเศษของผู้ได้รัก      | บเงินเดือนถึงขั้นสูงหรือ | ใกล้ถึงขั้นสูงของอันด้ | บหรือตำแหน่ง      |                        |                              |                   |                 |
| ประเภทศ            | ใกสั่ง เลข                   | ที่ศาสั่ง                | /                      | วันที่ละ          | งศาสัง                 | วันที่ร่                     | มีผลบังศับ        |                 |
|                    | and 100 400 4                |                          |                        |                   | 45 🖂 Dur T             | 450031                       | S                 | 1000            |
| COLUMN 1           | иица +30+624                 | ່ນຈະເກ                   | ทสงกต 🗝 😥              | บระเภทบุคลากร     | +5 😥 Pos Ty            | pe 450021                    | 🦉 ดาแหนง 🖽        |                 |
| กระ                | ะทรวง 20 กรม (ป              | 04 ສກ./ສກ. [015          | สานก/กอง (04           | 95 สวน (0010      | ี ผาย 0000             | งาน [0000 ]                  | 0000 คะแห         | 🔎 เครงสรา       |
| ชอทน:              | ของาน กลุ่มบรหารงานบุค       | IAA                      |                        | -                 |                        |                              |                   |                 |
|                    | เขต 06 จังหวัด               | 08 อำเภอ 00              | ต่าบล 00               | 🔎 เพชรบูรณ์       |                        |                              |                   | -               |
| หน่ว               | ยงาน A004                    | สูนย์ต้นทุน 20           | 00400349               | กิจกรรมหลัก 200   | 046700P2762            | 12                           | เตธุรกิจ 6700     |                 |
| เลขประจำดัวประ     | ชาชน 3670100064417           | สำนำหน้า 00              | 1 🛛 🔎 นาย              | ชื่อเ             | อกขัย                  | สกุลกองท                     | รัพย์             |                 |
|                    | เพศ ชาย วิ                   | นเกิด 19/02/2526         | วันสั่งบรรจ 26/1       | 1/2555 วันเก      | ษียณ 01/10/2586        | วันเริ่มปฏิบัติ              | ราชการ 26/11      | /2555 m         |
| ระดับการ           | ศึกษา 51 📄 🔎                 | วุฒิการศึกษา 42750       | 0 🔎                    | สาขาวิชาเอก 6     | 740 🔎                  | สถานภาพ 0                    | 00 🔎 ปฏิ          | บัติราชการ      |
| การเลี             | อนขั้น ร้อยละ                |                          | 🗙 การเ                 | ลือนเงินเดือน     | 3.30000                | )ที่ได้เงินเดือนเต็ <b>ม</b> | เข้นสูง           | วันที่ได้รับเงิ |
| ข้อมลอัตราเงินเดี  | อน                           |                          |                        |                   |                        |                              |                   |                 |
| ตารางบ             | lระเภทตำแหน่ง ขั้น<br>/ระดับ | เงินเดือน                | อาศัยเบิก              | เงินเบิกลด        | เงินคงเบิก             | เงินเลือน 🗌                  | เงินปรับลด        | เงินปรับา       |
| ปีเก่า 08          | 0201 🔎 📃                     | 22,770.00 🔎              | 0.00 🔎                 |                   |                        |                              |                   |                 |
|                    |                              |                          |                        |                   |                        |                              |                   |                 |

### การบันทึกคำสั่งพ้นจากราชการ กรณี การลาออก หรือเสียชีวิต

๑. เลือกเมนู ระบบถือจ่ายเงินเดือนข้าราชการและลูกจ้างประจำ

| ง The Comprover General's Department การบรรจุ/โยกย่าย                                                                                  |  |  |  |  |  |  |  |  |
|----------------------------------------------------------------------------------------------------|--|--|--|--|--|--|--|--|
| สถานถารทำงาน พันธาชการ                                                                                                    |  |  |  |  |  |  |  |  |
| <ul> <li>เลขที่สำแหน่ง (0164492 กระพรวง 20 🔎 กรม. (004 🔎 สำนักงานคณะกรรมการการศึกษาขั้นพื้นรู่ ประเภทสังภัค 🖉</li> </ul>               |  |  |  |  |  |  |  |  |
| <ul> <li>เลขประจำตัวปขช.</li> <li>ขือ</li> <li>นามสกุล</li> </ul>                                                                      |  |  |  |  |  |  |  |  |
| ประเภทรายการ 🕐 บรรรุ/บรรรุกลับ 🖉 ย้าย 🔿 ให้โอน/การให้ย้ายข้ามหน่วยรับผิดชอบ 🔷 รับโอน/การรับย่ายข้ามหน่วยรับผิดชอบ                      |  |  |  |  |  |  |  |  |
| ๎๏ พันราชการ ◯ แก้ไข ◯ เลื่อนชิ้น/เลื่อน ◯ กอยเลื่อนชิ้น/เลื่อน/กอยปรับปัญชี/กอยปรับแห่ง                                               |  |  |  |  |  |  |  |  |
|                                                                                                    |  |  |  |  |  |  |  |  |
| <u>ข้อมูลค่าสังทั่งใป</u>                                                                                                    |  |  |  |  |  |  |  |  |
| ประเภทศาส้ง [                                                                                                    |  |  |  |  |  |  |  |  |
| ข้อมูลศาสั่งรับค่าดอบแทนพิเศษของผู้ได้รับเงินเดือนถึงขั้นสูงหรือใกล้ถึงขั้นสูงของอับดับหรือต่าแหน่ง                                    |  |  |  |  |  |  |  |  |
| ประเภทศาส้ง เลยท์ศาส้ง / วินท์มผลบังคม                                                                                                 |  |  |  |  |  |  |  |  |
| เลยที่ตำแหน่ง (0164492 ประเภทสังกัด 42 🔎 ประเภทบุคลากร 42 🖉 Pos Type (428010 🔎 ตำแหน่ง (851000 🔎 สายบริหาร (851030                     |  |  |  |  |  |  |  |  |
| กระทรวง 20 กรม 004 สก./สภ. 015 สำนัก/กอง 0495 ส่วน 0600 ฝ่าย 0000 งาน 0000 หมวด 0000 🔎 โครงสร้าง 13/05/2563                            |  |  |  |  |  |  |  |  |
| ชื่อหน่วยงาน (โรงเรียนม้านวังศาล                                                                                                    |  |  |  |  |  |  |  |  |
| ມາລະມາຊາດ 😡 😡 ສາມສ 😡 😡 ສະເຈັ                                                                                                    |  |  |  |  |  |  |  |  |
| หน่วยงาน A004 สูนย์ต้นหน (2000400350 กิจกรรมหลัก (200046700P2762 เชตธุรกิจ (6700 ส่วนราชการผู้เมิก (A2004)                             |  |  |  |  |  |  |  |  |
| เลชประจำด้วประชาชน 5671000038501 ดำนำหน้า (001 😥 นาย ชื่อไสถียร สกุล[มาคิ 🗌 โอนอัตราตามตัว                                             |  |  |  |  |  |  |  |  |
| เพศ ชาย วินเกิด [22/05/2513 วินสั่งบรรจ [01/02/2538 วินเกษียณ 01/10/2573 วินเริ่มปฏิบัติราชการ [01/02/2538 วินสังง                     |  |  |  |  |  |  |  |  |
| ระดับการศึกษา [51] 🔎 วุฒิการศึกษา (420200) 🔎 สาขาวิชาเอก [1023] 🔎 สถานภาพ (000) 🔎 ปฏิบิติราชการ                                        |  |  |  |  |  |  |  |  |
| การเลื่อนขั้น ร้อยละ 🗸 การเลื่อนเงินเดือน 2.00000 ปีที่ได่เงินเดือนเดิมขั้นสูง 🧾 วันที่ได้รับเงินตอบแทนามีผล                           |  |  |  |  |  |  |  |  |
| ข้อมูลอัตราเงินเดือน เงินแท็ม รายล                                                                                                    |  |  |  |  |  |  |  |  |
| ตาราง ประเภทศำแหน่ง ขึ้น เงินเดือน อาศัยเบิก เงินเบิกลด เงินคงเบิก เงินเลือน ได้นปรับลด <mark>เงินปรับวุฒิ เงินปรับขั</mark><br>/ระดับ |  |  |  |  |  |  |  |  |
| Bun 05 PR02 D 40,700.00 D 0.00 D                                                                                                    |  |  |  |  |  |  |  |  |
| Itmi 05 R#02 D 41,410.00 D 0.00 D 710.00 0.00 0.00 0                                                                                   |  |  |  |  |  |  |  |  |

๔. เลือกสถานนะการทำงาน (แถบสีชมพู) กรอกเลขรหัส ลาออก รหัส ๐๑๒ เสียชีวิต รหัส ๐๑๓
 เกษียณอายุ รหัส ๐๑๑ เกษียณก่อนกำหนด รหัส ๐๑๖ สั่งพักราชการ ๐๐๖

| รหัสสถานภาพ       | ชื่อสถานภาพ                                                       |              |
|-------------------|-------------------------------------------------------------------|--------------|
| 005               | ให้ออกจากราชการไว้ก่อน                                            |              |
| 007               | ให้ออก                                                            |              |
| 008               | ปลดออก                                                            |              |
| 009               | ได้ออก                                                            |              |
| 011               | เกษียณอายุ (ครบอายุราชการ)                                        |              |
| 012               | anaan                                                             |              |
| 013               | เสียชีวิต                                                         |              |
| 014               | โอนย้ายต่างหน่วยงาน                                               |              |
| 016               | เกษียณอายุ (ก่อนครบอายุราชการ)                                    |              |
| 017               | ให้ออกไปปฏิบัติงานองค์การระหว่างประเทศ                            |              |
| 019               | การข้ายข้ามหน่วยงานรับผิดชอบสำหรับหน่วยงานแยกหน่วยการบันทึกคำสั่ง |              |
| 035               | ลาเข้ารับราชการทหาร                                               |              |
| 036               | ให้ออกเพื่อไปปฏิบัติงานตามมติ ครม.                                |              |
| 054               | ให้ออกไปปฏิบัติงานองค์การมหาชน                                    |              |
| 055               | ให้ออก (มาตรา 110 พ.ร.บ.ระเบียบข้าราชการพลเรือน พ.ศ. 2551)        |              |
| เพ้าหมด 21 รายการ |                                                                   | <b>I I</b> 2 |

ഩഩ

๕. บันทึกรายการในช่องหมายเหตุ เช่น ลาออก ตั้งแต่......หรือเสียชีวิตเมื่อ......

| tongent The Compt               | troller General's Departmer | * การ                 | รบรรจ/โยกย้                         | าย              |                     |                               |                     |                        |                               |
|---------------------------------|-----------------------------|-----------------------|-------------------------------------|-----------------|---------------------|-------------------------------|---------------------|------------------------|-------------------------------|
|                                 | พ้นราชการ 🤇                 | ) แก้ไข               | <ul> <li>เลือนขั้น/เลือา</li> </ul> | แงินเดือน       |                     | <ul> <li>ดอยเลื่อน</li> </ul> | ขัน/เลื่อนเงินเดือน | /ຄວຍປรັບນັญชี/ຄວຍປรັນ  | uvio 🖌                        |
|                                 |                             |                       |                                     |                 |                     |                               |                     |                        |                               |
| <b>้อมูลศาสั่งทั่วไป</b>        |                             |                       |                                     |                 |                     |                               |                     |                        |                               |
| ประเภทศาสัง                     | เลขที่ศ                     | เกล้ง 49              | / 2564                              | วัน             | ที่ลงศาสัง 22/01/25 | 54 วันที่                     | มีผลบังคับ 01/02    | 2/2564 ปีง             | บประมาณ 256                   |
| เ้อมูลศ <b>ำสั่งรับ</b> ด่าตอบเ | เทนพิเศษของผู้ได้รับเงื     | นเดือนถึงขั้นสูงหรือใ | กล่ถึงขั้นสูงของอัน                 | ดับหรือตำแหน่ง  |                     |                               |                     |                        |                               |
| ประเภทศาสัง                     | เลขที่ค                     | ร่าสั่ง               | V                                   | วัน             | ที่ลงศาสัง          | วันที                         | มีผลบังดับ          |                        |                               |
| เลขที่ตำแหน่                    | 0164492                     | ประเภท                | าสังกัด 42 🛛 🔎                      | ประเภทบุคลาย    | ns 🖅 🔎 Pos '        | Type 428010                   | 🤌 ตำแหน่ง 85        | 1000 🔎 สายบริห         | ns 851030                     |
| กระทรว                          | ง 20 กรม 004                | สก./สภ. 015           | สำนัก/กอง 0                         | 495 ส่วน 06     | ins 0000 dha        | งาน 0000                      | พมวด 0000           | 🔎 โครงสร้าง 13/05/2    | 1563                          |
| ชื่อหน่วยงาา                    | น โรงเรียนบ้านวังศาล        |                       |                                     |                 |                     |                               |                     |                        |                               |
| 1210                            | ด 06 จังหวัด 08             | อำเภอ 00              | ตำบล 00                             | 🔎 เพชรบูรณ์     | [                   |                               |                     |                        |                               |
| หน่วยงาา                        | u A004                      | สูนย์ตันทุน 200       | 0400350                             | กิจกรรมหลัก     | 200046700P2762      | e                             | เตธุรกิจ 6700       | ส่วนราชการ             | รผู้เบิก <mark>A2004</mark> ( |
| เลขประจำดัวประชาชา              | u 5671000038501             | ศานาหน้า 001          | 🔎 นาย                               |                 | รื่อ เสถียร         | สกุลมาดี                      |                     | 📃 โอนอัตร              | າດາມດ້ວ                       |
| LWG                             | ศ ชาย วันเล                 | ກິດ 22/05/2513        | วันสั่งบรรจ 01/                     | 02/2538 Ť       | นเกษียณ 01/10/257   | 3 วันเริ่มปฏิบั               | ติราชการ 01/02/     | /2538 วันล้วง          |                               |
| ระดับการศึกษ                    | า 51 🔎 วุ                   | ฒิการศึกษา 420200     | ) 🔎                                 | สาขาวิชาเอก     | 1023 🔎              | สถานภาพ 🛛                     | )12 🛛 🔎 เลาะ        | ออก                    |                               |
| การเลือนข้า                     | น (ร้อยละ                   |                       | M ni                                | รเลือนเงินเดือน | 2.00000             | ปีที่ได้เงินเดือนเด็          | มขั้นสูง            | วันที่ได้รับเงินตอบแทน | กมีผล                         |
| <b>เอมูลอัตราเงินเดือน</b>      |                             |                       |                                     |                 |                     |                               |                     | เงินเพื่               | ม รายล                        |
| ตาราง ประเภ<br>/                | เทศาแหน่ง ขั้น<br>(ระดับ    | เงินเดือน             | อาศัยเบิก                           | เงินเบิกลด      | เงินคงเบิก          | เงินเลือน 📃                   | เงินปรับลด          | เงินปรับวุฒิ           | เงินปรับอัง                   |
| ปีเก่า 05 คศ0                   | )2 🔎 📃                      | 40,700.00 🔎           | 0.00 🔎                              |                 |                     |                               |                     |                        |                               |
| ปีใหม่ 05 คศ0                   | 02 🔎 📃                      | 41,410.00 🔎           | 0.00 🔎                              |                 |                     | 710.00                        | 0.00                | 0.00                   | 0                             |
| ADD DETAIL                      |                             |                       |                                     |                 |                     |                               |                     |                        |                               |
| ลบ รหัสเงิน                     | ชื่อเงินปจต./วิ             | ชาการ/วิทยฐานะ∣       | [รหัสประเภท]                        | วันที่มีผล      | วันที่ได้รับ        | เงินปีเก่า                    | อาศัยเมิกปีเก       | ก่า เงินปีใหม่         | อาศัยเมิกท                    |
| 10059                           | ไจ้นวิทยฐานะ                |                       | 0150                                | 01/10/2558      | 01/10/2558          | 3,500.00                      | 0.0                 | 3,500.00               |                               |
| หมายเหตุสำแหน่ง [               |                             |                       |                                     |                 | ช่วง                | ระดับตำแหน่ง                  |                     |                        |                               |
| หมายเหตุ                        | ลาออกจากราชการ ตั้งแ        | เต 1 ก.พ.2564         |                                     |                 |                     |                               |                     |                        |                               |

๖. คลิก ตกลง ระบบแจ้งว่า บันทึกข้อมูลเรียบร้อยแล้ว

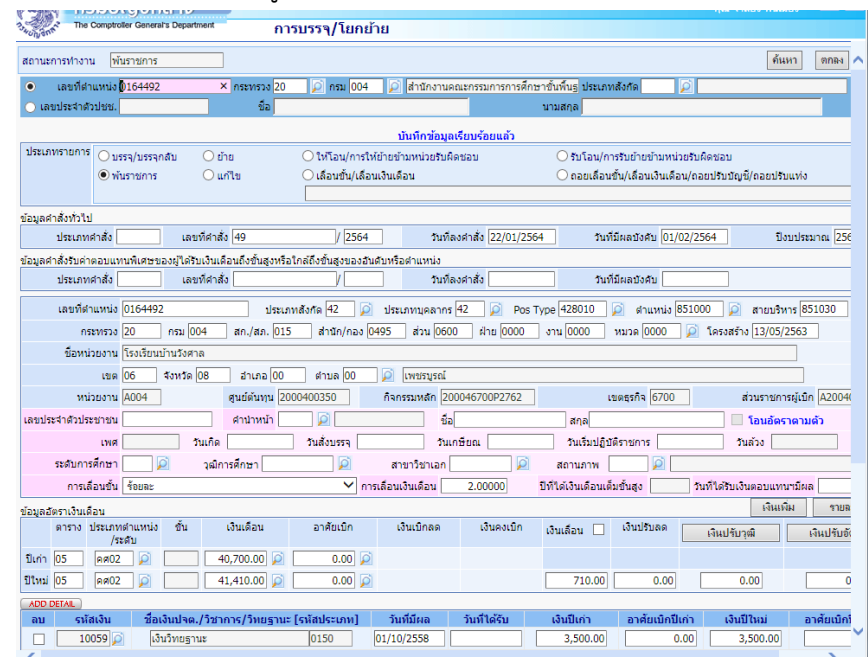

๗. เคลียอัตราว่าง

ข้อมูลปัจจุบัน 🗅 อัตราว่าง กรอกเลขที่ตำแหน่งจ่ายตรง รหัสกระทรวง ๒๐ กรม ๐๐๔ คลิก ค้นหา จะปรากฏข้อมูลตำแหน่งว่าง

๘. ตรวจสอบชื่อโรงเรียน ตรงหรือไม่ คลิก สถานการทำงาน O แก้ไข/ฟื้นฟูตำแหน่ง

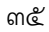

| กรม                                                                                                    | บัณชีกลาง                      |                          |                   | Production        | пали 20 дня на к.н.       | 2304 เวลา 13.27.13<br>คุณ จำลอง พินเมือง |            |
|----------------------------------------------------------------------------------------------------|--------------------------------|--------------------------|-------------------|-------------------|---------------------------|------------------------------------------|------------|
| The Con                                                                                                    | nptroller General's Department | อัตราว่าง                |                   |                   |                           |                                          |            |
| _                                                                                                    |                                |                          |                   |                   |                           |                                          | _          |
|                                                                                                    | No. / 4                        |                          | เพิ่ม             | แก้ไข / ฟื้นอัตรา | ยุบ                       | ลบ ค้นหา                                 | ตก         |
| สถานะการทางาน                                                                                                  | แก้เข/พนอตรา                   |                          |                   |                   |                           |                                          | ยกเ        |
|                                                                                                    |                                |                          |                   |                   |                           |                                          |            |
| เลขที่ตำแหน่ง*                                                                                                 | 0164492                        |                          | ปึงบประมาณ        | 2564              |                           |                                          |            |
| ประเภทสังกัด*                                                                                                  | 42 🔎 ข้าราชการครู              |                          | ประเภทบุคลากร     | 42 🔎 ข้าราชการครู |                           |                                          |            |
| Pos Type                                                                                                    | 428011 🔎 ครุช่านาญการ (ไม      | ตำแหน่ง 851000           | P2 P2             |                   | สายบริหาร 851000 🕽        | PÌ                                       |            |
| กระทรวง*                                                                                                    | 20 กรม* 004 สก./ส              | <b>เภ. 015 สำนัก/ก</b> ะ | av 0495 ส่วน 0600 | ฝ่าย 0000 งาน 0   | 000 หมวด 0000 🍹           | โครงสร้างองค์กร 13                       | /05/2563   |
| ชื่อหน่วยงาน                                                                                                   | โรงเรียนบ้านวังศาล             |                          |                   |                   |                           |                                          |            |
| เขต                                                                                                    | 06 จังหวัด 08 อำเภส            | a 00 ตำบล 00             | 🔎 เพชรบูรณ์       |                   |                           | เงินเพิ่มพื่                             | ้นที่พิเศษ |
| หน่วยงาน                                                                                                    | A004                           | สนย์ต้นทุน 20004003      | 50 กิจกรรมหลัก    | 200046700P2762    | เขตธุรกิจ 6700            | ส่วนราชการผู้เปิก A2                     | 0040000    |
| เลขประจำด้วปชช.                                                                                                |                                | ชื่อ-สกุล *****อัตรา     | าว่าง****         |                   | สถานภาพ                   |                                          |            |
| ประเภทศาสัง                                                                                                    |                                | เฉขทีศาสัง 49            | / 2564            |                   | วันที่ลงศาสั่ง 22/01/2564 | วันที่มีผลบังคับ 01                      | /02/2564   |
| An and the second second second second second second second second second second second second second second s |                                |                          |                   |                   |                           |                                          |            |

# เปลี่ยนรหัส Pos type รหัสสายบริหาร

|             | The Con          | nptroller General's Department | อัตราว่าง        |               |                  |                  |                         |                |                       |
|-------------|------------------|--------------------------------|------------------|---------------|------------------|------------------|-------------------------|----------------|-----------------------|
| 🔭 Menu List | สถานะการทำงาน    | แก้ไข / ฟื้นอัดรา              |                  |               | เพิ่ม            | แก้ไข /ฟื้นอัดรา | ຊນ                      | ລນ             | ศันหา ตก<br>ยกเ       |
|             | เลขที่ตำแหน่ง*   | 0164410                        |                  |               | ปีงบประมาณ 256   | 4                |                         |                |                       |
|             | ประเภทสังกัด*    | 42 🔎 ข้าราชการครู              |                  |               | ประเภทบุคลากร 42 | 🔎 ข้าราชการครู   |                         |                |                       |
|             | Pos Type         | 428012 🔎 ครู                   | ต่าแหน่ง 85100   | 0 🔎 ครู       |                  |                  | สายบริหาร 851000        | 2              |                       |
|             | กระทรวง*         | 20 กรม* 004 สก./               | สภ. 015 สำนั     | 1/nav 0495    | ส่วน 0190 ฝ      | าย 0000 มาน 0    | 000 หมวด 0000           | 🔎 โครงสร้างส   | องศ์กร 09/10/2562     |
|             | ชื่อหน่วยงาน     | โรงเรียนบ้านวังขอน             |                  |               |                  |                  |                         |                |                       |
|             | 1210             | 06 จังหวัด 08 อำเภ             | อ 00 ดำบล        | JO 🛛 🞑 [I     | เพชรบูรณ์        |                  |                         |                | เงินเพิ่มพื้นที่พิเศษ |
|             | หน่วยงาน         | A004                           | สนย์ดันทุน 20004 | 00350         | กิจกรรมหลัก 200  | 046700P2762      | เขตธุรกิจ 6700          | ส่วนราชการ     | รผู้เปิก A20040000    |
|             | เลขประจำด้วปชช.  |                                | ขือ-สกุล *****   | อัตราว่าง**** | **               |                  | สถานภาพ                 |                |                       |
|             | ประเภทศาสัง      |                                | เลขที่คำสั่ง 871 |               | / 2563           |                  | วันที่ลงศาสั่ง 01/12/25 | 563 วันที่มีผล | บังคับ 01/12/256:     |
|             | ช่วงระดับตำแหน่ง |                                |                  |               |                  |                  |                         |                |                       |

ช่อง ADD DETAIL คลิก 🗹 ลบเงินวิทยฐานะ บันทึกหมายเหตุ ลบเงินวิทยฐานะ กรณีลาออกจากราชการ คลิก ตกลง

| "Villan               | in the con                   | proser Gen                  | eral's Departm | ent         | อัตรา        | ว่าง        |             | -                             |                  |                   |             |           |                            |                         |
|-----------------------|------------------------------|-----------------------------|----------------|-------------|--------------|-------------|-------------|-------------------------------|------------------|-------------------|-------------|-----------|----------------------------|-------------------------|
|                       | 120                          | 00                          | 100 10 100     | 01010       |              |             |             | 10 LJ 20 L                    |                  |                   |             |           |                            | tournamammen            |
|                       | หน่วยงาน                     | A004                        |                |             | ดุ่นย่ต่นทุน | 2000400     | 350         | กิจกรรมหลั                    | n 200046700P     | 2762              | เขตธุรกิจ   | 6700      | สวนราชกา                   | รผู้เมิก (A2004000      |
| เลขปร                 | ระจำด้วปชช.                  |                             |                |             | ชื่อ-สกุล    | *****อัด    | ราว่าง***** |                               |                  |                   | สถานภาพ     |           |                            |                         |
| 1                     | ประเภทศาสัง                  |                             |                |             | เลขที่คำสั่ง | 49          | /           | 2564                          |                  | วัน               | เทื่ลงศาส้ง | 22/01/25  | 64 วันที่มีผล              | บังคับ 01/02/256        |
| ช่วงระ                | ะดับดำแหน่ง                  |                             |                |             |              |             |             |                               |                  |                   |             |           |                            |                         |
|                       | การเลือนขั้น                 | ร้อยละ                      |                |             |              | การเลือน    | แงินเดือน   |                               | ปีที่ได้เงินเดือ | นเด็มขั้นสูง      |             | วันที่    | ได้รับเงินตอบแท            | เหมีผล                  |
| สถา:<br>ข้อมูลฮ่      | นะอัตรา ()<br>อัตราเงินเดือน | อัตราว่าง                   | () อัตรามีค    | นครอง       | สถานะอัตร    | กตั้งใหม่ ( | 🔵 อัตราใหม่ | <ol> <li>อัตราเก่า</li> </ol> | วันที่มีผล       | จบังคับอัตราตั้ง' | ใหม่ 13/0   | 5/2563    | ฮัตราตั้งใหม่<br>เงินเพิ่ม | 0)เดือน 0<br>รายละเอียด |
|                       | ตาราง                        | ประเภท<br>ตำแหน่ง/<br>ระดับ | ขั้น           | เงินเดี     | อน           | and         | โยเปิก      | เงินเบิกลด                    | เงินคงเบิก       | ເຈີນເລື່ອນ        | ¢           | งินปรับลด | เงินปรับวุฒ                | ป เงินปรับอัด           |
| มี.ค.                 |                              | คศ02                        |                | 39,950      | .00 🔎        |             | <u> </u>    |                               |                  |                   |             |           |                            |                         |
| ปีเก่า                | n 05                         | คศ02                        |                | 40,700      | .00 🔎        |             | 2           |                               |                  |                   |             |           |                            |                         |
| ปีใหม                 | ม่ 05                        | คศ02                        |                | 41,410      | .00 🔎        |             | 0.00 🔎      |                               |                  | 710.0             | 0           | 0.00      | 0.0                        | 0 0                     |
| ADD                   | DETAIL                       |                             |                |             |              |             |             |                               |                  |                   |             |           |                            |                         |
| ลบ                    | รหัสเงิ                      | น ขึ                        | ื่อเงินปจด./   | วิชาการ/วิห | เยฐานะ[รหั   | สประเภท]    | วันที่มีเ   | ผล วัน                        | ที่ได้รับ        | เงินปีเก่า        | อาศัยเ      | มิกปีเก่า | เงินปีใหม่                 | อาศัยเบิกปีใ            |
| <ul> <li>✓</li> </ul> | 10059                        | 2                           | เงินวิทยฐานะ   | ;           |              | 0150        | 01/10/25    | 58                            |                  | 3,500.00          |             | 0.00      | 3,500.00                   | 0.                      |
| หม                    | มายเหตุดำแห<br>หมายเห        | ม่ง ลบเงิา<br>เค            | มวิทยฐานะ ก    | รณีลาออกจา  | กราชการ      |             |             |                               |                  |                   |             |           |                            | ×                       |
| ผู้ทำร                | PrA0                         | 419101                      | วันที่ท        | ารายการ 20  | 5/01/2564 1  | 15:22:32    | สถานะการเ   | การายการ 🛯                    | ก้ไขคนพันราชกา   | าร จอภาพ          | WTHOFEC     | 1020      | ] เครื่องที่ฟาราย/         | 1.2.202.24              |
|                       |                              |                             |                |             |              |             |             |                               | M0 .             | 2 -               |             |           |                            | 2                       |
|                       |                              |                             |                |             |              |             | 13          | 11                            | แก้เข/           | ฟนอตรา            |             | ยบ        | ลบ                         | คนหา ต                  |

๙. คลิก Menu List เพื่อบันทึกคำสั่งคนอื่นต่อไป

## การบันทึกคำสั่งพ้นจากราชการ กรณีเกษียณอายุราชการ

# (\*\* บันทึกประกาศเกษียณอายุ รอบปฏิทินปลายเดือน กันยายน และก่อนดำเนินการเลื่อนเงินเดือนในระบบ รอบ ๑ ตุลาคม\*\*)

- ๑. ให้ดำเนินการบันทึกประกาศเกษียณอายุราชการ ก่อนที่จะดำเนินการเลื่อนเงินเดือน รอบ ๑ ตุลาคม ทุกปี รายละเอียดขั้นตอนที่กล่าวแล้วข้างต้น
  - เลือก 🗅 ระบบบัญชีถือจ่ายข้าราชการ เลือก 🗅 ข้อมูลปัจจุบัน เลือก 🗅 พ้นจากราชการ กรอกเลขที่ตำแหน่งจ่ายตรง และรหัสกระทรวง ๒๐ กรม ๐๐๔ คลิก ค้นหา จะพบข้อมูลบุคคลนั้นใช่หรือไม่ กรอกข้อมูลประเภทคำสั่ง เป็น ประกาศ เลขที่คำสั่งใส่ เลข ๐ กรอกข้อมูล วันเดือนปีที่ลงนามคำสั่ง วันเดือนปีที่พ้นจากราชการ คือ ๑ ตุลาคม ของปี

เลือก 🗅 รหัสสถานะภาพ เป็น รหัส ๐๑๑ คือ เกษียณอายุราชการ

### การเลื่อนเงินเดือนให้ผู้เกษียณอายุราชการ

๑. เลือกเมนู ระบบถือจ่ายเงินเดือนข้าราชการและลูกจ้างประจำ

เลือก 🗅 ระบบบัญชีถือจ่ายข้าราชการ เลือก 🗅 ข้อมูลปัจจุบัน เลือก 🗅 การบรรจุ/โยกย้าย

กรอกเลขประจำตัวประชาชนผู้เกษียณ และรหัสกระทรวง ๒๐ กรม ๐๐๔ คลิก ค้นหา จะพบข้อมูลบุคคล

- ๒. ประเภทรายการ เลือกเมนู O เลื่อนขั้น/เลื่อนเงินเดือน เลือก เลื่อนเงินเดือนผู้ที่พ้นราชการ บนจอภาพ ด้านบน จะปรากฏสถานะ พ้นราชการ
- ๓. กรอกเลขที่คำสั่ง ....../...... กรอก สั่ง ณ วันที่ ...... กรอก วันที่มีผล ๓๐ กันยายน ของปีนั้น ๆ
- ๔. การเลื่อนขั้น (แถบสีชมพู ) ให้เลือก เลื่อนแบบร้อยละ
- ๕. ช่องเงินเดือน ปีเก่า ไม่ต้องแก้ไขใด ๆ

ช่องเงินเดือน ปีใหม่ เมื่อใส่ร้อยละการเลื่อน ๓..... เงินเดือนจะปรับเปลี่ยนให้อัตโนมัติ

- ๖. บันทึกรายละเอียดในช่องหมายเหตุ เช่น เลื่อนเงินเดือนเกษียณอายุ ๑ ตุลาคม ......
- ๗. คลิก ตกลง จะปรากฏว่า บันทึกข้อมูลเรียบร้อยแล้ว
- ๘. คลิก Menu List จอภาพด้านบน ซ้ายมือ เพื่อบันทึกคำสั่งคนอื่นต่อไป

ในรอบการเลื่อนเงินเดือน ๑ ต.ค. เพื่อให้การตรวจสอบการเลื่อนเงินเดือนคนเกษียณว่าเราเลื่อนให้ครบทุกคน หรือไม่ ก่อนที่จะไปเลื่อนเงินเดือนคนปกติ ให้เลื่อนคนเกษียณก่อน แล้วไปเรียกรายงาน repsaman ออกมา ตรวจสอบ (ข้อมูลที่เห็นจะเป็นข้อมูลการเลื่อนของคนเกษียณอย่างเดียว จะตรวจสอบได้ง่ายขึ้น <u>หมายเหต</u> ผู้ที่ลาออก หรือเสียชีวิต ก่อนมีคำสั่งเลื่อนเงินเดือน เม.ย. / ต.ค. ดำเนินการได้ ๒ กรณี

๑. เมื่อสั่งพ้นจากราชการไปแล้ว จะไม่บันทึกเลื่อนเงินเดือนผู้พ้นจากราชการ ต้องไปบันทึกคำสั่งในข้อมูล
 ประวัติการเลื่อนเงินเดือน เพิ่มข้อมูลรอบ ๑ ตุลาคม บันทึกการเลื่อนเงินเดือนให้ถูกต้อง <u>หรือ</u>

๒. ยังไม่บันทึกคำสั่งลาออก เสียชีวิต รอจนกว่าจะบันทึกคำสั่งเลื่อนเงินเดือนเสร็จสิ้น แล้วค่อยบันทึกการ
 ลาออก แต่ต้องแจ้งการเงิน งดจ่ายเงินตามหน้าบัตร "พึงระวังการเงินจะจ่ายเงินเดือนให้ผู้ลาออก/เสียชีวิต"

## การรับโอนข้าราชการจากองค์กรท้องถิ่น (อปท./อบต)

การรับโอนข้าราชการจากองค์กรปกครองส่วนท้องถิ่น ซึ่งยังไม่อยู่ในระบบจ่ายตรงเงินเดือนกับกรมบัญชีกลาง ให้ใส่สถานะ ๐๘๑ (รับโอนจากหน่วยงานที่ไม่มีข้อมูลในฐานจ่ายตรง)

๑. การรับโอนคนจาก อปท. ใช้วิธีการบรรจุ โดยให้ใส่วันมีผลบังคับเป็นวันที่รับโอนข้าราชการ และวันสั่งบรรจุ เป็นวันรับโอน บันทึกคำสั่งนี้เสร็จแล้ว

๒. ไปเข้าเมนู ระบบทะเบียนประวัติ เลือก ข้อมูลทะเบียนประวัติ เลือก ข้อมูลทั่วไปข้าราชการ

m. เลือก แก้ไข และแก้ไขวันสั่งบรรจุให้เป็นวันรับราชการครั้งแรก (วันมีผลบรรจุฯ ตามสังกัดเดิม)

๔. คลิก ตกลง (เนื่องจากข้อมูลของกรมบัญชีกลาง ไม่มีข้อมูลของ อปท.อยู่ในระบบจ่ายตรง)

# การบันทึกคำสั่ง กรณี ได้รับเงิน พ.ต.ก.ตำแหน่งนิติกร

การรับโอนจากกรมสรรพากร ได้รับเงิน พ.ต.ก.**ต่อเนื่อง** ดำเนินการ

๑. สอบถามการเงินเขาตัดแบบ
 ๑ มาหรือยัง
 และเข้าเมนูสอบถาม
 สถานะว่า
 ๑๔ หรือยัง

- ๒. เข้าไปดูรายการเงินเพิ่ม เงิน พ.ต.ก. ในจอเงินเพิ่ม หากได้รับข้อสังเกตที่รายการมีรหัสกระทรวงกรมอะไร กำกับอยู่หากเป็นกรมสรรพากร ๐๓๐๐๗ ให้เลือกรายการแล้วใช้ปุ่มแก้ไข ให้รายการเปลี่ยนเป็น กรม สพฐ.
   ๒๐๐๐๔ การเงินสพฐ. จึงจะเบิกได้
- m. รายการนี้ หากจะให้ระบบคิดตกเบิกให้ไปที่จอคำสั่งตกเบิกเงินเพิ่ม เพิ่มรายการเงิน พ.ต.ก.นี้ใส่วันที่มีผล ตั้งแต่รับโอน ระบบการเงินจะคำนวณเป็นตกเบิกเงิน พ.ต.ก.ให้

# การบันทึกคำสั่งได้รับเงินเพิ่มพิเศษ (พ.ต.ก.)

กรณี นิติกรได้รับเงินเพิ่มพิเศษ (พ.ต.ก.) ดำเนินการในระบบ ไปที่รายการเงินเพิ่ม เลือกสถานะเพิ่ม ใส่รหัสเงิน เพิ่ม ๑๐๐๖๙

# การงดจ่ายเงินเดือน กรณีพิทักษ์ (กรมบังคับดี)

กรณีพิทักษ์ (กรมบังคับดี) รายการจ่ายสามารถหักเป็น o บาท โดยต้องให้บุคคลแก้ไขสถานภาพเป็น o๙๓ และให้ใส่รหัสกรมบังคับคดี คือ ๔๐๑๐๗ ชื่อ กรมบังคับคดีพิทักษ์ทรัพย์ โดยเงินหนี้จะเป็นเงินหักประเภทหนึ่ง โดยเงินนี้จะโอนเข้ารวมไปกับบัญชีหนี้ ให้แก่ส่วนราชการหน่วยเบิกค่ะ และสำหรับรายการจ่ายในแต่ละเดือน จะต้องไม่เป็น o หรือน้อยกว่าค่าธรรมเนียมค่ะ ระวังกันด้วยเรื่องการติดลบ ควรตรวจสอบก่อนที่ รายงาน ตรวจสอบภารคำนวณ เลือก ตรวจสอบข้อมูลผิดพลาด เลือก เงินที่ติดลบ ค่ะ ก่อนการประมวลสรุปในแต่ละเดือน

กรณีคร**ูถูกศาลสั่งล้อมละลาย** ให้อายัดเงินเดือน ค่าจ้างและเงินอื่นใดที่จำเลยมีสิทธิ์ได้รับ หากโดนพิทักษ์ทรัพย์ เรียกเก็บจากกรมบังคับคดีเพราะศาลสั่งล้มละลาย ให้แก้ไขหน้าจอบรรจุ/โยกย้าย สถานภาพ o๙๓ ก่อน เพื่อ การเงินได้คำนวณบัตรมาแล้วสามารถหักเงินได้เต็มเม็ดเลย ด้วยรหัส ๔๐๑๐๗

ണ

### ปัญหาที่พบบ่อย และแนวทางการแก้ไขปัญหา

### การแก้ปัญหา กรณีบันทึกรายชื่อผู้เกษียณอายุ ลาออก หรือเสียชีวิตผิดคน จะแก้ไขโดย

๑. เลือกเมนู □ ระบบบัญชีถือจ่ายข้าราชการ เลือก □ นำข้อมูลเข้าระบบ/ปรับปรุงข้อมูล
 ดำเนินการปรับปรุงสถานะ จาก สถานะ ๐๑๓ เสียชีวิต เปลี่ยนเป็น สถานะ ๐๑๒ ลาออก คลิก ตกลง
 ๒. เลือกเมนู □ ระบบบัญชีถือจ่ายข้าราชการ □ ข้อมูลปัจจุบัน การบรรจุ/โยกย้าย □ บรรจุ/บรรจุกลับ
 กรอกเลข ๑๓ หลัก จะปรากฏชื่อบุคคลนั้น และบันทึกข้อมูลอื่น ๆ ให้ครบถ้วน วันเดือนปีที่มีผลบังคับใช้
 เงินวิทยฐานะ และค่าตอบแทนรายเดือน คลิก ตกลง
 ๓. ลบประวัติอัตรา เฉพาะรายการที่บันทึกผิด คลิก ตกลง
 ๔. ลบประวัติการดำรงตำแหน่ง เฉพาะรายการที่บันทึกผิด คลิก ตกลง

### กรณี ย้ายข้ามหน่วยความรับผิดชอบแล้วใส่สถานภาพผิดเป็น ๐๑๙ จะแก้ไขโดย

๑. เลือกเมนู 🗅 ระบบถือจ่ายเงินเดือนข้าราชการและลูกจ้างประจำ

๒. เลือกเมนู 🗅 ข้อมูลเข้าระบบ/ปรับปรุงข้อมูล

๓. เลือกจอภาพ 🗅 ปรับปรุงเงื่อนไขการรับโอนข้าราชการ

๔. กรอกเลขประจำตัวประชาชน เลือก รับโอนได้ในกรมเดียวกัน

๕. คลิกปุ่ม ตกลง เรียบร้อย นำรายการ กลับเข้าตำแหน่งเดิม โดยเลือกประเภทรายการเป็น รับโอน

๖. เลือก ให้ย้ายข้ามหน่วยรับผิดชอบใหม่ โดยใส่สถานภาพ ๐๑๙

๗. ลบประวัติอัตรา เฉพาะรายการที่บันทึกผิด คลิก ตกลง

๘. ลบประวัติการดำรงตำแหน่ง เฉพาะรายการที่บันทึกผิด คลิก ตกลง

### การบันทึกคำสั่งย้ายข้าราชการครูและบุคลากรทางการศึกษา (ปล่อยรหัส ๐๑๙)

๑. การย้ายกรณีย้ายโดยการสับเปลี่ยนอัตราเงินเดือน ภายในเขตเดียวกัน ให้คลิกโอนอัตราตามตัว แล้ว เงินจะสับเปลี่ยนให้อยู่ภายในเขต

๒. การย้ายต่างเขตพื้นที่การศึกษา ไม่คลิกปุ่มโอนอัตราตามตัว เมื่อต้นทางปล่อย ๐๑๙ ไปแล้วต้นทาง จะต้องเข้าไปแก้ไขในหน้าอัตราว่าง เพื่อสับเงินตำแหน่งว่างมาแทนที่เงินตัวคนเดิม แต่ถ้าปลายทางรับ ๐๑๙ แล้ว ไปคลิกโอนอัตราตามตัวระบบจะสับเงินว่างให้อีกครั้งทำให้เงินที่ต้นทางทำไม่ถูกต้อง ขอให้ระมัดระวัง

๓. การย้ายโดยคำสั่งให้ขาดจากอัตราเงินเดือนเดิมมาอาศัยเบิก เวลารับ ๐๑๙ ไม่คลิกปุ่มโอนอัตราตามตัว เพราะจะทำให้ต้นทางเงินอัตราว่างไม่ถูกต้อง

\*\*\* ข้อควรระวัง กรณีย้ายออก ลาออก เสียชีวิต อย่าลืมแก้ไข Post Type รหัสตำแหน่งในสายงาน รหัสสายบริหาร และ ลบเงินวิทยฐานะ

๔. การย้ายต่างเขตพื้นที่การศึกษา/ข้ามหน่วยงานรับผิดชอบ (รหัส ๐๑๙) ปัญหาที่พบ หน่วยงานต้นทาง ปล่อย รหัส ๐๑๙ ให้ย้ายแล้ว แต่หน่วยงานปลายทอง ไม่คลิกรับย้าย รหัส ๐๑๙ มีผลทำให้เงินเดือนข้าราชการ รายนั้นไม่ได้รับเงินเดือนในหน่วยงานที่ย้ายเข้า ซึ่งต้องมีการประสานงานระหว่างหน่วยงานก่อนจะให้รหัส ๐๑๙

ണപ്പ

 ๔.๑ บางหน่วยงานไม่ปล่อยรหัส ๐๑๙ โดยไม่ประสานงานกับหน่วยงานปลายทาง รับ ๐๑๙ ทำให้เกิด ปัญหาข้าราชการ/ลูกจ้างประจำ ไม่ได้รับเงินเดือน/ค่าจ้างประจำ ขอให้ทุกหน่วยงานปฏิบัติตามทุกขั้นตอน
 ๔.๒ กรณีงานบุคคลปล่อยรหัส ๐๑๙ แล้ว อีกหน่วยยังไม่รับ หน้าบัตรจะขึ้นที่อยู่ที่หน่วยเดิม งาน การเงินของหน่วยเดิม ให้เลือกสถานะการรับเงิน "รับเงิน" หากเลือก "ไม่รับ" จะทำให้ข้าราช/ลูกจ้างประจำ รายดังกล่าวไม่รับเงิน ซึ่งงานการเงินจะต้องตรวจนับจำนวนคนที่จะเบิกเงินถูกต้องครบถ้วนหรือไม่

# ข้าราชการผู้ที่ถูกโทษลงโทษทางวินัย เมื่อได้บรรจุกลับเข้ารับราชการ

งานบุคคลบันทึกแก้ไขคำสั่ง ๑. ยกเลิกคำสั่งลงโทษ (ฉบับนั้น) และ ๒. เริ่มทำคำสั่งเลื่อนให้เขามีสิทธิ (ย้อนกลับไปในอดีต) เสมือนว่าเขาไม่มีความผิด

งานการเงินต้องใช้คำสั่งชุดแก้ไขเหล่านี้ของบุคคลมาคำนวณเงินเบิกให้เขาค่ะ แต่ชื่อข้าราชการผู้นั้นไม่มี ในระบบจ่ายตรง เพราะฉะนั้นการเงินต้องทำหนังสือถึง สพฐ. แนบเอกสารทั้งหมด คำสั่งต่างๆ ที่ได้รับมีสิทธิ กลับคืนมาไล่เรียงมาให้ครบ โดยเฉพาะตารางการคำนวณเงิน กรณีข้าราชการผู้นั้นได้รับโทษในขณะนั้น และ ได้รับบำนาญไปแล้ว เขาต้องคืนบำนาญด้วย สพท.ต้องประสานงานกับเจ้าหน้าที่งานบำนาญของเขตด้วย เพราะในช่วงเวลาหนึ่ง คนเราจะได้รับเพียงสิทธิเดียว เมื่อได้รับสิทธิใหม่ ก็ต้องคืนสิทธิเก่า

### การบันทึกข้อมูลในระบบทะเบียนประวัติข้าราชการ

### การตรวจสอบรายชื่อผู้เกษียณอายุจากระบบทะเบียนประวัติ

เพื่อป้องกันการบันทึกข้อมูลผู้เกษียณอายุผิดพลาด ซึ่งจะทำให้ผู้ที่ยังอยู่ไม่ได้รับเงินในเดือน ตุลาคม ของทุกปี <u>ข้อควรระวังในช่วงเดือนตุลาคม</u>

เป็นเหตุการณ์ที่เกิดขึ้นช่วงเดือนตุลาคม คือ ส่วนราชการบันทึกวันเกษียณผิดพลาด เช่น ในระบบ .og/go/๖๒ แต่ที่ถูกต้องคือ og/go/๖๓ จะส่งผลดังนี้

 ๑. เมื่อการเงินคำนวณบัตร จะไม่มีหน้าบัตรหน้าบัตร เดือนตุลาคม ให้การเงินดำเนินการเพิ่มหน้าบัตร ของเดือนตุลาคมด้วย

๒. จากกรณีดังกล่าว การคำนวณภาษีตั้งแต่ ๑ ม.ค.๒๕๖๒-๓๐ ก.ย.๒๕๖๒ ภาษีจะน้อยกว่าปกติ เพราะคำนวณไว้เพียง ๙ เดือน

๓. เมื่อดำเนินการเพิ่มหน้าบัตร เพื่อเบิกจ่ายของเดือนตุลาคม จะส่งผลทำให้ภาษีของเดือน ตุลาคม พฤศจิกายน ธันวาคม สูงขึ้น เพราะระบบ adjust ภาษี

๔. อธิบายการหักภาษีของเดือนตุลาคม พฤศจิกายน ธันวาคม ให้ข้าราชการและลูกจ้างประจำรับทราบ

### <u>แนวทางแก้ไข</u>

๑. ในระหว่างปีเมื่อได้รับประกาศเกษียณอายุราชการจากงานทะเบียนประวัติ ควรตรวจสอบข้อมูล ผู้เกษียณอายุราชการในระบบให้ถูกต้อง ก่อนถึงเดือนกันยายน

๒. หากพบข้อมูลวันเดือนปีเกิดผิดพลาด ให้ดำเนินการแก้ไขวันเดือนปีเกิดให้ถูกต้อง

### การส่งออกข้อมูลเพื่อตรวจสอบรายชื่อผู้เกษียณอายุราชการ

๑. เมนูงานทะเบียนประวัติ 🗅 รายงาน 🗅 จำแนกตามรายการเคลื่อนไหวข้าราชการ
 เลือก 🗅 รายชื่อข้าราชการที่เกษียณอายุราชการสิ้นปีงบประมาณ

| กรมบัญชีกลาง                                                                                                    | Pro                                                    |
|----------------------------------------------------------------------------------------------------|--------------------------------------------------------|
| The Comptroller General's Department                                                                                                    |                                                        |
| Menu List                                                                                                    |                                                        |
| ระบบทะเบียนประวัติข้าราชการและลูกจ้างประจำ<br>พะเบียนประวัติ[ข้าราชการ]<br>- ข้อมูลบุคคล<br>- ข้อมูลเข้า-ออกจากระบบ<br>- 1ข้อมูลเข้า-ออกจากระบบ<br>- 1 จำข้อมูล<br>- 3 รายงาน<br>- 3 รายงาน<br>- 3 รายงาน<br>- 3 รายง้อข้าราชการที่เกษียณอายุราชการสั้นปังบประมา<br>- 3 รายง้อข้าราชการที่เกษียณอายุราชการสั้นปังบประมา<br>- 3 จำนวนข้าราชการที่เกษียณอายุราชการสั้นปังบประมา<br>- 3 จำนวนข้าราชการที่เกษียณอายุราชการสั้นปังบประมา<br>- 1 จงการเจ้าหน้าที่ | น<br>รายชื่อข้าราชการที่เกษียณอายุราชการสิ้นปีงบประมาณ |

๒. กรอกปีงบประมาณ.... กรอก รหัสกระทรวง ๒๐ กรม ๐๐๔ คลิก ส่วนภูมิภาค ช่อง สก./สก. กรอก รหัส ๐๑๕ กองรหัส ๐๔๙๕ เลือก O รายชื่อผู้ที่เกษียณอายุราชการ/เกษียณอายุก่อนกำหนด ทุกประเภทตำแหน่ง เลือก นำข้อมูลออก เป็น Text File หรือเลือกพิมพ์เป็น PDF เพื่อนำออกมาตรวจสอบ รายชื่อผู้เกษียณ ครบถ้วนหรือไม่ ผิดคนหรือไม่

| in ann     | The Comptroller General's Department | รายชื่อข้าราชการที่เกษียณอายุราชการสิ้นปีงบประมาณ          |
|------------|--------------------------------------|------------------------------------------------------------|
|            | ดั้งแต่ปี พ.ศ.                       | . 2562 ถึง 2562                                            |
|            | กระทรวง                              | 20 🔯 กระทรวงศึกษาธิการ                                     |
|            | กระ                                  | 004 0 สำนักงานคณะกรรมการการศึกษาขั้นพื้นฐาน                |
|            |                                      | กรณีสำนักงานปลัดกระทรวงที่มีสำนักงานรัฐมนตรี               |
|            |                                      |                                                            |
|            | สก./สภ                               | . 015 🛯 🔊 สำนักงานเขตพื้นที่การศึกษาประถมศึกษา             |
|            | กอง                                  | 0495 🔎 สำนักงานเขตพื้นที่การศึกษาประถมศึกษาเพชรบูรณ์ เขต 1 |
|            | ສ່ວນ                                 |                                                            |
|            | ฝ่าย                                 |                                                            |
|            | งาน                                  |                                                            |
|            | илэе                                 |                                                            |
|            | เงือนไข                              | <ul> <li>รายชื่อผู้ที่จะเกษียณอายุ</li> </ul>              |
|            |                                      | ๏ รายชื่อผู้เกษียนอายุ/เกษียณอายุก่อนกำหนด                 |
|            |                                      | ⊖ รายชื่อผู้ที่พ้นจากราชการ                                |
|            | ประเภทตำแหน่ง/ระดับ                  | 🔘 ทุกประเภทตำแหน่ง/ระดับ                                   |
|            |                                      | 🔿 ระบุประเภทตำแหน่ง/ระดับ 📃 ถึง                            |
|            |                                      | <b>ง</b> ิมหม์ <mark>นำข้อมูลออก</mark> ล้างหน้าจอ         |
| จ้งกำลังปร | ระมวลผล รอสักครู่                    |                                                            |
|            | https://directpayment.cgd.           | go.th/prx/00/54xr/hM3xkJbjQwz~4zcvo/bUPYcX_/IndexI         |
|            |                                      |                                                            |

|      | อัตราการ Refresh หน้าจอ 🔂 วินาที    |
|------|-------------------------------------|
|      | เลขที่การประมวลผล 20210100000929    |
|      | สถานะ กำลังประมวลผล                 |
| จำนว | มนข้อมูลที่ประมวลผลทั้งหมด 0 รายการ |
| 4    | ำนวนข้อมูลที่ประมวลผลแล้ว 0 รายการ  |
| 4    | านวนข้อมูลที่พบข้อผิดพลาด 0 รายการ  |
|      | Refresh ปีดจอภาพ                    |

## ๔. ระบบแจ้งประมวลผลเสร็จสิ้น

| อัตราการ Refresh หน้าจอ 🔂 วิน                |
|----------------------------------------------|
| เลขที่การประมวลผล 202101000000929            |
| สถานะ ประมวลผลเสร็จสิ้น                      |
| จำนวนข้อมูลที่ประมวลผลทั้งหมด99 รายการ       |
| จำนวนข้อมูลที่ประมวลผลแล้ว99 รายการ          |
| จำนวนข้อมูลที่พบข้อผิดพลาด 0 รายการ          |
| ไฟล์ดาวน์โหลด RESIGN20004202101000000929.TXT |
| Refresh ปีดจอภาพ                             |

୯୭

| View and track your downloads                  |                                       | Search d | ownloads  |               |  |  |  |
|------------------------------------------------|---------------------------------------|----------|-----------|---------------|--|--|--|
| Name                                           | Location                              |          | Actions   |               |  |  |  |
| RESIGN2000420210TXT<br>directpayment.cgd.go.th | Do you want to ope<br>save this file? | en or    | Open Save |               |  |  |  |
|                                                |                                       |          | 0         | pen this file |  |  |  |
|                                                |                                       |          |           |               |  |  |  |
|                                                |                                       |          |           |               |  |  |  |
|                                                |                                       |          |           |               |  |  |  |
|                                                |                                       |          |           |               |  |  |  |
|                                                |                                       |          |           |               |  |  |  |
|                                                |                                       |          |           |               |  |  |  |
|                                                |                                       |          |           |               |  |  |  |
|                                                |                                       |          |           |               |  |  |  |

๕. คลิกดาวน์โหลดไฟล์ RESIGN๒๐๐๔๒๐.....TXT

# ๖. คลิก OPEN จะปรากฏไฟล์ สกุล .TXT บันทึกแฟ้มเป็นโดยไม่ต้องแก้ไขชื่อไฟล์

### RESIGN600000.....TXT

| RESIGN20004202101000000929 - Notepad                                                                                                    |
|----------------------------------------------------------------------------------------------------|
| File Edit Format View Help                                                                                                    |
| The Edit Format View Help  Issufserior Lister Strate View Help Issufserior Lister Strate View Help Issufserior Lister Strate View Help Issufserior Lister Strate View Help Issufserior Lister Strate View Help Issufserior Lister Strate View Help Issufserior Lister Strate View Help Issufserior Lister Strate View Help Issufserior Lister Strate View Help Issufserior Lister Strate View Help Issufserior Lister Strate View Help Issufserior Lister Strate View Help Issufserior Lister Strate View Help Issue Strate Strate View Help Issue Strate View Help Issue Strate View Help Is |
| 3679900155199\$002\$นาง\$ขวัญมนัส\$นาคไทย\$2\$หญิง\$851000\$851300\$ครุ\$ครุชานาญการพิเศษ\$คศ03\$20\$004\$015\$0495\$กระทรวงศึกษาธิการ\$สำนักงานคณะกรรมการการศึกษาขั้นพื้นฐาน<br>3670101135491\$002\$นาง\$วัฒนกร\$สายมี\$2\$หญิง\$851000\$851300\$ครุ\$ครุชานาญการพิเศษ\$คศ03\$20\$004\$015\$0495\$กระทรวงศึกษาธิการ\$สำนักงานคณะกรรมการการศึกษาขั้นพื้นฐาน\$ส                                                                                                    |
|                                                                                                    |

Ln 1, Col 1

#### ഭ്ണ

# ๗. แปลงไฟล์สุกล .TXT เป็นไฟล์ Excel โดยการ เปิดไฟล์ Excel

| 🗶   🖢 | 17 - (11 -        | 🞽 🗋    | <u>a</u> 1= | -              | -          |            | _         |         | _           | بالبت بيل      | สมุด-  | mu1 - Micr | osoft E | xcel                      |                            | n                 | -    |       | _      | _                  |                          |                    | - 0 <b>-</b> X |
|-------|-------------------|--------|-------------|----------------|------------|------------|-----------|---------|-------------|----------------|--------|------------|---------|---------------------------|----------------------------|-------------------|------|-------|--------|--------------------|--------------------------|--------------------|----------------|
| แพ้ม  | หน้าแรก           |        | รก เ        | ค้าโครงหน้า    | เกระดาษ สุ | ពេទ ឃ័     | อมูล ตรวจ | กาน ม   | ปมมอง       |                |        |            |         |                           |                            |                   |      |       |        |                    |                          |                    | a 🕜 🗆 🗗        |
| ĥ     | 💑 ตัด<br>🗈 คัดลอก |        | Tahoma      |                | • 11 • A   | Λ Λ I      | = = =     | 89,     | 📑 ี่ ตัดข่า | มารถ           | ทั่วไป |            | *       |                           |                            |                   | +    | *     |        | Σ ผลรวมอัตโนมั<br> | Ż                        | ñ                  |                |
| 310   | 💞 ด้วคัดวาง       | รูปแบบ | BI          | <u>u</u> -     | 🖽 •   🥸 •  | <u>A</u> • |           |         | -ละ ผสาม    | และจัดกึ่งกลาง | * 🛒 *  | % ,        | 00.00   | การจดรูปแร<br>ตามเงื่อนไร | บบ จดรูบแบบ<br>เ⊤เป็นตาราง | ลกษณะ<br>∗เชลล์ ∗ | แทรก | ลบ    | รูปแบบ | 2 ล้าง ▼           | เรียงสาดบ ค<br>และกรอง * | เฉพาและ<br>เลือก ⊤ |                |
|       | คลิปบอร์ด         | G.     | -           | แบบอ้          | ักษร       | Gi .       |           | การจัดเ | ເພ          |                | G.     | ด้วเลข     | Gi.     |                           | ลักษณะ                     |                   |      | เซลล์ |        | 1                  | ารแก้ไข                  |                    |                |
|       | A1                | •      | 0           | f <sub>x</sub> |            |            |           |         |             |                |        |            |         |                           |                            |                   |      |       |        |                    |                          |                    |                |
|       |                   |        |             |                |            |            |           |         |             |                |        |            |         |                           |                            |                   |      |       |        |                    |                          |                    |                |
|       | А                 | В      |             | С              | D          | E          | F         |         | G           | H              | I      | J          |         | К                         | L                          | M                 |      | N     | 0      | P                  | Q                        | R                  | S              |
| 1     |                   |        |             |                |            |            |           |         |             |                |        |            |         |                           |                            |                   |      |       |        |                    |                          |                    |                |
| 2     |                   |        |             |                |            |            |           |         |             |                |        |            |         |                           |                            |                   |      |       |        |                    |                          |                    |                |
| 3     |                   |        |             |                |            |            |           |         |             |                |        |            |         |                           |                            |                   |      |       |        |                    |                          |                    |                |
| 5     |                   |        |             |                |            |            |           |         |             |                |        |            |         |                           |                            |                   |      |       |        |                    |                          |                    |                |
| 6     |                   |        |             |                |            |            |           |         |             |                |        |            |         |                           |                            |                   |      |       |        |                    |                          |                    |                |
| 7     |                   |        |             |                |            |            |           |         |             |                |        |            |         |                           |                            |                   |      |       |        |                    |                          |                    |                |
| 8     |                   |        |             |                |            |            |           |         |             |                |        |            |         |                           |                            |                   |      |       |        |                    |                          |                    |                |
| 9     |                   |        |             |                |            |            |           |         |             |                |        |            |         |                           |                            |                   |      |       |        |                    |                          |                    |                |
| 10    |                   |        |             |                |            |            |           |         |             |                |        |            |         |                           |                            |                   |      |       |        |                    |                          |                    |                |
| 12    |                   |        |             |                |            |            |           |         |             |                |        |            |         |                           |                            |                   |      |       |        |                    |                          |                    |                |
| 13    |                   |        |             |                |            |            |           |         |             |                |        |            |         |                           |                            |                   |      |       |        |                    |                          |                    |                |
| 14    |                   |        |             |                |            |            |           |         |             |                |        |            |         |                           |                            |                   |      |       |        |                    |                          |                    |                |
| 15    |                   |        |             |                |            |            |           |         |             |                |        |            |         |                           |                            |                   |      |       |        |                    |                          |                    |                |
| 16    |                   |        |             |                |            |            |           |         |             |                |        |            |         |                           |                            |                   |      |       |        |                    |                          |                    |                |
| 17    |                   |        |             |                |            |            |           |         |             |                |        |            |         |                           |                            |                   |      |       |        |                    |                          |                    |                |
| 18    |                   |        |             |                |            |            |           |         |             |                |        |            |         |                           |                            |                   |      |       |        |                    |                          |                    |                |

# ๘. เลือก ALL File คลิก เปิด เลือกไฟล์ที่ต้องการ RESIGN๒๐๐๔๒๐......TXT คลิกเปิด

| 🗶 i 🔓 | 17-0-1         | 2    | 🔔   🖛      |                |             |            |            |                     |                  |              |           |           | ឥរុទ        | ลงาน1 - | Microso    | ft Exc  | el                   | Sec 1                   |
|-------|----------------|------|------------|----------------|-------------|------------|------------|---------------------|------------------|--------------|-----------|-----------|-------------|---------|------------|---------|----------------------|-------------------------|
| แฟม   | หน้าแรก        | แทร  | รก เ       | ค้าโครงหน้     | ากระดาษ ส   | ឪពទ        | ข้อมูล     | ด ตรวจทา            | น                | มุมมอง       |           |           |             |         |            |         |                      |                         |
| Â     | 🔏 ตัด          |      | Taboma     |                | x 11 x /    | <u>.</u>   | - =        | _                   | ) <sub>a v</sub> | المع         | 20221     |           | งร้อไป      |         |            | -       |                      |                         |
|       | 🖹 คัดลอก 🔹     |      | ranoma     |                | 11 7        | <b>1</b> A | ·          |                     |                  | =- 0011      |           |           |             |         |            |         |                      | S 1                     |
| 310   | 💞 ตัวคัดวางรูร | ปแบบ | BI         | <u>u</u> -     | 🗄 *   🌺 *   | A          | • =        | = = <b>*</b>        | >                | ⊷a∗ ผสาา     | นและจัดก็ | ไงกลาง ∗  | 9.          | %       | .00        | .00 f   | การจัดรู<br>ตามเงื่อ | ปแบบ จัดรู<br>นไข⊻เป็นต |
|       | คลิปบอร์ด      | Es.  |            | แบบอ่          | ์กษร        |            | G.         |                     | การจัด           | แนว          |           | G.        |             | ຕັ້ງເລາ | 9          | E.      |                      | ลักษะ                   |
|       | A1             | -    | (          | f <sub>x</sub> |             |            |            |                     |                  |              |           |           |             |         |            |         |                      |                         |
|       |                |      |            |                |             |            |            |                     |                  |              |           |           |             |         |            |         |                      |                         |
|       | А              | В    |            | С              | D           |            | Е          | F                   |                  | G            | H         |           | Ι           |         | J          |         | К                    | L                       |
| 1     |                |      |            |                |             |            |            |                     |                  |              |           |           |             |         |            |         |                      |                         |
| 2     |                |      |            |                |             |            |            |                     |                  |              |           |           |             |         |            |         |                      |                         |
| 3     |                |      |            |                |             |            |            |                     |                  |              |           |           |             |         |            |         |                      |                         |
| 4     |                |      |            |                |             |            |            |                     |                  |              |           |           |             |         |            |         |                      |                         |
| 5     |                |      | 0          |                |             | -          |            | -                   | -                |              |           | _         |             | _       |            | -       | _                    | ×                       |
| 7     |                |      | <b>A</b> 6 | ปด             |             |            |            |                     |                  |              |           |           |             |         |            |         |                      |                         |
| 8     |                |      |            |                | 闏 « ไฟล์ก   | ▶ ข้อ      | อมูลทะเบีย | บนประวัติข้ารา      | ชการ ลู          | กจ้างประจำ   | า ปี 2564 |           | <b>▼</b> 47 | Sear    | ch ข้อมูลค | าะเบียน | ประวัติ              | ข้ารา 🔎                 |
| 9     |                |      |            |                |             |            |            |                     |                  |              |           |           |             |         |            | 0       | _                    |                         |
| 10    |                |      | 0          | rganize 🔻      | New fol     | der        |            |                     |                  |              |           |           |             |         |            | 8== `   | _                    |                         |
| 11    |                |      |            | Micros         | oft Excel   |            | Name       |                     |                  |              |           | Dat       | te modif    | fied    | Тур        | e       | <b>^</b>             |                         |
| 12    |                |      |            |                |             |            | × 1 20     | มีการศึกษา จา       | a 7431           | 1            |           | 4/1       | /2564 16    | 5:10    |            | Janu M  |                      |                         |
| 13    |                |      |            | Favorit        | es          |            | 2.0        |                     | รัว ดาก          | 7451         |           | 4/1       | /2564 16    | 5:14    | Text       | Docu    |                      |                         |
| 14    |                |      |            | E Desk         | top         |            | PRS        | OFE09050202         | 10100            | 00007431     |           | 4/1       | /2564 16    | 5:08    | Text       | Docu    | -                    |                         |
| 15    |                |      |            | Rece           | nt Places   |            | PRS        | OFE09050202         | 10100            | 00007451     |           | 4/1       | /2564 16    | 5:12    | Text       | Docu    | -                    |                         |
| 17    |                |      |            | Dowr           | nloads      |            | RES        | IGN20004202         | 009000           | 002266       |           | 16/       | 9/2563 9    | 9:48    | Text       | Docu    | r                    |                         |
| 18    |                |      |            |                | -           | -          | RES        | IGN20004202         | 101000           | 000929       |           | 5/1       | /2564 10    | 0:08    | Text       | Docu    | s                    | elect a file            |
| 19    |                |      | 6          | J Librarie     | 25          |            | WTI        | HOFE08080 1         | 62020            | 090000012    | 2691 (    | Tunor T   | aut Da      |         |            | Docu    | r t                  | o preview.              |
| 20    |                |      |            |                |             |            | WTI        | HOFE08080 1         | 62020            | 120000047    | 7241      | Size: 38. | .3 KB       | ument   |            | Docu    | n                    |                         |
| 21    |                |      |            | 📮 Compi        | uter        |            | WTI        | HOFE08080 1         | 62020            | 120000050    | 0751      | Date m    | odified:    | 5/1/256 | 54 10:08   | Docu    | n                    |                         |
| 22    |                |      |            | Loca           | Disk (C:)   |            | 🖺 wti      | -<br>HSTE08080_1    | 220200           | 90000022     | 841       | 16/       | 9/2563 1    | L0:53   | Text       | Docu    | n                    |                         |
| 23    |                |      | -          | - New          | Volume (D:) |            | WTI        | HSTE08080 1         | 220201           | 20000050     | 791       | 24/       | 12/2563     | 16:36   | Text       | Docu    | n                    |                         |
| 24    |                |      | -          | 💘 ไชต์ข        | องฉันบน MS  |            | 🔊 ข้อม     | -<br>ลข้าราชการ วัง | แด้จนเ           | ปีเกิด 24 ธ. | .ค.63     | 24/       | 12/2563     | 16:33   | แม่น       | มาน M   | i +                  |                         |
| 25    |                |      |            |                |             |            |            |                     |                  |              |           |           |             |         |            | Þ       |                      |                         |
| 27    |                |      |            |                | <i></i>     | Alexandre  | 1          |                     |                  |              |           |           | _           |         | or.        |         |                      | •                       |
| 28    |                |      |            |                | ชอม         | MH:        | 1          |                     |                  |              |           |           | •           | AITPIN  | es         |         |                      | •                       |
| 29    |                |      |            |                |             |            |            |                     |                  |              |           | เครื่องมี | a 🔻         | រើ      | ปิด 🖣      |         | ยกเ                  | ลิก                     |
| 30    |                |      |            |                |             |            |            |                     |                  |              |           |           |             |         |            |         |                      |                         |
| 21    |                |      |            |                |             |            |            |                     |                  |              |           |           |             |         |            |         |                      |                         |

| จะปรากฎจอภาพ | ัวช่วยสร้างการนำเข้าข้อความ - ขั้นที่ 1 จาก 3 🛛 👘 🔼                                                                                                    |
|--------------|----------------------------------------------------------------------------------------------------|
|              | ดัวช่วยสร้างข่อความพบว่าข่อมูลของคุณเป็น ดัวคั่น<br>ถ่าถูกต่องแต่วโท้เลือก 'ถัดไป' หรือเลือกชนิดข่อมูลที่เหมาะสมกับข้อมูลของคุณที่สุด<br>ชนิดข่อมูลดั้งเดิม<br>เลือกชนิดแฟ้มที่เหมาะที่สุดกับข้อมูลของคุณ:<br>๏ มีการใช้ตัวคู้น - อักขระเช่นเครื่องหมายจุลภาค (,) หรือแท็บ แยกแต่ละเขตข้อมูล                                                                                                    |
|              | <ul> <li>ความกวาฐคงท - เขตขอมูลถูกจดไหอยูโนรูปแบบคอลมนโดยมช่องวางเป็นตวแบงระหวางเขตขอมูล</li> <li>เริ่มนำเข้าที่แ<u>อ</u>ว: 1           <ul> <li>แหล่งที่มาของแป้ม:</li> <li>(Windows (ANSI)</li> <li>(ANSI)</li> </ul> </li> <li>แสดงตัวอย่างของแฟ้ม D:\งานจ่ายตรงเงินเดือนของกรมบัญชิกลาง\ไฟล์ทะ\RESIGN20004202101000000929.TXT</li> </ul>                                                                                                    |
|              | 1         ลอประจำตัวประชาชนุธุรทัสศาน่าหน้าชื่อรุชาสูงรามสกุลรรทัสเพศรุเทศรุร         ^           2         36601000267445001รุนายรุมรรเจิตรุกลิ่นจันทร์ร1รชายรุ85153058518005ผู้อำนวยการส่า         ^           3         36606002660785002รุนางรุประนอมรุทธามารักษ์ \$25 หญิงรุ85100058513105ครูรครูเชียวช         ^           4         36701001389685002รุนางรุประนอมรุทธามรักษ์ \$25 หญิงรุ85100058513005ครูรครูชานา         >           5         36701000607995002รุนางรุปการรินทร์รุพรทมมาร2รุหญิงรุ85100058513005ครูรครูชานาญการ         ~ |
|              | ียกเล็ก < ย้อนกลับ <b>ถัดไป</b> > เ <u>ส</u> ร็จสั้น                                                                                                    |

๙. คลิกถัดไป คลิกเลือกลูกศร ช่องอื่น ๆ ( 🗸 ) กรอกเครื่องหมาย สตริง \$ จะปรากฏช่องคอลัมน์ คลิกถัดไป

| ัวดั่น<br>รัม                                                                                                    |                                              |                                          |                                                      |                                                             |                           |   |
|----------------------------------------------------------------------------------------------------|----------------------------------------------|------------------------------------------|------------------------------------------------------|-------------------------------------------------------------|---------------------------|---|
| <br>1 อัฒภาค (:)                                                                                                   | มองตัวคั่นที่อยู่ติดกันเป็น                  | ตัวเดียวกัน                              |                                                      |                                                             |                           |   |
|                                                                                                    |                                              | •                                        |                                                      |                                                             |                           |   |
| ✓ อื่ <u>น</u> า: \$                                                                                               |                                              |                                          |                                                      |                                                             |                           |   |
|                                                                                                    |                                              |                                          |                                                      |                                                             |                           |   |
| ส <u>ด</u> งตัวอย่างข้อมูล                                                                                         |                                              |                                          |                                                      |                                                             |                           |   |
| ส <u>ด</u> งตัวอย่างข้อมูล<br>ลขประจำตัวประชาชน                                                                    | รหัสคำนำหน้าชื่อ                             | ศานาหน้าชื่อ                             | นี้อ                                                 | นามสกุล                                                     | รทัสเ                     | * |
| สดงตัวอย่างข้อมูล<br>ลยประสำตัวประชาชน<br>3660100026744                                                            | จหัสคำนำหน้าชื่อ<br>001                      | คำนำหน้าชื่อ<br>นาย                      | ชื่อ<br>บรรเจิด                                      | นามสกุล<br>กลันจันทร์                                       | รทัสเ<br>1                | • |
| สดงตัวอย่างข้อมูล<br>ลยประจำตัวประชาชน<br>3660100026744<br>366060266078<br>3670100138968                           | รหัสศานาหน้าชื่อ<br>001<br>002<br>002        | สำนาหน้าชื่อ<br>นาย<br>นาง<br>นาง        | ชื่อ<br>บรรเจิด<br>ประนอม<br>อากรณ์พรรณ              | นามสกุล<br>กลิ่นจันทร์<br>พรมมารักษ์<br>เขียวอ่อน           | รทัสเ<br>1<br>2           | • |
| สดงตัวอย่างข้อมูล<br>ลขประสำตัวประชาชน<br>366010002674<br>366060266078<br>3670100138968<br>367010060799            | จหัสศานาหน้าชื่อ<br>001<br>002<br>002<br>002 | ตำนำหน้าชื่อ<br>นาย<br>นาง<br>นาง<br>นาง | ชื่อ<br>บรรเจิด<br>ประนอม<br>อาภรณ์พรรณ<br>เกษรินทร์ | นามสกุล<br>คลิ้นจันทร์<br>พรมมารักษ์<br>เขียวอ่อน<br>พรทมมา | รทัสเ<br>1<br>2<br>2<br>2 | * |
| สดงตัวอย่างข้อมูล<br>ลขประจำตัวประชาชน<br>1660100026744<br>166060266078<br>1670100138968<br>1670100060799<br>4 III | รหัสศานาหน้าชื่อ<br>001<br>002<br>002<br>002 | คำนำหน้าชื่อ<br>นาย<br>นาง<br>นาง<br>นาง | ชื่อ<br>บรรเจิด<br>ประนอม<br>อากรณ์พรรณ<br>เกษรินทร์ | นามสกุล<br>กลิ่นจันทร์<br>พรมมารักษ์<br>เขียวอ่อน<br>พรหมมา | รทัสเ<br>1<br>2<br>2<br>2 | • |

๑๐. จะปรากฏคอลัมน์ แถบสีดำ กด shift เลื่อนลูกศรไปจนคอลัมน์สุดท้าย คลิก เสร็จสิ้น

| ตัวช่วยสร้างการนำเข้าข้อความ<br>หน้าจอนี้ให้คุณเลือกแต่ละคอลัมน์ แล                                                        | - ขันที่ 3 จาก 3<br>ละกำหนดรูปแบบข้อมูล        |                                         |                        |                    |
|----------------------------------------------------------------------------------------------------|------------------------------------------------|-----------------------------------------|------------------------|--------------------|
| รูปแบบข้อมูลคอลัมน์ <ul> <li>ทั่งใป</li> <li>ข้อฐวาม</li> <li>วันซู้: DMY </li> <li>ไม่ต้องนำเข้าคอลัมน์ (ข้าม)</li> </ul> | รูปแบบ 'ทั่วไป' เปลี่ยนค่าดัวเลขเป็<br>ข้อความ | นจำนวน ค่าวันเวลาเป็<br>ขึ้นสู <u>ง</u> | นวันเวลา และค่         | าส่วนที่เหลือเป็น  |
| ทั่วไป ทั่วไว                                                                                                    | ทั่วไป                                         | ทั่วไป                                  | ทั่วไป                 | ทั่วไป             |
| เลขประจำตัวประชาชน รทัสด<br>3.6601.0002.6744 0.01                                                                          | ง่านำหน้าชื่อ คำนำหน้าชื่อ<br>มาย              | ชื่อ<br>บรรเจิด                         | นามสกุล<br>กลิ่นจันทร์ | รทัสเ ^            |
| 3660600266078 002                                                                                                    | นาง                                            | ประนอม                                  | พรมมารักษ์             | 2                  |
| 3670100138968 002                                                                                                    | นาง<br>นาง                                     | อาภรณ์พรรณ<br>เกษรินทร์                 | เขียวอ่อน<br>พรพมมา    | 2                  |
| <                                                                                                    |                                                | L                                       | [                      | F   -              |
|                                                                                                    | ยกเลิก                                         | < ย้อน <u>ก</u> ลับ                     | ถัดไป >                | เ <u>ส</u> ร็จสั้น |

|        | 17 - (1 - 0           | - 10 F                 | ,           |                         | _            | RESI                     | GN20004202 | 101000000929       | - Microsoft E                  | xcel                       |                      |         |        |            | _                    |                     | - 0 -                        | X        |
|--------|-----------------------|------------------------|-------------|-------------------------|--------------|--------------------------|------------|--------------------|--------------------------------|----------------------------|----------------------|---------|--------|------------|----------------------|---------------------|------------------------------|----------|
| แฟม    | หน้าแรก               | แทรก เค้าโครงหน่       | ภักระดาษ สู | ตร ข้อมูล               | ตรวจทาน      | มุมมอง                   |            |                    |                                |                            |                      |         |        |            |                      |                     | ا 🖸 🖓 د                      | e x      |
| -      | 👗 ตัด                 |                        |             |                         | - <b>- x</b> |                          |            |                    |                                |                            |                      |         | 1111   | Σ ແລະງນວັດ | โนมัติ 🖌 👗 📨         | <b>a</b> b          |                              |          |
|        | 🖬 คัดลอก 🔻            | Tahoma                 | * 11 * A    | · · · = :               |              | 🔤 (ตดขอความ              | ทวไป       |                    | -<br>-                         |                            | - <u>/</u>           | i ii    | للنى   | 👅 เดิม ∽   | ZI                   | ara -               |                              |          |
| 310    | 🚽 ตัวศัตวางรป         | B I U -                | 🖽 v   🌺 v   | <u>A</u> - ≣ :          | き ヨ   伊 伊    | 💀 ผสานและจัดกึ่งกลา      | a e 🕎 e 1  | % , 50 .0          | 8 การจัดรูปแบบ<br>ตามเสื้อมไขม | ม จัดรูปแบบ<br>เป็นการาง เ | ลักษณะ เ<br>เพราร์ ร | .ทรก ลบ | รูปแบบ | ⊘ ล้าง ∗   | เรียงสำดับ           | ล้นหาและ<br>เอ็กด ร |                              |          |
|        | คลิปบอร์ด             | ร แบบส                 | อักษร       | G                       | การจัง       | ดแนว                     | 6          | ตัวเลข             | Gi la co                       | ลักษณะ                     | CDMM .               | เซลล์   |        | -          | การแก้ไข             | CHEM -              |                              |          |
|        | Δ1                    | - (n fr                | เอขประจำดั  | วประชาชน                |              |                          |            |                    |                                |                            |                      |         |        |            |                      |                     |                              | ^        |
|        |                       |                        |             |                         |              |                          |            |                    |                                |                            |                      |         |        |            |                      |                     |                              | 1        |
|        | ٨                     | B C                    | D           | F                       | F            | G H                      | I          | 1                  | K                              | 1                          | м                    | N       | 0      | D          | 0                    | R                   | S                            | Ē        |
| 1      | เอขประจำตั้ร <b>บ</b> | หัสด้าน่าห ดำน่าหน้าร่ | ที่เพื่อ    | <br>นามสกล              | รหัสเพศ เพ   | เศ รหัสดำแหน             | เรหัสสายบ่ | ริเชื้อต่ำแหน่ง    | ชื่อต่ำแหน่ง ร                 | ะดับ                       | กระทรวง              | กรม     | ส่วน   | กอง        | ชื่อกระทรว           | เชื่อกรม            | ชื่อส่วน                     | 11       |
| 2      | 3.66E+12              | 1 นาย                  | บรรเจิด     | กลิ่นจันทร์             | 1 ชา         | B 851530                 | 85180      | 0 ผ้อำนวยการ       | ผ้อ่านวยกาะค                   | ศ04                        | 20                   | )       | 4      | 15         | 495 กระทรวงศึก       | ส่านักงาน           | ดเส่านักงานเข                | u a'     |
| 3      | 3.66E+12              | 2 นาง                  | ประนอม      | พรมมารักษ์              | 2 หย         | นิง 851000               | 85131      | 0 คร               | ครเชียวชาถุ ค                  | ศ04                        | 20                   | )       | 4      | 15         | 495 กระทรวงศีก       | ส่านักงาน           | ดเส่านักงานเข                | แส่-     |
| 4      | 3.67E+12              | 2 นาง                  | อาภรณ์พรร   | เขียวอ่อน               | 2 หร         | นิง 851000               | 85130      | 0 ครู              | ดรูช่านาญก่ด                   | ศ03                        | 20                   | )       | 4      | 15         | 495 กระทรวงศึก       | ส่านักงาน           | ดเส่านักงานเข                | u a'r    |
| 5      | 3.67E+12              | 2 นาง                  | เกษรินทร์   | พรหมมา                  | 2 พ          | นิง 851000               | 85130      | 0 ครู              | ครูชำนาญก ค                    | ศ03                        | 20                   | )       | 4      | 15         | 495 กระทรวงศึก       | ส่านักงาน           | ดเส่านักงานเข                | ปล่า     |
| 6      | 5.67E+12              | 2 นาง                  | จรรยพร      | อินวิชัย                | 2 หต         | นิง 851000               | 85130      | 0 ครู              | ดรูช่านาญก ด                   | ศ03                        | 20                   | )       | 4      | 15         | 495 กระทรวงศึก       | าส่านักงาน          | ดเส่านักงานเข                | 1 ai - 🗏 |
| 7      | 3.67E+12              | 2 นาง                  | ศุภลักษณ์   | น้อยดี                  | 2 หะ         | นิง 851000               | 85130      | 0 ครู              | ครูช้านาญก ค                   | ศ03                        | 20                   | )       | 4      | 15         | 495 กระทรวงศึก       | าส่านักงาน          | ดเส่านักงานเข                | แล่ 👘    |
| 8      | 3.66E+12              | 1 นาย                  | สุมิตร      | คล้ายข่า                | 1 ชา         | B 851000                 | 85130      | 0 ครู              | ครูชำนาญก ค                    | ศ03                        | 20                   | )       | 4      | 15         | 495 กระทรวงศึก       | าส่านักงาน          | ดเส่านักงานเข                | แล่-     |
| 9      | 3.67E+12              | 1 นาย                  | ประสัทธิ    | ดันมี                   | 1 ชา         | 851260                   | 85139      | 0 ผู้อำนวยการ      | ผู้อำนวยกาะค                   | ศ03                        | 20                   | )       | 4      | 15         | 495 กระทรวงศีล       | าส่านักงาน          | คเส่านักงานเข                | เส่า     |
| 10     | 3.6E+12               | 1 นาย                  | อาวุธ       | เอียมจันทร์             | 1 ชา         | 851260                   | 85139      | 0 ผู้อำนวยการ      | ผู้อำนวยการค                   | ศ03                        | 20                   | )       | 4      | 15         | 495 กระทรวงศึก       | าส่านักงาน          | ดเส่านักงานเข                | แส่-     |
| 11     | 3.67E+12              | 1 นาย                  | สมบูรณ์     | เกียรดิบัณฑ์            | 1ชา          | 851540                   | 85143      | 0 รองผู้อ่านวย     | รองผู้อำนวย ค                  | ศ03                        | 20                   | )       | 4      | 15         | 495 กระทรวงศีก       | าส่านักงาน          | ดเส่านักงานเข                | เส       |
| 12     | 3.65E+12              | 2 นาง                  | ฐีดีนั้นท์  | ทองมูลไพร               | ร 2 หต       | บึง 851000               | 85130      | 0 ครู              | ครูช่านาญก ค                   | ศ03                        | 20                   | )       | 4      | 15         | 495 กระทรวงศึก       | าส่านักงาน          | ดเส่านักงานเข                | ปล่า     |
| 13     | 3.67E+12              | 2 นาง                  | พูนสีน      | จันทะโก                 | 2 หต         | นึง 851000               | 85130      | 0 ครู              | ครูช่านาญก ค                   | ศ03                        | 20                   | )       | 4      | 15         | 495 กระทรวงศีก       | าส่านักงาน          | ดเส่านักงานเข                | uar      |
| 14     | 3.66E+12              | 1 นาย                  | สมควร       | นาควิสุทธี              | 1 ชา         | ย 851260                 | 85139      | 0 ผู้อำนวยการ      | ผู้อ่านวยการค                  | ศ03                        | 20                   | )       | 4      | 15         | 495 กระทรวงศึก       | าส่านักงาน          | ดเส่านักงานเข                | เส่า     |
| 15     | 5.67E+12              | 1 นาย                  | เฉลิมชิย    | เพิญทอง                 | 1 ชา         | 851000                   | 85130      | 0 ครู              | ครูชำนาญก ค                    | ศ03                        | 20                   | )       | 4      | 15         | 495 กระทรวงศีก       | เส่านักงาน          | ดเส่านักงานเข                | แล่า     |
| 16     | 3.66E+12              | 2 นาง                  | เสาวนีย์    | จันทร์สุรัยะ            | 2 หะ         | บึง 851000               | 85130      | 0 ครู              | ครูช่านาญก ค                   | ศ03                        | 20                   | )       | 4      | 15         | 495 กระทรวงศีก       | าส่านักงาน          | ดเส่านักงานเข                | เส่า     |
| 17     | 3.67E+12              | 1 นาย                  | วินัย       | <b>ଜ</b> ଏମ <u>୍</u> ଟି | 1 ชา         | B 851000                 | 85130      | 0 ครู              | ครูชำนาญก ค                    | ศ03                        | 20                   | )       | 4      | 15         | 495 กระทรวงศีก       | เส่านักงาน          | ดเส่านักงานเข                | ปล่า     |
| 18     | 5.6/E+12              | 2 นาง                  | อนงค์       | พรหมริกษา               | 1 2 หต       | นึง 851000               | 85130      | 0 ครู              | ครูช่านาญก ค                   | ศ03                        | 20                   | )       | 4      | 15         | 495 กระทรวงศา        | าส่านักงาน          | ดเสานักงานเข                 | เสา      |
| 19     | 3.6/E+12              | 2 นาง                  | สถาพร       | จันทรา                  | 2 146        | บิง 851000               | 85130      | 0 ครู              | ครูช่านาญก ค                   | ศ03                        | 20                   | )       | 4      | 15         | 495 กระทรวงศึก       | สำนักงาน            | ดเส่านักงานเข                | ปล่า     |
| 20     | 3.6/E+12              | 3 นางสาว               | วัลลภา      | กุลนานั้นท              | 2 116        | นิง 851000               | 85130      | 0 ครู              | ครูช่านาญก ค                   | Ø03                        | 20                   | )       | 4      | 15         | 495 กระทรวงศ์        | าส่านักงาน          | ดเสานักงานเข                 | เสา      |
| 21     | 3.1/E+12              | 1 นาย                  | สุรเชษฐ์    | ยงวณิชย์                | 1 ชา         | B 851260                 | 85139      | 0 ผู้อำนวยการ      | ผู้อำนวยการค                   | ศ03                        | 20                   | )       | 4      | 15         | 495 กระทรวงศ์        | สำนักงาน            | คเสานักงานเข                 | แต่:     |
| 22     | 3.66E+12              | 1 นาย                  | ธวชชย       | เหล่าเปีย               | 1 ชา         | 851000                   | 85130      | 0 ครู              | ครูช่านาญก ค                   | Ø03                        | 20                   | )       | 4      | 15         | 495 กระทรวงศ์        | สานักงาน            | ดเสานักงานเข                 | เสา      |
| 23     | 3.66E+12              | 2 นาง                  | สมศร        | บุญยน                   | 2 110        | บูง 851000               | 85130      | ୦ ଜନ୍ମ             | ครูซานาญก ค                    | ศ03<br>                    | 20                   | )       | 4      | 15         | 495 กระทรวงศ         | าสานกงาน            | คเสานกงานเข                  | เสา      |
| 24     | 3.66E+12              | 1 นาย                  | มานะ        | อนนตะอาด                | 1 ชา         | 851000                   | 85130      | บครู               | ครูชานาญก ค                    | A03                        | 20                   | )       | 4      | 15         | 495 กระทรวงศา        | าสานกงาน            | ดเสานกงานเข                  | 1ar      |
| 25     | 3.66E+12              | 1 นาย                  | อาวุธ       | บุญม                    | 1 ชา         | 851000                   | 85130      | 0 ครู              | ครูชานาญก ค                    | ศ03<br>                    | 20                   | )       | 4      | 15         | 495 กระทรวงศ         | าสานกงาน            | คเสานกงานเข                  | เสา      |
| 26     | 3.6/E+12              | 1 นาย                  | រាលូ លេ្    | เกยนแกลง                | 1 121        | 851260                   | 05139      | 0 ผู้อานวยการ<br>ว | ผู้อานวยการค                   | MU3<br>707                 | 20                   | )       | 4      | 15         | 495 กระทรวงศา        | สานกงาน             | ดเสานกงานเข                  | เลา      |
| 2/     | 3.0/E+12              | 1 นาย                  | สมหวง       | ขอนเขย                  | 1 121        | 851200                   | 85139      | 0 ผู้อานวยกาะ      | ผู้อานวยกาะค                   | A03                        | 20                   | ,       | 4      | 15         | 495 กระทรวงศก        | เล่านกงาน           | ดเสานกงานเร                  | 19       |
| 28     | 3.54E+12              | 2 1210                 | ราพง        | ธารนา                   | 2 116        | ມູຈ 851000<br>ຊີະ 851000 | 05130      | บ ครู<br>ว         | ครูชานาญก ค                    | A03                        | 20                   | )       | 4      | 15         | 495 กระทรวงศา        | สานกงาน             | ดเสานกงานเข                  | เลา      |
| 29     | 3.68E+12              | 2 นาง                  | ขวญมนส      | นาคเทย                  | 2 116        | บูง 851000               | 85130      | บ ครู              | ครูชานาญก ค                    | M03                        | 20                   | )       | 4      | 15         | 495 กระทรวงศา<br>405 | าสานกงาน            | คเสานกงานเร                  | เลา      |
| 30     | 3.0/E+12              | 2 1470                 | งเดินกร     | ลายม<br>ใช่แสรี         | 2 146        | ua 851000                | 0 05130    | U พรู<br>D oc      | ครูซานาญก ค<br>อระจำนวณ -      | MU3<br>202                 | 20                   |         | 4      | 15         | 495 NSENSONAL        | สานกงาน             | ตเลานกงานเข<br>อ.ศ.วงักงานเข | 1 eV     |
| 31     | 3.0/E+12              | 2 1010                 | บระหวด      | เขยตร                   | 2 110        | us 851000                | 05130      | บพรู<br>Des        | พรุชานาเบกด                    | MU3<br>#02                 | 20                   |         | 4      | 10         | 405                  | สานกงาน             | พเสานกงานเร                  | 161      |
| 32     | 3.0/E+12              | 2 1170                 | สุราช       | มงขาญ                   | 2 146        | ມູຈ 851000<br>ຄື. 851000 | 05130      | 0 65               | ครุขานาญก ค<br>อระวามวอเอ      | MU3<br>MU3                 | 20                   | ,<br>,  | 4      | 10         | 495 N32115334        | สานกงาน             | ตเลานกงานเข<br>อ.ศาวัด ภาพเข | 161      |
| 16.4.1 | RESIGN2               | 2000420210100000       | 0929 2      | 45-1165                 | / 00         |                          |            |                    | 64590 (51/1010) G              |                            | /                    |         |        |            |                      |                     | ar a mina mina               |          |
| พร้อม  |                       |                        |             |                         |              |                          |            |                    |                                |                            |                      |         |        |            |                      | 100% 😑              |                              | ÷        |
|        |                       |                        |             |                         |              |                          |            |                    | -                              |                            |                      |         |        |            |                      | -                   | 10-17                        | 7        |

ช

๑๑. จะปรากฎข้อมูลเป็นไฟล์ Excel ดังจอภาพ บันทึกแฟ้มเป็น ตั้งชื่อไฟล์ตามต้องการ

🦻 🖸 🔿 🖉 👑 🔛 🗒 💟

#### a Excel Workb Excel Macro-Enabled Workbook Excel Binary Workbook Excel 97-2003 Workbook XML Data Single File Web Page 4: Web Page Excel Template e Excel Macro-Enabled Template Excel 97-2003 Template Excel 97-2003 Template Text (Tab delimited) s Unicode Text XML Spreadsheet 2003 Microsoft Excel 5.0/95 Workbook CSV (Comma delimited) Formatted Text (Space delimited) Text (Macintosh) Text (MS-DOS) CSV (Macintosh) CSV (MS-DOS) :) DIF (Data Interchange Format) (SYLK (Symbolic Link) Excel Add-In Excel 97-2003 Add-In PDF XPS Document OpenDocument Spreadsheet Text (Tab delimited) บันทึก เครื่องมือ 🔻 ยกเลิก

๑๒. บันทึกแฟ้มเป็น เลือก สกุล Excel Workbook

#### ๑๓. คลิก บันทึก

|     | 🚽 🄊 • (° - 💕 L    | ) 🛕 🖙    |                       |            |                       |                    |            | รายรั            | ชื่อผู้เกษียณอา | ยุ 1 ต.ค.64 จา | n 092            | 9 - Micr   | osoft Excel             |            |           |          |           |                    |                         | - 0                      | 1        |
|-----|-------------------|----------|-----------------------|------------|-----------------------|--------------------|------------|------------------|-----------------|----------------|------------------|------------|-------------------------|------------|-----------|----------|-----------|--------------------|-------------------------|--------------------------|----------|
| แพ้ | ม หน้าแรก แ       | ทรกเ     | เค้าโครงหน้า          | ากระดาษ    | สูตร ข้อ              | อมูล ตรวจท         | เาน มุม    | 1101             |                 |                |                  |            |                         |            |           |          |           |                    |                         | ۵ 🕜                      | - 6      |
| -   | 🖌 ตัด             |          |                       | L.         | 1                     |                    | ~ .        | ÷                |                 |                |                  |            |                         |            | -         | v ====   | Σ ແລະງນອັ | ลโนมัติ - 🗛        | - 69                    |                          |          |
|     | 🥼 คัดออก 🗸        | Tanoma   | 1                     | * 11 *     | A A ·                 | =                  | · ·        | คดขอความ         | 100             | 2              | *                |            | 5                       | 1 -1       | <b></b>   |          | 🔳 เดิม -  | Zľ                 | <b>in</b>               |                          |          |
| 316 | 🚽 ด้าต้อาวงระโบบบ | BI       | <u>U</u> -            | - 🏻        | • <u>A</u> • 1        | 5 8 8 <sup> </sup> | 建建制        | 🗿 ผสานและจัดกึ่ง | กลาง 🛪 🕎        | - % ,          | 00. 00           | การจัดรู   | รูปแบบ จัดรูปเ          | เบบ ลักษณะ | แทรก ล    | บ รูปแบบ | ana r     | เรียงสำ            | ดับ ค้นหาและ            |                          |          |
| *   | ดลำปนอร์ด เว      |          | แบบอั                 | ักพร       | 15                    |                    | การวัดแบ   |                  | 15              | ตัวเอข         | E.               | ตามเงอ     | านเขาเบนตา<br>ลักษณะ    | กงาเขอลา   | 176       | ຈລ້      | <u></u>   | และกระ<br>การแก้ไข | or taan t               |                          |          |
|     | C1C               | 6        | \$                    | 2/2.01     |                       |                    |            |                  |                 |                |                  |            |                         |            | 14        |          |           |                    |                         |                          | _        |
|     | 610               | •e       | Jx                    | 2018       |                       |                    |            |                  |                 |                |                  |            |                         |            |           |          |           |                    |                         |                          |          |
| -   | ٨                 |          | D                     | C          | D                     | E                  | E          | 6                |                 | T              |                  | 1          | V                       |            | м         | N        | 0         | D                  | 0                       | D                        |          |
| 1   |                   | 192852   | D<br>MODE OL          | 1 0000     | 1 2564                | L                  |            | 0                | п               | 1              |                  | J          | N                       | L          | PI        | IN       | 0         | ۲                  | Q                       | N                        | -        |
| 2   | เองประสำตัวประช   | าสรมัสต  | มาการ เต<br>ว่าปาหะดำ | าปานข้าซื่ | ส่ว                   | มามสุดอ            | รษัสเพศ    | 1991/01          | รหัสต่าแห       | ข่ รนัสสายบรี  |                  | -          | ซื้อส่วนหน่ง            | ระดับ      | กระพราง   | 051      | ส่วน      | 0.04               | ชื่อกระทรา              | งชื่อกรม                 | ชื่อเ    |
| 3   | CALIFIC A INSURED | TD SPICE | 1 14 14 14            |            |                       | N INTELLIN         | arieterter |                  |                 |                | 1 100            | 100 11 100 | DEFINE                  | 10011      | 112011230 | 11004    |           | THE                | LETTIC TO A             | C DEITIN                 | 100      |
| 4   | 36601000267       | 44       | 1 นา                  | וזר        | าเรรเจิด              | กลิ่นจันทร์        |            | 1 ชาย            | 85153           | 0 851800       | ) ผู้ส่าง        | นวยการ     | ผ้ล่านวยกา              | ดศ04       | 2         | )        | 4         | 15 49              | 5 กระทรวงศี             | กส่านักงานด              | งเส่าท่  |
| 5   | 36606002660       | 78       | 2 นา                  | าง         | ประนอม                | พรมมารักษ์         |            | 2 หญิง           | 85100           | 0 851310       | ) คร             |            | ดรเชี่ยวชาย             | ดศ04       | 2         | )        | 4         | 15 49              | 5 กระทรวงศี             | กสำนักงานด               | งเส่าท่  |
| 6   | 36701001389       | 68       | 2 u                   | าง         | อาภรณ์พร              | รเเขียวอ่อน        |            | 2 หญิง           | 85100           | 0 851300       | ) คร             |            | ครช่านาญก               | คศ03       | 2         | )        | 4         | 15 49              | 5 กระทรวงศี             | กส่านักงานค              | งเส่าข่  |
| 7   | 36701000607       | 99       | 2 นา                  | าง         | เกษรินทร์             | พรหมมา             |            | 2 หญิง           | 85100           | 0 851300       | ) ครู            |            | ครูช่านาญก              | คศ03       | 2         | )        | 4         | 15 49              | 5 กระทรวงศี             | กสำนักงานค               | งเล่าท่  |
| 8   | 56701000029       | 73       | 2 นา                  | าง         | จรรยพร                | อินวิชัย           |            | 2 หญิง           | 85100           | 0 851300       | ) ครู            |            | ครูช่านาญก              | คศ03       | 2         | )        | 4         | 15 49              | 5 กระทรวงศี             | กส่านักงานค              | งเส่าท่  |
| 9   | 36701012776       | 94       | 2 นา                  | าง         | ศุภลักษณ์             | น้อยดี             |            | 2 หญิง           | 85100           | 0 851300       | ) ครู            |            | ครูช่านาญก              | คศ03       | 2         | )        | 4         | 15 49              | 5 กระทรวงศึ             | กส่านักงานด              | งเล่าท่  |
| 10  | 36608003638       | 59       | 1 นา                  | าย         | สุมิตร                | คล้ายข่า           |            | 1 ชาย            | 85100           | 0 851300       | ) ครู            |            | ครูช่านาญก              | คศ03       | 2         | )        | 4         | 15 49              | 5 กระทรวงศึ             | กสำนักงานค               | าเส่าท่  |
| 11  | 36702000862       | 69       | 1 นา                  | าย         | ประสิทธิ์             | ดันมี              |            | 1 ชาย            | 85126           | 0 851390       | ) ผู้อ่าง        | นวยการ     | ผู้อ่านวยกา             | คศ03       | 2         | )        | 4         | 15 49              | 5 กระทรวงศึ             | กส่านักงานด              | แล่าน่   |
| 12  | 36003002728       | 54       | 1 นา                  | าย         | อาวุธ                 | เอี่ยมจันทร์       |            | 1 ชาย            | 85126           | 0 851390       | ) ผู้อำเ         | นวยการ     | ผู้อำนวยกา              | คศ03       | 2         | )        | 4         | 15 49              | 5 กระทรวงศี             | กสำนักงานค               | งเส่าน่  |
| 13  | 36701007125       | 41       | 1 นา                  | าย         | สมบูรณ์               | เกียรติบัณฑ่       |            | 1 ชาย            | 85154           | 0 851430       | ) รองผุ          | ู้อ่านวย   | รองผู้อ่านวเ            | คศ03       | 2         | )        | 4         | 15 49              | 5 กระทรวงศี             | กส่านักงานค              | งเล่าเ   |
| 14  | 36506002703       | 18       | 2 นา                  | าง         | ฐิตินันท์             | ทองมูลไพ           | i          | 2 หญิง           | 85100           | 0 851300       | ) ครู            |            | ครูช่านาญก              | คศ03       | 2         | )        | 4         | 15 49              | 5 กระทรวงศี             | กสำนักงานค               | หล่าเ    |
| 15  | 36701011489       | 91       | 2 นา                  | าง         | พูนสิน                | จันทะโก            |            | 2 <u>หญิง</u>    | 85100           | 0 851300       | ) ครู            |            | ครูช่านาญก              | คศ03       | 2         | )        | 4         | 15 49              | 5 กระทรวงศี             | กส่านักงานค              | งเส่าเ   |
| 16  | 36608003621       | 51       | 1 นา                  | าย         | สมควร                 | นาควิสุทธิ         |            | 1 ชาย            | 85126           | 0 851390       | ) ผู้อ่าง        | นวยการ     | ผู้อ่านวยกา             | คศ03       | 2         | )        | 4         | 15 49              | 5 กระทรวงศี             | กส่านักงานค              | แล่าเ    |
| 17  | 56701900592       | 44       | 1 u 1                 | าย         | เฉลิมชัย              | เพิญทอง            |            | 1 ชาย            | 85100           | 0 851300       | ) ครู            |            | ครูช่านาญก              | คศ03       | 2         | )        | 4         | 15 49              | 5 กระทรวงศี             | กส่านักงานค              | แล้าเ    |
| 18  | 36608002064       | 60       | 2 นา                  | าง         | เสาวนีย์              | จันทร์สุริยะ       |            | 2 หญิง           | 85100           | 0 851300       | ) ครู            |            | ครูช่านาญก              | คศ03       | 2         | )        | 4         | 15 49              | 5 กระทรวงศี             | กส่านักงานด              | แล่าเ    |
| 19  | 36701013570       | 78       | 1 u <sup>-</sup>      | าย         | วันัย                 | คงศรี              |            | 1 ชาย            | 85100           | 0 851300       | ) ครู            |            | ครูช่านาญก              | คศ03       | 2         | )        | 4         | 15 49              | 5 กระทรวงศี             | กสำนักงานค               | แส่าน    |
| 20  | 56701900663       | 21       | 2 นา                  | าง         | อนงค่                 | พรหมริกษา          |            | 2 หญิง           | 85100           | 0 851300       | ) ครู            |            | ครูช่านาญก              | คศ03       | 2         | )        | 4         | 15 49              | 5 กระทรวงศี             | กสำนักงานด               | แส่วน    |
| 21  | 36/04004424       | 09       | 2 นา                  | าง         | สถาพร                 | จันทรา             |            | 2 หญิง           | 85100           | 0 851300       | ) ครู            |            | ครูช่านาญก              | คศ03       | 2         | )        | 4         | 15 49              | 5 กระทรวงศ              | กสานักงานค               | แสาเ     |
| 22  | 36702000904       | 52       | 3 นา                  | างสาว      | วัลลภา                | กุลนานั้นท่        |            | 2 หญิง           | 85100           | 0 851300       | ) ครู            |            | ครูช่านาญก              | คศ03       | 2         | )        | 4         | 15 49              | 5 กระทรวงศ              | กสำนักงานค               | แส่าน    |
| 23  | 31699000345       | 23       | 1 นา                  | าย         | สุรเชษฐ               | ยงวณิชย์           |            | 1 ชาย            | 85126           | 0 851390       | ) ผู้อำเ         | นวยการ     | ผู้อำนวยกา              | 6003       | 2         | )        | 4         | 15 49              | 5 กระทรวงศ              | กสานักงานค               | แสาเ     |
| 24  | 36602000078       | 90       | 1 นา                  | าย         | ธวชชย                 | เหลาเปย            |            | 1 ชาย            | 85100           | 0 851300       | ) କଞ୍ଚ           |            | ครูชานาญก               | A403       | 2         | )        | 4         | 15 49              | 5 กระทรวงศ              | กสานกงานค                | แสาเ     |
| 25  | 36606006786       | 27       | 2 นา                  | าง         | สมศร                  | บุญยน              |            | 2 หญิง           | 85100           | 0 851300       | ) ครู            |            | ครูชานาญก               | AM03       | 2         | )        | 4         | 15 49              | 5 กระทรวงศ              | กสานักงานด               | แสาเ     |
| 26  | 36608002416       | 99       | 1 11                  | าย         | มานะ                  | อนนตะอาด           |            | 1 ชาย            | 85100           | 0 851300       | 1 ครู            |            | ครูชานาญก               | คศ03<br>   | 2         | )        | 4         | 15 49              | 5 กระทรวงศ              | กสานกงานค                | แสาเ     |
| 2/  | 36608003766       | 91       | 1 11                  | าย         | อาวุธ                 | บุญม               |            | 1 ชาย            | 85100           | 0 851300       | ) ครู<br>        |            | ครูชานาญก               | 66U3       | 2         |          | 4         | 15 49              | 5 กระทรวงศ              | กสานกงานค                | แสาเ     |
| 28  | 30/010064//       | 49<br>74 | 1 11                  | าย         | រាលូ លើ               | เกยนแกลง           |            | 1 2018           | 85126           | 0 851390       | ม ผู้อา <b>เ</b> | นวยการ     | ผู้อานวยกา              | 6603       | 2         | ,        | 4         | 15 49              | ว กระทรวงศ              | กลานกงานค                | แสาเ     |
| 29  | 30/0100/322       | /4       | 1 11                  | 10         | งเทรง                 | บอน เชย            |            | 1 10 112         | 05120           | 0 051390       | ม ผูอาเ          | นวยการ     | พู่อานวยกา              | 000<br>000 | 2         |          | 4         | 15 49              | ว กระทรวงศ              | แล่านกงานค               | 11 411   |
| 30  | 35401004274       | 10       | 2 11                  | 10         | 311110                | ารนา               |            | ∠ หญง<br>วสิง    | 85100           | 0 051300       | ) ครู<br>โลร     |            | พรูขานาญก               | MMU3       | 2         | ,<br>,   | 4         | 15 49              | ว กระทรวงศ              | กล่านกงานด               | ាតា      |
| 31  | 36/99001551       | 99       | 2 1/2                 | 10         | ขวะบูมนส<br>วัฒนากร   | นาดเทย<br>สวยมี    |            | 2 หญง            | 05100           | 0 051300       | 7 M2             |            | พรุษ เนาญก<br>ออซ่อมออะ | MMU3       | 2         | ,<br>,   | 4         | 15 49              | มาระทรวงศ<br>อาการเกราย | แล่ เนกงานค<br>ส่วนักหาะ | แสาเ     |
| 32  | 26701011334       | 12       | 2 1                   | 10         | 30011315<br>alemana e | สายม<br>ปละเทศ     |            | 2 หญง            | 05100           | 0 051300       | า พริ            |            | พรุษ เนาะบุก            | NNU3       | 2         | ,        | 4         | 15 49              | ม กระทำวิจิด<br>ส       | กลานกงานต                | 11 61 11 |

๑๔. เสร็จสิ้นการแปลงไฟล์เป็น excel

# การส่งออกข้อมูลข้าราชการ/ลูกจ้างประจำ เกี่ยวกับ วันเดือนปีเกิด วันเดือนปีบรรจุ

เพื่อนำไปใช้เป็นข้อมูลสารสนเทศ ด้านการบริหารงานบุคคล และคำนวณปีที่จะเกษียณอายุของข้าราชการ
 ๑. เลือกเมนู ระบบถือจ่ายเงินเดือนข้าราชการและลูกจ้างประจำ เลือก 🗅 ระบบบัญชีถือจ่ายข้าราชการ
 นำข้อมูลออกจากระบบ เลือก in violation in the violation in the violatin

| The Comptroller General's Department | ข้อมูลข้าราชการ                                                      |            |
|--------------------------------------|----------------------------------------------------------------------|------------|
| กระทร                                | วง 20 😥 กระทรวงศึกษาธิการ                                            |            |
| n                                    | รม 004 🛛 🔯 สำนักงานคณะกรรมการการศึกษาขั้นพื้นฐาน                     |            |
|                                      | 🗌 กรณีสำนักงานปลัดกระทรวงที่มีสำนักงานรัฐมนตรี                       |            |
|                                      | 🔾 ສ່ວນກລານ 🖲 ສ່ວນກູນີກາດ 🔿 ສ່ວນກລານແລະສ່ວນກູນີກາດ                    |            |
| สก./ส                                | รภ. 015 🔎 สำนักงานเขตพื้นที่การศึกษาประถมศึกษา                       |            |
| สำนัก/ก                              | อง (0495 🛛 👰 สำนักงานเขตพื้นที่การศึกษาประถมศึกษาเพชรบูรณ์ เขต 1     |            |
| a                                    | ענ                                                                   |            |
| 4                                    | าย 🔎                                                                 |            |
| 3                                    | ער 🔯                                                                 |            |
| ил                                   | ۹C 🔾 🔍                                                               |            |
| ประเภทบุคลา                          | ns 📃 🔎                                                               |            |
| เลือก Form                           | nat 🖲 ข้อมูลตาม Format 16 ดอสัมน์ 🔿 ข้อมูลตาม Format 13 ดอสัมน์      |            |
|                                      | ตกลง ล้างจอกาห Message from webpage                                  |            |
|                                      | <ul> <li>สังเการนำข้อมูลออกแร้อไ</li> <li>OK</li> <li>Can</li> </ul> | ai<br>Icel |

**ଝ**ଜା

๒. เลือก 🗅 ระบบบัญชีถือจ่ายข้าราชการ 🗅 นำข้อมูลออกจากระบบ 🗅 ข้อมูลข้าราชการ

| <b>กรมบัญชีกลาง</b><br>Tra Comptoter General Department                                                                                                    | Production HA วันที่ 23 ธันวาคม พ.ศ.2563 เวลา 09:39:57<br>คุณ จำลอง พื้นเมือง |  |
|----------------------------------------------------------------------------------------------------|-------------------------------------------------------------------------------|--|
| Menu List                                                                                                    |                                                                               |  |
| <ul> <li>■รามปฏิบุติสายเส็นสอนและคร่างประจำ</li> <li> <ul> <li></li></ul></li></ul>                                                                                                    |                                                                               |  |
| <ul> <li>ເ⊂ີ ນຳນ້ອງແບ່ງາະລາມ//ໂກປະປະຊົມຊຸ</li> <li>ເ⊂ີ ນຳນ້ອງແຄວກາງຄະນາ</li> <li>ເວັ້າ ແລ້ວແມ່ງຄະນາໃຫ້ອາກະຈຳແອ້ນແລ້ວມ</li> <li>ເວັ້າ ແລ້ວແມ່ງຄະນາໃຫ້ອາກະຈຳແອ້ນແລ້ວມ</li> <li>ເວັ້າ ແລ້ວແມ່ງເປັນກາງກາງ</li> <li>ເວັ້າ ແລ້ວແມ່ງເປັນກາງກາງ</li> <li>ເວັ້າ ແລ້ວແມ່ງເປັນກາງກາງ</li> <li>ເວັ້າ ແລ້ວແມ່ງເປັນກາງ</li> <li>ເວັ້າ ແລ້ວແມ່ງເປັນກາງ</li> <li>ເວັ້າ ແລ້ວແມ່ງເປັນກາງ</li> <li>ເວັ້າ ແລ້ວແມ່ງເປັນກາງ</li> <li>ເວັ້າ ແລ້ວແມ່ງເປັນກາງ</li> <li>ເວັ້າ ແລ້ວແມ່ງເປັນກາງ</li> <li>ເວັ້າ ແລ້ວແມ່ງເປັນກາງ</li> <li>ເວັ້າ ແລ້ວເປັນເຊິ່ງເປັນເຊິ່ງເປັນເຊົ່າເປັນເຊົ້າເປັນເຊິ່ງເປັນເຊິ່ງເປັນເຊົ້າເປັນເຊົ້າເປັນເຊົ້າເຊິ່ງເປັນເຊິ່ງເປັນເຊົ້າເຊິ່ງເປັນເຊົ້າເຊິ່ງເປັນເຊົ້າເຊິ່ງເປັນເຊົ້າເຊິ່ງເປັນເຊົ້າເຊິ່ງເປັນເຊົ້າເປັນເຊົ້າເປັນເຊົ້າເຊິ່ງເປັນເຊົ້າເຊົ້າເປັນເຊົ້າເປັນເຊົ້າເຊົ້າເປັນເຊົ້າເຊົ້າເປັນເຊົ້າເຊົ້າເປັນເຊົ້າເປັນເຊົ້າເຊົ້າເປັນເຊົ້າເຊົ້າເປັນເຊົ້າເຊົ້າເປັນເຊົ້າເຊົ້າເປັນເຊົ້າເປັນເຊົ້າເຊົ້າເປັນເຊົ້າເຊົ້າເປັນເຊົ້າເປັນເຊົ້າເຊົ້າເປັນເຊົ້າເຊົ້າເປັນເຊົ້າເຊົ້າເປັນເຊົ້າເຊົ້າເປັນເຊົ້າເຊົ້າເປັນເຊົ້າເປັນເຊົ້າເຊົ້າເປັນເຊົ້າເປັນເປັນເຊົ້າເຊົ້າເປັນເຊົ້າເປັນເຊົ້າເປັນເຊົ້າເປັນເຊົ້າເປັນເຊົ້າເປັນເຊົ້າເປັນເຊົ້າເຊົ້າເປັນເຊົ້າເປັນເປັນເປັນເປັນເປັນເຊົ້າເປັນເຊົ້າເປັນເຊົ້າເປັນເຊົ້າເປັນເຊົ້າເປັນເປັນເຊົ້າເປັນເປັນເປັນເປັນເປັນເປັນເປັນເປັນເຊົ້າເປັນເຊົ້າເປັນເຊົ້າເປັນເຊົ້າເປັນເປັນເປັນເປັນເປັນເຊົ້າເປັນເປັນເປັນເປັນເປັນເປັນເປັນເປັນເປັນເປັນ</li></ul> |                                                                               |  |

๓. กรอกรหัส กระทรวง ๒๐ กรม ๐๐๔ ส่วนภูมิภาค สก/สภ ๐๑๕ สำนัก/กอง ๐๔๙๕ คลิก ตกลง

|     | 134 UNIONA | The Comptroller General's Department | ข้อมูลข้าราชการ                                             |
|-----|------------|--------------------------------------|-------------------------------------------------------------|
|     |            | กระทรวง                              | 20 😥 กระทรวงศึกษาธิการ                                      |
| l   |            | กรม                                  | 004 😥 สำนักงานคณะกรรมการการศึกษาขั้นพื้นฐาน                 |
| 1SI |            |                                      | 🗌 กรณีสำนักงานปลัดกระทรวงที่มีสำนักงานรัฐมนตรี              |
|     |            |                                      | 🔿 ส่วนกลาง 🖲 ส่วนภูมิภาค 🔿 ส่วนกลางและส่วนภูมิภาค           |
|     |            | สก./สภ.                              | 015 🔎 สำนักงานเขตพื้นที่การศึกษาประถมศึกษา                  |
|     |            | สำนัก/กอง                            | 0495 🔎 สำนักงานเขตพื้นที่การศึกษาประถมศึกษาเพชรบูรณ์ เขต 1  |
|     |            | ส่วน                                 |                                                             |
|     |            | ฝ่าย                                 |                                                             |
|     |            | งาน                                  |                                                             |
|     |            | หมวด                                 |                                                             |
|     |            | ประเภทบุคลากร                        |                                                             |
|     |            | เลือก Format                         | ๏ิข้อมูลตาม Format 16 คอสัมน์ ⊖ ข้อมูลตาม Format 13 คอสัมน์ |
|     |            |                                      |                                                             |
|     |            |                                      | 91716-3<br>87533077W                                        |
|     |            |                                      |                                                             |

คลิก OK

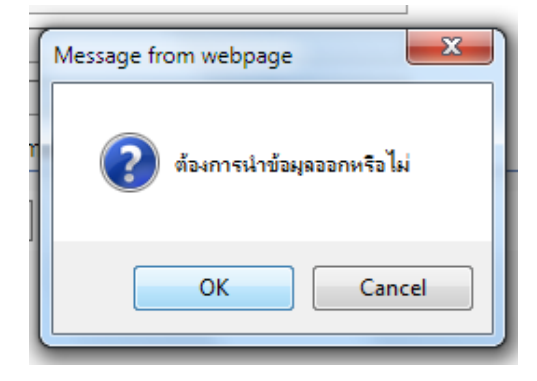

๔. ระบบแจ้งกำลังประมวลผล

|   | https://directpayment.cgd.go.th/prx/00/54xr/hM3xkJ6jQwz~4zcvo/bUP-eM_/IndexDia |
|---|--------------------------------------------------------------------------------|
|   | อัตราการ Refresh หน้าจอ <u>10</u> วินาที                                       |
|   | เลขที่การประมวลผล 202012000004724                                              |
|   | สถานะ กำลังประมวลผล                                                            |
|   | จำนวนข้อมูลที่ประมวลผลทั้งหมด 🛛 0 รายการ                                       |
| J | จำนวนข้อมูลที่ประมวลผลแล้ว 0 รายการ                                            |
| 1 | จำนวนข้อมูลที่พบข้อผิดพลาด 0 รายการ                                            |
| 1 | Refresh ปีดจอภาพ                                                               |

๕.ระบบแจ้งประมวลผลเสร็จสิ้น

| 🍯 https://directpayment.cgd.go.th/prx/00/54xr/hM3xkJ6jQwz~4zcvo/bUP-eM_/IndexDia 🔒 |  |  |  |  |  |  |  |  |  |  |  |
|------------------------------------------------------------------------------------|--|--|--|--|--|--|--|--|--|--|--|
| อัตราการ Refresh หน้าจอ 10 วินาที                                                  |  |  |  |  |  |  |  |  |  |  |  |
| เลขที่การประมวลผล 202012000004724                                                  |  |  |  |  |  |  |  |  |  |  |  |
| สถานะ ประมวลผลเสร็จสิ้น                                                            |  |  |  |  |  |  |  |  |  |  |  |
| จำนวนข้อมูลที่ประมวลผลทั้งหมด 1,194 รายการ                                         |  |  |  |  |  |  |  |  |  |  |  |
| จำนวนข้อมูลที่ประมวลผลแล้ว 1,194 รายการ                                            |  |  |  |  |  |  |  |  |  |  |  |
| จำนวนข้อมูลที่พบข้อผิดพลาด 0 รายการ                                                |  |  |  |  |  |  |  |  |  |  |  |
| ไฟล์ดาวน์โหลด WTHOFE08080_162020120000047241.TXT                                   |  |  |  |  |  |  |  |  |  |  |  |
| Refresh ปีดจอภาพ                                                                   |  |  |  |  |  |  |  |  |  |  |  |

๖. เข้าไปคลิกที่ ไฟล์ดาวโหลด WTHO.....TXT

| คระพรวง 120 เคระข                  | ทรางศณษาธิการ            |           |                         |       |          |  |  |  |  |
|------------------------------------|--------------------------|-----------|-------------------------|-------|----------|--|--|--|--|
| View Downloads - Internet Explorer |                          |           |                         |       | <b>X</b> |  |  |  |  |
|                                    | the second second second | the state | No. of Concession, Name |       |          |  |  |  |  |
|                                    |                          |           |                         |       |          |  |  |  |  |
| View and track your downloads      |                          | Search d  | Search downloads        |       |          |  |  |  |  |
| ,                                  |                          |           |                         |       |          |  |  |  |  |
|                                    |                          |           |                         |       |          |  |  |  |  |
| Name                               | Location                 |           | Actions                 |       |          |  |  |  |  |
|                                    | _                        |           |                         |       | ×        |  |  |  |  |
| WTHOFE08080_162TXT                 | Do you want to ope       | n or      | Onen                    | Cauco |          |  |  |  |  |
| directpayment.cgd.go.th            | save this file?          |           | Open                    | Jave  | •        |  |  |  |  |
|                                    |                          |           |                         |       |          |  |  |  |  |
|                                    |                          |           |                         |       |          |  |  |  |  |
|                                    |                          |           |                         |       |          |  |  |  |  |
|                                    |                          |           |                         |       |          |  |  |  |  |

๗. คลิก open จะปรากฏไฟล์ดังจอภาพ สกุล .TXT

| um unin unin unin unin unin unin unin un                                                                                                    |
|----------------------------------------------------------------------------------------------------|
| Interaction         Is and A a A a A A A A A A A A A A A A A A A                                                                                                    |
| WTHOF00000_16202012000047241 - Notepad           File         Edit         Format         View         Heip           Syst12270325405135270325405         Stas5070100060497 S001\$uru5seriu5swinishum4808022508511062533511062533512703254015         Stas51106253351106253351270325405         Stas501072552513350107255251533501072552515335010725525251533501072552525153350107255252515           Syst1227032540513527032540252828062528828062528355102525335120252533512703254051533527032540515335270325405153527012555527012555527012555527012555527012555552701255552701255552701255552701255552701255552701255552701255552701255552701255552701255552701255552701255552701255552701255552701255552701255552701255552701255552701255552701255552701255552701255552701255552701255552701255552701255525035670900195041250251252525153210022512524051532703254051532703254051532703254051532703254051532703254051532703254051533270325405153327032540515327032540515332703254051533270325405153270325405153257032540515327032540515332703254051532703254051532703254051532703254051532703254051532703254051532703254051532703254051532703254051532703254051532703254051533270325405153327032540515335270325405153270325405153327032540515332703254051532703254051533501052562513301052562513301005256251330100262830025412562350351106253331106253335110625335110625250503011254515300112544515303111254451530311125445153031112544515                                                                                                    |
| The Lath Format View Help           Insulased intermats Statistic unit of the Statistic unit of the Statistic statistic statiste statistic statistic statistic statist statist st                                         |
| Instrumentalisering       Instrumentalisering         S39515270325405133270325405133270325405         S395152703254051332703254055         S395152703254051332703254055         S395152703254051332703254055         S395152703254051332703254055         S395152703254051332703254055         S40525045280522853550167050000156450015         S1535150225535550107255251521007255251530107255251500072552515300725525512000725525153007255255         S15950500251xx58/muršaurda         S050500251xx58/muršaurda         S0502502512524052335200225385200225385122703254051332270325405550579900016314500250679900195042500350x4mr35muršaurda         S050367020004756500251xx58/muršaurda         S050367020004756500251xx58/muršaurda         S050367020004756500251xx58/muršaurda         S050367020004756500251xx58/muršaurda         S050367020004756500251xx58/muršaurda         S050367030055050251xx58/muršaurda         S050367030055050251xx87703025275030252750303550533516025305050555035679000281236500351xx8778580037401552502500511506253035115062530351150625303500505505505505505505505505505505505                                                                                                    |
| eq:space-space- |

๘. บันทึกแฟ้มเป็น WTHOFE๐๘๐๘๐\_๑๖๒๐๒๐๑๒๐๐๐๐๔๗๒๔๑

โดยการเปิดไฟล์ Excel

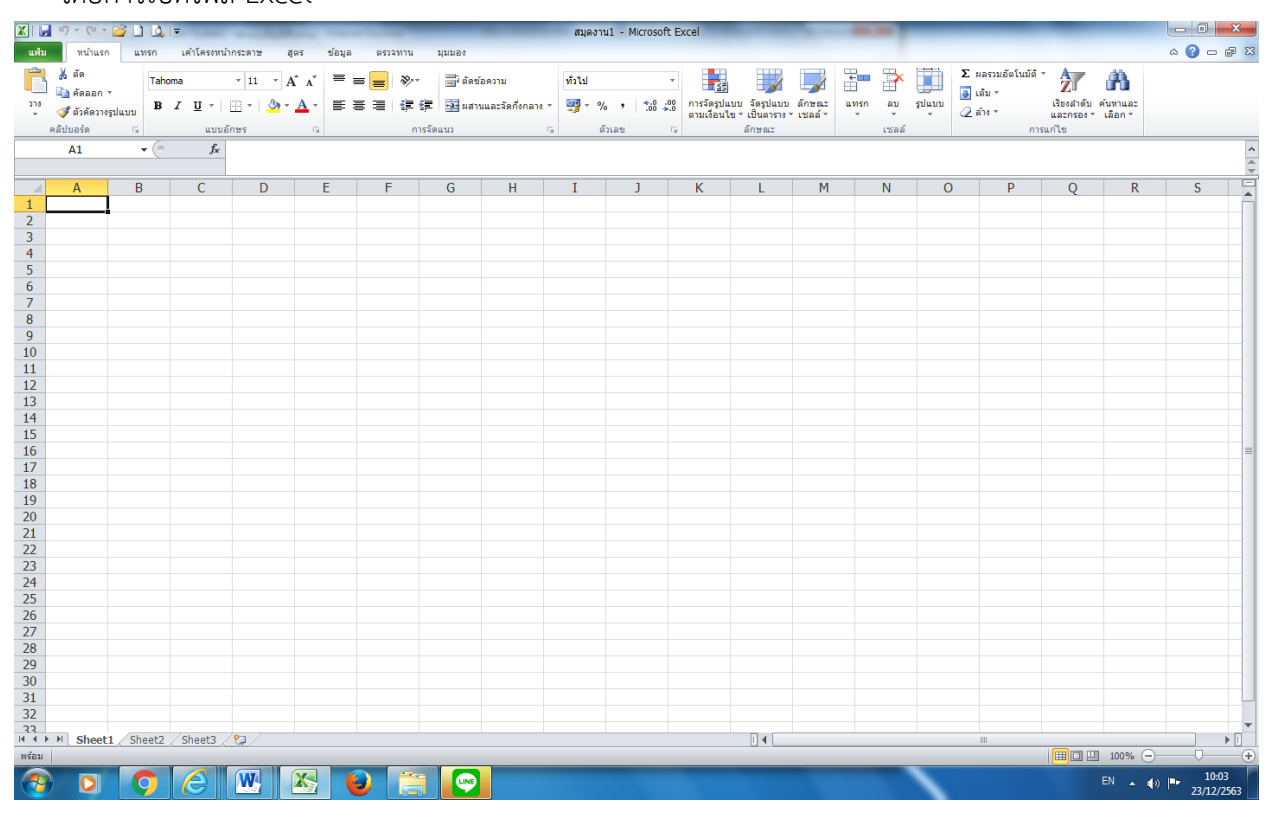

๙. คลิก เปิดไฟล์ จะปรากฎจอภาพ

| 🗸 🗢 📕 < ไฟล์ก        | ▶ข้  | อมูลทะเบียนประวัติข้าราชการ ลูกจ้างประจำ ปี 2564 | ▼ ♦ Search       | ข้อมูลทะเบียนประ               | วัตวีข้ารา       |  |  |  |  |
|----------------------|------|--------------------------------------------------|------------------|--------------------------------|------------------|--|--|--|--|
| Organize 🔻 🛛 New fol | der  |                                                  |                  |                                |                  |  |  |  |  |
| 🛣 Microsoft Excel 🥤  |      | Name                                             | Date modified    | Туре                           | เลข              |  |  |  |  |
|                      |      | RESIGN20004202009000002266                       | 16/9/2563 9:48   | Text Documer                   | alaar            |  |  |  |  |
| 🔆 Favorites          |      | WTHOFE08080_162020090000012691                   | 8/9/2563 10:24   | Text Documer                   | บระ              |  |  |  |  |
| 📃 Desktop            |      | WTHOFE08080_162020120000047241                   | 23/12/2563 10:03 | Text Documer                   | จำตัว            |  |  |  |  |
| 📃 Recent Places      |      | WTHSTE08080_122020090000022841                   | 16/9/2563 10:53  | Text Documer                   | 1 1010           |  |  |  |  |
| 📙 Downloads 🛛 🗧      | =    | 🔊 ข้อมูลวันเดือนปีเกิด.เกษียณอายุข้าราชการ จา    | 11/9/2563 10:09  | แผ่นงาน Micro                  | ประช             |  |  |  |  |
|                      |      | 🔊 ข้อมูลวันเดือนปีเกิด.เกษียณอายุลูกจ้างประจำ จ  | 16/9/2563 11:09  | แผ่นงาน Micro<br>แผ่นงาน Micro |                  |  |  |  |  |
| 词 Libraries          |      | 🔊 ฐานจ่ายตรงเดือน ก.ย.63 เพื่อดึงข้อมูล          | 9/9/2563 10:30   |                                | าชน              |  |  |  |  |
| -                    |      | 🔊 รายชื่อผู้เกษียณอายุ ปี 2563 จาก 2266          | แผ่นงาน Micro    |                                |                  |  |  |  |  |
| Computer             |      |                                                  |                  |                                | <b>Q 9 11 61</b> |  |  |  |  |
| Local Disk (C:)      |      |                                                  |                  |                                | คำนำ             |  |  |  |  |
| New Volume (D:)      |      |                                                  |                  |                                |                  |  |  |  |  |
| 💘 ไซต์ของฉันบน MS    |      |                                                  |                  |                                | หน้า             |  |  |  |  |
| -                    | - 4  | 4 III                                            |                  |                                |                  |  |  |  |  |
| ชื่อแ                | ฟ้ม: | WTHOFE08080_162020120000047241                   |                  | •                              |                  |  |  |  |  |
|                      |      |                                                  |                  |                                |                  |  |  |  |  |

๑๐. เลือก มีการใช้ตัวคั่น แหล่งที่มาของแฟ้ม เลือก window (ANSI) คลิก ถัดไป

| ตัวช่วยสร้างการนำเข้าข้อความ - ขั้นที่ 1 จาก 3 🛛 🖓 🗾 🏹                                                                                                    |
|----------------------------------------------------------------------------------------------------|
| ตัวช่วยสร้างข้อความพบว่าข้อมูลของคุณเป็น ตัวคั้น                                                                                                    |
| ถ้าถูกต้องแล้วให้เลือก 'ถัดไป' หรือเลือกชนิดข้อมูลที่เหมาะสมกับข้อมูลของคุณที่สุด                                                                                                    |
| ชนิดข้อมูลดั้งเดิม                                                                                                    |
| เลือกชนิดแฟมที่เหมาะที่สุดกับข้อมูลของคุณ:                                                                                                    |
| มีการใช้ตัวคัน - อักขระเช่นเครื่องหมายจุลภาค (,) หรือแท็บ แยกแต่ละเขตข้อมูล                                                                                                    |
| 🔘 ความกว่างคงที่ - เขตข้อมูลถูกจัดให้อยู่ในรูปแบบคอลัมน์โดยมีช่องว่างเป็นตัวแบ่งระหว่างเขตข้อมูล                                                                                                    |
|                                                                                                    |
| เริ่มนำเข้าที่แ <u>ล</u> ว: 1 🚔 แหล่งที่มาของแ <u>ฟ้</u> ม: Windows (ANSI) 💌                                                                                                    |
|                                                                                                    |
|                                                                                                    |
| แสดงตัวอย่างของแฟ้ม D:\งานจ่ายตรงเงินเดือนของกรมบัญชีกลาง\WTHOFE08080_162020120000047241.TXT                                                                                                    |
| 1 เวลเปลงว่าถังปลงสายและนับสวาปามนั้งสี่จะส่วงไวมนั้งสี่จะผ้างนามสอจะดับเดือนเป็นจิ                                                                                                    |
| 2 3660100026744\$001\$ นายรบรรเจ็ต\$กลิ่นจันทร์\$05112503\$01062526\$01062526\$1\$2703                                                                                                    |
| 33670700464858\$001\$\nu\$\$nu1\$inu1a1a\$02022517\$01072539\$01072539\$0\$\$\$\$0\$\$\$0\$                                                                                                    |
| 4 3670100712541\$001\$นายรสมบูรณรุเกยรตบณฑตรุ11112503\$03092527\$03092527\$0\$\$0<br>5 3670700797415\$001\$นายรชาญณรงค์รรานะวิจิตร\$22092506\$17052526\$17052526\$0\$\$0\$3                                                                                                    |
| Image: A the second second |
|                                                                                                    |
| ียกเลิก <ย่อนกลับ ถัดไป> เ <u>ส</u> ร็จสั้น                                                                                                    |
|                                                                                                    |

# ๑๑. คลิก ช่อง อื่น ๆ พร้อมใส่ \$

| ตัวช่วยสร้างการนำเข้าข้อค                                                                                                    | าวาม - ขั้นที่ 2 จาก                                | 3                                               |                                                 |                                                                  | ? ×                                     |  |  |  |  |  |  |
|----------------------------------------------------------------------------------------------------|-----------------------------------------------------|-------------------------------------------------|-------------------------------------------------|------------------------------------------------------------------|-----------------------------------------|--|--|--|--|--|--|
| หน้าจอนี้ให้คุณตั้งค่าตัวคั่นที่มีอ                                                                                           | ยู่ในข้อมูลของคุณ โดย                               | เคุณสามารถดูผลที่เกิด                           | ขึ้นกับข้อความร                                 | ของคุณจากตัวอย่างเ                                               | เสดงด้านล่าง                            |  |  |  |  |  |  |
| ตัวดั้น<br>□ <u>เนท</u> ึ้ม<br>□ อัฒภา <u>ค</u> (;) □ <u>ม</u> องตัวดั้นที่อยู่ติดกันเป็นตัวเดียวกัน<br>□ จุล <u>ภ</u> าค (,) |                                                     |                                                 |                                                 |                                                                  |                                         |  |  |  |  |  |  |
|                                                                                                    |                                                     |                                                 |                                                 |                                                                  |                                         |  |  |  |  |  |  |
|                                                                                                    |                                                     |                                                 |                                                 |                                                                  |                                         |  |  |  |  |  |  |
| าแสดงตัวอย่างข้อมอ                                                                                                    |                                                     |                                                 |                                                 |                                                                  |                                         |  |  |  |  |  |  |
|                                                                                                    |                                                     |                                                 |                                                 |                                                                  |                                         |  |  |  |  |  |  |
| เลขประจำตัวประชาชน<br>3660100026744<br>3670700464858<br>3670100712541<br>3670700797415                                        | จหัสศานาหน้าชื่อ<br>001<br>001<br>001<br>001<br>001 | คำนำหน้าชื่อ<br>นาย<br>นาย<br>นาย<br>นาย<br>นาย | ชื่อ<br>บรรเจิด<br>วิทยา<br>สมบูรณ์<br>ชาญณรงค์ | นามสกุล<br>กลิ่นจันทร์<br>เกษาอาจ<br>เกียรตีบัณฑิต<br>ฐานะวิจิตร | วันเด<br>0511<br>0202<br>1111<br>2209 ┯ |  |  |  |  |  |  |
| •                                                                                                    |                                                     | •                                               | •                                               |                                                                  | +                                       |  |  |  |  |  |  |
|                                                                                                    |                                                     | ยกเลิก 🔤                                        | < ย้อน <u>ก</u> ลับ                             | ถัดไ <u>ป</u> >                                                  | เ <u>ส</u> ร์จสิ้น                      |  |  |  |  |  |  |
|                                                                                                    |                                                     |                                                 |                                                 |                                                                  |                                         |  |  |  |  |  |  |

๑๒. คลิก ถัดไป

| งช่วยสร้างการนำเข้าข้                                                                                                    | ้อความ -                                    | ขั้นที่ 3 จาเ  | n 3                                                                        |                                                           |                                                                             | A X                                                            |  |  |  |  |  |  |  |  |
|----------------------------------------------------------------------------------------------------|---------------------------------------------|----------------|----------------------------------------------------------------------------|-----------------------------------------------------------|-----------------------------------------------------------------------------|----------------------------------------------------------------|--|--|--|--|--|--|--|--|
| หน้าจอนี้ให้คุณเลือกแต่ละคอลัมน์ และกำหนดรูปแบบข้อมูล                                                                                   |                                             |                |                                                                            |                                                           |                                                                             |                                                                |  |  |  |  |  |  |  |  |
| รูปแบบข้อมูลคอลัมน์                                                                                                    |                                             |                |                                                                            |                                                           |                                                                             |                                                                |  |  |  |  |  |  |  |  |
| <ul> <li>ดังไป</li> </ul>                                                                                                    |                                             |                |                                                                            |                                                           |                                                                             |                                                                |  |  |  |  |  |  |  |  |
| • • • •                                                                                                    |                                             | รูปแบบ 'ทั่วไม | ไป' เปลี่ยนค่าตัวเลขเป็นจำนวน ค่าวันเวลาเป็นวันเวลา และค่าส่วนที่เหลือเป็น |                                                           |                                                                             |                                                                |  |  |  |  |  |  |  |  |
| © ขอ <u>ค</u> วาม                                                                                                    |                                             | ข้อความ        |                                                                            |                                                           |                                                                             |                                                                |  |  |  |  |  |  |  |  |
|                                                                                                    | -                                           |                |                                                                            | ขั้นสู <u>ง</u>                                           |                                                                             |                                                                |  |  |  |  |  |  |  |  |
| 🔿 ไม่ต้องปาเข้าดอลับบ์                                                                                                    | (ທັງນ)                                      |                | l.                                                                         |                                                           |                                                                             |                                                                |  |  |  |  |  |  |  |  |
| <u> </u>                                                                                                    | ()                                          |                |                                                                            |                                                           |                                                                             |                                                                |  |  |  |  |  |  |  |  |
|                                                                                                    |                                             |                |                                                                            |                                                           |                                                                             |                                                                |  |  |  |  |  |  |  |  |
| แส <u>ด</u> งตัวอย่างข้อมูล<br>ทั่วไป                                                                                                   | ทั่วไป                                      |                | ทั่วไป                                                                     | ทั่วไป                                                    | ทั่วไป                                                                      | ทั่วไป                                                         |  |  |  |  |  |  |  |  |
| แส <u>ด</u> งตัวอย่างข้อมูล<br><u>ทั่วไป</u><br>เลขประสาตัวประชาชน                                                                      | ทั่วไป<br>รหัสค่                            | านำหน้าชื่อ    | ทั่วไป<br>สำนำหน้าชื่อ                                                     | ทั่วไป<br>ชื่อ                                            | ทั่วไป<br>นามสกุล                                                           | ทั่วไป<br>วันเด                                                |  |  |  |  |  |  |  |  |
| แสดงด้วอย่างข้อมูล<br>ทั่วไป<br>เลขประสาดัวประชาชน<br>3660100026744                                                                     | ทั่วไป<br>รหัสศ<br>001                      | านำหน้าชื่อ    | ทั่วไป<br>สำนำหน้าชื่อ<br>นาย                                              | ทั่วไป<br>ชื่อ<br>บรรเจิด                                 | ทั่วไป<br>นามสกุล<br>กลิ่นจันทร์                                            | ทั่วไป<br>วันเด ^<br>0511                                      |  |  |  |  |  |  |  |  |
| แส <u>ด</u> งตัวอย่างข้อมูล<br><u>ทั่วไป</u><br>เลยประจำตัวประชาชน<br>3650100026744<br>3670700464858                                    | ทั่วไป<br>รหัสศ<br>001<br>001               | านาหน้าชื่อ    | ทั่วไป<br>สำนำหน้าชื่อ<br>นาย<br>นาย                                       | ทั่วไป<br>ชื่อ<br>บรรเจิด<br>วิทยา                        | ทั่วไป<br>นามสกุล<br>กลิ่นจันทร์<br>เกษาอาจ                                 | ทั่วไป<br>กับเด<br>0511<br>0202                                |  |  |  |  |  |  |  |  |
| แส <u>ด</u> งตัวอย่างข้อมูล<br><u>ทั่วไป</u><br>เลขประจำตัวประชาชน<br>3660100026744<br>3670700464858<br>3670100712541                   | <u>ทั่วไป</u><br>รหัสศ<br>001<br>001<br>001 | านาหน้าชื่อ    | ทั่วไป<br>สำนำหน้าชื่อ<br>นาย<br>นาย<br>นาย<br>นาย                         | ทั่วไป<br>ชื่อ<br>บรรเจิด<br>วิทยา<br>สมบูรณ์             | ทั่วไป<br>นามสกุล<br>กลิ่นจันทร์<br>เกษาอาจ<br>เกียรติมัณฑิต                | ทั่วไป<br>5ันเด<br>0511<br>0202<br>1111                        |  |  |  |  |  |  |  |  |
| แส <u>ด</u> งตัวอย่างข้อมูล<br><u>ทั่วไป</u><br>เลขประสำตัวประชาชน<br>3660100026744<br>3670700464858<br>3670100712541<br>3670700797415  | <u>ทั่วไป</u><br>รทัสศ<br>001<br>001<br>001 | าปาหน้าชื่อ    | ทั่วไป<br>ศำนำหน้าชื่อ<br>นาย<br>นาย<br>นาย<br>นาย<br>นาย                  | ทั่วไป<br>ชื่อ<br>บรรเจิด<br>5พยา<br>สมบูรณ์<br>ชาญณรงศ์  | ทั่วไป<br>นามสกุล<br>กลิ่นวันทร์<br>เกษาอาจ<br>เกียรติบัณฑิต<br>ธุานะวิจิตร | ทั่วไป<br>รับแด ^<br>0511<br>0202<br>1111<br>2209 <del>-</del> |  |  |  |  |  |  |  |  |
| แส <u>ด</u> งตัวอย่างข้อมูล<br>ทั่วไป<br>เลขประจำตัวประชาชน<br>3660100026744<br>3670700464858<br>3670100712541<br>3670700797415<br>∢!!! | ทั่วไป<br>ธหัสศ<br>001<br>001<br>001<br>001 | าปาหน้าชื่อ    | ทั่วไป<br>สำนำหน้าชื่อ<br>นาย<br>นาย<br>นาย<br>มาย                         | ทั่วไป<br>ชื่อ<br>บรรเจิด<br>วิทยา<br>สมบูรณ์<br>ชาญณรงศ์ | ทั่วไป<br>นามสกุล<br>กลิ่นวันทร์<br>เกษาอาจ<br>เกียรติบัณฑิต<br>ฐานะวิจิตร  | ทั่วไป<br>รับเด<br>0511<br>0202<br>1111<br>2209 マ              |  |  |  |  |  |  |  |  |
| แส <u>ด</u> งตัวอย่างข้อมูล<br><u>ทั่วไป</u><br>เลขประสำตัวประชาชน<br>3660100026744<br>3670107012541<br>3670700712541<br>36707007155    | ทั่วไป<br>จหัสศ<br>001<br>001<br>001        | านาหน้าชื่อ    | ทั่วไป<br>สำนำหน้าชื่อ<br>นาย<br>นาย<br>นาย<br>นาย                         | ทั่วไป<br>ชื่อ<br>บรรเจิด<br>วิทยา<br>สมบูรณ์<br>ชาญณรงค์ | ทั่วไป<br>นามสกุล<br>กลิ้นวันทร์<br>เกษาอาจ<br>เกียรดิบัณฑิต<br>ฐานะวิจิตร  | ทั่วไป<br>วันเด<br>0511<br>0202<br>1111<br>2209 ┯<br>▶         |  |  |  |  |  |  |  |  |

๑๓. คลุมพื้นที่ทั้งหมด เลือก เสร็จสิ้น

| =                          | _                            | F                      |            | G        | Н                            | I                 |                 |                            | K                     |                 | M        |
|----------------------------|------------------------------|------------------------|------------|----------|------------------------------|-------------------|-----------------|----------------------------|-----------------------|-----------------|----------|
| ก้วช่วย                    | เสร้าง                       | การนำเร                | บ้าข้อค    | วาม -    | ขั้นที่ 3 จาก 3              | 3                 |                 |                            |                       | 2               | x        |
| หน้าจอ<br>รูปแบ<br>(©) ที่ | นี้ให้คุ<br>บข้อมู<br>กั่วไป | ณเลือกแต<br>เลคอลัมน์  | ก่ละคอลั   | ัมน์ และ | ะกำหนดรูปแบบข                | <sup>เ</sup> อมูล |                 |                            |                       |                 |          |
| 0 2<br>0 5<br>0 1          |                              | ม<br>DMY<br>นำเข้าคอส่ | ลัมน์ (ข้า | ▼<br>ມ)  | รูปแบบ 'ทั่วไป' เ<br>ข้อความ | ปลี่ยนค่าตัวเลขเ  | ป็นจำนวน<br>ข้า | เค่าวันเวล<br>เส <u>ูง</u> | ลาเป็นวันเวลา เ<br>]] | และค่าส่วนที่เข | หลือเป็น |
| แสดง                       | ເຕັວວຍ່າ                     | างข้อมูล               |            |          |                              |                   |                 |                            |                       |                 |          |
| ทั่วไว                     |                              |                        |            | ทั่วไป   |                              | ทั่วไป            | ทั              | าไป                        | ทั่วไป                | ทั่วไ           | เป       |
| ເລຍາ                       | โระจำต                       | ดัวประชาช              | น          | รหัสค่า  | น่าหน้าชื่อ                  | ศานาหน้าชื่อ      | 2               | <b>0</b>                   | นามสกุล               | วันเ            | n 🔶      |
| 366                        | 0100                         | 026744                 |            | 001      |                              | นาย               | <b>U</b> :      | รรเจิด                     | กลิ่นจันทร์           | 05              | 11       |
| 367                        | 0700                         | 464858                 |            | 001      |                              | นาย               | 21              | ายา                        | เกษาอาจ               | 02<br>Tu        | 02       |
| 367                        | 0100                         | 712541                 |            | 001      |                              | นาย               | 8               | มบูรณ<br>เมษาสงค์          | เกยรตบณฑ              | 10 11           | 11       |
| 4                          | 0700                         | 137413                 |            | 001      |                              | 14 12             | 2               | IST STATE AND AL           | 31653463              | 22              |          |
|                            |                              |                        |            |          |                              |                   |                 |                            |                       |                 | <u> </u> |
|                            |                              |                        |            |          |                              | ยกเล็ก            | < ย้อา          | น <u>ก</u> ลับ             | ถัดไป >               | ្រាន            | จสั้น    |
| _                          | _                            | _                      | _          | _        | _                            | _                 | _               | _                          | _                     |                 |          |

๑๔. จะปรากฎจอภาพ

| 🗶   屋 | 1) - (1 - 📴 📘             | ) 🔔 🖙                      | _                                          |                      | _              | _                      | WTHOFE08                    | 080_1620201200    | 00047241   | - Microso                  | ft Excel                   |                       |                 |            | _                        | _                       |                     |                | ×         |
|-------|---------------------------|----------------------------|--------------------------------------------|----------------------|----------------|------------------------|-----------------------------|-------------------|------------|----------------------------|----------------------------|-----------------------|-----------------|------------|--------------------------|-------------------------|---------------------|----------------|-----------|
| แฟม   | หน้าแรก แ                 | .ทรก เค้าโครงหน่           | โากระดาษ สู                                | ตร ข้อมูล            | ตรวจทาน        | มุมมอง                 |                             |                   |            |                            |                            |                       |                 |            |                          |                         |                     | ے 🕥 ۵          | æ X       |
| Ê     | 🔏 ตัด                     | Tahoma                     | * 11 * A                                   | x x = =              | <b>=</b> ≫     | 📑 ี่ ตัดข้อ            | เความ                       | ทั่วไป            | Ŧ          | <u>1</u>                   |                            |                       | -               | Σ          | ผลรวมอัตโนมัติ<br>เดิม ∽ | · 2                     | A                   |                |           |
| 310   | 🚽 ตัวคัดวางรูปแบบ         | BIU·                       | 🖽 •   🌺 •                                  | <u>A</u> - ≡ ≡       | 三日 伊も          | 🗐 📴 ผสาน               | และจัดกึ่งกลาง 🔻            | <b>∰</b> ≁%,      | 100 .00 f  | าารจัดรูปแบ<br>งามเงื่อนไข | บ จัดรูปแบบ<br>≚เป็นตาราง≍ | ลักษณะ เ<br>เชลล์ ∗   | แทรก ลบ         | ຈັງຖືກກາ 🖉 | ล้าง *                   | เรียงสำดับ<br>และกรอง * | ค้นหาและ<br>เลือก ∽ |                |           |
|       | คลิปบอร์ด 🕞               | แบบอื่                     | อักษร                                      | Gi .                 | การ            | าจัดแนว                | G.                          | ตัวเลข            | 6          |                            | ລັກษณะ                     |                       | เซลล์           |            | กา                       | รแก้ไข                  |                     |                |           |
|       | A1                        | • (* fx                    | เลขประจำตั                                 | ัวประชาชน            |                |                        |                             |                   |            |                            |                            |                       |                 |            |                          |                         |                     |                | ^         |
|       |                           |                            |                                            |                      |                |                        |                             |                   |            |                            |                            |                       |                 |            |                          |                         |                     |                | *         |
|       | A E                       | 3 C                        | D                                          | E                    | F              | G                      | Н                           | I J               |            | K                          | L                          | М                     | N               | 0          | Р                        | Q                       | R                   | S              |           |
| 1     | <u>เลขประจำต</u> ู้รหัสค่ | านำหาศานาหน้าข             | ช่าชอ                                      | นามสกุล              | วันเดือนปีเกิร | ในส่งบรรจุ<br>100055จุ | วันเริ่มปฏิบัติก<br>1000500 | ารเป็นสมา วันเข้า | เป็นสุการเ | สะสมจ                      | งำนวน% ∉<br>ว              | วันสะสมเข<br>วรุงวรร4 | iาวันสะสมสว<br> | าการสะสมส  | เจ้านวน %                | อัตราการกา              | รสะสมสวนเ           | พิม            |           |
| 2     | 3.00E+12<br>3.67E±12      | 1 1118                     | บรรเจต                                     | กลนจนทร              | 2022517        | 1072520                | 1072520                     | 1 2703            | 2540       | 1                          | 3                          | 2703254               | U               |            | 0                        |                         |                     |                |           |
| 4     | 3.67E+12                  | 1 นาย                      | สมบรณ์                                     | เกียรติบัณ <i>ช์</i> | 11112503       | 3092527                | 3092527                     | 0                 |            | 0                          | 0                          |                       |                 |            | )                        |                         |                     |                | _         |
| 5     | 3.67E+12                  | 1 นาย                      | ชาญณรงค์                                   | สานะวิจิตร           | 22092506       | 17052526               | 17052526                    | 0                 |            | 0                          | 3                          |                       |                 | (          | ) 0                      |                         |                     |                | _         |
| 6     | 3.67E+12                  | 1 นาย                      | สุนัด                                      | บุญสวน               | 11052505       | 1062527                | 1062527                     | 0                 |            | 0                          | 0                          |                       |                 | (          | )                        |                         |                     |                |           |
| 7     | 3.42E+12                  | 2 นาง                      | มนัสนันท์                                  | กุลวงศ์              | 31052506       | 17062534               | 17062534                    | 1 2703            | 2540       | 1                          | 3                          | 2703254               | 0               |            | 0                        |                         |                     |                |           |
| 8     | 3.8E+12                   | 2 นาง                      | พิบุลขวัญ                                  | กลิ่นมิง             | 13052508       | 29072530               | 29072530                    | 0                 |            | 0                          |                            |                       | -               | (          | )                        |                         |                     |                |           |
| 9     | 3.6/E+12                  | 2 นาง<br>วิ                | วิลัยภรณ์                                  | ป็นทะวงค์            | 15022523       | 9022549                | 9022549                     | 1 902             | 2549       | 1                          | 3                          | 902254                | 9               | (          | ) ()                     |                         |                     |                |           |
| 11    | 3.0/E+12<br>2.67E+12      | 2 1/10                     | រាះបូះបូ ហេយះរុ                            | เหมอน เพช            | 10062517       | 10/2009                | 10/2009                     | 1 2703            | 2540       | 1                          | 2                          | 2703254               | 0               |            | 0                        |                         |                     |                |           |
| 12    | 5.67E+12                  | 2 113                      | จิรับธนิน                                  | ดงจีน                | 25072522       | 21082546               | 21082546                    | 1 2108            | 2546       | 1                          | 3                          | 2108254               | 6 1122563       |            | 1                        |                         |                     |                |           |
| 13    | 3.68E+12                  | 3 นางสาว                   | กาญจนา                                     | ดทีพย์               | 18032505       | 7092530                | 7092530                     | 1 2703            | 2540       | 1                          | 3                          | 2703254               | 0               |            | 0                        |                         |                     |                |           |
| 14    | 3.41E+12                  | 2 นาง                      | สุมาลี                                     | ข้อรไพร              | 25022521       | 1022543                | 1022543                     | 1 102             | 2543       | 1                          | 3                          | 102254                | 3               |            | 0                        |                         |                     |                |           |
| 15    | 3.67E+12                  | 1 นาย                      | พิน                                        | สงค์ประเสริ          | 12052506       | 11012533               | 11012533                    | 1 2703            | 2540       | 1                          | 3                          | 2703254               | 0               |            | 0                        |                         |                     |                |           |
| 16    | 5.67E+12                  | 2 นาง                      | สุพัตรา                                    | คงศิริกร             | 13052508       | 23092529               | 23092529                    | 0                 |            | 0                          |                            |                       |                 | (          | )                        |                         |                     |                | _         |
| 17    | 3.67E+12                  | 2 นาง                      | นิลยา                                      | ทองศรี               | 19122508       | 16102535               | 16102535                    | 1 2703            | 2540       | 1                          | 3                          | 2703254               | 0               |            | 0                        |                         |                     |                |           |
| 10    | 3.0/E+12                  | 1 1118                     | นพล                                        | พลกลาง               | 21022510       | 10/253/                | 10/253/                     | 1 2/03            | 2540       | 1                          | 3                          | 2/03254               | 0               |            | 0                        |                         |                     |                |           |
| 20    | 3.68E+12                  | 3 มางสาว                   | องการการการการการการการการการการการการการก | ตามา<br>เฉลิบพิตรพิ  | 7062510        | 1062533                | 1062533                     | 0                 | 2342       | 0                          | 3                          | 2007234               | 2               | (          | )                        |                         |                     |                | _         |
| 21    | 5.67E+12                  | 3 นางสาว                   | นัคมน                                      | สังข์ทอง             | 5112522        | 15022553               | 15022553                    | 1 1502            | 2553       | 1                          | 3                          | 1502255               | 3               | ,          | 0                        |                         |                     |                |           |
| 22    | 1.67E+12                  | 1 นาย                      | บวร                                        | ปาเรอวงษ์            | 3012527        | 1072552                | 1072552                     | 1 107             | 2552       | 1                          | 3                          | 107255                | 2               |            | 0                        |                         |                     |                |           |
| 23    | 3.66E+12                  | 1 นาย                      | วลี                                        | มีภู่                | 26052505       | 1052527                | 1052527                     | 1 2703            | 2540       | 1                          | 3                          | 2703254               | 0               |            | 0                        |                         |                     |                |           |
| 24    | 3.67E+12                  | 2 นาง                      | เปมิกา                                     | ถูกษ์จันทร์          | 6112524        | 8082551                | 8082551                     | 1 808             | 2551       | 1                          | 3                          | 808255                | 1               |            | 0                        |                         |                     |                |           |
| 25    | 3.67E+12                  | 2 นาง<br>ว                 | วิชรีนทร์                                  | ชยนอก                | 15072521       | 1/042545               | 1/042545                    | 1 1704            | 2545       | 1                          | 3                          | 1704254               | 5               |            | 0                        |                         |                     |                |           |
| 20    | 3.0/E+12                  | 2 นาง                      | อารรดน<br>วันสัย                           | สาธาระณะ             | 24102517       | 4122552                | 4122552                     | 1 412             | 2552       | 1                          | 3                          | 412255                | 2               |            |                          |                         |                     |                |           |
| 28    | 3.67E+12                  | 2 11 13                    | ังผมย<br>วันทนา                            | พระทหยุง<br>บุญญิล   | 22092504       | 1022534                | 1022534                     | 0                 | 2.370      | 0                          | 3                          | 2703234               | ·               |            | )                        |                         |                     |                |           |
| 29    | 3.68E+12                  | 3 นางสาว                   | สภาพร                                      | มังมี                | 9082516        | 3082552                | 3082552                     | 1 308             | 2552       | 1                          | 3                          | 308255                | 2               |            | ,<br>0                   |                         |                     |                |           |
| 30    | 3.68E+12                  | 1 นาย                      | มนตรี                                      | ช่วยพยุง             | 27012504       | 26052523               | 26052523                    | 1 2703            | 2540       | 1                          | 3                          | 2703254               | 0               |            | 0                        |                         |                     |                |           |
| 31    | 3.86E+12                  | 2 นาง                      | น้อมจิตต์                                  | หนูทอง               | 13112510       | 9052533                | 9052533                     | 0                 |            | 0                          | 0                          |                       |                 | (          | )                        |                         |                     |                |           |
| 32    | 3.67E+12                  | 2 นาง                      | นิสา                                       | ด่าพันธ์             | 14072508       | 24052533               | 24052533                    | 0                 |            | 0                          | 0                          |                       |                 | (          | )                        |                         |                     |                |           |
| 33    | 5.68F ± 17<br>WTHOFE080   | 3 913 413<br>80_1620201200 | ີສາລລາ<br>000047241 /                      | พบเมือง              | 74077504       | 28062528               | 78062528                    | 0                 |            | n                          | <b>1</b> €                 |                       |                 | (          |                          |                         |                     |                | •         |
| พร้อม |                           |                            |                                            |                      |                |                        |                             |                   |            |                            |                            |                       |                 |            |                          |                         | 100% 😑              |                | +         |
| ?     |                           | <b>9</b> 🙆                 |                                            | 8                    |                |                        |                             |                   |            |                            |                            |                       |                 | 1          |                          |                         | EN 🔺 🏟              | 10:1<br>23/12/ | 1<br>2563 |

# ๑๕. บันทึกแฟ้มเป็น สกุล Excel

| X   🖌  | 🔊 • (° - 💕 🗋      | ) 🛕 🖃       | -                        |                         | _                        | _          | WTH                     | OFE08    | 080_162020120000043     | 7241 -   | Microsoft Ex                  | cel                          | -               |              |                | _                  |                |         | ο Σ                | 3   |
|--------|-------------------|-------------|--------------------------|-------------------------|--------------------------|------------|-------------------------|----------|-------------------------|----------|-------------------------------|------------------------------|-----------------|--------------|----------------|--------------------|----------------|---------|--------------------|-----|
| แฟม    | หน้าแรก แ         | ทรก เ       | เค้าโครงหน้ากระดาษ       | สูตร ข้อ                | บมูล ตรวจา               | าน มุม     | u@1                     |          |                         |          |                               |                              |                 |              |                |                    |                | ۵       | () – F             | 83  |
| R      | 👗 ดัด             | Tahoma      | - 11                     | - A A =                 | = = 💶                    | æ          |                         |          | ทั่วไป                  | *        |                               |                              |                 | <b>&gt;</b>  | Σ ผลรวม        | อัตโนมัติ 🖌 🛕      | <u> </u>       |         |                    |     |
| 124    | 🗈 คัดลอก 🔻        |             |                          | A 4                     |                          | zin din R  |                         |          | 100 av - +0             | .00 034  | ີ <u>ເຊີ</u>                  | ອໄພນນ ລັດຈະຄ                 |                 |              | 1 🛃 เดิม 🕆     | <b>2</b> 4         | . ดับหวนอะ     |         |                    |     |
| -      | 💞 ด้วคัดวางรูปแบบ | B 1         | <u>U</u> •   <u>HH</u> • | <u>∞</u> • <u>A</u> • ≡ |                          | se se le   | 🗄 ผสานและจดกิงเ         | กลาง *   |                         | .0 G11   | จตรูบแบบ จต<br>เงื่อนไข∽ เป็เ | รูปแบบ ลกษณ<br>เตาราง รเชลล์ |                 |              | ั ⊘_ล้าง ∗     | 1920910            | า เลือก -<br>- |         |                    |     |
|        | คลิปบอร์ด 🗔       |             | แบบอักษร                 | Gi .                    |                          | การจัดแน   | 3                       | - Gi     | ດ້ວເລນ                  | Gi .     | ลักช                          | alt                          |                 | เซลล์        |                | การแก้ไข           |                |         |                    | _   |
|        | B9                | <b>-</b> (° | ∫x 2                     |                         |                          |            |                         |          |                         |          |                               |                              |                 |              |                |                    |                |         |                    | ^   |
|        |                   |             |                          |                         |                          |            |                         |          |                         |          |                               |                              |                 |              |                |                    |                |         |                    | -   |
|        | А                 | E           | 3 C                      | D                       | E                        | F          | G                       | H        | I I                     | 3        | K                             | L                            | M               | N            | 0              | P                  | Q              | R       |                    | 5   |
| 1 (    | ลขประจำตัวประช    | ารรหัสค่    | าน่าห คำนำหน้า           | าซี: ซือ                | นามสกุล                  | วันเดือนปี | เก็วันสังบรรจุ          | วันเริ่ม | เปฏิบัต์ การเป็นสมา วัน | เข้าเป็น | ส การสะสม                     | จ่านวน 9                     | 6 เว้นสะสม      | แข้า วันสะสม | เส่วาการสะส    | มส่วจำนวน % อ้     | ัตราการกา      | รสะสมส่ | วนเพิ่ม            |     |
| 2      | 366010002674      | 4           | 1 นาย                    | บรรเจิด                 | กลินจันทร์               | 511250     | 3 1062526               | 106      | 2526 1 27               | 03254    | 0                             | 1                            | 3 27032         | 540          |                | 0                  |                |         |                    |     |
| 3      | 367070046485      | 8           | 1 นาย                    | วิทยา                   | เกษาอาจ                  | 202251     | 7 1072539               | 107      | 2539 0                  |          |                               |                              | 0               |              |                | 0                  |                |         |                    |     |
| 4      | 36/0100/1254      | 1           | 1 นาย                    | สมบูรณ์                 | เกียรดิบัณฑ์             | 1111250    | 3 3092527               | 309      | 2527 0                  |          |                               | 0                            | 0               | -            | -              | 0                  | Y              |         |                    |     |
| 5      | 36/0/00/9/41      | .5          | 1 นาย                    | ชาญณรงค์                | ฐานะวจตร                 | 2209250    | 1/052526                | 1/0      | 👗 บันทึกเป็น            |          |                               | 1                            | 2               |              |                | -                  |                | _       |                    |     |
| 5      | 36/010061620      |             | 1 นาย                    | สุนด                    | บุญสวน                   | 1105250    | 106252/                 | 1704     | 00-1 « 1w               | เล์ก ▶   | ข้อมูลทะเบียนเ                | Jระวัติข้าราชกา              | เร อกอ้างประช่  | 02           | ▼ 4+ Sec       | arch ข้อผลกะเบียนป | ระวัติข้ารา    | 0       |                    |     |
| 8      | 280110021572      | 2           | 2 11 10                  | มนตนน1/1<br>พื้นอยวัญ   | กลุ่มมีล<br>ออื่มมีล     | 1205250    | 0 1/002334              | 2001     |                         | -        |                               |                              |                 |              |                |                    |                |         |                    |     |
| 0      | 367080001572      |             | 2 110                    | ามุตบ Au<br>วิฉัยกรณ์   | ป็นพะวงด์                | 1502250    | 3 0022540               | 001      | Organize 🔻 Ne           | ew folde | r                             |                              |                 |              |                | 8=                 | · • 🔞          |         |                    |     |
| 10     | 367010105229      | 3           | 2 1124                   | ก็อเอเาพัชอ             | าหนือบโพซิ์              | 1608251    | 7 1072539               | 101      | Desktop                 |          | Name                          |                              | •               |              | Date modified  | Type               |                | Siz     |                    |     |
| 11     | 367010006049      | 7           | 1 นาย                    | กงทัย                   | วงด์กาลินท               | 802250     | 8 11062533              | 1106     | S Recent Places         |          | -                             |                              |                 |              |                |                    |                |         |                    |     |
| 12     | 567010000197      | 7           | 2 113                    | จิรันธนิน               | ดงจีน                    | 2507252    | 2 21082546              | 2108     | Downloads               |          | 🕮 ข้อมูลวั                    | นเดือนปีเกิด.เก              | าษียณอายุข้าร   | าชการ จา     | 11/9/2563 10:0 | 19 แม่นงาน N       | licrosoft      |         |                    |     |
| 13     | 367990021476      | 4           | 3 นางสาว                 | กาญจนา                  | ดทิพย์                   | 1803250    | 5 7092530               | 709      |                         |          | 🔛 ข้อมูลวั                    | นเดือนปีเกิด.เก              | าษียณอามุลุกจ้  | างประจำ จ    | 16/9/2563 11:0 | 19 แม่นงาน N       | licrosoft      |         |                    |     |
| 14     | 341040058347      | 1           | 2 นาง                    | สมาลี                   | ขจรไพร                   | 2502252    | 1 1022543               | 102      | E Librarier             |          | 🔛 ฐานจ่าย                     | มตรงเดือน ก.ย.               | 63 เพื่อดิงข้อเ | la -         | 9/9/2563 10:30 | แม่นงาน N          | licrosoft      |         |                    |     |
| 15     | 367010002674      | 4           | 1 นาย                    | พื้น                    | สงค์ประเสริ              | 1205250    | 6 11012533              | 110:     | Cibraries               | E        | 🔛 รายชื่อเ                    | ຸ້ເຄຍີຍແລາຍຸ ປີ              | 2563 ann 22     | 66           | 16/9/2563 10:3 | 7 แม่นงาน N        | licrosoft      |         |                    |     |
| 16     | 567019003904      | 9           | 2 นาง                    | สุพัดรา                 | คงศิริกร                 | 1305250    | 8 23092529              | 2309     | . Commenter             |          |                               |                              |                 |              |                |                    |                |         |                    |     |
| 17     | 367010022922      | 0           | 2 นาง                    | นิลยา                   | ทองศรี                   | 1912250    | 8 16102535              | 1610     | Lass Disk (C)           |          |                               |                              |                 |              |                |                    |                |         |                    |     |
| 18     | 367030044924      | 0           | 1 นาย                    | นิพล                    | พลกลาง                   | 103250     | 5 1072537               | 107      | Elocal Disk (C:         | ,        |                               |                              |                 |              |                |                    |                |         |                    |     |
| 19     | 567030003539      | 15          | 3 นางสาว                 | ลภัสรดา                 | ดำมา                     | 3103251    | .9 20072542             | 2001     | New Volume              | (D:)     |                               |                              |                 |              |                |                    |                |         |                    |     |
| 20     | 367990021774      | 7           | 3 นางสาว                 | วรกมลกฤษ                | ເລລິມพิดรพิ              | 706251     | .0 1062533              | 106      | 👯 ไขต่ของฉีนบน          | MS -     |                               |                              |                 |              |                |                    | 1              |         |                    |     |
| 21     | 567019001845      | 9           | 3 นางสาว                 | นัคมน                   | สังข์ทอง                 | 511252     | 2 15022553              | 1502     |                         |          | •                             |                              |                 |              |                |                    | 1              | -       |                    |     |
| 22     | 167050000156      | 4           | 1 นาย                    | บวร                     | ปาเรอวงษ์                | 301252     | 1072552                 | 101      | ชื่อเเพิ่ม:             | ข้อมูลข่ | าราชการ วันเจ                 | เอนปีเกิด จาก                | 47241           |              |                |                    |                | -       |                    |     |
| 23     | 366040054842      | 8           | 1 นาย                    | วลั                     | มีภู่                    | 2605250    | 105252/                 | 10       | บันทึกเป็นชนิด:         | Excel V  | Vorkbook                      |                              |                 |              |                |                    |                | -       |                    |     |
| 24     | 36/010101569      | 0           | 2 นาง                    | เปมกา                   | ฤกษจนทร                  | 611252     | 4 8082551               | 808      |                         |          |                               |                              |                 |              |                |                    |                |         |                    |     |
| 25     | 30/0/0100438      | 1           | 2 1170                   | งขรนทร                  | บยนอก                    | 100/252    | 7 4122545               | 1/04     |                         |          |                               |                              |                 |              |                |                    |                |         |                    |     |
| 20     | 266040019925      | 1           | 2 1/10                   | อารรตน<br>วันสัย        | ส เขาระเนะ<br>สรีเหลื่อง | 1012250    | 7 4122052<br>2 21052522 | 914      |                         |          |                               | ula                          |                 |              |                |                    |                |         |                    |     |
| 2/     | 367010011117      | 2           | 2 1124                   | วันทยา                  | พระหน่ยง<br>ขอเชื้อ      | 2209250    | 4 1022522               | 101      |                         |          | บหากรับขนาง                   | 100                          |                 |              |                |                    |                |         |                    |     |
| 20     | 367990003582      | 7           | 3 1131422                | สภาพร                   | มุงยูหฟ<br>บังบี         | 908251     | 6 3082552               | 308      | Q 1 5. 1                |          |                               |                              |                 |              |                |                    |                |         |                    |     |
| 30     | 367990000838      | 2           | 1 นาย                    | าเนตรี                  | ช่วยพยง                  | 2701250    | 4 26052523              | 260      | 🗢 ช่อนไฟลเดอร์          |          |                               |                              |                 | เครองม       | •              | มหาก               | ยกเลก          |         |                    |     |
| 31     | 386070038517      | 4           | 2 นาง                    | น้อมจิตต์               | หนทอง                    | 1311251    | 0 9052533               | 905      | 2533 0                  | _        | _                             | U                            | 0               | _            | _              | 0                  | _              |         |                    |     |
| 32     | 367010017507      | 3           | 2 1110                   | นิสา                    | ดำพันธ์                  | 1407250    | 8 24052533              | 2405     | 2533 0                  |          |                               | 0                            | 0               |              |                | 0                  |                |         |                    |     |
| 33     | 567990001910      | 1           | 3 มางสาว                 | สาคอง                   | ໜືາມາໂລລ                 | 2402250    | 4 28062528              | 2806     | 2528 0                  |          |                               | 0                            | 3               |              |                | 0 0                |                |         |                    |     |
| 14.4.3 | WTHOFE080         | 80_162      | 020120000047             | 241 / 🔁 /               |                          |            |                         |          |                         |          | L.                            | •                            |                 |              |                |                    |                |         |                    | 1   |
| พรอม   |                   | - 1         |                          |                         |                          | Y          | _                       | _        |                         |          | _                             | _                            | _               | _            | _              |                    | 山 100%         | 0       | 0                  | -+) |
| -      |                   | 9           | 2                        |                         | 6                        |            | <b>•••</b>              |          |                         |          |                               |                              |                 |              |                |                    |                | •       | 10:13<br>23/12/256 | 3   |

จะได้ข้อมูลเป็นไฟล์ Excel

|      | <b>- 17 - C</b> | 📬 🗋 🙆       | .   <del>-</del>           | Party and Labor | ALC: NO.           | ข้อมูลข้าราชเ                  | กร วันเดือนปีเกิด จาก                   | 47241 (25.9.63)     | - Microsoft Exc               | el                             |            |            | _           | _           |            | - 0 -       |
|------|-----------------|-------------|----------------------------|-----------------|--------------------|--------------------------------|-----------------------------------------|---------------------|-------------------------------|--------------------------------|------------|------------|-------------|-------------|------------|-------------|
| แฟะ  | ม หน้าแรก       | แทรก        | เค้าโครงหน้ากระดาช         | เสตร ข้อมูล     | ตรวจทาน            | มุมมอง                         |                                         |                     |                               |                                |            |            |             |             | 6          | a 🕜 🗆 📾     |
|      |                 |             |                            | 📝 ไม่บรรทัด 📝 เ | แถบสูตร 🤇          |                                | 🔁 🔳 🏢                                   | 🔜 แชก               | 🛄 แสดงแบบเ<br>🖽 ุิการเลื่อนไป | เดียงข้างกัน<br>ปในทางเดียวกัน | indeduct a |            | 2           |             |            |             |
| 1110 | หน้ากระดาษ      | ตัวแบ่งหน้า | กำหนดเอง หน้าจอ            | 🖉 เสนตาราง 🗹 เ  | หวเรอง ขอ<br>/ขอาย | 100% ยย/บยาย<br>ส่วนที่เลือก ห | ลราง จุดเรยง ผรง<br>น้าต่างทั้งหมด แนว∵ | 🔲 ยกเล็กการช่อน     | 🗐 ตั้งค่าตำแห                 | น่งหน้าต่างใหม่                | ท่างาน หน้ | าต่าง ั    | 13          |             |            |             |
|      | 1               | เมมองสมุดงา | u                          | แสดง            |                    | ย่อ/ขยาย                       |                                         |                     | หน้าต่าง                      |                                |            | แมโค       | 15          |             |            |             |
|      | 110             | + (         | f <sub>x</sub> 0           |                 |                    |                                |                                         |                     |                               |                                |            |            |             |             |            |             |
|      |                 |             |                            |                 |                    |                                |                                         |                     |                               |                                |            |            |             |             |            |             |
|      | Α               |             | B C                        | D               | E                  | F                              | G                                       | Н                   | I                             | J                              | К          | L          | М           | N           | 0          | Р           |
| 1    | ข้อมูลข้าราช    | การณวั      | นที่ 2 ธันวาคม 256         | 3               |                    |                                |                                         |                     |                               |                                |            |            |             |             |            |             |
| 2    |                 | *           | -                          | × .             | -                  | v v                            | <b>v</b>                                |                     | -                             | ¥                              | -          |            | <b>v</b>    | Ŧ           |            | ¥           |
| 3    | เลขประจำตัว     | ประชาวรเ    | <b>ลัสดำน่าห</b> ู่ดำนำหน้ | ำชี่ ชื่อ       | นามสกุล            | วันเดือนปีเกิด                 | วันสังบรรจุ                             | วันเริ่มปฏิบัติราชเ | การเป็นสมา วัเ                | นเข้าเป็นสมาชิ                 | การสะสม    | จ่านวน % เ | วันสะสมเข้า | วันสะสมส่วา | การสะสมส่ว | จ่านวน % อ่ |
| 4    | 36601000        | 26744       | 1 นาย                      | บรรเจิด         | กลื่นจันทร์        | 5112503                        | 1062526                                 | 1062526             | 1                             | 27032540                       | 1          | 3          | 27032540    |             |            | 0           |
| 5    | 36707004        | 164858      | 1 นาย                      | วิทยา           | เกษาอาจ            | 2022517                        | 1072539                                 | 1072539             | 0                             |                                |            | 0          |             |             | 0          |             |
| 6    | 36701007        | 712541      | 1 นาย                      | สมบูรณ์         | เกียรติบัณฑิต      | 11112503                       | 3092527                                 | 3092527             | 0                             |                                | 0          | 0          |             |             | 0          |             |
| 7    | 36707007        | 797415      | 1 นาย                      | ชาญณรงค์        | ฐานะวิจิตร         | 22092506                       | 17052526                                | 17052526            | 0                             |                                | 0          | 3          |             |             | 0          | 0           |
| 8    | 36701006        | 516207      | 1 นาย                      | สุนัด           | บุญสวน             | 11052505                       | 1062527                                 | 1062527             | 0                             |                                | 0          | 0          |             |             | 0          |             |
| 9    | 34199004        | 15265       | 2 นาง                      | มนัสนันท์       | กุลวงศ์            | 31052506                       | 17062534                                | 17062534            | 1                             | 27032540                       | 1          | 3          | 27032540    |             |            | 0           |
| 10   | 38011002        | 215732      | 2 นาง                      | พิบุลขวัญ       | กลิ่นมิง           | 13052508                       | 29072530                                | 29072530            | 0                             |                                | 0          |            |             |             | 0          |             |
| 11   | 36708000        | )15729      | 2 นาง                      | วิลัยภรณ์       | ป็นทะวงค์          | 15022523                       | 9022549                                 | 9022549             | 1                             | 9022549                        | 1          | 3          | 9022549     |             | 0          | 0           |
| 12   | 36701010        | 52293       | 2 นาง                      | ภิญญาพัชญ์      | เหมือนโพธี         | 16082517                       | 1072539                                 | 1072539             | 1                             | 27032540                       | 1          | 3          | 27032540    |             |            | 0           |
| 13   | 36701000        | 60497       | 1 นาย                      | ธงชัย           | วงค์กาอื่นทร์      | 8022508                        | 11062533                                | 11062533            | 1                             | 27032540                       | 1          | 3          | 27032540    |             |            | 0           |
| 14   | 56701000        | 001977      | 2 นาง                      | จิรันธนิน       | คงจีน              | 25072522                       | 21082546                                | 21082546            | 1                             | 21082546                       | 1          | 3          | 21082546    | 1122563     | 1          | 1           |
| 15   | 36799002        | 214764      | 3 นางสาว                   | กาญจนา          | ดูทิพย์            | 18032505                       | 7092530                                 | 7092530             | 1                             | 27032540                       | 1          | 3          | 27032540    |             |            | 0           |
| 16   | 34104005        | 583471      | 2 นาง                      | สุมาลี          | ขจรไพร             | 25022521                       | . 1022543                               | 1022543             | 1                             | 1022543                        | 1          | 3          | 1022543     |             |            | 0           |
| 17   | 36701000        | 26744       | 1 นาย                      | พิน             | สงค์ประเสริฐ       | 12052506                       | 11012533                                | 11012533            | 1                             | 27032540                       | 1          | 3          | 27032540    |             |            | 0           |
| 18   | 56701900        | )39049      | 2 นาง                      | สุพัตรา         | คงศีริกร           | 13052508                       | 23092529                                | 23092529            | 0                             |                                | 0          |            |             |             | 0          |             |
| 19   | 36701002        | 229220      | 2 นาง                      | นีลยา           | ทองศรี             | 19122508                       | 16102535                                | 16102535            | 1                             | 27032540                       | 1          | 3          | 27032540    |             |            | 0           |
| 20   | 36703004        | 149240      | 1 นาย                      | นิพล            | พลกลาง             | 1032505                        | 1072537                                 | 1072537             | 1                             | 27032540                       | 1          | 3          | 27032540    |             |            | 0           |
| 21   | 56703000        | )35395      | 3 นางสาว                   | ลภัสรดา         | คำมา               | 31032519                       | 20072542                                | 20072542            | 1                             | 20072542                       | 1          | 3          | 20072542    |             |            | 0           |
| 22   | 36799002        | 217747      | 3 นางสาว                   | วรกมลกฤษณ์      | ເฉລິมพิตรพิบูส     | 7062510                        | 1062533                                 | 1062533             | 0                             |                                | 0          |            |             |             | 0          |             |
| 23   | 56701900        | 018459      | 3 นางสาว                   | นัคมน           | สังข์ทอง           | 5112522                        | 15022553                                | 15022553            | 1                             | 15022553                       | 1          | 3          | 15022553    |             |            | 0           |
| 24   | 16705000        | 01564       | 1 นาย                      | บวร             | ปาเรอวงษ์          | 3012527                        | 1072552                                 | 1072552             | 1                             | 1072552                        | 1          | 3          | 1072552     |             |            | 0           |
| 25   | 36604005        | 648428      | 1 นาย                      | วลั             | มีภู่              | 26052505                       | 1052527                                 | 1052527             | 1                             | 27032540                       | 1          | 3          | 27032540    |             |            | 0           |
| 26   | 36/01010        | 015690      | 2 นาง                      | เปมิกา          | ถูกษ์จันทร์        | 6112524                        | 8082551                                 | 8082551             | 1                             | 8082551                        | 1          | 3          | 8082551     |             |            | 0           |
| 27   | 36707010        | 64381       | 2 นาง                      | วัชรีนทร์       | ชัยนอก             | 15072521                       | 17042545                                | 17042545            | 1                             | 17042545                       | 1          | 3          | 17042545    |             |            | 0           |
| 28   | 36/04001        | 194/1       | 2 นาง                      | อารีรัดน์       | สาธาระณะ           | 24102517                       | 4122552                                 | 4122552             | 1                             | 4122552                        | 1          | 3          | 4122552     |             | 0          | 0           |
| 29   | 36604001        | 188359      | 1 นาย                      | วนชย            | ศรเหนียง           | 10122503                       | 21052522                                | 21052522            | 1                             | 2/032540                       | 1          | 3          | 2/032540    |             |            | 0           |
| 30   | 36/01001        | 1111/2      | 2 นาง                      | วนทนา           | บุญนิล             | 22092504                       | 1022534                                 | 1022534             | 0                             | 2000550                        | 0          |            |             |             | 0          |             |
| 31   | 36/99000        | 35827       | 3 นางสาว                   | สุภาพร          | มงม                | 9082516                        | 3082552                                 | 3082552             | 1                             | 3082552                        | 1          | 3          | 3082552     |             |            | 0           |
| 32   | 36/99000        | 08382       | 1 นาย                      | มนตร            | ชวยพยุง            | 2/012504                       | 26052523                                | 26052523            | 1                             | 27032540                       | 1          | 3          | 27032540    |             |            | 0           |
| - 11 | - 38607003      | 065174      | 7 1154                     | 101266          | 383130.253         | 13112510                       | II 9052533                              | un52522             | 0                             |                                | 0          | 0          |             |             | 0          |             |

## การนำข้อมูลทะเบียนประวัติออกจากระบบ

๑. เมนู ระบบทะเบียนประวัติข้าราชการ 🗅 นำข้อมูลออกจากระบบ

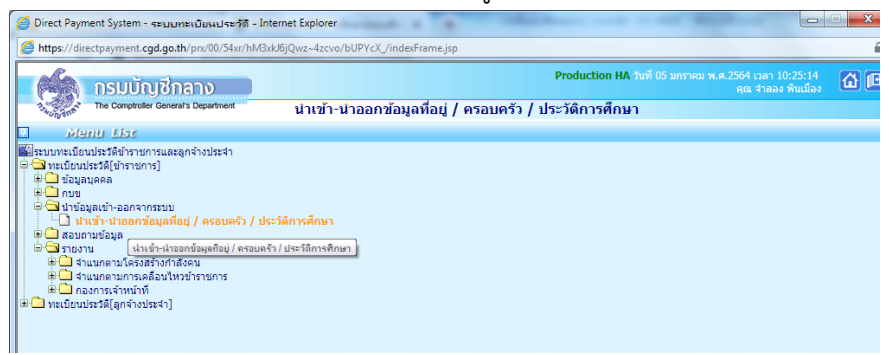

๒. กรอกรหัส กระทรวง ๒๐ กรม ๐๐๔ ส่วนภูมิภาค สก/สภ ๐๑๕ สำนัก/กอง ๐๔๙๕ คลิก ตกลง
 เลือก O รายการที่อยู่ หรือ O รายการครอบครัว หรือ O รายการประวัติการศึกษา แล้วแต่กรณี
 O นำข้อมูลออกจากระบบ

| بع  | بع |
|-----|----|
| (CL | ھ  |
|     |    |

|       | Production HA วันที่ 05 มกราคม พ.ศ.2564 เวลา 10:57:55<br>คุณ 4าลอง พันเมือง                                                                                                    | æ          |
|-------|----------------------------------------------------------------------------------------------------|------------|
|       | The Comptotler Conversity Department นำเข้า-นำออกข้อมูลที่อยู่ / ครอบครัว / ประวัติการศึกษา                                                                                                    |            |
| Ne Me | กระพรวง 20 🖉 เกระพรวงศึกษาธิการ                                                                                                    |            |
|       | กรม [004] 👰 สำนักงานคณะกรรมการการศึกษาขั้นพื้นฐาน                                                                                                    |            |
| Ľ     | ☐ กรณีสำนักงานปลัดกระทรวงที่มีสำนักงานรัฐมนตรี                                                                                                    |            |
| ľ     | ลก./สภ. (ป15) 🔛 สาขกงานเขตพนพการศกษาประกมศึกษาเหตุกษา<br>สำนัก/กลุง (1495) 🚺 สำนักงานเขตพื้นที่การศึกษาประกมศึกษาเหตุกษาไขตา 1                                                                                      |            |
|       | abu                                                                                                    |            |
|       | shu 🛛                                                                                                    |            |
|       | JUL 0                                                                                                    |            |
|       | ACLEM                                                                                                    |            |
|       | © รายการท้อยู่ ⊖รายการครอบครัว ⊖รายการประวัติการศึกษา                                                                                                    |            |
|       | ่⊖นำข่อมูลเข่า ©นำขอมูลออก<br>ข้องี่หลังข้อมล                                                                                                    |            |
|       | we rai wege                                                                                                    |            |
|       | ตกลง ลั่งงออกาง                                                                                                    |            |
|       |                                                                                                    |            |
| 2     | https://directpayment.cgd.go.th/prx/00/54xr/hM3xkJ6jQwz~4zcvo/bUPYcX_/IndexD                                                                                                    |            |
|       | อัตราการ Refresh หน้าจอ 🔂 วิน                                                                                                    | ia<br>เาที |
|       | อัตราการ Refresh หน้าจอ 🔂 วิเ<br>เลขที่การประมวลผล 202101000001038                                                                                                    | มาที       |
|       | อัตราการ Refresh หน้าจอ 🔂 วิเ<br>เลขที่การประมวลผล 202101000001038<br>สถานะ กำลังประมวลผล                                                                                                    | มาที       |
|       | อัตราการ Refresh หน้าจอ <u>60</u> วิเ<br>เลขที่การประมวลผล 202101000001038<br>สถานะ <u>กำลังประมวลผล</u><br>จำนวนข้อมูลที่ประมวลผลทั้งหมด <u>0</u> รายการ                                                           | มาที       |
|       | อัตราการ Refresh หน้าจอ <u>60</u> วิเ<br>เลขที่การประมวลผล <u>202101000001038</u><br>สถานะ กำลังประมวลผล<br>จำนวนข้อมูลที่ประมวลผลทั้งหมด <u>0</u> รายการ<br>จำนวนข้อมูลที่ประมวลผลแล้ว <u>900</u> รายการ           | มาที       |
|       | อัตราการ Refresh หน้าจอ 🔂 วิเ<br>เลขที่การประมวลผล 202101000001038<br>สถานะ กำลังประมวลผล<br>จำนวนข้อมูลที่ประมวลผลทั้งหมด 0 รายการ<br>จำนวนข้อมูลที่ประมวลผลแล้ว 900 รายการ<br>จำนวนข้อมูลที่พบข้อผิดพลาด 0 รายการ | มาที       |

๓. รอสักครู่ ระบบประมวลผลเสร็จสิ้น

| 🍯 https://directpayment.cgd.go.th/prx/00/54xr/hM3xkJ6jQwz~4zcvo/bUP-eM_/IndexDia 🔒 |
|------------------------------------------------------------------------------------|
| อัตราการ Refresh หน้าจอ <u>10</u> วินาที                                           |
| เลขที่การประมวลผล 202012000004724                                                  |
| สถานะ ประมวลผลเสร็จสิ้น                                                            |
| จำนวนข้อมูลที่ประมวลผลทั้งหมด 1,194 รายการ                                         |
| จำนวนข้อมูลที่ประมวลผลแล้ว 1,194 รายการ                                            |
| จำนวนข้อมูลที่พบข้อผิดพลาด 0 รายการ                                                |
| ไฟล์ดาวน์โหลด WTHOFE08080_162020120000047241.TXT                                   |
| Refresh ปีดจอภาพ                                                                   |

๔. บันทึกแฟ้มเป็น สกุล .TXT ไม่ต้องเปลี่ยนชื่อไฟล์

๖. ขั้นตอนสุดท้าย แปลงไฟล์จาก Text file เป็นไฟล์ Excel ต่อไป

การนำข้อมูลงานบัญชีถือจ่ายอัตราเงินเดือนออกจากระบบ เป็น Text File

๑. เลือกเมนู ระบบบัญชีถือจ่ายข้าราชการ

| คลิก | ส่งออกข้อมูล | เลือก <b>O</b> ข้อมูลการจ่ายเงินเดือน คลิก ตกลง                                |
|------|--------------|--------------------------------------------------------------------------------|
|      |              | วะวัญชีกร้ The Comptroller General's Department ข้อมูลตามบัญชีการจ่ายเงินเดือน |
|      |              |                                                                                |

๒. กรอกรหัสกระทรวง ๒๐ รหัสกรม ๐๐๔ ส่วนภูมิภาค สภ/สก ๐๑๕ สำนัก/กอง ๐๔๙๕
 เลือกตัวคั่นในแฟ้มข้อมูล O ระบุตัวคั่นด้วยเครื่องหมาย \$ O รูปแบบคงที่ /เหมือนหมายเลข ๔ คลิกตกลง

| U | 1                                                                 | Ű                                                                               |  |  |  |  |
|---|-------------------------------------------------------------------|---------------------------------------------------------------------------------|--|--|--|--|
|   | กระทรวง                                                           | 20 🔎 กระทรวงศึกษาธิการ                                                          |  |  |  |  |
|   | กรม                                                               | 004 🔎 สำนักงานคณะกรรมการการศึกษาขั้นพื้นฐาน                                     |  |  |  |  |
|   |                                                                   | 🗌 กรณีสำนักงานปลัดกระพรวงที่มีสำนักงานรัฐมนตรี                                  |  |  |  |  |
|   |                                                                   | 🔾 ส่วนกลาง 🖲 ส่วนภูมิภาค 🔾 ส่วนกลางและส่วนภูมิภาค                               |  |  |  |  |
|   | สก./สภ.                                                           | 015 🔎 สำนักงานเขตพื้นที่การศึกษาประถมศึกษา                                      |  |  |  |  |
|   | สำนัก/กอง                                                         | 0495 🔎 สำนักงานเขตพื้นที่การศึกษาประถมศึกษาเพชรบูรณ์ เขต 1                      |  |  |  |  |
|   | ส่วน                                                              |                                                                                 |  |  |  |  |
|   | ฝ่าย                                                              |                                                                                 |  |  |  |  |
|   | งาน                                                               |                                                                                 |  |  |  |  |
|   | หมวด                                                              |                                                                                 |  |  |  |  |
|   | ประเภทบุคลากร                                                     |                                                                                 |  |  |  |  |
|   | เลือกตัวดั่นในแฟ้มข้อมูล                                          | ⊖ "ไม่ระบุตัวศัน 🖲 ระบุตัวศันด้วยเครื่องหมาย '\$'                               |  |  |  |  |
|   | ประเภทข้อมูล                                                      | ๏ รูปแบบคงที่ / เหมือนหมายเลข 4                                                 |  |  |  |  |
|   |                                                                   | 🔾 รูปแบบคงที่ / ข้อมูลเฉพาะตัวคนแสดงเงินเพิ่ม                                   |  |  |  |  |
|   |                                                                   | 🔾 รูปแบบคงที่ / ข้อมูลเฉพาะตัวคนไม่แสดงเงินเพิ่ม                                |  |  |  |  |
|   | 🔿 รูปแบบคงที่ / อัตราว่าง                                         |                                                                                 |  |  |  |  |
|   | ◯ รูปแบบไม่คงที่ / เหมือนหมายเลข 4 (ดอสัมน์ขึ้นกับข้อมูลเงินพื่ม) |                                                                                 |  |  |  |  |
|   |                                                                   | 🔾 รูปแบบไม่คงที่ / ข้อมูลเฉพาะตัวคนแสดงเงินเพิ่ม (คอลัมน์ขึ้นกับข้อมูลเงินพื้ม) |  |  |  |  |
|   |                                                                   | ตกลง ล้างจอภาพ                                                                  |  |  |  |  |

จะปรากฏข้อความ ต้องการนำข้อมูลออกหรือไม่ คลิก OK

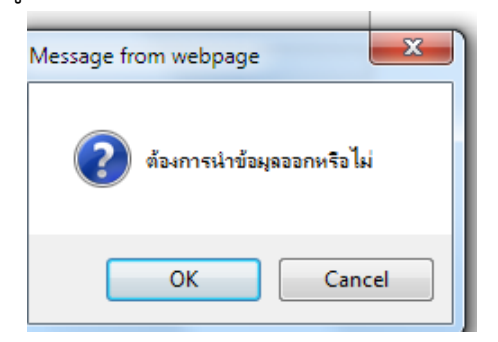

รอสักครู ระบบกำลังประมวลผล

|                               | อัตราการ Refresh หน้าจอ 🔟 วินาที |
|-------------------------------|----------------------------------|
| เลขที่การประมวลผล             | 202012000005890                  |
| สถานะ                         | กำลังประมวลผล                    |
| จำนวนข้อมูลที่ประมวลผลทั้งหมด | 0 รายการ                         |
| จำนวนข้อมูลที่ประมวลผลแล้ว    | 0 รายการ                         |
| จำนวนข้อมูลที่พบข้อผิดพลาด    | 0 รายการ                         |
| Refres                        | h ปิดจอภาพ                       |

### ๔. คลิกไฟล์ดาวน์โหลด คลิก Open

| 🖞 View Downloads - Internet Explorer          |                                        |                  |       |
|-----------------------------------------------|----------------------------------------|------------------|-------|
| View and track your downloads                 | [                                      | Search downloads | Q     |
| Name                                          | Location                               | Actions          |       |
| WTHOFE080102020TXT<br>directpayment.cgd.go.th | Do you want to oper<br>save this file? | o or Open S      | ave 🔻 |

จะปรากฎไฟล์สกุล Text .File บันทึกแฟ้มเป็น โดยไม่ต้องเปลี่ยนชื่อไฟล์

| WTHOFE080102020120000058901 - Notepad                                                                                                    |
|----------------------------------------------------------------------------------------------------|
| File Edit Format View Help                                                                                                    |
| รหัสกระทรวงรีข้อหน่วยงานระดับกระทรวงริหลัสกรมริชื่อหน่วยงานระดับกรมริหลัสก./สก.รีช่อหน่วยงานระดับสก./สก.รรหัสสำนัก/กองรีช่อหน่วยงานระดับสำนัก/กองริหลัสว่นริชื่อหน่วยงานระดับส่วนราหัสฝ 🔺                  |
| อนSเงินปรับลดSเงินเลื่อนขั้นSเงินปรับวุฒิSเงินปรับอัตราSรหัสเงินเพิ่มลดรายการที่1Sชื่อย่อรายการที่วรง่านวนเงินรายการที่วรหัสเงินเพิ่มรายการที่ 25ชื่อย่อรายการที่ 25ช้าย่อรายการที่ 25ช้าย                 |
| 20ริกระทรวงศึกษาธิการ\$004\$สำนักงานคณะกรรมการการศึกษาขั้นพื้นฐาน\$015\$สำนักงานเขทพื้นที่การศึกษาประกมศึกษา\$0495\$สำนักงานเขทพื้นที่การศึกษาประกมศึกษาเพชรบูรณ์ เขต 1\$0000\$\$00!                       |
| 20ริกระทรวงศึกษาธิการริ004ริสำนักงานคณะกรรมการการศึกษาขั้นพื้นฐาน\$015ริสำนักงานเขตพื้นที่การศึกษาประถมศึกษา50495ริสำนักงานเขตพื้นที่การศึกษาประถมศึกษาเพชรบูรณ์ เขต 1\$0000\$\$001                        |
| 20ริกระทรวงศึกษาธิการ\$004\$สำนักงานคณะกรรมการการศึกษาขั้นพื้นฐาน\$015\$สำนักงานเขทพื้นที่การศึกษาประกมศึกษา\$0495\$สำนักงานเขทพื้นที่การศึกษาประกมศึกษาเพชรบูรณ์ เขต 1\$0000\$\$00!                       |
| 20ริกระทรวงศึกษาธิการ\$004\$สำนักงานคณะกรรมการการศึกษาขั้นพื้นฐาน\$015\$สำนักงานเขพพื้นที่การศึกษาประกมศึกษา\$0495\$สำนักงานเขพพื้นที่การศึกษาประกมศึกษาไหรรูณ์ เขต 1\$0000\$\$00!                         |
| 20ริกระทรวงศึกษาธิการริ0045สำนักงานคณะกรรมการการศึกษาขั้นพื้นฐาน\$0155สำนักงานเขตพื้นที่การศึกษาประคมศึกษา504955สำนักงานเขตพื้นที่การศึกษาประคมศึกษาเพชรบูรณ์ เขต 1\$0000\$\$00!                           |
| 20ริกระทรวงศึกษาธิการ\$004\$สำนักงานคณะกรรมการการศึกษาขั้นพื้นฐาน\$015\$สำนักงานเขพพื้นที่การศึกษาประกมศึกษา\$0495\$สำนักงานเขพพื้นที่การศึกษาประกมศึกษาไหรงบรรณ์ เขต 1\$0000\$\$00!                       |
| 20ริกระทรวงศึกษาธิการ\$004\$สำนักงานคณะกรรมการการศึกษาขั้นพื้นฐาน\$015\$สำนักงานเขตพื้นที่การศึกษาประกมศึกษา\$25\$สำนักงานเขตพื้นที่การศึกษาประกมศึกษาไหรงบรรณ์ เขต 1\$0000\$\$00!                         |
| 20\$กระทรวงศึกษาธิการ\$004\$สำนักงานคณะกรรมการการศึกษาขั้นพื้นฐาน\$015\$สำนักงานเขตพื้นที่การศึกษาประกมศึกษา\$0495\$สำนักงานเขตพื้นที่การศึกษาประกมศึกษาเพชรบูรณ์ เขต 1\$0000\$\$00                        |
| 20ริกระทรวงศึกษาธิการ\$004\$สำนักงานคณะกรรมการการศึกษาขั้นพื้นฐาน\$015\$สำนักงานเขตพื้นที่การศึกษาประกมศึกษา\$25\$สำนักงานเขตพื้นที่การศึกษาประกมศึกษาไหรงบรรณ์ เขต 1\$0000\$\$00!                         |
| 20ริกระทรวงศึกษาธิการริ004ริสำนักงานคณะกรรมการการศึกษาขั้นพื้นฐาน\$015ริสำนักงานเขตพื้นที่การศึกษาประกมศึกษาริ0495ริสำนักงานเขตพื้นที่การศึกษาประกมศึกษาเพชรบูรณ์ เขต 1\$0000\$\$00                        |
| 20ริกระหรวงศึกษาธิการ\$004\$สำนักงานคณะกรรมการการศึกษาขั้นพื้นฐาน\$015\$สำนักงานเขตพื้นที่การศึกษาประกมศึกษา\$25\$สำนักงานเขตพื้นที่การศึกษาประกมศึกษาไหรงบรรณ์ เขต 1\$0000\$\$00!                         |
| 20ริกระหรวงศึกษาธิการ\$004\$ส่านักงานคณะกรรมการการศึกษาขั้นพื้นฐาน\$015\$ส่านักงานเขตพื้นที่การศึกษาประกมศึกษา\$0495\$ส่านักงานเขตพื้นที่การศึกษาประกมศึกษาไหรงมศึกษาไหรงมศึกษาเพชรบูรณ์ เขต 1\$0000\$\$00 |
| 20ริกระหรวงศึกษาธิการ50045สำนักงานคณะกรรมการการศึกษาขั้นพื้นฐาน50155สำนักงานเขตพื้นที่การศึกษาประกมศึกษาริง4955สำนักงานเขตพื้นที่การศึกษาประกมศึกษาเพชรบุรณ์ เขต 1500005500                                |
| 20ริกระหรวงศึกษาธิการ\$004\$ส่านักงานคณะกรรมการการศึกษาขั้นพื้นฐาน\$015\$ส่านักงานเขตพื้นที่การศึกษาประกมศึกษา\$0495\$ส่านักงานเขตพื้นที่การศึกษาประกมศึกษาไหรงมศึกษาไหรงมศึกษาเพชรบูรณ์ เขต 1\$0000\$\$00 |
| 20ริกระหรวงศึกษาธิการ50045สำนักงานคณะกรรมการการศึกษาขั้นพื้นฐาน50155สำนักงานเขตพื้นที่การศึกษาประกมศึกษาริง4955สำนักงานเขตพื้นที่การศึกษาประกมศึกษาเพชรบุรณ์ เขต 1500005500                                |
| 20ริกระหรวงศึกษาธิการ\$004\$ส่านักงานคณะกรรมการการศึกษาขั้นพื้นฐาน\$015\$ส่านักงานเขตพื้นที่การศึกษาประกมศึกษา\$0495\$ส่านักงานเขตพื้นที่การศึกษาประกมศึกษาไหรงมศึกษาไหรงมศึกษาเพชรบูรณ์ เขต 1\$0000\$\$00 |
| 20ริกระหรวงศึกษาธิการ50045สำนักงานคณะกรรมการการศึกษาขั้นพื้นฐาน50155สำนักงานเขตพื้นที่การศึกษาประกมศึกษาริง4955สำนักงานเขตพื้นที่การศึกษาประกมศึกษาเพชรบุรณ์ เขต 1500005500                                |
| 20รกระหรวงศึกษาธิการ\$004\$สำนักงานคณะกรรมการการศึกษาขั้นพื้นฐาน\$015\$สำนักงานเขตพื้นที่การศึกษาประกมศึกษาธิ0495\$สำนักงานเขตพื้นที่การศึกษาประกมศึกษาเพชรบูรณ์ เขต 1\$0000\$\$00!                        |
| 20ริกระหรวงศึกษาธิการ50045สำนักงานคณะกรรมการการศึกษาขั้นพื้นฐาน50155สำนักงานเขตพื้นที่การศึกษาประกมศึกษาริง4955สำนักงานเขตพื้นที่การศึกษาประกมศึกษาเพชรบุรณ์ เขต 1500005500                                |
| 2005                                                                                                    |

คลิก Save รอสักครู่

# ประมวลผลเสร็จสิ้น จะปรากฎจอภาพ

| 🔾 🗢 🚺 « 5.รายละเอีย                      | บดการจ่ายเงินเดือน ถ่า 🕨 1. เดือน มกราคม 2564                                               | ✓ Search                                                                  | า 1. เดือน มกราดม 2564                                  | م      |
|------------------------------------------|---------------------------------------------------------------------------------------------|---------------------------------------------------------------------------|---------------------------------------------------------|--------|
| Organize 🔻 New folde                     | r                                                                                           |                                                                           |                                                         | ?      |
|                                          | Name WTHOFE08080_162020120000050751 WTHOFE080102020120000048521 WTHSTE080102020120000058791 | Date modified<br>24/12/2563 16:28<br>23/12/2563 16:14<br>29/12/2563 15:07 | Type<br>Text Document<br>Text Document<br>Text Document | Size   |
| File name: WTHO<br>Save as type: Text Do | < !!!<br>DFE080102020120000058901<br>ocuments (*.b.t)<br>Encoding: ANSI                     | ▼] Sa                                                                     | ve Cancel                                               | ۰<br>• |

# ระบบจะทำการประมวลผล "ประมวลผลเสร็จสิ้น"

|                               | อัตราการ Refresh หน้าจอ 🔟 วินาที |
|-------------------------------|----------------------------------|
| เลขที่การประมวลผล             | 202012000005890                  |
| สถานะ                         | ประมวลผลเสร็จสิ้น                |
| จำนวนข้อมูลที่ประมวลผลทั้งหมด | 1,476 รายการ                     |
| จำนวนข้อมูลที่ประมวลผลแล้ว    | 1,476 รายการ                     |
| จำนวนข้อมูลที่พบข้อผิดพลาด    | 0 รายการ                         |
| ไฟล์ดาวน์โหลด                 | WTHOFE080102020120000058901.TXT  |
| Refresh                       | 1 ปีดจอภาพ                       |

ดาวน์โหลดไฟล์ WTHOFE.....

| 🗍 WTHOFE080102020120000058901 - Notepad                                                                                                    |
|----------------------------------------------------------------------------------------------------|
| File Edit Format View Help                                                                                                    |
| รหัสกระทรวงSชื่อหน่วยงานระดับกระทรวงSรหัสกรมSชื่อหน่วยงานระดับกรมSรหัสสก./สภ.Sชื่อหน่วยงานระดับสก./สภ.Sรหัสส่านัก/กองSชื่อหน่วยงานระดับส่านัก/กองSรหัสส่วนSชื่อหน่วยงานระดับส่านัก/กองS                                                                                                    |
| ้อนSเงินปรับตดSเงินเลื่อนขั้นSเงินปรับวุฒิSเงินปรับอัตราSรหัสเงินเพิ่มตดรายการที่1Sชื่อย่อรายการที่1Sรหัสเงินเพิ่มรายการที่1Sรหัสเงินเพิ่มรายการที่2Sช้อย่อรายการที่ 2Sชื่อย่อรายการที่2Sช้านปรับอัตราSรหัสเงินเพิ่มรายการที่2Sรหัสเงินเพิ่มรายการที่1Sช้านปรับอัตรา                                                                                                    |
| 20ริกระทรวงศึกษาธิการริ004\$สำนักงานคณะกรรมการการศึกษาขั้นพื้นฐาน\$0155สำนักงานเขตพื้นที่การศึกษาประกมศึกษาริ04955สำนักงานเขตพื้นที่การศึกษาประกมศึกษาเพชรบูรณ์ เขต 1\$0000\$\$00                                                                                                    |
| 20ริกระทรวงศึกษาธิการริ004\$ถ่านักงานคณะกรรมการการศึกษาขั้นพื้นฐาน\$015\$ถ่านักงานเขตพื้นที่การศึกษาประกมศึกษา\$0495\$ถ่านักงานเขตพื้นที่การศึกษาประกมศึกษาเพชรบูรณ์ เขต 1\$0000\$\$00!                                                                                                    |
| 20ริกระทรวงศึกษาธิการริ004\$ถ่านักงานถณะกรรมการการศึกษาขั้นพื้นฐาน\$015\$ถ่านักงานเขตพื้นที่การศึกษาประถมศึกษา\$0495\$ถ่านักงานเขตพื้นที่การศึกษาประถมศึกษาเพชรบูรณ์ เขต 1\$0000\$\$00!                                                                                                    |
| 20ริกระทรวงศึกษาธิการS004Sสำนักงานคณะกรรมการการศึกษาขั้นพื้นธูานS015Sสำนักงานเขตพื้นที่การศึกษาประกมศึกษาS0495Sสำนักงานเขตพื้นที่การศึกษาประกมศึกษาเพชรบูรณ์ เขต 150000\$S00                                                                                                    |
| 20ริกระทรวงศึกษาธิการริ004\$ถ่านักงานคณะกรรมการการศึกษาขั้นพื้นฐาน\$015\$ถ่านักงานเขตพื้นที่การศึกษาประกมศึกษา\$0495\$ถ่านักงานเขตพื้นที่การศึกษาประกมศึกษาแขชบุรณ์ เขต 1\$0000\$\$00!                                                                                                    |
| 20ริกระทรวงศึกษาธิการริ004\$ถ่านักงานคณะกรรมการการศึกษาขั้นพื้นฐาน\$015\$ถ่านักงานเขตพื้นที่การศึกษาประกมศึกษาริ0495\$ถ่านักงานเขตพื้นที่การศึกษาประกมศึกษาเพชรบูรณ์ เขต 1\$0000\$\$00                                                                                                    |
| 20Sกระทรวงศึกษาธิการ\$004\$ถ่านักงานคณะกรรมการการศึกษาขั้นพื้นฐาน\$015\$ถ่านักงานเขตพื้นที่การศึกษาประกมศึกษา\$0495\$ถ่านักงานเขตพื้นที่การศึกษาประกมศึกษาเพชรบูรณ์ เขต 1\$0000\$\$00                                                                                                    |
| 20ริกระทรวงศึกษาธิการริ004\$ต่านักงานคณะกรรมการการศึกษาขั้นพื้นฐาน\$015\$ต่านักงานเขตพื้นที่การศึกษาประกมศึกษา\$0495\$ต่านักงานเขตพื้นที่การศึกษาประกมศึกษาแขชบุรณ์ เขต 1\$0000\$\$00!                                                                                                    |
| 20Sกระทรวงศึกษาธิการ\$004\$ต่านักงานคณะกรรมการการศึกษาขั้นพื้นฐาน\$015\$ต่านักงานเขตพื้นที่การศึกษาประกมศึกษา\$0495\$ต่านักงานเขตพื้นที่การศึกษาประกมศึกษาแขชบุรณ์ เขต 1\$0000\$\$00                                                                                                    |
| 20Sกระทรวงศึกษาธิการ\$004\$ล่านักงานคณะกรรมการการศึกษาขันพื้นฐาน\$015\$ล่านักงานเขตพื้นที่การศึกษาประกมศึกษา\$0495\$ล่านักงานเขตพื้นที่การศึกษาประกมศึกษาเพชรบูรณ์ เขต 1\$0000\$\$00                                                                                                    |
| 20ริกระทรวงศึกษาธิการริ004\$ต่านักงานคณะกรรมการการศึกษาขั้นพื้นฐาน\$015\$ต่านักงานเขตพื้นที่การศึกษาประกมศึกษา\$0495\$ต่านักงานเขตพื้นที่การศึกษาประกมศึกษาแขชบุรณ์ เขต 1\$0000\$\$00!                                                                                                    |
| 20Sกระทรวงศึกษาธิการ\$004\$ต่านักงานคณะกรรมการการศึกษาขันพื้นฐาน\$015\$ต่านักงานเขตพื้นที่การศึกษาประกมศึกษา\$0495\$ต่านักงานเขตพื้นที่การศึกษาประกมศึกษาแขชบุรณ์ เขต 1\$0000\$\$00                                                                                                    |
| 20Sกระทรวงศึกษาธิการ\$004\$ส่านักงานคณะกรรมการการศึกษาขันพื้นฐาน\$015\$ส่านักงานเขตพื้นที่การศึกษาประกมศึกษา\$0495\$ส่านักงานเขตพื้นที่การศึกษาประกมศึกษาเพชรบูรณ์ เขต 1\$0000\$\$00!                                                                                                    |
| 20ริกระทรวงศึกษาธิการริ0045สำนักงานคณะกรรมการการศึกษาขันพื้นฐาน\$0155สำนักงานเขตพื้นที่การศึกษาประกมศึกษา\$04955สำนักงานเขตพื้นที่การศึกษาประกมศึกษาเพชรบูรณ์ เขต 1\$0000\$\$00                                                                                                    |
| 20ริกระหรวงศึกษาธิการ50045สำนักงานคณะกรรมการการศึกษาขั้นพื้นฐาน50155สำนักงานเขตพื้นที่การศึกษาประกมศึกษา504955สำนักงานเขตพื้นที่การศึกษาประกมศึกษาเพชรบูรณ์ เขต 1500005500                                                                                                    |
| 205กระทรวงศึกษาธิการS0045ลีทันกานคณะกรรมการการศึกษาขั้นพื้นฐาน50155สำนักงานเขตพื้นหึการศึกษาประกมศึกษาS04955สำนักงานเขตพื้นที่การศึกษาประกมศึกษาเพชรบูรณ์ เขต 1500005500                                                                                                    |
| 20ริกระทรวงศึกษาธิการ50045สำนักงานคณะกรรมการการศึกษาขันพื้นฐาน50155สำนักงานเขตพื้นหิการศึกษาประกมศึกษา504955สำนักงานเขตพื้นหิการศึกษาประกมศึกษาเพชรบูรณ์ เขต 1500005500                                                                                                    |
| 205กระทรวงศึกษาธิการ50045ชานักงานคณะกรรมการการศึกษาขั้นพื้นฐาน50155ชานักงานเขตพื้นที่การศึกษาประกมศึกษาโรกมศึกษาประกมศึกษาประกมศึกษาเพชรบูรณ์ เขต 1500005500                                                                                                    |
| 20ริกระทรวงศึกษาธิการS0045สำนัญนานคณะกรรมการการศึกษาขั้นพื้นฐาน\$0155สำนัญนาแขตพื้นศึการศึกษาประกมศึกษาให้การศึกษาประกมศึกษาไขะกมศึกษาไขะกมศึกษาไขะกมศึกษาไขะกมศึกษาไขะกมศึกษาไขะกมศึกษาไขะกมศึกษาไขะกมศึกษาไขะกมศึกษาไขะกมศึกษาไขะกมศึกษาไขะกมศึกษาไขะกมศึกษาไขะกมศึกษาไขะกมศึกษาไขะกมศึกษาไขะกมศึกษาไขะกมศึกษาไขะกมศึกษาไขะกมศึกษาไขะกมศึกษาไขะกมศึกษาไขะกมศึกษาไขะกมศึกษาไขะกมศึกษาไขะกมศึกษาไขะกมศึกษาไ |
| 205กระทรางศึกษาธิการ50458กำนักานตณะกรรมการการศึกษาขึ้นหนึ่งหมายที่หนึ่งการที่กษาประณหศึกษาธิการชื่อ (1995)<br>                                                                                                    |

เมื่อดาวโหลดไฟล์ รอสักครู่ คลิก Open

| View and track your downloads                 | Search                                 | h downloads                | 2 |
|-----------------------------------------------|----------------------------------------|----------------------------|---|
| Name                                          | Location                               | Actions                    |   |
| WTHOFE080102020TXT<br>directpayment.cgd.go.th | Do you want to open or save this file? | Open Save   Open this file | × |
|                                               |                                        |                            |   |
|                                               |                                        |                            |   |
|                                               |                                        |                            |   |
|                                               |                                        |                            |   |

ดูรูปภาพอินเตอเน็ต Experler ด้านล่างจอภาพซ้ายมือ จะปรากฏ View Download คลิกให้เป็นภาพเต็มจอ จะปรากฏชื่อไฟล์ คลิก Open จะปรากฏ Text File จดบันทึกเลขท้าย ๔ ตัว ไว้ คลิก Open

WTHOFE080102020120000058901.TXT

| UTHOFE080102020120000058901 - Notepad                                                                                                    |              |
|----------------------------------------------------------------------------------------------------|--------------|
| File Edit Format View Help                                                                                                    |              |
| รหัสกระทรวงSชื่อหน่วยงานระดับกระทรวงSรหัสกรมSชื่อหน่วยงานระดับกรมSรหัสสก./สก.Sชื่อหน่วยงานระดับสก./สก.Sรหัสส่นนัก/กองSชื่อหน่วยงานระดับส่วน                                                              | แ\$รหัสผ่ ^  |
| อนSเงินปรับดดSเงินเลื่อนขั้นSเงินปรับวุฒิSเงินปรับอัตราSรหัสเงินเพิ่มลดรายการที่1Sชื่อย่อรายการที่วิจำนวนเงินรายการที่1Sรหัสเงินเพิ่มรายการที่ 2Sชื่อย่อรายการที่ 2Sจำนวนเงินรายการที่                   | งินเพิ่มรา 🗆 |
| 20Sกระทรวงศึกษาธิการ\$004\$สำนักงานคณะกรรมการการศึกษาขั้นพื้นฐาน\$015\$สำนักงานเขตพื้นที่การศึกษาประถมศึกษา\$0495\$สำนักงานเขตพื้นที่การศึกษาประถมศึกษาแพชรบูรณ์ เขต 1\$000                              | 0\$\$00      |
| 20Sกระทรวงศึกษาธิการ\$004\$สำนักงานคณะกรรมการการศึกษาขั้นพื้นฐาน\$015\$สำนักงานเขตพื้นที่การศึกษาประกมศึกษา\$0495\$สำนักงานเขตพื้นที่การศึกษาประกมศึกษาเพชรบูรณ์ เขต 1\$000                              | 10\$\$00     |
| 20Sกระทรวงศึกษาธิการ\$004\$สำนักงานคณะกรรมการการศึกษาขั้นพื้นฐาน\$015\$สำนักงานเขตพื้นที่การศึกษาประถมศึกษา\$0495\$สำนักงานเขตพื้นที่การศึกษาประถมศึกษาเพชรบูรณ์ เขต 1\$000                              | 10\$\$001    |
| 20Sกระทรวงศึกษาธิการ\$004\$สำนักงานคณะกรรมการการศึกษาขั้นพื้นฐาน\$015\$สำนักงานเขตพื้นที่การศึกษาประกมศึกษา\$0495\$สำนักงานเขตพื้นที่การศึกษาประกมศึกษาเพชรบูรณ์ เขต 1\$000                              | 10\$\$001    |
| 20Sกระทรวงศึกษาธิการ\$004\$สำนักงานคณะกรรมการการศึกษาขั้นพื้นฐาน\$015\$สำนักงานเขตพื้นที่การศึกษาประถมศึกษา\$0495\$สำนักงานเขตพื้นที่การศึกษาประถมศึกษาเพชรบูรณ์ เขต 1\$000                              | 10\$\$001    |
| 🛛 20\$กระทรวงศึกษาธิการ\$004\$สำนักงานคณะกรรมการการศึกษาขั้นพื้นฐาน\$015\$สำนักงานเขตพื้นที่การศึกษาประกมศึกษาธิการ\$0495\$สำนักงานเขตพื้นที่การศึกษาประกมศึกษาเพชรบูรณ์ เขต 1\$000                      | 10\$\$001    |
| 20SกระทรวงศึกษาธิการS004Sสำนักงานคณะกรรมการการศึกษาขั้นพื้นฐาน\$015Sสำนักงานเขตพื้นที่การศึกษาประถมศึกษาS0495Sสำนักงานเขตพื้นที่การศึกษาประถมศึกษาเพชรบุรณ์ เขต 1\$000                                   | 10\$\$001    |
| 20\$กระทรวงศึกษาธิการ\$004\$สำนักงานคณะกรรมการการศึกษาขั้นพื้นฐาน\$015\$สำนักงานเขตพื้นที่การศึกษาประกมศึกษา\$0495\$สำนักงานเขตพื้นที่การศึกษาประกมศึกษาเพชรบูรณ์ เขต 1\$000                             | 10\$\$001    |
| 20SกระทรวงศึกษาธิการS004Sสำนักงานคณะกรรมการการศึกษาขั้นพื้นฐาน\$015Sสำนักงานเขตพื้นที่การศึกษาประกมศึกษาS0495Sสำนักงานเขตพื้นที่การศึกษาประกมศึกษาเพชรบุรณ์ เขต 1\$000                                   | 0\$\$00      |
| 20\$กระทรวงศึกษาธิการ\$004\$สำนักงานคณะกรรมการการศึกษาขั้นพื้นฐาน\$015\$สำนักงานเขตพื้นที่การศึกษาประกมศึกษา\$0495\$สำนักงานเขตพื้นที่การศึกษาประกมศึกษาเพชรบูรณ์ เขต 1\$000                             | 10\$\$001    |
| 20SกระทรวงศึกษาธิการS004Sสำนักงานคณะกรรมการการศึกษาขันพื้นฐาน\$015Sสำนักงานเขตพื้นที่การศึกษาประกมศึกษาS0495Sสำนักงานเขตพื้นที่การศึกษาประกมศึกษาเพชรบุรณ์ เขต 1\$000                                    | 0\$\$00      |
| 20\$กระทรวงศึกษาธิการ\$004\$สำนักงานคณะกรรมการการศึกษาขันพื้นฐาน\$015\$สำนักงานเขตพื้นที่การศึกษาประกมศึกษา\$50495\$สำนักงานเขตพื้นที่การศึกษาประกมศึกษาเพชรบูรณ์ เขต 1\$000                             | 10\$\$001    |
| 20Sกระทรวงศึกษาธิการ\$004\$ ส่านักงานคณะกรรมการการศึกษาขันพื้นฐาน\$015\$ ส่านักงานเขตพื้นที่การศึกษาประกมศึกษา\$0495\$ ส่านักงานเขตพื้นที่การศึกษาประกมศึกษาเพชรบูรณ์ เขต 1\$000                         | 0\$\$00      |
| 20Sกระทรวงศึกษาธิการ\$004Sสำนักงานคณะกรรมการการศึกษาขันพื้นฐาน\$015Sสำนักงานเขตพื้นที่การศึกษาประกมศึกษาริ0495Sสำนักงานเขตพื้นที่การศึกษาประกมศึกษาเพชรบูรณ์ เขต 1\$000                                  | 10\$\$001    |
| 20SกระทรวงศึกษาธิการS004Sส่านักงานคณะกรรมการการศึกษาขันพื้นฐาน\$015Sส่านักงานเขตพื้นที่การศึกษาประกมศึกษาS0495Sส่านักงานเขตพื้นที่การศึกษาประกมศึกษาเพชรบูรณ์ เขต 1S00C                                  | 10\$\$001    |
| 20SกระทรวงศึกษาธิการS004Sส่านักงานคณะกรรมการการศึกษาขันพื้นฐาน\$015Sส่านักงานเขตพื้นที่การศึกษาประกมศึกษาS0495Sส่านักงานเขตพื้นที่การศึกษาประกมศึกษาเพชรบูรณ์ เขต 1\$000                                 | 0\$\$00      |
| 20\$กระทรวงศึกษาธิการ\$004\$สำนักงานคณะกรรมการการศึกษาขันพื้นฐาน\$015\$สำนักงานเขตพื้นที่การศึกษาประกมศึกษา\$0495\$สำนักงานเขตพื้นที่การศึกษาประกมศึกษาเพชรบูรณ์ เขต 1\$000                              | 0\$\$00      |
| 20SกระทรวงศึกษาธิการS004Sส่านักงานคณะกรรมการการศึกษาขันพื้นฐาน\$015Sส่านักงานเขตพื้นที่การศึกษาประกมศึกษาS0495Sส่านักงานเขตพื้นที่การศึกษาประกมศึกษาเพชรบูรณ์ เขต 1S00C                                  | 0\$\$00      |
| 20SกระทรวงศึกษาธิการS004Sสำนักงานคณะกรรมการการศึกษาขั้นพื้นฐาน\$015Sสำนักงานเขตพื้นที่การศึกษาประกมศึกษา\$0495Sสำนักงานเขตพื้นที่การศึกษาประกมศึกษาเพชรบูรณ์ เขต 1\$000                                  | 0\$\$00      |
| 205กระทรวงศึกษาธิการ\$004\$สำนักงานคณะกรรมการการศึกษาขับพื้นฐาน\$015\$สำนักงานเขตพื้นที่การศึกษาประกมศึกษา\$0495\$สำนักงานเขตพื้นที่การศึกษาประกมศึกษาแพชรบูรณ์ เขต 1\$000                               | 0\$\$00      |
| 20\$กระทรวงศึกษาธิการ\$004\$สำนักงานคณะกรรมการการศึกษาขั้นพื้นฐาน\$015\$สำนักงานเขตพื้นที่การศึกษาประกมศึกษา\$0495\$สำนักงานเขตพื้นที่การศึกษาประกมศึกษาเพชรบูรณ์ เขต 1\$000                             | 0\$\$00      |
| 205กระทรวงศึกษาธิการ\$004\$สำนักงานคณะกรรมการการศึกษาขับพื้นฐาน\$015\$สำนักงานเขตพื้นที่การศึกษาประกมศึกษา\$0495\$สำนักงานเขตพื้นที่การศึกษาประกมศึกษาเพชรบูรณ์เขต 1\$000                                | 0\$\$00      |
| 205กระทรวงศึกษาธิการ\$00495สำนักงานคณะกรรมการการศึกษาขั้นพื้นฐาน\$0155สำนักงานเขตพื้นที่การศึกษาประกมศึกษา\$04955สำนักงานเขตพื้นที่การศึกษาประกมศึกษาเพชรบุรณ์ เขต 1\$000                                | 05500        |
| 205กระทรวงศึกษาธิการ\$004\$สำนักงานคณะกรรมการการศึกษาขันพื้นฐาน\$015\$สำนักงานเขตพื้นที่การศึกษาประกมศึกษา\$0495\$สำนักงานเขตพื้นที่การศึกษาประกมศึกษาเพชรบูรณ์ เขต 1\$000                               | 0\$\$00      |
| 205กระทรวงศึกษาธิการ500495ชานักงานคณะกรรมการการศึกษาขับพื้นฐาน501>5ชานักงานเขตพื้นที่การศึกษาประกมศึกษา584955ชานักงานเขตพื้นที่การศึกษาประกมศึกษาเพชรบูรณ์ เขต 15000                                     | 05500        |
| 205กระทรวงศึกษาธิการ50045สำนักงานคณะกรรมการการศึกษาขั้นพื้นฐาน50155สำนักงานเขตพื้นที่การศึกษาประถมศึกษรโจ4955สำนักงานเขตพื้นที่การศึกษาประถมศึกษาโรยมศึกษาไร<br>ออกอากอากอากอากอากอากอากอากอากอากอากอากอ | 05500        |
| 205กระทรวงศึกษาธิการ50045สานักงานคณะกรรมการการศึกษาขนพื้นฐาน50105สานักงานเขตพื้นที่การศึกษาประกมศึกษา504855สำนักงานเขตพื้นที่การศึกษาประกมศึกษาเพชรบูรณ์เขต 15000                                        | 05500        |
| 20จกระทรวงศกษาธการอบ04จสานกงานคณะกรรมการการศึกษาขันพื้นฐาน50155สานักงานเขตพื้นที่การศึกษาประกมศึกษา504955สานักงานเขตพื้นที่การศึกษาประกมศึกษาเพชรบูรณ์ เขต 15000                                         | เวริกลุ่มเ   |

๕. คลิก File บนจอภาพด้านบนซ้ายมือ เลือก Save as เลือกไดร์ที่จะเก็บ คลิก save ปิดโปรแกรมให้หมด

ଝୁଝ

# การแปลงไฟล์งานบัญชีถือจ่ายอัตราเงินเดือนจาก Text File เป็นไฟล์ Excel

60

๑. เปิดไฟล์ Excel เลือกเปิดไฟล์ไปที่ drive ที่เราเก็บข้อมูลจากระบบไว้ (ดูเลขท้าย ๔ ตัว)
 เลือกสกุลเป็น All Excel เลือกตัวแรก O All Files แถวบนสุด

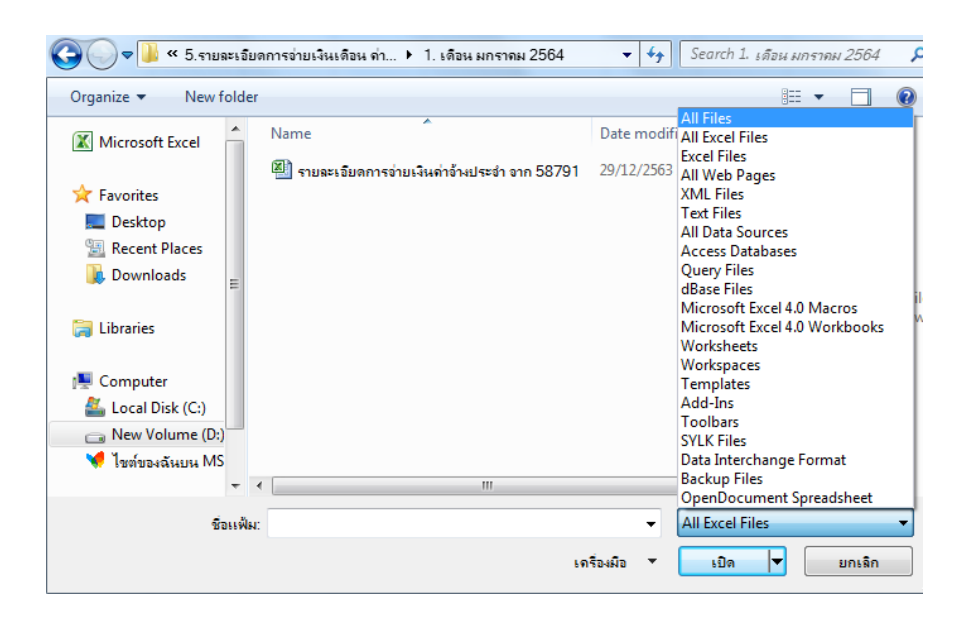

๒. เลือกไฟล์ที่บันทึกไว้ สกุล .txt เลือกไฟล์ที่ต้องการ WTHOFE0000......TXT (ดูเลข ๔ ตัวท้าย)
 พบไฟล์แล้ว คลิกเปิด

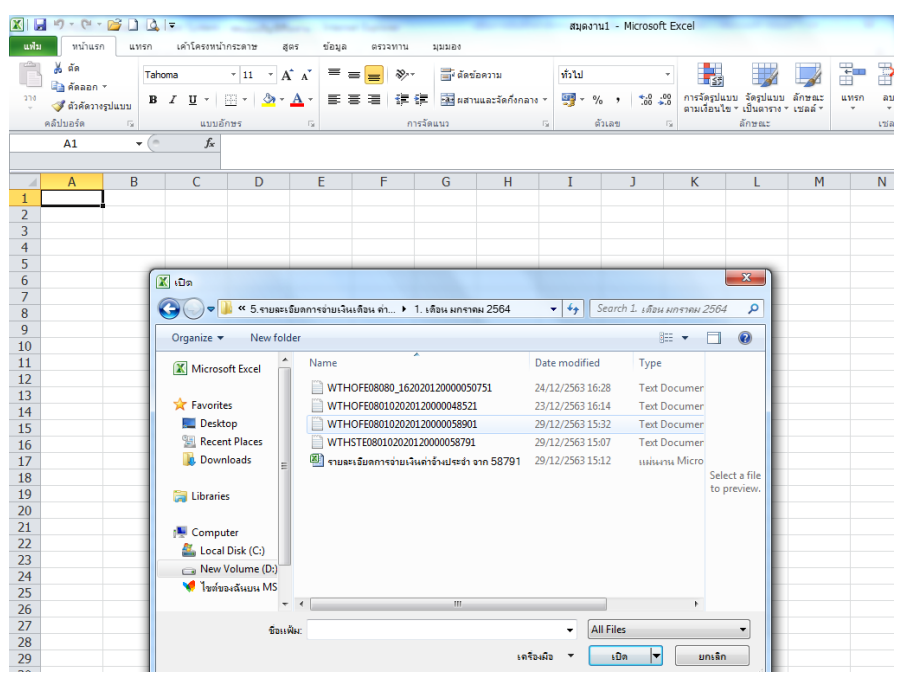

- ර්
- m. จะปรากฏจอภาพตัวช่วยสร้างการนำเข้าข้อความ เลือก O มีการใช้ตัวคั่น

เลือกแหล่งที่มาของแฟ้ม เลือก Windows (ANSI) คลิก ถัดไป

| ัวช่วยสร้างข้อความพบว่าข้อมูลของคุณเป็น ความกว้างคงท่            | 1                                                                                                    |
|------------------------------------------------------------------|----------------------------------------------------------------------------------------------------|
| าถูกต้องแล้วให้เลือก 'ถัดไป' หรือเลือกชนิดข้อมูลที่เหมา          | ะสมกับข้อมูลของคุณที่สุด                                                                                            |
| ชนิดข้อมูลดั้งเดิม                                               |                                                                                                    |
| เลือกชนิดแฟ้มที่เหมาะที่สุดกับข้อมูลของคณ:                       |                                                                                                    |
| <ul> <li>มีการใช้ตัวดั่น - อักขระเช่นเครื่องหมายจลภาค</li> </ul> | (.) หรือแท็บ แยกแต่ละเขตข้อมล                                                                                       |
| 🦳 ความคว้างคงที่ 🦂 เขตข้อมองควัดให้อยู่ในธุปแห                   |                                                                                                    |
|                                                                  |                                                                                                    |
|                                                                  |                                                                                                    |
| รุ่มนำเข้าที่แ <u>ถ</u> ว: 1 🚖 แหล่งที่มาของแ <u>พ</u> ้ม:       | 1254 : ตุรกี (Windows)                                                                                              |
|                                                                  | Macintosh                                                                                                    |
|                                                                  | Windows (ANSI)                                                                                                    |
|                                                                  | MS-DOS (PC-8)                                                                                                    |
| แสดงตัวอย่างของแฟม D: \งานจ่ายตรงเงินเดือนของกรม:                | 100. ຢາການ (AGNO 700)<br>ມີຢູ່ 720 : ຄາທຄັນ (DOS)                                                                   |
|                                                                  | 28596 : อาหรับ (ISO)                                                                                                |
| 1 ÄËÑÊ; ÃĞ ·ÃÇS\$*×èÍË 'èÇÂSÒ 'ÃĞ ´Ñ°; ÃĞ ·Ã                     | ǧ\$ÂËÑÊ;ÂÁ\$ª×èÍ˹èǧҹÃдѰ;ÃÁ\$ÃËÑÊÊ;./                                                                                |
| 2 20\$;ÃĞ·ÃÇSÈÖ;ÉÒ,Ô;ÒÃ\$004\$ÊÓ¹Ñ;SÒ¹¤                          | ³Ğ;ÃÃÁ;ÒÃ;ÒÃÈÖ;ÉÒ¢Ñé¹¾×é¹°Ò¹\$015\$ÊÓ¹Ñ;Sḋ                                                                          |
| 3 20\$; AG AÇSEO; EO, O; OA\$004\$EO'N; SO'*                     | <sup>3</sup> G;AAA;OA;OAEO;EO¢Né <sup>1</sup> **×é <sup>1</sup> °O <sup>1</sup> \$015\$EO <sup>1</sup> N;SO         |
| 4 20\$;AG ACSEO;EO,O;OA\$004\$EO1N;SO1#                          | <sup>3</sup> G;AAA;OA;OAEO;EO¢Né <sup>1</sup> %×é <sup>1</sup> °O <sup>1</sup> \$015\$EO <sup>1</sup> N; <b>S</b> O |
| 5 205 ; AG - AÇSEO ; EO , O ; OA\$004\$EO - N ; SO - R           | "G;AAA;OA;OAEO;EO¢Ne*%xe*"O*\$015\$EO*N;SQ                                                                          |
|                                                                  |                                                                                                    |

๔. เลื่อนเครื่องหมาย ✓ ในช่อง O อื่น ๆ ใส่เครื่องหมายในช่องสี่เหลี่ยมเป็นตัว \$ คลิก ถัดไป

| ม้าจอนี้ให้คุณตั้งเ                                       | จ่าตัวคั้นที่มีอยู่ในข้อมูลของคุณ โด                                                                                | เยคุณสามารถดูผลา                           | ที่เกิดขึ้นกับข้อความของคุณจากตัวอย่างแ                                                                                                    | สดงด้านล่าง |
|-----------------------------------------------------------|----------------------------------------------------------------------------------------------------|--------------------------------------------|----------------------------------------------------------------------------------------------------|-------------|
| <b>ว</b> ์คัน                                             |                                                                                                    |                                            |                                                                                                    |             |
| ี แ <u>ท</u> ้บ                                           |                                                                                                    |                                            |                                                                                                    |             |
| <br>อัฒภา <u>ค</u> (;)                                    | 🔲 <u>ม</u> องตัวคั่นที่อยู่ติดกันเป็                                                                                | นตัวเดียวกัน                               |                                                                                                    |             |
| ี จุล <u>ภ</u> าค (,)<br>ช่องว่า <u>ง</u>                 | <u>ต้</u> วระบุข้อความ: "                                                                                           | •                                          |                                                                                                    |             |
| √ อื่นา: \$                                               |                                                                                                    |                                            |                                                                                                    |             |
|                                                           |                                                                                                    |                                            |                                                                                                    |             |
|                                                           | _                                                                                                    |                                            |                                                                                                    |             |
| เส <u>ด</u> งตัวอย่างข้อ<br>รทัสกระทรวง<br>20             | มูล<br>ชื่อหน่วยงานระดับกระทรวง<br>กระทรงศึกษาธิการ<br>กระทรงศึกษาธิการ                                             | รทัสกรม<br>004<br>004                      | ชื่อหน่วยงานระดับกรม<br>สำนักงานคณะกรรมการการศึกษาขึ้นพื<br>สำนักงานคณะกรรมการการศึกษาขึ้นพื                                                                         |             |
| เส <u>ด</u> งตัวอย่างข้อ<br>รหัสกระทรวง<br>20<br>20<br>20 | มูล<br>ชื่อหน่วยงานระดับกระทรวง<br>กระทรวงศึกษาธิการ<br>กระทรวงศึกษาธิการ<br>กระทรวงศึกษาธิการ                      | รทัสกรม<br>004<br>004                      | ชื่อหน่วยงานระดับกรม<br>สำนักงานคณะกรรมการการศึกษาขึ้นพื<br>สำนักงานคณะกรรมการการศึกษาขึ้นพื<br>สำนักงานคณะกรรมการการศึกษาขึ้นพื                                     | Â           |
| เสดงตัวอย่างข้อ<br>จทัสกระทรวง<br>20<br>20<br>20<br>20    | มูล<br>ชื่อหน่วยงานระดับกระทรวง<br>กระทรวงศึกษาธิการ<br>กระทรวงศึกษาธิการ<br>กระทรวงศึกษาธิการ<br>กระทรวงศึกษาธิการ | รหัสกรม<br>004<br>004<br>004<br>004<br>004 | ชื่อหน่วยงานระดับกรม<br>สำนักงานคณะกรรมการการศึกษาขั้นพื<br>สำนักงานคณะกรรมการการศึกษาขั้นพื<br>สำนักงานคณะกรรมการการศึกษาขั้นพื<br>สำนักงานคณะกรรมการการศึกษาขั้นพื | ^<br>       |

จะปรากฏข้อความมีแถบสีดำ เพียง ๑ คอลัมภ์

| นำจอนิไหคุณเลี<br>ถุปแบบข้อมูลคะ<br>⊚ ทั่ว <u>ไ</u> ป<br>⊘ ข้อ <u>ค</u> วาม<br>⊘ วัน <u>ที่</u> : DN<br>⊘ ไ <u>ม่</u> ต้องนำเห | อกแต่ละคอลัมน์ แ<br>งลัมน์<br>1Y 💌                                                               | ละกำหนดรูปแบบ<br>รูปแบบ 'ทั่วไป'<br>ข้อความ    | ข้อมูล<br>เปลี่ยนค่าตัวเลข                    | ป็นจำนวน ค่าวันเวลาเป็นวันเวลา และค่าส่วนที่เ<br>ขึ้นสูฐ                                                                                                    | หลือเป็น |
|----------------------------------------------------------------------------------------------------|--------------------------------------------------------------------------------------------------|------------------------------------------------|-----------------------------------------------|----------------------------------------------------------------------------------------------------|----------|
|                                                                                                    |                                                                                                  |                                                |                                               |                                                                                                    |          |
| แส <u>ด</u> งตัวอย่างข้อ<br>โ <del>ร</del> ะหะเ                                                                                | มูล<br>โร่งๆ เ                                                                                   |                                                | \$.a.i                                        | (÷.a.)                                                                                                    | _        |
| แส <u>ด</u> งตัวอย่างข่<br><u>ทั่วไป</u><br>ธทัสกระทรวง<br>20<br>20<br>20<br>20                                                | มมูล<br>ชื่อหน่วยงานระด่<br>กระทรวงศึกษาย่<br>กระทรวงศึกษาย่<br>กระทรวงศึกษาย่<br>กระทรวงศึกษาย่ | ลับกระทรวง<br>ธิการ<br>ธิการ<br>ธิการ<br>ธิการ | ทั่วไป<br>ธทัสกรม<br>004<br>004<br>004<br>004 | ทั่วไป<br>ชื่อหน่วยงานระดับกรม<br>สำนักงานคณะกรรมการการศึกษาขึ้นที<br>สำนักงานคณะกรรมการการศึกษาขึ้นที<br>สำนักงานคณะกรรมการกรศึกษาขึ้นที<br>สำนักงานคณะกรรมการกรศึกษาขึ้นที | Â.       |

๕. คลิก เสร็จสิ้น หรือ กด ship ค้างไว้ และลากเม้าไปทางขวามือจนหมดทุกคอลัมภ์ (แถบดำครบทุกคอล้มภ์)
 คลิกเสร็จสิ้น จะปรากฏเป็นไฟล์ Excel บันทึกแฟ้มเป็น ตั้งชื่อไฟล์ตามต้องการ เป็น สกุล Excel Workbook
 บันทึก

|     |                                   |              |                       |               |                   |               |                |          |             |              |                                 |                       |                  |           |                  |               |                   | 0 -            |
|-----|-----------------------------------|--------------|-----------------------|---------------|-------------------|---------------|----------------|----------|-------------|--------------|---------------------------------|-----------------------|------------------|-----------|------------------|---------------|-------------------|----------------|
| uvi | ม หน้าแรก แทรก                    | เค่าโครงห    | น้ำกระดาษ สูตะ        | เ ข้อมูล      | ตรวจทาน           | มุมมอง        |                |          |             |              |                                 |                       |                  |           |                  |               |                   | ∧ (?) — ₽      |
|     | 🖞 🂑 ตัด 🛛 🗖                       | homa         | - 11 - A <sup>4</sup> | . = -         |                   | ⇒ čorina      |                | 1.00     |             | . 🔳          |                                 |                       | <b>The state</b> | Σ         | E ผลรวมอัตโนมัติ | A .           | âñ.               |                |
|     | 🗋 🝙 ดัดลอก 🔻 👘                    | noma         | 11 24                 | A =           |                   | E. 88258      | 1.1.1          | 11112    |             |              | 17 L 🖌                          |                       |                  |           | เดิม -           | ZI            |                   |                |
| 37  | ื่<br>⇒ 3 ตัวคัดวางรปแบบ <b>B</b> | I <u>U</u> - | 🖽 +   🍐 + 🖌           | <u>\</u> - ≣3 | ≣ <b>≣ (</b> ≢ 8) | 🗉 📴 ผสานแ     | .ละจัดกึ่งกลาง | - 🕎 - %  | · · .0      | .00 การจัดรู | ปแบบ จัดรูปแบบ<br>มาย เป็นการวง | J ลักษณะ<br>ระเทคร์ ร | แทรก ลบ          | รูปแบบ    | 2 ລ້າง -         | เรียงลำดับ คำ | เหาและ<br>อีกก. ร |                |
|     | คลัปบอร์ด 🕞                       |              | เล้กษร                | G.            | การ               | ຈັດແນວ        |                | a d      | ้วเลข       | G            | ลักษณะ                          | C D M M               | เซลล์            |           |                  | แก้ไข         | a bri             |                |
| _   | A.1 (-                            |              | a Transmerse          |               |                   |               |                |          |             |              |                                 |                       | 12111            |           |                  |               |                   |                |
|     | AI V                              | Jx           | 2110112211230         |               |                   |               |                |          |             |              |                                 |                       |                  |           |                  |               |                   |                |
|     |                                   |              |                       |               |                   |               |                |          |             |              |                                 |                       |                  |           |                  |               |                   |                |
|     | A B                               | C            | D                     | E             | F                 | G             | H              | I        | ]           | K            | L                               | M                     | N                | 0         | P                | Q             | R                 | S              |
| 1   | <u>รหัสกระทรา</u> ชื่อหน่วยง      | ารหัสกรม     | ชื่อหน่วยงาร          | หัสสก./สร     | ชื่อหน่วยงา ร     | หัสส่านัก/เชื | ไอหน่วยงาา     | รหัสส่วน | ชื่อหน่วยงา | ารหัสฝ่าย    | ชื่อหน่วยง                      | ารหัสงาน              | ชื่อหน่วยง       | ารหัสหมวด | ด ชื่อหน่วยงา    | ปึงบประมาก    | ลขที่ประจำ        | เลขประจำดั รง่ |
| 2   | 20 กระทรวงศึ                      | ก            | 4 สำนักงานคะ          | 15            | สำนักงานเข        | 495 a         | ่านักงานเข     | 0        |             |              | 0                               |                       | 0                |           | 0                | 2564          | 163007            | 3.66E+12       |
| 3   | 20 กระทรวงศี                      | in           | 4 สำนักงานคเ          | 15            | ส่านักงานเข       | 495 ส         | ่านักงานเข     | 0        |             |              | 0                               |                       | 0                |           | 0                | 2564          | 163008            | 3.67E+12       |
| 4   | 20 กระทรวงศึ                      | n            | 4 สำนักงานคเ          | 15            | ส่านักงานเข       | 495 a         | ่านักงานเข     | 0        |             |              | 0                               |                       | 0                |           | 0                | 2564          | 163009            | 3.67E+12       |
| 5   | 20 กระทรวงศึ                      | in           | 4 ส่านักงานคเ         | 15            | ส่านักงานเข       | 495 ส่        | ่านักงานเข     | 0        |             |              | 0                               |                       | 0                |           | 0                | 2564          | 163010            | 3.67E+12       |
| 6   | 20 กระทรวงศึ                      | ึก           | 4 สำนักงานคเ          | 15            | ส่านักงานเข       | 495 a         | ่านักงานเข     | 0        |             |              | 0                               |                       | 0                |           | 0                | 2564          | 163012            |                |
| 7   | 20 กระทรวงศึ                      | ึก           | 4 สำนักงานคเ          | 15            | สำนักงานเข        | 495 ส่        | ่านักงานเข     | 0        |             |              | 0                               |                       | 0                |           | 0                | 2564          | 163013            | 3.67E+12       |
| 8   | 20 กระทรวงศึ                      | ก            | 4 สำนักงานคเ          | 15            | ส่านักงานเข       | 495 a         | ่านักงานเข     | 0        |             |              | 0                               |                       | 0                |           | 0                | 2564          | 163014            |                |
| 9   | 20 กระทรวงศึ                      | in           | 4 สำนักงานคะ          | 15            | ส่านักงานเข       | 495 ส่        | ่านักงานเข     | 0        |             |              | 0                               |                       | 0                |           | 0                | 2564          | 163015            |                |
| 10  | 20 กระทรวงศึ                      | ก            | 4 สำนักงานคเ          | 15            | ส่านักงานเข       | 495 a         | ่านักงานเข     | 0        |             |              | 0                               |                       | 0                |           | 0                | 2564          | 163016            | 3.42E+12       |
| 11  | 20 กระทรวงศึ                      | in           | 4 สำนักงานคะ          | 15            | ส่านักงานเข       | 495 a         | ่านักงานเข     | 0        |             |              | 0                               |                       | 0                |           | 0                | 2564          | 163018            |                |
| 12  | 20 กระทรวงศึ                      | ก            | 4 ส่านักงานคะ         | 15            | ส่านักงานเข       | 495 a         | ่านักงานเข     | 0        |             |              | 0                               |                       | 0                |           | 0                | 2564          | 163019            |                |
| 13  | 20 กระทรวงศึ                      | In           | 4 สำนักงานคะ          | 15            | สำนักงานเข        | 495 a         | ่านักงานเข     | 0        |             |              | 0                               |                       | 0                |           | 0                | 2564          | 163020            | 3.8E+12        |
| 14  | 20 กระทรวงศึ                      | ก            | 4 ส่านักงานคะ         | 15            | ส่านักงานเข       | 495 a         | ่านักงานเข     | 0        |             |              | 0                               |                       | 0                |           | 0                | 2564          | 163021            | 3.67E+12       |
| 15  | 20 กระทรวงศึ                      | In           | 4 สำนักงานคะ          | 15            | สำนักงานเข        | 495 a         | ำนักงานเข      | 0        |             |              | 0                               |                       | 0                |           | 0                | 2564          | 163022            | 3.67E+12       |
| 16  | 20 กระทรวงศี                      | n            | 4 สำนักงานคะ          | 15            | สำนักงานเข        | 495 a         | านักงานเข      | 0        |             |              | 0                               |                       | 0                |           | 0                | 2564          | 163023            | 3.67E+12       |
| 17  | 20 กระทรวงศึ                      | n            | 4 สำนักงานคะ          | 15            | ส่านักงานเข       | 495 a         | ่านักงานเข     | 0        |             |              | 0                               |                       | 0                |           | 0                | 2564          | 163024            | 5.67E+12       |
| 18  | 20 กระทรวงศึ                      | 'n           | 4 สำนักงานคะ          | 15            | สำนักงานเข        | 495 a         | านักงานเข      | 0        |             |              | 0                               |                       | 0                |           | 0                | 2564          | 163026            | 3.68E+12       |
| 19  | 20 กระทรวงศึ                      | n            | 4 สำนักงานคะ          | 15            | ส่านักงานเข       | 495 a         | ่านักงานเข     | Ŏ        |             |              | 0                               |                       | 0                |           | 0                | 2564          | 163027            | 3.41E+12       |
| 20  | 20 กระทรวงศึ                      | 'n           | 4 สำนักงานคะ          | 15            | สำนักงานเข        | 495 a         | านักงานเข      | 0        |             |              | 0                               |                       | 0                |           | 0                | 2564          | 163028            | 3.67E+12       |
| 21  | 20 กระทรวงศึ                      | ก            | 4 สำนักงานคะ          | 15            | ส่านักงานเข       | 495 a         | านักงานเข      | Ő        |             |              | 0                               |                       | 0                |           | 0                | 2564          | 163030            | 5.67E+12       |
| 22  | 20 กระทรวงศึ                      | 'n           | 4 สำนักงานคะ          | 15            | ส่านักงานเข       | 495 a         | านักงานเข      | Ő        |             |              | 0                               |                       | 0                |           | 0                | 2564          | 163032            | 3.67E+12       |
| 22  | 20 4                              |              | A 1 F                 | 15            | 1                 | 105 1         |                |          |             |              | 0                               |                       | ~<br>~           |           | 0                | 2501          | 460002            | 0.075 . 40     |

เสร็จสิ้นขั้นตอนการแปลงไฟล์

່ວຄ

# การนำเข้าข้อมูลที่อยู่ข้าราชการและลูกจ้างประจำ โดยการแปลง Microsoft Excel เป็น Text File

๑. ขั้นตอนการเตรียมไฟล์ข้อมูลที่อยู่ข้าราชการ ก่อนนำเข้าระบบจ่ายตรงเงินเดือน

๑.๑ แปลงรหัสจังหวัด รหัสอำเภอ รหัสตำบลให้ตรงตามแบบฟอร์มที่กรมบัญชีกลางกำหนด ดังนี้ รายละเอียดการจัดการข้อมูลที่อยู่ข้าราชการ ในไฟล์ Excel ก่อนนำเข้าระบบจ่ายตรงเงินเดือน ตามแบบฟอร์มที่กรมบัญชีกลางกำหนด

จำนวนข้อมูล จำนวน ๑๖ ช่องรายการ ประกอบด้วย

้ไฟล์ที่จะนำเข้าระบบจ่ายตรงเงินเดือน (ตัดหัวกระดาษ ท้ายกระดาษ ให้เหลือเฉพาะข้อความ ๑๖ รายการ)

| ลำดับ | รายการ                                                        |
|-------|---------------------------------------------------------------|
| ୭     | เลขประจำตัวประชาชน ตัวอย่าง ด๓๘๐๐๐ดด๐๒๗๕๖                     |
| ١     | ชื่อของข้าราชการ/ลูกจ้างประจำ                                 |
| តា    | นามสกุลของข้าราชการ/ลูกจ้างประจำ                              |
| હ     | บ้านเลขที่                                                    |
| હ     | หมู่ที่/หมู่บ้าน                                              |
| e     | ถนน/ตรอก/ซอย                                                  |
| ଣ     | รหัสจังหวัด                                                   |
| પ     | รหัสอำเภอ                                                     |
| ଝ     | รหัสตำบล                                                      |
| ୭୦    | รหัสไปรษณีย์                                                  |
| ୭୭    | เบอร์โทรศัพท์ ตัวอย่าง ๐๒๒๗๓๙๗๓๖                              |
| ୭୭    | ที่อยู่ปัจจุบัน (ที่อยู่ที่บันทึกในช่อง ๔-๑๐ )                |
|       | เลข o = ไม่ใช่ที่อยู่ปัจจุบัน หรือ                            |
|       | เลข ๑ = ใช่ที่อยู่ปัจจุบัน)                                   |
| ଭଣ    | ที่อยู่ตามภูมิลำเนา (ที่อยู่ที่บันทึกในช่อง ๔-๑๐ )            |
|       | เลข o = ไม่ใช่ที่อยู่ตามภูมิลำเนา หรือ                        |
|       | เลข ๑ = ใช่ที่อยู่ตามภูมิลำเนา )                              |
| ଭଙ୍   | ที่อยู่ตามทะเบียนบ้าน (ที่อยู่ที่บันทึกในช่อง ๔-๑๐ )          |
|       | เลข o = ไม่ใช่ที่อยู่ตามทะเบียนบ้าน หรือ                      |
|       | เลข ๑ = ใช่ที่อยู่ตามทะเบียนบ้าน )                            |
| ୦୯    | ที่อยู่ใบรับรองการหักภาษี (ที่อยู่ที่บันทึกในช่อง ๔-๑๐ )      |
|       | เลข o = ไม่ใช่ที่อยู่ใบรับรองการหักภาษี หรือ                  |
|       | เลข ๑ = ใช่ที่อยู่ใบรับรองการหักภาษี )                        |
| වෙ    | ชื่อ-นามสกุล ที่อยู่ เบอร์โทร ของบุคคลที่ติดต่อได้กรณีฉุกเฉิน |
|       | กรณีไม่มีให้เว้นว่างไว้                                       |

ไฟล์ที่จะนำเข้าระบบจ่ายตรงเงินเดือน (ตัดหัวกระดาษ ท้ายกระดาษ ให้เหลือเฉพาะข้อความ ๑๖ รายการ)

(๑) แปลงรหัสจังหวัด รหัสอำเภอ รหัสตำบล โดยค้นหารหัสที่อยู่ข้าราชการ ก่อนนำเข้าระบบจ่ายตรง
 เลือก เมนูน □ ระบบทะเบียนประวัติข้าราชการ/ลูกจ้างประจำ □ ระบบทะเบียนประวัติข้าราชการ
 □ ข้อมูลบุคคล คลิกที่อยู่

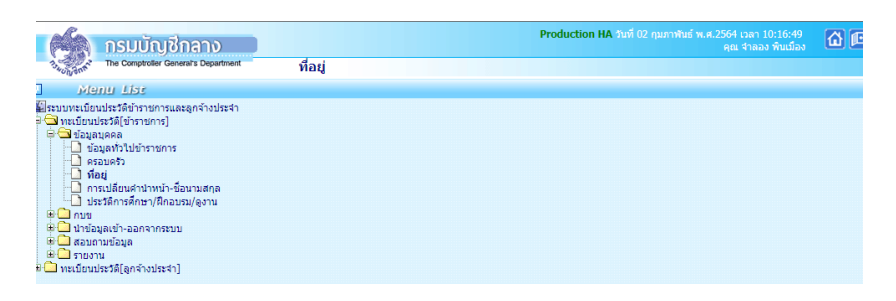

 (๒) ค้นหาข้อมูล รหัสจังหวัด โดยการค้นหาจากรูปแว่นขยาย ชื่อจังหวัด รหัสอำเภอ รหัสตำบล รหัสไปรษณีย์

|        | Production HA ในที่ 02 กุมภาพันธ์ พ.ศ.2564 เวลา 10:53:30         ผ<br>คุณ ร่างอง พันธ์อง |
|--------|------------------------------------------------------------------------------------------|
|        | ្ត្រីរល្អីលិក The Comptoter General's Department អាំ១ប្រ                                 |
| 🖈 Menu | สถานะการทำงาน                                                                            |
| List   | เลชประจำดัวประชาชน* 🦕 คำบำหน้า มือ ปุ่มามสกุล                                            |
| r      | บ้านเลชที่ หมู่ที่ / หมู่บ้าน                                                            |
|        | ถนน/ตรอก/ช่อย                                                                            |
|        | จังหวัด 66 💭 (พิจิตร 👘                                                                   |
|        | อำเภอ [08] 🔎 ทีบคล้อ                                                                     |
|        | ด่าบล [01] 🔎 ทีบคล้อ                                                                     |
|        | รหัสไปรษณีย์ 66150 โทรสัพท์                                                              |
|        | ชื่อ-นามสกุล ผู้สามารถติดต่อได้ในกรณีฉุกเฉิน                                             |
|        |                                                                                          |

(๓) นำรหัส ไปใส่ในไฟล์ Excel

| แฟร | ม หน้าแรง    | ก แทรก      | เค้าโครงหน้ากระดาษ | สูตร ข้อมูล  | R\$3 | จทาน มุมมอง          |         |               |         |                     |                     |            |                |                |                 |                | ۵ 🕜 🗆         | ¢    |
|-----|--------------|-------------|--------------------|--------------|------|----------------------|---------|---------------|---------|---------------------|---------------------|------------|----------------|----------------|-----------------|----------------|---------------|------|
|     | 🖁 🔏 ตัด      | Arial       | × 10               | $-A_{A} = 3$ | = _  | ≫<br>=               | ข้อความ | ทั่วไป        |         | *                   |                     |            | 🔚 🔭 📋          | Σ ผลรวมอัตโนม่ | ia - 🗛          | æ              |               |      |
| 124 | 🕒 🐴 คัดลอก   | • n         | 7 11 - L 771 - L 1 | A            |      |                      |         |               | o/ -    | ★.0 .00 co          | ເລັດເປັນນາ ລັດເປັນ  | 🛛 🖵 🎾      |                | 🛄 💽 ເດີນ 🔻     | 2.3             | ອຳຫານລະ        |               |      |
| +   | 💞 ตัวคัดวาง  | ະຊາງແກກ 😱   | <u> </u>           |              |      | 17-17- <u>141</u> NA | านและจ  | ananata 🛀 📆 T | 70 ,    | .00 <del>จ.</del> 0 | มเงื่อนใข - เป็นตาร | กงาเชลล์ ⊤ | · · · ·        | 🧟 ล้าง 🗉       | และกรอง         | เลือก *        |               |      |
|     | คลิปบอร์ด    | G           | แบบอักษร           | Fa           |      | การจัดแนว            |         | F2            | ຕັ້ງເລຍ | - 5a                | ลักษณะ              |            | เซลล์          |                | การแก้ไข        |                |               | _    |
|     | Q332         | <b>▼</b> (≞ | fx                 |              |      |                      |         |               |         |                     |                     |            |                |                |                 |                |               |      |
|     | Н            | I           | J                  | К            | L    | М                    | N       | 0             | Р       | Q                   | R                   | S          | Т              | U              | V               | W              | Х             |      |
| 1   | ส่งใบรับรองเ | การหักภาษี) |                    |              |      |                      |         |               |         |                     |                     |            |                |                |                 |                |               |      |
| 2   | เยตรง)       |             |                    |              |      |                      |         |               |         |                     |                     |            |                |                | ที่อยู่ที่กรอก  | ข้างดัน ช่วงค  | ເອຄັນກ໌ Q ຄึง | т (я |
| 3   |              |             |                    |              |      |                      |         |               |         |                     |                     |            |                |                |                 |                |               |      |
| 4   | ตำแหน่ง      | บ้านเลขที่  | หมูที่/หมู่บ้าน    | ถนน/ครอก/ชอย | รหัส | ชื่อจังหวัด          | รหัส    | ชื่ออำเภอ     | รหัส    | ชื่อตำบล            | รหัสไปรษณีย์        |            | เบอร์ โทรศัพท์ |                | ที่อยู่ปัจจุบัน | ູ<br>ຄູນີຄຳເນາ | ทะเบียน       | ใบรั |
| 5   |              |             |                    |              |      |                      |         |               |         |                     |                     |            |                |                |                 |                |               |      |
| 6   | <b>*</b>     | •           | ¥                  | •            |      | <b>.</b>             | ٣       | T             | ¥       | ¥                   | <b>*</b>            | ¥          | v              | v              | Ţ               | ×              | <b>v</b>      |      |
| 175 | ครูผู้ช่วย   | 2           | 4                  |              | 66   | พิจิตร               | 08      | ทับคล้อ       | 01      | ทับคล้อ             | 66150               | o          | 619291960      | 0619291960     | 1               | 1              | 0             |      |
| 239 | ครูผู้ช่วย   | 167         | 1                  |              | 66   | พิจิตร               | 11      | ดงเจริญ       | 04      | ห้วยพุก             | 66120               | 0          | 830928705      | 0830928705     | 1               | 1              | 1             |      |
| 257 | ครูผู้ช่วย   | 403         | 3                  |              | 66   | พิจิตร               | 08      | ทับคล้อ       | 03      | เขาเจ็ดลูก          | 66230               | O          | 821689662      | 0821689662     | 1               | 1              | 1             |      |
|     |              |             |                    |              | r    |                      | r       |               | r       |                     |                     |            |                | r              |                 |                |               | 1    |

๑.๒ ตรวจสอบไฟล์ Excel ที่แปลงรหัสถูกต้องแล้ว ตรวจสอบช่องคอลัมน์ให้ตรงตามที่กรมบัญชีกลาง กำหนด รหัสจังหวัด ตำบล อำเภอ จังหวัด รหัสไปรษณีย์ และรหัสอื่น ๆ ที่กำหนด ให้ถูกต้อง โดยเฉพาะ หมายเลขโทรศัพท์ ต้องไม่มีเครื่องหมายใด ๆ (เช่น ๐๘๗๐๑๐๕๑๖๓)

| XII      | <b></b> (* -                                 | = 🗳 🗋 🗳 I =                              | Annual States              | -            |                                  | ส่า                                                                       | รองไฟล์ จาก google                             | dirve | u.a.64 - Microsof                                                  | t Excel                    |                                           |               | _                 |                            | -                                              |                              | • <u>×</u> |
|----------|----------------------------------------------|------------------------------------------|----------------------------|--------------|----------------------------------|---------------------------------------------------------------------------|------------------------------------------------|-------|--------------------------------------------------------------------|----------------------------|-------------------------------------------|---------------|-------------------|----------------------------|------------------------------------------------|------------------------------|------------|
| แห่ะ     | ม ทน้าแร                                     | ก แทรก เค้า                              | โครงหน้ากระดาษ สูง         | ลร ข้อมูล    | ตรวจทาน                          | มุมมอง                                                                    |                                                |       |                                                                    |                            |                                           |               |                   |                            |                                                | ۵ (                          | 3 - Ø      |
| 270<br>Y | 👗 ตัด<br>📄 คัดลอก<br>🏈 ตัวคัดวา<br>คลิปบอร์ด | TH Sarabur<br>เรปแบบ <b>B</b> <i>I</i> 1 | PSK ▼ 16 ▼ A<br>LI ▼       |              | = <mark>=</mark> ≫··<br>E = i≢ i | <ul> <li>มีสัตข์อความ</li> <li>มีสานและจัดกึง</li> <li>รจัดแนว</li> </ul> | ทั่วไป<br>กลาง = <table-cell> = %</table-cell> | ,     | •<br>•<br>•<br>•<br>•<br>•<br>•<br>•<br>•<br>•<br>•<br>•<br>•<br>• | เบบ จัด<br>ไข∗เป็า<br>ลักะ | เรปแบบ ลักษณะ<br>แต่าราง * เชลล์ *<br>รณะ | <<br>แทรก<br> | ມັ ຊປແນນ<br>ເຟລລ໌ | Σ ผลรวมอัตโนม่<br>■ เต็ม ~ | มัติ 2000<br>เรียงสำตัว<br>และกรอง<br>การแก่ไข | ผ้า<br>ค้นหาและ<br>* เลือก * |            |
|          | M285                                         | • (**                                    | <i>f</i> * uwś             |              |                                  |                                                                           |                                                |       |                                                                    |                            |                                           |               |                   |                            |                                                |                              |            |
|          | E                                            | F                                        | G                          | Н            | I                                | J                                                                         | К                                              | L     | М                                                                  | Ν                          | 0                                         | Р             | Q                 | R                          | S                                              | Т                            | U          |
| 1        | เขต 1 (ที่อยู่                               | ปัจจุบัน ที่อยู่ตามภู                    | มิลำเนา และที่อยู่ที่จะ    | ส่งใบรับรองเ | การหักภาษี)                      |                                                                           |                                                |       |                                                                    |                            |                                           |               |                   |                            |                                                |                              | [          |
| 2        | ะบบจ่ายตรง                                   | เงินเดือน (เรียงลำผ่                     | <b>วับตามเลขตำแหน่ง</b> จ่ | ายตรง)       |                                  |                                                                           |                                                |       |                                                                    |                            |                                           |               |                   |                            |                                                |                              |            |
| 3        |                                              |                                          |                            |              |                                  |                                                                           |                                                |       |                                                                    |                            |                                           |               |                   |                            |                                                |                              |            |
| 4        | ชื่อ                                         | ชื่อ                                     | นามสกุล                    | คำแหน่ง      | บ้านเลขที่                       | หมูที่/หมู่บ้าน                                                           | ถนน/ครอก/ชอย                                   | รหัส  | ชื่อจังหวัด                                                        | รหัส                       | ชื่ออำเภอ                                 | รหัส          | ชื่อคำบล          | รหัสไปรษณีย์               |                                                | เบอร์โทรศัพท์                |            |
| 5        |                                              |                                          |                            |              |                                  |                                                                           |                                                |       |                                                                    |                            |                                           |               |                   |                            |                                                |                              |            |
| 6        |                                              | -                                        | -                          | -            | Ŧ                                | *                                                                         | -                                              | Ŧ     | .7                                                                 | Ŧ                          | -                                         | Ŧ             | Ŧ                 | -                          | -                                              | -                            |            |
| 159      | นางสาว                                       | รสสุคนธ์                                 | โป้งแขง                    | ครู          | 2                                | 4                                                                         |                                                | 54    | แพร่                                                               | 01                         | เมือง                                     | 11            | บ้านถิ่น          | 54000                      | 0                                              | 873580349                    | 0873580:   |
| 219      | นางสาว                                       | กมลวรรณ                                  | ไทยเก่ง                    | ครูผู้ช่วย   | 219                              | 6                                                                         |                                                | 54    | แพร่                                                               | 01                         | เมืองแพร่                                 | 05            | ทุ่งโฮ้ง          | 54000                      | 0                                              | 925588782                    | 0925588    |
| 220      | นาย                                          | จตุรงค์                                  | ข้ามหก                     | ครู          | 13                               | 2 บ้านไผ่ล้อม                                                             |                                                | 54    | แพร่                                                               | 01                         | เมืองแพร่                                 | 16            | ท่าข้าม           | 54000                      | 0                                              | 862075020                    | 0862075    |
| 240      | นางสาว                                       | พันที่วา                                 | มีปัญญา                    | ครูผู้ช่วย   | 262                              | 1                                                                         |                                                | 54    | แพร่                                                               | 02                         | ร้องกวาง                                  | 01            | ร้องกวาง          | 54140                      | 0                                              | 086-3793094                  | 0086-379   |
| 267      | นางสาว                                       | วนิดา                                    | ปียา                       | ครูผู้ช่วย   | 67/1                             | 11                                                                        |                                                | 54    | แพร่                                                               | 03                         | ตอง                                       | 01            | ห้วยอ้อ           | 54150                      | 0                                              | 622466995                    | 0622466    |
| 284      | นางสาว                                       | ถิรญา                                    | สงวนพงศ์พันธุ์             | ครูผู้ช่วย   | 107/1                            | 7                                                                         |                                                | 54    | แพร่                                                               | 03                         | ลอง                                       | 01            | ห้วยอ้อ           | 54150                      | 0                                              | 992684524                    | 0992684    |
| 285      | นางสาว                                       | ธนิดา                                    | มะณีกาศ                    | กรู          | 310/2                            | 5                                                                         |                                                | 54    | แพร่                                                               | 04                         | สูงเม่น                                   | 05            | บ้านเหล่า         | 54130                      | 0                                              | 844827980                    | 0844827    |
| 308      | นาย                                          | พิชิตศักดิ์                              | เหมืองแก้ว                 | ครูผู้ช่วย   | 110                              | 4                                                                         |                                                | 54    | แพร่                                                               | 01                         | เมือง                                     | 06            | เหมืองหม้อ        | 54000                      | 0                                              | 892631650                    | 0892631    |
| 319      | นาง                                          | ธีรนันทน์                                | อารินทร์                   | กรู          | 72                               | 4                                                                         |                                                | 54    | แพร่                                                               | 01                         | เมือง                                     | 18            | ช่อแฮ             | 54000                      | 0                                              | 979210832                    | 0979210    |

๑.๓ ไฟล์ Excel ลบลบหัวกระดาษ ลบคอลัมน์ที่ไม่เกี่ยวข้อง ให้เหลือแต่ข้อมูลและรหัสที่จะนำเข้า
 ๑๖ รายการ โดยยึดเลข ๑๓ หลัก ดังจอภาพ

| X   . | u) - (* - 😂 🗋 🛛         | <u>}</u>  -       | _                       | _           |        |                 | เตรียว | แน่าเข้าข้ | อมุลที่อย | ุ่ม.ค.64 - | Microsoft Exce                  | el i               |              | -           |              |                                           | _                               | -                       |                     | - I - X           |
|-------|-------------------------|-------------------|-------------------------|-------------|--------|-----------------|--------|------------|-----------|------------|---------------------------------|--------------------|--------------|-------------|--------------|-------------------------------------------|---------------------------------|-------------------------|---------------------|-------------------|
| แฟม   | หน้าแรก แทรก            | เค้าโครงหน้ากระดา | ษ สูตร ข้อม             | มูล ตรวจทาน | มุมมอ  | 10              |        |            |           |            |                                 |                    |              |             |              |                                           |                                 |                         |                     | a 🕜 🗆 🖻           |
| Ê     | ได้ ตัด<br>≣า≱ คัดลอก + | H SarabunPSK * 16 | • A A =                 | = = >-      | F      | ตัดข้อความ      |        | ทั่วไป     |           |            | ▼                               | L,                 | J            |             | J            | in 19 19 19 19 19 19 19 19 19 19 19 19 19 | Σ ผลรวมอัตโนมัติ *<br>34 เต็ม * | Z                       | A                   |                   |
| 210   | 🗳 ดัวคัดวางรูปแบบ 🏾     | B I U -   🖽 -     | <u>≫</u> • <u>A</u> • ≡ | (           |        | ผสานและจัดกึ่งเ | י גרהו | - 🕎 -      | %,        | .00.       | 00 การจัดรูปแบบ<br>ตามเงื่อนไขา | / จัดรูป<br>rเป็นต | ปนบา<br>าราง | 」ลัก<br>≚เช | ษณะ<br>ลล์ ∗ | แทรก ลบ รูปแบบ                            | 🧟 ล้าง ⊤                        | เรียงสำดับ<br>และกรอง * | ค้นทาและ<br>เลือก ∗ |                   |
|       | คลิปบอร์ด 🗔             | แบบอักษร          | G.                      | การ         | จัดแนว |                 | 6      | i l        | ตัวเลร    | 1          | Fa                              | ត័កមា              | .:           |             |              | เซลล์                                     | การเ                            | เก๋ไข                   |                     |                   |
|       | D296 👻 🤇                | f_x               |                         |             |        |                 |        |            |           |            |                                 |                    |              |             |              |                                           |                                 |                         |                     |                   |
|       | А                       | В                 | С                       | D           | Е      | F               | G      | Н          | Ι         | J          | К                               | L                  | . M          | 1 N         | 0            |                                           |                                 |                         | Р                   |                   |
| 1     | 1669900234963           | พิจิตรา           | กันยะบุตร               | 71/8        | 2      |                 | 67     | 01         | 08        | 67000      | 0991939926                      | 1                  | 1            | 1           | 1            | นางสาวภัทรกร กันยะ                        | ะบุตร 71/8 หมู่ 2 ต             | 1.ดงมูลเห               | ลึก อ.เมือง         | า จ.เพชรบูรณ์ 670 |
| 2     | 3670300079612           | ประยูร            | รักก้อน                 | 45          | 4      |                 | 67     | 11         | 04        | 67270      | 0882721159                      | 0                  | 1            | 1           | 1            | นางสาวกฤษณา คมดา                          | ารา(ภรรยา) 127 ห                | ມູ່ 10 ต.ສ              | าดแค อ.ช            | นแดน จ.เพชรบูระ   |
| 3     | 1669900233550           | ทัศนันท์          | เหล่าเปีย               | 3/1         | 2      |                 | 67     | 10         | 03        | 67240      | 0882810091                      | 0                  | 1            | 1           | 1            | นายธวัชชัย เหล่าเปีย                      | 3/1 หมู่2 ต.ซับเป็              | บ อ.วังโป่              | ง จ.เพชรบุ          | ุรณ์ 67240 โทร 0  |
| 4     | 1679800190999           | ศุภกิตติ์         | เพชรนันท์               | 444         | 3      |                 | 67     | 10         | 02        | 67240      | 0906910046                      | 1                  | 0            | 0           | 1            | นางอัญชลี เพชรนันท์                       | (มารดา) 143 ม.6 ต               | เ.วัดป่า อ              | .หล่มสัก จ          | .เพชรบูรณ์ 67110  |
| 5     | 1103700223924           | เก๋               | ทองสอาด                 | 12/5        | 5      |                 | 67     | 01         | 09        | 67000      | 0882808240                      | 1                  | 1            | 1           | 1            | นายจำลอง ทองสอาด                          | (ปิดา)12/5 ม.5 ต                | บ้านโคก                 | อ.เมือง จ.          | เพชรบูรณ์ 67000   |
| 6     | 1679800164874           | ศิรประภา          | สมหวัง                  | 509         | 5      |                 | 67     | 04         | 01        | 67120      | 0882721274                      | 1                  | 0            | 0           | 1            | นายเกียรติศักดิ์ สมหร่                    | วัง (บิดา) 509 หมู่ 5           | ร์ ตำบลหล               | ล่มเก่า อ.ห         | ล่มเก่า จ.เพชรบูร |
| 7     | 1670700248491           | บุษกร             | ลอยครบุรี               | 270         | 6      |                 | 67     | 07         | 04        | 67140      | 0912921430                      | 0                  | 1            | 1           | 1            | นางทรัพย์ล้อม ลอยค                        | รบุรี ที่อยู่ 270 หมู่          | 16 ต.ท่า                | แดง อ.หน            | องไผ่ จ.เพชรบูรณ์ |
| 8     | 3679900079751           | ชัยวัฒน์          | ตาลสุก                  | 387         |        | บาท             | 67     | 01         | 01        | 67000      | 0866812869                      | 1                  | 1            | 1           | 1            | นางสาววิไลวรรณ ตาล                        | ลสุก 387ถพระพุทธ                | บาทตใ                   | นเมือง อเมื         | ไอง จเพชรบูรณ์ 6  |

๑.๔ บันทึกแฟ้มเป็นชนิด CSV (Comma Dilimited) ตั้งชื่อไฟล์ สกุล "......txt" ตกลง 눡 ปิด

ปิดไฟล์ ตกลง

| 🗶 บันทึกเป็น                                                     |                                                  |                                                   |                                    | ×     |
|------------------------------------------------------------------|--------------------------------------------------|---------------------------------------------------|------------------------------------|-------|
| 00 - 📕 « 1704156                                                 | งทั่วไ 🕨 แบบสำรวจที่อยู่ข้าราชการ ลูกอ้างประจำ 🕨 | ✓ 4 Search                                        | ระบบสำรวจที่อยู่ข้าราช             | n15 🔎 |
| Organize 🔻 New fo                                                | lder                                             |                                                   |                                    | 0     |
| E Desktop<br>Recent Places<br>Downloads<br>Libraries<br>Computer | Name                                             | Date modified<br>2/2/2564 15:58<br>2/2/2564 16:05 | Type<br>File folder<br>File folder | Siz   |
| isk (C:)<br>New Volume (D:)<br>♥ ไขต์ของลังเมน MS                |                                                  |                                                   |                                    | Þ     |
| ชื่อเเพิ่ม: "01<br>บันทึกเป็นชนิด: CSV                           | .txt* <br>/ (Comma delimited)                    |                                                   |                                    | •     |
| Authors: user                                                    | lags: Add a tag                                  | งมือ 🔻 บันที                                      | in ยกเลื                           | n     |

### จะปรากภจอภาพ

|          | 54                      |                   |                         |                                                                      |                           |                                           |                         |                |               |                                   |                      |               |               |                                    |                                             |                  |
|----------|-------------------------|-------------------|-------------------------|----------------------------------------------------------------------|---------------------------|-------------------------------------------|-------------------------|----------------|---------------|-----------------------------------|----------------------|---------------|---------------|------------------------------------|---------------------------------------------|------------------|
| 🔀 I 🖡    | 19 - 19 - 12 🗋 🖸        | 2, I∓             | _                       | _                                                                    |                           | ទោ                                        | ร้ยมนำเข้าร             | ข้อมูลที่อ     | ยู่ม.ค.64 -   | Microsoft Excel                   |                      |               |               |                                    |                                             |                  |
| แฟร      | หน้าแรก แทรก            | เค้าโครงหน้ากระดา | ษ สูตร ข้อมูล           | ล ตรวจทาน                                                            | มุมมอง                    |                                           |                         |                |               |                                   |                      |               |               |                                    |                                             | a 🕜 🗆 🗗          |
| Ê        | ไม่ตัด<br>เ≣่∋ คัดลอก + | H SarabunPSK v 16 | 5 · A A =               | = = >                                                                | <b>อ</b> ัง ดั            | ัดข้อความ                                 | ทั่วไร                  | ъ              |               | -<br>                             | Ś                    |               | ø             | an Σ μα                            | หรวมอัตโนมัติ × 🔭 🕅<br>ม ×                  |                  |
| ەرد<br>م | 💞 ด้วคัดวางรูปแบบ 🏾     | B I U -   🖽 -     | <u>≫</u> • <u>A</u> • ≡ | 종 풍 ( 健생                                                             | E 🔤 N                     | สานและจัดกึ่งกลา                          | · - 🕎                   | × %            | • • • • • • • | 8 การจัดรูปแบบ<br>ตามเงื่อนใข ∞ เ | จัดรูปแบ<br>เป็นตารา | บ ลัก<br>ง⊤เช | ษณะ<br>เลล์ ∗ | แทรก ลบ รูปแบบ 🥥 ล้า               | เรียงสำดับ ค้นทาและ<br>ง ั และกรอง ัเลือก * |                  |
|          | คลิปบอร์ด 🗔             | แบบอักษร          | Gi .                    | การ                                                                  | จัดแนว                    |                                           | G.                      | ດ້າເລ          | 5             | G 6                               | ໂກສແະ                |               |               | เซลล์                              | การแก้ไข                                    |                  |
|          | • (                     | f <sub>x</sub>    |                         |                                                                      |                           |                                           |                         |                |               |                                   |                      |               |               |                                    |                                             |                  |
|          |                         |                   |                         |                                                                      |                           |                                           |                         |                |               |                                   |                      |               |               |                                    |                                             |                  |
|          | А                       | В                 | C                       | D                                                                    | E                         | F C                                       | 6 H                     | I              | J             | K                                 | L                    | MN            | 0             | )                                  | Р                                           |                  |
| 1        | 1669900234963           | พิจิตรา           | กันยะบุตร               | 71/8                                                                 | 2                         | 6                                         | 7 01                    | 08             | 67000         | 0991939926                        | 1                    | 1 1           | 1             | นางสาวภัทรกร กันยะบุตร 7           | 1/8 หมู่ 2 ต.ดงมูลเหล็ก อ.เมือง             | จ.เพชรบูรณ์ 67   |
| 2        | 3670300079612           | ประยูร            | รักก้อน                 | 45                                                                   | 4                         | 6                                         | 7 11                    | 04             | 67270         | 0882721159                        | 0                    | 1 1           | 1             | นางสาวกฤษณา คมดารา(ภระ             | รยา) 127 หมู่ 10 ต.ลาดแค อ.ชนเ              | เดน จ.เพชรบูรเ   |
| 3        | 1669900233550           | ทัศนันท์          | เหล่าเปีย               | 3/1                                                                  | 2                         | 6                                         | 7 10                    | 03             | 67240         | 0882810091                        | 0                    | 1 1           | 1             | นายธวัชชัย เหล่าเปีย 3/1 ห:        | มู่2 ต.ซับเป็บ อ.วังโป่ง จ.เพชรบูร          | ณ์ 67240 โทร (   |
| 4        | 1679800190999           | ศุภกิตติ์         | เพชรนันท์               | 444                                                                  | 3                         | 6                                         | 7 10                    | 02             | 67240         | 0906910046                        | 1                    | 0 0           | 1             | นางอัญชลี เพชรนันท์(มารดา          | ) 143 ม.6 ต.วัดป่า อ.หล่มสัก จ.เร           | พชรบูรณ์ 6711(   |
| 5        | 1103700223924           | เก๋               | MICROSOTE D             | «cei<br>ชนิดแพ้มที่เลือกไม่                                          | สนับสนุนส                 | มุดงานที่มีหลายแผ                         | ่นงาน                   |                |               |                                   |                      |               |               |                                    | 2/5 ม.5 ต.บ้านโคก อ.เมือง จ.เท              | เชรบูรณ์ 67000   |
| 6        | 1679800164874           | ศิรประภา          | สมห 🔔                   | <ul> <li>เมื่อต้องการบันที่ค</li> <li>เมื่อต้องการบันที่ค</li> </ul> | าเฉพาะแผ่า<br>าแผ่นงานที่ | แงานที่ใช้งานอยู่ ให<br>ไงหมด บันทึกแต่ละ | ใคลิก 'ตกล<br>แผ่นงานแร | ง่<br>เกจากกัน | โดยใช่ชื่อสำห | ารับแต่ละแฟ้มต่างก้า              | น หรือเลื            | อกชนิด        | งแห้มา        | ที่สนับสนุนสมุดงานที่มีหลายแผ่นงาน | ) 509 หมู่ 5 ตำบลหล่มเก่า อ.หล่             | มเก่า จ.เพชรบูร  |
| 7        | 1670700248491           | บุษกร             | ลอย                     | กักแกลนี้ อีนปกกับห                                                  |                           | (                                         | ណ                       | ເລຍ            |               | ยกเล็ก                            |                      |               |               |                                    | ยู่ 270 หมู่ที่ 6 ต.ท่าแดง อ.หนอง           | ปไผ่ จ.เพชรบูรถ่ |
| 8        | 3679900079751           | ชัยวัฒน์          | ตาลสุก                  | 387                                                                  | <u>11978 (1)</u>          | บาท 6                                     | / 01                    | OT             | 67000         | 0866812869                        | 1                    | 1 1           | 1             | านางสาววเลวรรณ ตาลสุก 38           | รัวถพระพุทธบาท ต ในเมือง อเมือ              | ง จเพชรบูรณ์ 6   |

#### คลิก ตกลง

|     | 19 - 19 - 12 🗋 🗋  | <u>¢</u>  ∓      | _                       |              |                                                                                                    |                               | i         | a1 - Mic     | rosoft Ex    | cel                             |                    |                   |                    |        |               |                            |                         |                     |                    |
|-----|-------------------|------------------|-------------------------|--------------|----------------------------------------------------------------------------------------------------|-------------------------------|-----------|--------------|--------------|---------------------------------|--------------------|-------------------|--------------------|--------|---------------|----------------------------|-------------------------|---------------------|--------------------|
| แฟม | หน้าแรก แพรก      | เค้าโครงหน้ากระด | าษ สูตร ข้อ             | มูล ตรวจทาน  | มุมมอง                                                                                                    |                               |           |              |              |                                 |                    |                   |                    |        |               |                            |                         |                     | a 🕜 🗆 🗗 🤅          |
| Ê   | ไม่ ตัด<br>Т      | H SarabunPSK * 1 | 6 · A A =               | = = *        | 📑 ์ ดัดช่                                                                                                    | ม้อความ                       | ทั่วไป    |              |              | 2<br>2<br>3                     |                    |                   | J                  | +      | *             | Σ ผลรวมอัตโนมัติ<br>เดิม - | Ż                       | æ                   |                    |
| 210 | 💞 ด้วคัดวางรูปแบบ | B I U - 🔛 -      | <u>ð</u> • <u>A</u> • ≣ | : = = (# f   | 🗉 🎰 ผสาก                                                                                                    | นและจัดกึ่งกลาง 🔻             | <b>9</b>  | %,           | 0. 0.*<br>•  | 8 การจัดรูปแบบ<br>ตามเงื่อนใช * | เจ้ตรูปเ<br>เป็นตา | เบบ ล้≀<br>ราง⊤เว | ักษณะ<br>ชลล์ ⊤    | แทรก   | ລນ ຊປແນ       | ⊔ ລ້າຈ ∽                   | เรียงสำตับ<br>และกรอง * | ค้นหาและ<br>เลือก ≭ |                    |
|     | คลิปบอร์ด 🕞       | แบบอักษร         | ra -                    | n1:          | จัดแนว                                                                                                    | G                             |           | ດັ່ງເລຍ      |              | μ.                              | ลักษณะ             | :                 |                    |        | เซลล์         | 1015                       | รแก้ไข                  |                     |                    |
|     | • (m fr.          |                  |                         |              |                                                                                                    |                               |           |              |              |                                 |                    |                   |                    |        |               |                            |                         |                     |                    |
|     | Α                 | В                | С                       | D            | E                                                                                                    | F G                           | Н         | Ι            | J            | К                               | L                  | MN                | 0 1                |        |               |                            |                         | Р                   | E                  |
| 1   | 1669900234963     | พิจิตรา          | กันยะบุตร               | 71/8         | 2                                                                                                    | 67                            | 01        | 08           | 67000        | 0991939926                      | 1                  | 1 1               | 1                  | นางสาว | มภัทรกร กัน   | เยะบุตร 71/8 หมู่ 2        | ต.ดงมูลเห               | ลึก อ.เมือ          | ง จ.เพชรบูรณ์ 670  |
| 2   | 3670300079612     | ประยูร           | รักก้อน                 | 45           | 4                                                                                                    | 67                            | 11        | 04           | 67270        | 0882721159                      | 0                  | 1 1               | 1                  | นางสาว | มกฤษณา คม     | มดารา(ภรรยา) 127 ห         | หมู่ 10 ต.ลา            | าดแค อ.ช            | หนแดน จ.เพชรบูรถ   |
| 3   | 1669900233550     | ทัศนันท์         | เหล่าเปีย               | 3/1          | 2                                                                                                    | 67                            | 10        | 03           | 67240        | 0882810091                      | 0                  | 1 1               | 1                  | นายธวั | ชชัย เหล่าเจื | ป้ย 3/1 หมู่2 ต.ชับเนื     | ปับ อ.วังโป่            | ง จ.เพชรา           | บูรณ์ 67240 โทร 0  |
| 4   | 1679800190999     | ศุภกิตติ์        | เพชรนันท์               | 444          | 3                                                                                                    | 67                            | 10        | 02           | 67240        | 0906910046                      | 1                  | 0 0               | 0 1                | นางอัญ | ชลี เพชรนั้น  | มท์(มารดา) 143 ม.6         | ต.วัดป่า อ.             | .หล่มสัก จ          | จ.เพชรบูรณ์ 67110  |
| 5   | 1103700223924     | เก๋              | ทองสอาด                 | 1. Microsoft | xcel                                                                                                    |                               |           |              |              |                                 |                    |                   |                    |        | 2016          | าด (ปิดา)12/5 ม.5 ต        | ค.บ้านโคก               | อ.เมือง จ           | .เพชรบูรณ์ 67000   |
| 6   | 1679800164874     | ศิรประภา         | สมหวัง                  | 1            | อl.txt อารมีคุณสักษณฑ์แข้ากับไม่ได้กับ CSV (Comme delmited) คุณอังการที่กษามุเดานไห้อยู่ในรูปแบบนี้หรือไม่<br>อิ.txt อารมีคุณสักษณฑาป้านุแบบนซ์ ซึ่งเอ็มการกรุ่มโหลดคลักษณฑ์แข้ากับไปน้ำใหญ่คุณ 12<br>อังก่อการกรุกษณฑาประมาณที่ 25 ต่ำปลาหลิมเก่า อ.หลุ่มเก่า จ.เพ |                               |           |              |              |                                 |                    |                   | หล่มเก่า จ.เพชรบูร |        |               |                            |                         |                     |                    |
| 7   | 1670700248491     | บุษกร            | ลอยครบุรี               |              | • เมื่อต้องกา                                                                                                    | ารดูว่ามีสังใดที่อาจสุ<br>ใช่ | (ญหาย ให่ | iคลัก 'วิธิใ | ช้<br>ไม่ใช่ | 5                               | ธิเช่              |                   |                    |        | ມ ຄວະ         | มครบุรี ที่อยู่ 270 หมู่   | ุ่ที่ 6 ต.ท่าเ          | แดง อ.หน            | เองไผ่ จ.เพชรบูรณ์ |
| 8   | 3679900079751     | ชัยวัฒน์         | ตาลสุก                  | 387          |                                                                                                    | <u>บาท 67</u>                 | 01        | 01           | 67000        | 0866812869                      | 1                  | 1 1               | 1                  | นางสาว | ววิไลวรรณ ต   | คาลสุก 387ถพระพุท          | ธบาท ต ใเ               | นเมือง อเ           | มือง จเพชรบูรณ์ 6  |

คลิกใช่

### ปิดไฟล์ ระบบจอสอบถามว่าบันทึก หรือไม่

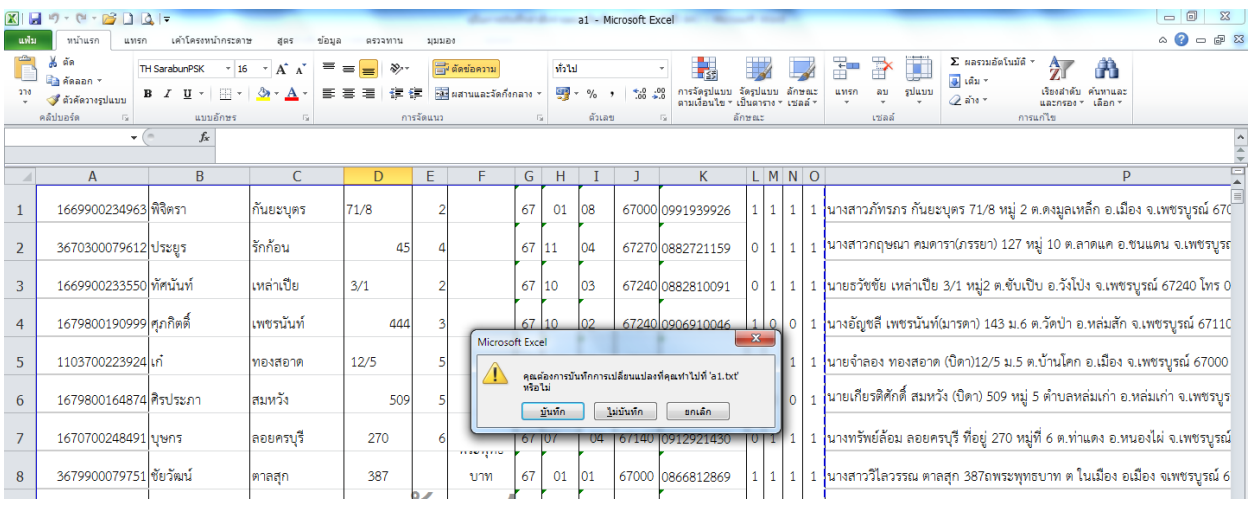

### คลิก ไม่บันทึก เสร็จสิ้นการแปลงไฟล์ .txt จะได้ไฟล์ที่มีลักษณะขาวขุ่น

## ษ. การนำเข้าข้อมูลที่อยู่ข้าราชการและลูกจ้างประจำ

๒.๑ เลือกเมนู ระบบทะเบียนประวัติข้าราชการ นำข้อมูลเข้า-ออกจากระบบ นำเข้าข้อมูล ที่อยู่ วุฒิการศึกษา บุคคลในครอบครัว

| 🥝 กระบัญชิกลาง - Internet Explorer                                                                                                    |                                                                                 | • ×      |
|----------------------------------------------------------------------------------------------------|---------------------------------------------------------------------------------|----------|
| Https://directpayment.cgd.go.th/prx/00/54xr/hM3xkd6jQwz~4zcvo/bUPYcX_/indexFrame.jsp                                                                                                    |                                                                                 | <b>a</b> |
| กรมบัญชิกลาง<br>The Comptotive General's Department                                                                                                    | Production HA วันที่ 02 กุมภาพันธ์ พ.ศ.2564 เวลา 15:05:52<br>คุณ จำลอง พันเมือง |          |
| Menu List                                                                                                    |                                                                                 |          |
| ■ระบบทะเรียบประวัติขำรายการและลูกจ้างประจำ ⇒ ประเมืองประวัติขำรายการได้ ⇒ ประมุณตลล ⇒ ประวัติการที่การที่งางที่การที่การที่การที่การที่การที่การที่การที่การที่การที่การที่การที่การที่การที่การที่การที่การที่การที่การที่การที่การที่การที่การที่การที่การที่การที่การที่การที่การที่การที่การที่การที่การที่ |                                                                                 |          |
| ⊎่_ สอบถามย้อน น้ำเข้าผ่างออกข้อมูลถือยู่ / ครอบครั้า / ประวัติการศึกษา<br>ษ่_ รายงาน<br>ษ _ ทะเป็อนประวัติ[ลูกจ้างประจำ]                                                                                                    |                                                                                 |          |

๒.๒ เลือก เมนูน นำข้อมูลเข้า กรอกข้อมูล รหัสกระทรวง ๒๐ กรม ๐๐๔ สก/สภ ๐๑๕ สำนัก ๐๔๙๕

เลือก รายการที่อยู่ นำข้อมูลเข้า เลือก ไดร์ที่จัดเก็บข้อมูล สกุล .txt ไปที่ BROWSE

|    | (A)       | กรมบัญชีกลาง                                                            | )            |                                      | Production HA วันที่ 02 กุมภาพันธ์ พ.ศ.2564 เวลา 15:06:54<br>คุณ จำลอง พินเมือง | @ ₪ |  |  |  |  |  |
|----|-----------|-------------------------------------------------------------------------|--------------|--------------------------------------|---------------------------------------------------------------------------------|-----|--|--|--|--|--|
| L  | 13+UN ONT | The Comptroller General's Depa                                          | rtment       | นำเข้า-นำออกข้อมูลที่อยู่ ,          | / ครอบครัว / ประวัติการศึกษา                                                    |     |  |  |  |  |  |
| Ð  |           |                                                                         |              |                                      |                                                                                 |     |  |  |  |  |  |
| Me |           | กระทรวง                                                                 | 20           | กระทรวงศึกษาธิการ                    |                                                                                 |     |  |  |  |  |  |
|    |           | กรม  004   😥  สำนักงานคณะกรรมการการศึกษาขั้นพื้นฐาน                     |              |                                      |                                                                                 |     |  |  |  |  |  |
| ŝ  |           |                                                                         | 🗌 กรณีส่านัก | งานปลัดกระทรวงที่มีส่านักงานรัฐมนตรี |                                                                                 |     |  |  |  |  |  |
|    |           | สก./สภ. [015 🛛 🔎 สี่านักงานเขตพื้นที่การศึกษาประถมศึกษา                 |              |                                      |                                                                                 |     |  |  |  |  |  |
|    |           | สำนัก/กอง 10495 🛛 😰 สำนักงานเขตพื้นที่การศึกษาประถมศึกษาเพชรบูรณ์ เขต 1 |              |                                      |                                                                                 |     |  |  |  |  |  |
|    |           | ส่วน                                                                    | <b>D</b>     |                                      |                                                                                 |     |  |  |  |  |  |
|    |           | ฝ่าย                                                                    | Ø            |                                      |                                                                                 |     |  |  |  |  |  |
|    |           | งาน                                                                     | 2            |                                      |                                                                                 |     |  |  |  |  |  |
|    |           | илэе                                                                    | Ø            |                                      |                                                                                 |     |  |  |  |  |  |
|    |           |                                                                         | 🖲 รายการที่ส | ยู่ 🔿 รายการครอบครัว                 | 🔿 รายการประวัติการศึกษา                                                         |     |  |  |  |  |  |
|    |           |                                                                         | 🖲 น่าข้อมูลเ | กับ 🔿 นำข้อมูลออก                    |                                                                                 |     |  |  |  |  |  |
|    |           | ชื่อไฟล์ข้อมูล                                                          |              |                                      | Browse                                                                          |     |  |  |  |  |  |
|    |           |                                                                         |              | ទាកធ-រ                               | ส้างจอภาพ                                                                       |     |  |  |  |  |  |

|                    |                                                   | B               |              |            |
|--------------------|---------------------------------------------------|-----------------|--------------|------------|
| 🔆 Favorites        | Name                                              | Date modified   | Type         |            |
| 🧮 Desktop          | 鷆 แบบสำราจ ปี 59 - 60                             | 2/2/2564 10:30  | File folder  |            |
| 🔛 Recent Places    | 🎉 ไฟล์ที่อมู่บ้าราชการ ลูกจ้างประจำ เพื่อนำเข้าระ | 4/12/2561 16:32 | File folder  |            |
| 🗼 Downloads        | add64                                             | 2/2/2564 15:00  | Text Docur   |            |
|                    | 🔊 ตัวอย่างการสร้างแบบสำรวจ                        | 13/1/2564 13:11 | แห่นงาน Mi   |            |
| 🥽 Libraries        | 🕮 เตรียมนำเข้าข้อมูลที่อยู่ ม.ค.64                | 2/2/2564 14:54  | แม่นงาน Mi   |            |
|                    | 🗐 นำส่งโรงเรียนกรอกที่อยู่ ปี 2564                | 15/1/2564 10:49 | เอกสาร Mic   | Select a f |
| 👰 Computer         | 🗐 นำส่งโรงเรียนกรอกที่อยู่                        | 6/1/2564 11:36  | sanans Mic   | to previe  |
| 🏭 Local Disk (C:)  | 💷 บันทึกเสนอ                                      | 14/1/2564 10:27 | เอกสาร Mic   |            |
| 🕞 New Volume (D:)  | 🚴 บันทึกเสนอการกรอกแบบสำรวจข้อมูลที่อยู่ ปี 64    | 15/1/2564 10:42 | Adobe Acri   |            |
| 📢 ไซต์ของฉันบน MSN | 🕮 แบบสำราจที่อยู่ ปี 64                           | 14/1/2564 16:32 | ны́ваты Мі   |            |
|                    | 🔊 รายชื่อผู้ยังไม่กรอกข้อมูล                      | 27/1/2564 13:42 | ны́наты Мі   |            |
| 📬 Network          | 🕮 รายชื่อสถานศึกษา                                | 14/1/2564 10:17 | แม่นงาน Mi 👻 |            |
|                    |                                                   |                 | •            |            |

คลิก OPEN

#### ರಿಡ

#### จะปรากฎจอภาพ

| Salary . |                                                |               |                                                |              |                                     |  |  |  |  |  |
|----------|------------------------------------------------|---------------|------------------------------------------------|--------------|-------------------------------------|--|--|--|--|--|
| "Augunt  | The Comptroller General's Depa                 | rtment        | น่าเข้า-น่าออกข้อมูลที่อยู่ / เ                | ารอบครัว     | ) / ประวัติการศึกษา                 |  |  |  |  |  |
|          | กระทรวง                                        | 20 🔎          | กระทรวงศึกษาธิการ                              |              |                                     |  |  |  |  |  |
|          | กรม                                            | 004 🔎         | สำนักงานคณะกรรมการการศึกษาขั้นพื้นฐาน          |              |                                     |  |  |  |  |  |
|          | 🗌 กรณีสำนักงานปลัดกระทรวงที่มีสำนักงานรัฐมนตรี |               |                                                |              |                                     |  |  |  |  |  |
| *        | สก./สภ.                                        | 015 🔎         | สำนักงานเขตพื้นที่การศึกษาประถมศึกษา           |              |                                     |  |  |  |  |  |
|          | สำนัก/กอง                                      | 0495 🔎        | สำนักงานเขตพื้นที่การศึกษาประถมศึกษาเพช        | รบูรณ์ เขต 1 |                                     |  |  |  |  |  |
|          | ສ່ວນ                                           |               |                                                |              |                                     |  |  |  |  |  |
|          | ฝ่าย                                           |               |                                                |              |                                     |  |  |  |  |  |
|          | งาน                                            |               |                                                |              |                                     |  |  |  |  |  |
|          | หมวด                                           |               |                                                |              |                                     |  |  |  |  |  |
|          |                                                | 🖲 รายการที่อ  | อยู่ 🔿 รายการครอบครัว                          | 0            | Message from webpage                |  |  |  |  |  |
|          |                                                | 🖲 นำข้อมูลเข  | ข้า 🔿 นำข้อมูลออก                              | _            |                                     |  |  |  |  |  |
|          | ชื่อไฟล์ข้อมูล                                 | D:\งานจ่ายตระ | ะงเงินเดือนของกรมบัญชีกลาง)เรื่องแจ้งทั่วไปงาเ | เจ่ายตรงเ    | ส้องการนำเข้าข้อมูลที่อยู่ เข้าระบบ |  |  |  |  |  |
|          |                                                |               | ตกลง                                           | ล้างจอภาพ    |                                     |  |  |  |  |  |
|          |                                                |               |                                                |              | OK Cancel                           |  |  |  |  |  |
|          |                                                |               |                                                | _            | <u></u>                             |  |  |  |  |  |

คลิก OK

| 🥖 http | sr://directpayment.cgd.go.th/prx/00/54xr/hM3xkJ6jQwz~4zcvo/bUPYcX_/IndexDialog.jsp |
|--------|------------------------------------------------------------------------------------|
|        | อัตราการ Refresh หน้าจอ 🔂 วิน                                                      |
|        | เลขที่การประมวลผล 202102000001167                                                  |
|        | สถานะ ประมวลผลเสร็จสิ้น                                                            |
|        | สำนวนข้อมูลที่ประมวลผลทั้งหมด                                                      |
|        | จำนวนข้อมูลที่ประมวลผลแล้ว 967 รายการ                                              |
|        | จำนวนข้อมูลที่พบข้อผิดพลาด 967 รายการ                                              |
|        | ไฟล์ดาวน์โหลด errorImportOfficerAddress202102000001167.bxt                         |
|        | Refresh ปิตจอภาพ                                                                   |

คลิก Open

| 🗏 View Downloads - Internet Explorer               | all a dallar a                        |          |            |           | ) <mark>X</mark> |
|----------------------------------------------------|---------------------------------------|----------|------------|-----------|------------------|
| View and track your downloads                      |                                       | Search a | ownloads   |           | ٩                |
| Name                                               | Location                              |          | Actions    |           |                  |
| errorImportOfficerAdtxt<br>directpayment.cgd.go.th | Do you want to ope<br>save this file? | n or     | Open       | Save      | • ×              |
| L                                                  |                                       |          | Oper       | r this me |                  |
|                                                    |                                       |          |            |           |                  |
|                                                    |                                       |          |            |           |                  |
|                                                    |                                       |          |            |           |                  |
|                                                    |                                       |          |            |           |                  |
|                                                    |                                       |          |            |           |                  |
| Options                                            |                                       |          | Clear list | Cl        | ose              |

จะปรากฏจอภาพ ระบบแจ้งว่า Format file ไม่ถูกต้อง ทำการตรวจสอบใหม่

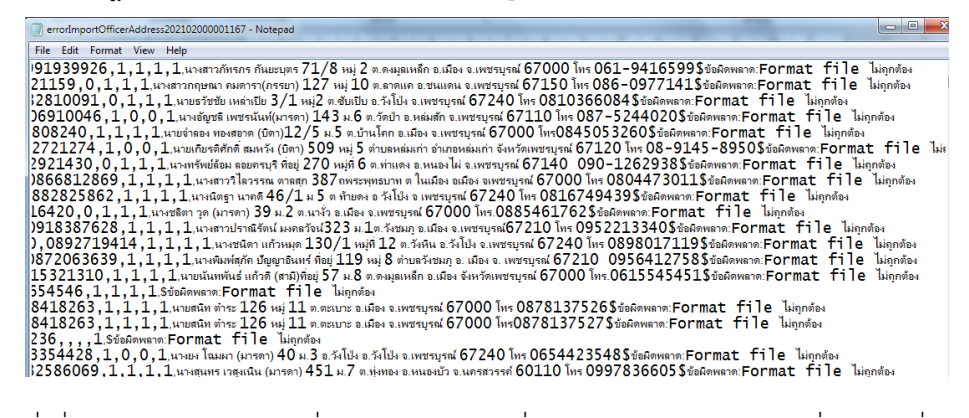

สิ่งที่พบ ระหว่างคอลัมน์มีเครื่องหมายคอมม่า , คั่นอยู่ หรือหมายโทรศัพท์มีเครื่องหมายอื่นแทรกอยู่
#### การแก้ไขวิธีการนำเข้าข้อมูลที่อยู่ข้าราชการไม่สำเร็จ กรณี Format file ไม่ถูกต้อง

\*\*\* ข้อสังเกต ระหว่างคอลัมน์แทรกด้วยเครื่องหมายคอมม่า , ให้เป็น สตริง \$ ทำให้นำเข้าข้อมูลไม่สำเร็จ โดย
 ๑. เปิดไฟล์ที่บันทึกล่าสุด สกุล .txt เลือกปุ่ม Ctrl + H จะพบไอคอนที่ค้นหา

กรอกช่องบนค้นหา เครื่องหมายคอมม่า , ช่องล่าง แทนที่ด้วยสตริง \$ เลือกแทนที่ทั้งหมด replace all คลิก ตกลง ปิดไฟล์

|          |                           |                                        |               |                               |                                                      |                                           | _       |    |
|----------|---------------------------|----------------------------------------|---------------|-------------------------------|------------------------------------------------------|-------------------------------------------|---------|----|
| 🥘 01 - N | otepad                    | ·                                      |               |                               |                                                      |                                           |         | 6  |
| File Edi | t Format Vie              | aw Help                                |               |                               |                                                      |                                           |         |    |
| 1669900  | 0234963, <b>ໜີ</b> ຈິທ    | รา,กันยะบุตร,71/8,2,,67,01,08,เ        | 67000,0991939 | 926,1,1,1,1,นางสาวภัทรกร      | กันยะบุตร 71/8 หมู่ 2 ต.ดงมูลเหลื                    | ก อ.เมือง จ.เพชรบูรณ์ 67000 โทร 061941    | 6599,   | _  |
| 3670300  | 0079612,ประยุ             | ร,รักก้อน,45,4,,67,11,04,6727          | 0,0882721159  | 0,1,1,1,นางสาวกฤษณา คมต       | กรา(กรรยา) 127 หมู่ 10 ต.ลาดแร                       | อ.ชนแดน จ.เพชรบุรณ์ 67150 โทร 0860!       | 977141, |    |
| 1669900  | 0233550,ทัศนั             | แท้,เหล่าเปีย, 3/1,2,,67,10,03,6       | 7240,08828100 | 191,0,1,1,1,นายธวัชชัย เหล่า  | แปีย 3/1 หมู่2 ต.ชับเป็บ อ.วังโป่ง จ                 | เพชรบูรณ์ 67240 โทร 0810366084,           |         |    |
| 1679800  | )190999 <del>ແມກ</del> ິເ | <u>เติ๋ เพชรมันท์ 444 3 67 10 02 (</u> | 67240 0906910 | 046,1,0,0,1,นางอัญชลี เพช     | รนันท์(มารดา) 143 ม.6 ต.วัดป่า อ                     | หล่มสัก จ.เพชรบูรณ์ 67110 โทร 0875244     | 1020,   |    |
| 110370   | Replace                   | HARVE TOTAL APPROXIMATION              | x             | ,1,1,1,1,นายจำลอง ทองสอาด     | เ (บิดา)12/5 ม.5 ต.บ้านโคก อ.เมือ                    | ง จ.เพชรบุรณ์ 67000 โทร0845053260,        |         |    |
| 1679800  |                           |                                        |               | 74,1,0,0,1,นายเกียรติศักดิ์ เ | มมหวัง (บิดา) 509 หมู่ 5 ตำบลหล่ม                    | แก่า อ.หลุ่มเก่า จ.เพชรบูรณ์ 67120 โทร 08 | 9145895 | 50 |
| 1670700  | Find what:                |                                        | Find Next     | 30,0,1,1,1,นางทรัพย์ล้อม ลอ   | ยครบุรี ที่อยู่ 270 หมู่ที่ 6 ต.ท่าแดง               | อ.หนองไผ่ จ.เพชรบุรณ์ 67140 โทร 0901      | 262938  | ,  |
| 3679900  | Replace with:             | S                                      | Replace       | 366812869,1,1,1,1,นางสา       | ววิโลวรรณ ตาลสุก 387ถพระพุทธบ                        | าท ต ในเมือง อเมือง จเพชรบูรณ์ 67000 ไท   | ទ 08044 | 7  |
| 1669900  |                           |                                        | Replace All   | 25862,1,1,1,1,นางนิตฐา นา     | เคดี46/1 ม 5 ตุท้ายดง อ วังไปง จ                     | เพชรบุรณ์ 67240 ใทร 0816749439,           |         |    |
| 1150600  |                           |                                        | Tropidoo Br   | 0,1,1,1,นางชลิตา วูด (มารดา   | <ol> <li>39 ม.2 ต.นางั่ว อ.เมือง จ.เพชรบู</li> </ol> | รณ 67000 โทร.0885461762,                  |         |    |
| 1679900  | Match case                | -                                      | Cancel        | 387628,1,1,1,1,นางสาวปรา      | ณีรัตน์ มงคลวัจน่323 ม.1ต.วังชมร                     | 1 อ.เมือง จ.เพชรบุรณ์67210 ไทร 0952213    | 340,    |    |
| 5671090  |                           |                                        |               | 2719414,1,1,1,1,1,นางชนิดา    | แก้วหมุด 130/1 หมู่ที่ 12 ต.วังหืน                   | เอ.วังไปง จ.เพชรบุรณ์ 67240 ไทร 08980     | 17119,  |    |
| 36/0100  |                           |                                        |               | J63639,1,1,1,1,นางพิมพ์สุภั   | คปญญาอินทร์ ที่อยู่ 119 หมู่ 8 ต่าเ                  | มตวังชมภู อ. เมือง จ. เพชรบุรณ์ 6/210 095 | 641275  | 8, |
| 16/0200  |                           |                                        |               | 310,1,1,1,1,นายนั้นทพันธ์ แ   | กัวดี (สามี)ที่อยู่ 57 ม.8 ต.ดงมูลเหล                | in อ.เมือง จังหวัดเพชรบูรณ์ 67000 ไทร.06  | 155454: | 51 |
| 1101401  | 1405948,3151              | รตน,แกวด,54,8,,67,01,08,670            | 00,092965454  | 5,1,1,1,1,                    |                                                      | (                                         |         |    |
| 16/0100  | JU25814,กิตติเ            | สถด,ตาระ,126,11,,67,01,02,67           | 000,09184182  | 53,1,1,1,1,นายสนิท ตาระ 12    | 26 หมู่ 11 ต.ตะเบาะ อ.เมือง จ.เพช                    | รบุรณ 67000 ไทร 0878137526,               |         |    |
| 1670100  | JU25814,กิตติ             | สกติ,ต่าระ,126,11,.67,01,02,67         | /000,09184182 | 53,1,1,1,1,1,นายสนิท ตำระ 11  | 26 หมู่ 11 ต.ตะเบาะ อ.เมือง จ.เพช                    | รบุรณ 67000 เทร0878137527,                |         |    |

จะปรากฏ ข้อความระหว่างคอลัมน์แทรกด้วย \$ แทนที่คอมมา ,

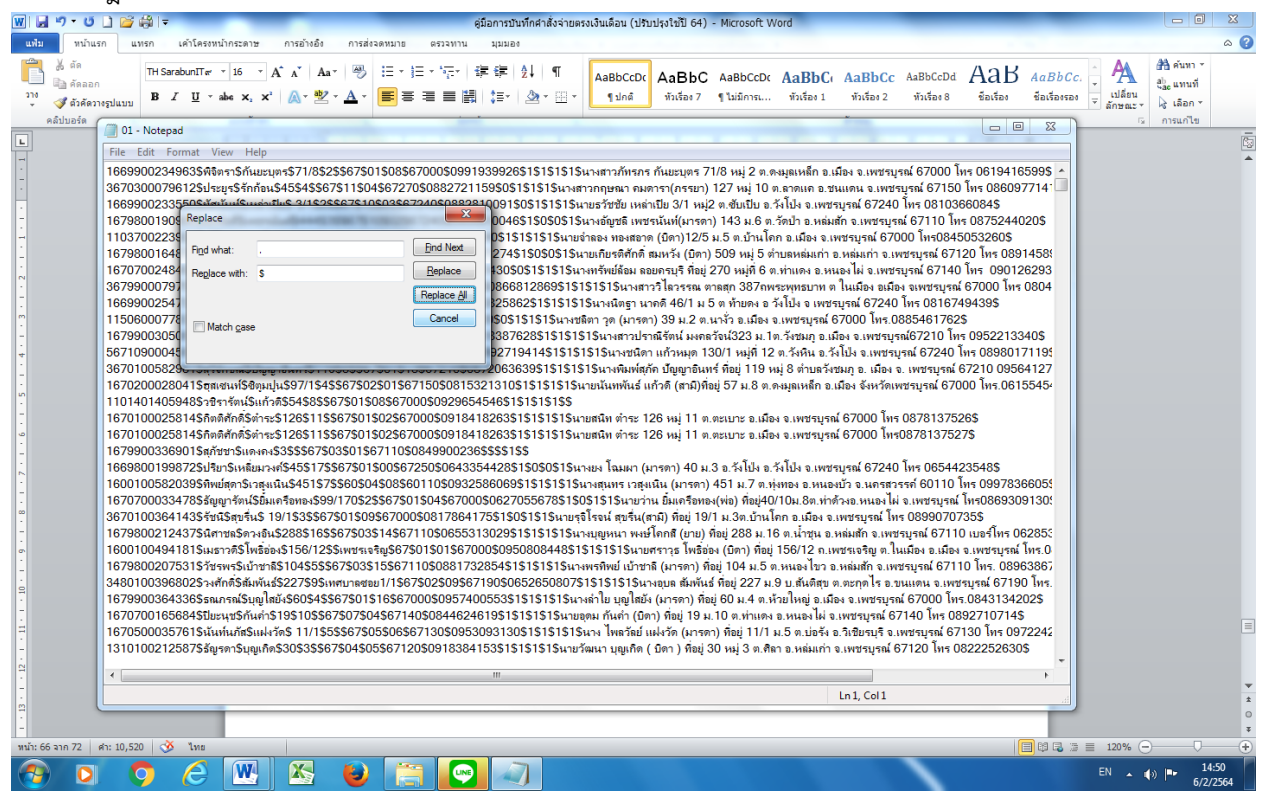

๒. นำเข้าข้อมูลที่อยู่ที่ดำเนินการแก้ไข Format file ให้ถูกต้องแล้ว

เปิดโปรแกรม เพื่อนำเข้าข้อมูลในระบบจ่ายตรง ไปที่เมนูทะเบียนประวัติข้าราชการฯ การนำเข้าข้อมูล กรอกรหัส ๒๐ ๐๐๔ ๐๑๕ ๐๔๙๕ เลือก นำเข้าข้อมูล ค้นหาไฟล์ที่ต้องการนำเข้า ( .txt) BROWN (ไฟล์ที่แปลงไว้แล้ว สีขาวขุ่น) ตกลง ๗. ประมวลสำเร็จ หรือประมวลผลไม่สำเร็จ กรณีไม่สำเร็จ โหลดข้อมูลมาดูว่าผิดพลาดอะไร ภาคผนวก

## ปฏิทินการปฏิบัติงานในระบบจ่ายตรงเงินเดือนและค่าจ้าประจำ ประจำปี พ.ศ.๒๕๖๔ สำนักงานคณะกรรมการการศึกษาขั้นพื้นฐาน

ประจำเดือน มกราคม ๒๕๖๔ - ธันวาคม ๒๕๖๔

| การปฏิบัติงาน   | ช่วงเวลางานบุคคล   | งานการเงิน สพฐ. | ช่วงเวลางานการเงิน       | เงินเข้าบัญชี       |
|-----------------|--------------------|-----------------|--------------------------|---------------------|
| ประเวณสื่องป    | บันทึกคำสั่ง       | รับข้อมูล กยศ.  | จัดทำข้อมูลเบิกจ่าย      | ผู้มีสิทธิ์และบัญชี |
| บวะงแห่ยน       | ส่งสรุปบัญชี       | ในระบบ          | ส่งงานให้ สพฐ.           | ส่วนราชการ          |
| มกราคม ๒๕๖๔     | ່ອள ບົ.ମ.ວິຕ - ຓ   | ៤ ม.ค.๖๔        | ៤ -                      | ๒๖ ม.ค.๖๔           |
| กุมภาพันธ์ ๒๕๖๔ | ୭୭ - ୩ଭ ଧ.ମ.ଚଙ୍    | ର ମ.พ.๖๔        | ୭ - ଝ ୩.พ.๖๔             | ୭୭ ମ.พ.๖๔           |
| มีนาคม ๒๕๖๔     | ๑๘ ก.พ ๓ มี.ค.๖๔   | ๔ มี.ค.๖๔       | ๔ - ๙ มี.ค.๖๔            | ๒๖ มี.ค.๖๔          |
| เมษายน ๒๕๖๔     | ๒๔ - ๓๑ มี.ค.๖๔    | ୭ ୮୩.୩.୭୯       | ୭ - ๖ เม.ย.๖๔            | ୭୦୩ ମା.ସ.୨୯         |
| พฤษภาคม ๒๕๖๔    | ່ອຄ ເນ.ຍ ່ອ พ.ค.ວ໔ | ୩ พ.ค.๖๔        | ୩ - ๘ <b>พ.</b> ค.๖๔     | ୭୯ พ.ค.๖୯           |
| มิถุนายน ๒๕๖๔   | ๒๑ พ.ค ๑ มิ.ย.๖๔   | ๒ มิ.ย.๖๔       | ๒ - ๗ มิ.ย.๖๔            | ່ ຫ໕ ມື.ຍ.๖໔        |
| กรกฎาคม ๒๕๖๔    | ່ອள -              | ର ମ.ମ.ଚଝ        | ଭ - ๖ ก.ค.๖๔             | ම්                  |
| สิงหาคม ๒๕๖๔    | ୭୦ ମ.ମ ୭ ส.ମ.๖๔    | ୩ ଶି.ମି.ଚିଝ     | ଗ − ଟା ଶି. <b>ମି.</b> ଚ⊄ | ७๖ ส.ค.๖๔           |
| กันยายน ๒๕๖๔    | ୭୯ ଶି.ମ ୭ ମ.୪.୨୯   | ຓ               | ៣ -                      | ୭୭୩ ମ.ଅ.୨୯          |
| ตุลาคม ๒๕๖๔     | ම  -               | ୭ ଖି.ମି.ଚିଝ     | ଭ - ଝ ଖି.ମି.ଚିଝ          | ७๖ ୩.ค.๖๔           |
| พฤศจิกายน ๒๕๖๔  | ୭୦ ମ.ମ ୭ พ.ଥ.๖๔    | ୩ พ.ย.๖๔        | ଲ − ๘ <b>พ.</b> ย.๖๔     | ୭୯ ୩.୪.୨୯           |
| ธันวาคม ๒๕๖๔    | ២៣ พ.ଥ ଭ ସି.ମ.ଚଙ୍  | ७ ୪.୩.୨୯        | ७ - ୦୦ ୪.୩.୪୯            | ୭๗ ୪.ନ.୨୯           |

หมายเหตุ

๑. เมื่อประมวลผลและส่งงานในระบบให้ สพฐ. แล้ว ให้พิมพ์รายงานสรุปการใช้จ่ายเกี่ยวกับงบบุคลากร

ข้าราชการ/ลูกจ้างประจำ จำแนกตามแผนงาน/รหัสบัญชี หน่วยประมวลผลย่อย (Report Name:PAYOFRO๑๒๑๐) และรายงานสรุปรายละเอียดการจ่ายเงินเดือน/ค่าจ้าง หน่วยประมวลผลย่อย (Report Name:PAYOFRO๑๑๙๐) เสนอ ผอ.สพป./ผอ.สพม./ผอ.ร.ร./ผอ.ศูนย์า อนุมัติ และจัดเก็บให้พร้อมรับการตรวจสอบจาก ตสน. และ/หรือ สตง. ต่อไป (ยกเลิกการจัดทำหนังสือส่ง สพฐ.เช่นปีแรก)

 ๒. เงินเดือน ค่าจ้าง เงินวิทยฐานะ ค่าตอบแทนรายเดือน ค่าตอบแทนเต็มขั้น พสร. พคก. พคศ. เงินพื้นที่พิเศษ สปพ. กบข. กสจ. และเงินอื่นที่มีการเบิกในระบบจ่ายตรง ห้ามนำไปเบิกในระบบ GFMIS อีก
 ๓. งานบุคคล งานบัญชีถือจ่าย สพร. โทร ๐๒ ๒๘๐ ๑๒๖๙ / งานบุคคล สศศ. (คุณพยอม) โทร ๐๒ ๒๘๘ ๕๕๔๘ และงานการเงิน งานเงินเดือน สคส. โทร ๐๒ ๖๒๘ ๕๑๐๖

|                                             | ตารางเงินเดือน (ปีเก่า) | ตารางเงินเดือน (ปีใหม่) |
|---------------------------------------------|-------------------------|-------------------------|
| ๓๑ มีนาคม ๒๕๕๔                              |                         | O@                      |
| ด เมษายน ๒๕๕๔                               | ୦୭                      | ୦୭                      |
| ปรับตามมติ ครม. ๑ เมษายน ๒๕๕๔               |                         | ල්ල                     |
| ଚ ଜ୍ନାନା ୭୯୯୯ - ଚ ଜ୍ନାନା ୭୯୯୩               | ල්ට                     | රූ                      |
| ปรับตามมติ ครม. ๑ ธันวาคม ๒๕๕๗              |                         | ୦୩                      |
| ด เมษายน ๒๕๕๘                               | ୦୩                      | ୦୩                      |
| ๑ ตุลาคม ๒๕๕๘ (ใช้ข้อมูล ๑ ต.ค.๕๘ เข้าระบบ) | ୦୩                      | ୦୩                      |
| ด เมษายน ๒๕๕๙                               | ୦୩                      | ୦୩                      |
|                                             | ୦୩                      | ୦୩                      |
| (ด มกราคม ๒๕๖๐ เบิกจ่ายจริงในระบบ)          |                         | ୦୩                      |
| ๑ เมษายน ๒๕๖๐                               | ୦୩                      | ୦୩                      |
| ୭ ଜ୍ଗୀନା ୭୯.୦୦                              | ୦୩                      | ୦୩                      |
|                                             |                         |                         |
| ๑ ตุลาคม ๒๕๖๑                               |                         | ୦୯                      |
| ด เมษายน ๒๕๖๒                               | ୦୯                      | ୦୯                      |

ตารางการเลื่อนเงินเดือนแบบร้อยละ (ครู) ประเภท ๔๒ และ ๔๓

|                                             | ตารางเงินเดือน (ปีเก่า) | ตารางเงินเดือน (ปีใหม่) |
|---------------------------------------------|-------------------------|-------------------------|
| ดด ธันวาคม ๒๕๕ด                             |                         | O@                      |
| ๑ เมษายน ๒๕๕๑ - ๑ เมษายน ๒๕๕๔               | ୦୭                      | O@                      |
| ปรับตามมติ ครม. ๑ เมษายน ๒๕๕๔               |                         | ටම                      |
| ର ଜ୍ଗୀନม ୭୯୯୯ - ର ଜ୍ଗୀନม ୭୯୯୩               | ල්ට                     | ටම                      |
| ปรับตามมติ ครม. ๑ ธันวาคม ๒๕๕๗              |                         | ୦୩                      |
| ๑ เมษายน ๒๕๕๘                               | ୦୩                      | ୦୩                      |
| ด ตุลาคม ๒๕๕๘ (ใช้ข้อมูล ด ต.ค.๕๘ เข้าระบบ) | ୦୩                      | ୦ଙ                      |
| ୭ เมษายน ୭୯୯୯                               | ୦ଝ                      | ୦୯                      |
| ୦ ଜ୍ଗୀନଧ ୭୯୯୯                               | ୦୯                      | රු                      |
| (๑ มกราคม ๒๕๖๐ เบิกจ่ายจริงในระบบ)          |                         | රේ                      |
| ໑ ເມษายน ๒๕๖୦                               | රෙ                      | ୦๗                      |
| ด ตุลาคม ๒๕๖๐                               | ୦๗                      | ಂಡ                      |
| ๑ เมษายน ๒๕๖๑                               | ್ಷ                      | ಎ                       |

ตารางการเลื่อนเงินเดือนแบบร้อยละ (๓๘ค.(๒))

|                                              | ตารางค่าจ้าง (ปีเก่า) | ตารางค่าจ้าง (ปีใหม่) |
|----------------------------------------------|-----------------------|-----------------------|
| ด เมษายน ๒๕๕๔                                | co                    | 60                    |
| ปรับตามมติ ครม. ๑ เมษายน ๒๕๕๔                |                       | ୦๗                    |
| ๑ ตุลาคม ๒๕๕๔                                | ୦୩                    | ୦୩                    |
| ด มกราคม ๒๕๕๕                                |                       | ಂಡ                    |
| ด เมษายน ๒๕๕๕ - ด ตุลาคม ๒๕๕๕                | ಂಡ                    | ಂಡ                    |
| ด มกราคม ๒๕๕๖                                |                       | ୦๙                    |
| ด เมษายน ๒๕๕๖ - ด ตุลาคม ๒๕๕๖                | ୦๙                    | ୦๙                    |
| ด มกราคม ๒๕๕๗                                |                       | ୭୦                    |
| ତ ାମନାଣୀ ନଙ୍କୁ - ୦ ଜିଥାଧା ନଙ୍କୁ ଏହା          | ଭଠ                    | ୭୦                    |
| ู่<br>ปรับตามมติ ครม. ๑ ธันวาคม ๒๕๕๗         |                       | ୭୭                    |
| ด เมษายน ๒๕๕๘                                | ଭଭ                    | ଭଭ                    |
| ด ตุลาคม ๒๕๕๘ (ใช้ข้อมูล ด ต.ค.๕๘ เข้าระบบ)  | ଭଭ                    | ଭଭ                    |
| ด เมษายน ๒๕๕๙                                | 00                    | ଭଭ                    |
| ๑ ตลาคม ๒๕๕๙                                 | 00                    | 00                    |
| ู้<br>(๑ มกราคม ๒๕๖๐ เบิกจ่ายจริงในระบบ)     |                       | 00                    |
| ปรับตาม ว ๒๗ ลว ๖ มี.ค.๖๐  มีผล ๑ ตลาคม ๒๕๕๙ |                       | මම                    |
| ด เมษายน ๒๕๖๐                                | මුළ                   | ା                     |
| ๑ ตลาคม ๒๕๖๐                                 | ୍ରାମ                  | ାର୍ଥ                  |
|                                              |                       |                       |

ตารางการเลื่อนขั้นค่าจ้างประจำ

| ประเภท  |              | รับเงินเดือน |                               | Dee         | รหัส        | รหัส          |        | รหัสเงิน      | เงิน         | รหัสเงิน | เงินค่า     |
|---------|--------------|--------------|-------------------------------|-------------|-------------|---------------|--------|---------------|--------------|----------|-------------|
| บุคลากร | ตำแหน่ง      | ในอันดับ     | วิทยุฐานะ                     | Pos<br>Type | ตำแหน่งใหม่ | สายบริหารใหม่ | อันดับ | วิทย<br>ฐานะ: | วิทย<br>ฐานะ | ตอบแทนฯ  | ตอบแทนพิเศษ |
| 43      | ผอ.สพท.      | คศ.5         | ผอ.สพท.เชี่ยวชาญพิเศษ         | 430013      | 851530      | 851420        | คศ05   | 10059         | 13,000       | 10051    | 13,000      |
| 43      | ผอ.สพท.      | คศ.5         |                               | 430003      | 851530      | 851280        | คศ05   |               |              |          |             |
| 43      | ผอ.สพท.      | คศ.5(4)      | ผอ.สพท.เชี่ยวชาญ              | 434025      | 851530      | 851400        | คศ04   | 10059         | 9,900        | 10051    | 9,900       |
| 43      | ผอ.สพท.      | คศ.4         | ผอ.สพท.เชี่ยวชาญ              | 430014      | 851530      | 851400        | คศ04   | 10059         | 9,900        | 10051    | 9,900       |
| 43      | ผอ.สพท.      | คศ.4         | รอง ผอ.สพท.ชำนาญการพิเศษ      | 430023      | 851530      | 851800        | คศ04   | 10059         | 5,600        | 10051    | 5,600       |
| 43      | ผอ.สพท.      | คศ.4         | ผู้อำนวยการชำนาญการ           | 430024      | 851530      | 851810        | คศ04   | 10059         | 3,500        |          |             |
| 43      | ผอ.สพท.      | คศ.4         | ไม่มีวิทยฐานะ ค่าตอบแทน 3,500 | 430042      | 851530      | 851280        | คศ04   |               |              | 10052    | 3,500       |
| 43      | ผอ.สพท.      | คศ.4         |                               | 430006      | 851530      | 851280        | คศ04   |               |              |          |             |
| 43      | ୨୦ଏ ଥଚ.ଶ୍พท. | คศ.4         | รอง ผอ.สพท.เชี่ยวชาญ          | 431009      | 851540      | 851410        | คศ04   | 10059         | 9,900        | 10051    | 9,900       |
| 43      | ୨୦ଏ ଅଚ.ଶ୍พท. | คศ.4         |                               | 431003      | 851540      | 851290        | คศ04   |               |              |          |             |
| 43      | ୨୦ଏ ଅଚ.ଶ୍พท. | คศ.4(3)      | รอง ผอ.สพท.ชำนาญการพิเศษ      | 431010      | 851540      | 851430        | คศ03   | 10059         | 5,600        | 10051    | 5,600       |
| 43      | รอง ผอ.สพท.  | คศ.3         | รอง ผอ.สพท.ซำนาญการพิเศษ      | 434024      | 851540      | 851430        | คศ03   | 10059         | 5,600        | 10051    | 5,600       |
| 43      | รอง ผอ.สพท.  | คศ.3         | ผู้อำนวยการซำนาญการ           | 431053      | 851540      | 851900        | คศ03   | 10059         | 3,500        |          |             |
| 43      | ୨୦ଏ ଥଚ.ଶ୍พท. | คศ.3         | ไม่มีวิทยฐานะ ค่าตอบแทน 3,500 | 431054      | 851540      | 851290        | คศ03   |               |              | 10052    | 3,500       |
| 43      | รอง ผอ.สพท.  | คศ.3         |                               | 431006      | 851540      | 851290        | คศ03   |               |              |          |             |

Pos Type (รหัสประเภทตำแหน่ง) รหัสตำแหน่ง , รหัสสายบริหาร, และ รหัสเงินตอบแทนฯ (เลื่อนเงินเดือนแบบร้อยละ)

| ประเภท  |              | รับ<br>เงินเดือน |                            | Pos    | รหัส                        | รหัส                          | ~~~    | รหัสเงิน     | เงิน         | รหัสเงิน | เงินค่า         |
|---------|--------------|------------------|----------------------------|--------|-----------------------------|-------------------------------|--------|--------------|--------------|----------|-----------------|
| บุคลากร | ตาแหน่ง      | ในอันดับ         | .าเกธชิ.)ห∽                | Туре   | ตำแหน่ง<br>ใ <sub>หม่</sub> | สายบริหาร<br>ใ <sub>หม่</sub> | อันดับ | วิทย<br>สามะ | วิทย<br>สวนช | ตอบ      | ตอบแทน<br>พิเศษ |
|         |              |                  | 9 9 5 9                    | 400004 | ыны                         | ылы<br>0.5.1.5.0.0            |        | 3 1 Ko       | 15 000       | 60051    |                 |
| 43      | ุศกษานเทศก   | PP.5             | ศกษานเทศกเชยวชาญพเศษ       | 432001 | 803080                      | 851520                        | PA05   | 10059        | 15,600       | 10051    | 15,600          |
| 43      | ศึกษานิเทศก์ | คศ.5             | ศึกษานิเทศก์เชี่ยวชาญพิเศษ | 432002 | 803080                      | 851520                        | คศ05   | 10059        | 13,000       | 10051    | 13,000          |
| 43      | ศึกษานิเทศก์ | คศ.5             |                            | 432003 | 803080                      | 803080                        | คศ05   |              |              |          |                 |
| 43      | ศึกษานิเทศก์ | คศ.5(4)          | ศึกษานิเทศก์เชี่ยวชาญ      | 432004 | 803080                      | 851510                        | คศ04   | 10059        | 9,900        | 10051    | 9,900           |
| 43      | ศึกษานิเทศก์ | คศ.4             | ศึกษานิเทศก์เชี่ยวชาญ      | 432005 | 803080                      | 851510                        | คศ04   | 10059        | 9,900        | 10051    | 9,900           |
| 43      | ศึกษานิเทศก์ | คศ.4             |                            | 432006 | 803080                      | 803080                        | คศ04   |              |              |          |                 |
| 43      | ศึกษานิเทศก์ | คศ.4(3)          | ศึกษานิเทศก์ชำนาญการพิเศษ  | 432007 | 803080                      | 851500                        | คศ03   | 10059        | 5,600        | 10051    | 5,600           |
| 43      | ศึกษานิเทศก์ | คศ.3             | ศึกษานิเทศก์ชำนาญการพิเศษ  | 432008 | 803080                      | 851500                        | คศ03   | 10059        | 5,600        | 10051    | 5,600           |
| 43      | ศึกษานิเทศก์ | คศ.3             |                            | 432009 | 803080                      | 803080                        | คศ03   |              |              |          |                 |
| 43      | ศึกษานิเทศก์ | คศ.3(2)          | ศึกษานิเทศก์ชำนาญการ       | 432060 | 803080                      | 851490                        | คศ02   | 10059        | 3,500        |          |                 |
| 43      | ศึกษานิเทศก์ | คศ.2             | ศึกษานิเทศก์ชำนาญการ       | 432010 | 803080                      | 851490                        | คศ02   | 10059        | 3,500        |          |                 |
| 43      | ศึกษานิเทศก์ | คศ.2             |                            | 432011 | 803080                      | 803080                        | คศ02   |              |              |          |                 |
| 43      | ศึกษานิเทศก์ | คศ.1             |                            | 432012 | 803080                      | 803080                        | คศ01   |              |              |          |                 |

Pos Type (รหัสประเภทตำแหน่ง) รหัสตำแหน่ง , รหัสสายบริหาร, และ รหัสเงินตอบแทนฯ (เลื่อนเงินเดือนแบบร้อยละ)

| ประเภท  |                      | รับ<br>เงินเดือน |                           | Pos    | รหัส            | รหัส              | ~~~~   | รหัสเงิน     | เงิน         | รหัสเงิน    | เงินค่า         |
|---------|----------------------|------------------|---------------------------|--------|-----------------|-------------------|--------|--------------|--------------|-------------|-----------------|
| บุคลากร | ดาแหน่ง              | ในอันดับ         | วทยฐานะ                   | Туре   | ตำแหน่ง<br>ใหม่ | สายบริหาร<br>ใหม่ | อันดับ | วิทย<br>ฐานะ | วิทย<br>ฐานะ | ตอบ<br>แทนฯ | ตอบแทน<br>พิเศษ |
| 43      | ผู้อำนวยการสถานศึกษา | PP.5             | ผู้อำนวยการเชี่ยวชาญพิเศษ | 430012 | 851260          | 851370            | คศ05   | 10059        | 15,600       | 10051       | 15,600          |
| 43      | ผู้อำนวยการสถานศึกษา | คศ.5             | ผู้อำนวยการเชี่ยวชาญพิเศษ | 430013 | 851260          | 851370            | คศ05   | 10059        | 13,000       | 10051       | 13,000          |
| 43      | ผู้อำนวยการสถานศึกษา | คศ.5             |                           | 430003 | 851260          | 851260            | คศ05   |              |              |             |                 |
| 43      | ผู้อำนวยการสถานศึกษา | คศ.5(4)          | ผู้อำนวยการเชี่ยวชาญ      | 434025 | 851260          | 851360            | คศ04   | 10059        | 9,900        | 10051       | 9,900           |
| 43      | ผู้อำนวยการสถานศึกษา | คศ.4             | ผู้อำนวยการเชี่ยวชาญ      | 430014 | 851260          | 851360            | คศ04   | 10059        | 9,900        | 10051       | 9,900           |
| 43      | ผู้อำนวยการสถานศึกษา | คศ.4             |                           | 430006 | 851260          | 851260            | คศ04   |              |              |             |                 |
| 43      | ผู้อำนวยการสถานศึกษา | คศ.4(3)          | ผู้อำนวยการชำนาญการพิเศษ  | 430017 | 851260          | 851390            | คศ03   | 10059        | 5,600        | 10051       | 5,600           |
| 43      | ผู้อำนวยการสถานศึกษา | คศ.3             | ผู้อำนวยการชำนาญการพิเศษ  | 430015 | 851260          | 851390            | คศ03   | 10059        | 5,600        | 10051       | 5,600           |
| 43      | ผู้อำนวยการสถานศึกษา | คศ.3             |                           | 430009 | 851260          | 851260            | คศ03   |              |              |             |                 |
| 43      | ผู้อำนวยการสถานศึกษา | คศ.3(2)          | ผู้อำนวยการชำนาญการ       | 430060 | 851260          | 851380            | คศ02   | 10059        | 3,500        |             |                 |
| 43      | ผู้อำนวยการสถานศึกษา | คศ.2             | ผู้อำนวยการชำนาญการ       | 430010 | 851260          | 851380            | คศ02   | 10059        | 3,500        |             |                 |
| 43      | ผู้อำนวยการสถานศึกษา | คศ.2             |                           | 430011 | 851260          | 851260            | คศ02   |              |              |             |                 |
| 43      | ผู้อำนวยการสถานศึกษา | คศ.1             |                           | 430016 | 851260          | 851260            | คศ01   |              |              |             |                 |

Pos Type (รหัสประเภทตำแหน่ง) รหัสตำแหน่ง , รหัสสายบริหาร, และ รหัสเงินตอบแทนฯ (เลื่อนเงินเดือนแบบร้อยละ)

| ประเภท |                         | รับเงินเดือน |                         | Doc    | รหัส    | รหัส      |        | รหัสเงิน | เงิน   | รหัสเงิน | เงินค่า |
|--------|-------------------------|--------------|-------------------------|--------|---------|-----------|--------|----------|--------|----------|---------|
| บคลากร | ตำแหน่ง                 | ใบคับดับ     | วิทยฐานะ                | Type   | ตำแหน่ง | สายบริหาร | อันดับ | วิทย     | วิทย   | ตอบ      | ตอบแทน  |
|        |                         |              |                         | 51     | ใหม่    | ใหม่      |        | ฐานะ     | ฐานะ   | แทนฯ     | พิเศษ   |
| 43     | รองผู้อำนวยการสถานศึกษา | คศ.5(4)      | รองผู้อำนวยการเชี่ยวชาญ | 431014 | 851270  | 851350    | คศ04   | 10059    | 9,900  | 10051    | 9,900   |
| 43     | รองผู้อำนวยการสถานศึกษา | คศ.4         | รองผู้อำนวยการเชี่ยวชาญ | 431009 | 851270  | 851350    | คศ04   | 10059    | 9,900  | 10051    | 9,900   |
| 43     | รองผู้อำนวยการสถานศึกษา | คศ.4         |                         | 431003 | 851270  | 851270    | คศ04   |          |        |          |         |
|        |                         |              | รองผู้อำนวยการชำนาญการ  |        |         |           |        |          |        |          |         |
| 43     | รองผู้อำนวยการสถานศึกษา | คศ.4(3)      | พิเศษ                   | 431010 | 851270  | 851340    | คศ03   | 10059    | 5,600  | 10051    | 5,600   |
|        |                         |              | รองผู้อำนวยการชำนาญการ  |        |         |           |        |          |        |          |         |
| 43     | รองผู้อำนวยการสถานศึกษา | คศ.3         | พิเศษ                   | 434024 | 851270  | 851340    | คศ03   | 10059    | 5,600  | 10051    | 5,600   |
| 43     | รองผู้อำนวยการสถานศึกษา | คศ.3         |                         | 431006 | 851270  | 851270    | คศ03   |          |        |          |         |
| 43     | รองผู้อำนวยการสถานศึกษา | คศ.3(2)      | รองผู้อำนวยการชำนาญการ  | 431060 | 851270  | 851330    | คศ02   | 10059    | 3,500  |          |         |
| 43     | รองผู้อำนวยการสถานศึกษา | คศ.2         | รองผู้อำนวยการชำนาญการ  | 431007 | 851270  | 851330    | คศ02   | 10059    | 3,500  |          |         |
| 43     | รองผู้อำนวยการสถานศึกษา | คศ.2         |                         | 431008 | 851270  | 851270    | คศ02   |          |        |          |         |
| 43     | รองผู้อำนวยการสถานศึกษา | คศ.1         |                         | 431011 | 851270  | 851270    | คศ01   |          |        |          |         |
| 42     | គភ្ន                    | คศ.5         | ครูเชี่ยวชาญพิเศษ       | 428001 | 851000  | 851320    | คศ05   | 10059    | 15,600 | 10051    | 15,600  |
| 42     | คลู                     | คศ.5         | ครูเชี่ยวชาญพิเศษ       | 428002 | 851000  | 851320    | คศ05   | 10059    | 13,000 | 10051    | 13,000  |
| 42     | คភ្                     | คศ.5         |                         | 428003 | 851000  | 851000    | คศ05   |          |        |          |         |

Pos Type (รหัสประเภทตำแหน่ง) รหัสตำแหน่ง , รหัสสายบริหาร, และ รหัสเงินตอบแทนฯ (เลื่อนเงินเดือนแบบร้อยละ) (ครู)

|            | 51 (       |              | , ,              | •      |         | · ·       |        |          | ,     | ଧ        |         |
|------------|------------|--------------|------------------|--------|---------|-----------|--------|----------|-------|----------|---------|
| ประเภท     |            | รับเงินเดือน |                  | Pos    | รหัส    | รหัส      |        | รหัสเงิน | เงิน  | รหัสเงิน | เงินค่า |
| 100000     | ตำแหน่ง    | ในอันอัน     | วิทยฐานะ         | Type   | ตำแหน่ง | สายบริหาร | อันดับ | วิทย     | วิทย  | ตอบ      | ตอบแทน  |
| ี่มีเขาเบร |            | เหยนตบ       |                  | турс   | ใหม่    | ใหม่      |        | ฐานะ     | ฐานะ  | แทนฯ     | พิเศษ   |
| 42         | ครู        | คศ.5(4)      | ครูเชี่ยวชาญ     | 428004 | 851000  | 851310    | คศ04   | 10059    | 9,900 | 10051    | 9,900   |
| 42         | ครู        | คศ.4         | ครูเชี่ยวชาญ     | 428005 | 851000  | 851310    | คศ04   | 10059    | 9,900 | 10051    | 9,900   |
| 42         | คភ្ល       | คศ.4         |                  | 428006 | 851000  | 851000    | คศ04   |          |       |          |         |
| 42         | ନ୍ୱ        | คศ.4(3)      | ครูชำนาญการพิเศษ | 428007 | 851000  | 851300    | คศ03   | 10059    | 5,600 | 10051    | 5,600   |
| 42         | គភ្ល       | คศ.3         | ครูชำนาญการพิเศษ | 428008 | 851000  | 851300    | คศ03   | 10059    | 5,600 | 10051    | 5,600   |
| 42         | ନ୍ୱ        | คศ.3         | ครูข้านาญการ     | 428041 | 851000  | 851030    | คศ03   | 10059    | 3,500 |          |         |
| 42         | ନ୍ୱ        | คศ.3         |                  | 428009 | 851000  | 851000    | คศ03   |          |       |          |         |
| 42         | คភ្ល       | คศ.3(2)      | ครูข้านาญการ     | 428051 | 851000  | 851030    | คศ02   | 10059    | 3,500 |          |         |
| 42         | ନ୍ୱ        | คศ.2         | ครูข้านาญการ     | 428010 | 851000  | 851030    | คศ02   | 10059    | 3,500 |          |         |
| 42         | คลู        | คศ.2         |                  | 428011 | 851000  | 851000    | คศ02   |          |       |          |         |
| 42         | ครู        | คศ.1         |                  | 428012 | 851000  | 851000    | คศ01   |          |       |          |         |
|            |            | คศ.1(ครู     |                  |        |         |           |        |          |       |          |         |
| 42         | ครูผู้ช่วย | ผู้ช่วย)     |                  | 428019 | 850990  | 850990    | คช00   |          |       |          |         |
| 42         | ครูผู้ช่วย | ครูผู้ช่วย   |                  | 428014 | 850990  | 850990    | คช00   |          |       |          |         |

Pos Type (รหัสประเภทตำแหน่ง) รหัสตำแหน่ง , รหัสสายบริหาร, และ รหัสเงินตอบแทนฯ (เลื่อนเงินเดือนแบบร้อยละ) ครู

| _    | _     | , v. I  | 0        | Ι,    | υ.   | o I           | -       | . 9      | (00)  |
|------|-------|---------|----------|-------|------|---------------|---------|----------|-------|
| Pos  | lvne  | (รหสาเร | ระเภทตาแ | าหาวา | รหสด | าแหนง         | เสายงาน | สายบรหาร | (38A) |
| 1 00 | 1,100 | (000000 |          | , , , | ,    | 1 100 01 00 1 |         |          | (001) |

| ตำแหน่ง                    | ประเภทตำแหน่ง                     | ระดับ | Pos Type | ตำแหน่ง | สายบริหาร | รหัสเงินประจำตำแหน่ง | เงินประจำตำแหน่ง |
|----------------------------|-----------------------------------|-------|----------|---------|-----------|----------------------|------------------|
| เจ้าพนักงานธุรการ          | ทั่วไประดับ <b>อาวุโส</b>         | 0103  | 450025   | 141410  | 141410    |                      |                  |
| เจ้าพนักงานธุรการ          | ทั่วไประดับ <b>ซำนาญงาน</b>       | 0102  | 450026   | 141410  | 141410    |                      |                  |
| เจ้าพนักงานธุรการ          | ทั่วไประดับ <b>ปฏิบัติงาน</b>     | 0101  | 450027   | 141410  | 141410    |                      |                  |
| เจ้าพนักงานพัสดุ           | ทั่วไประดับอาวุโส                 | 0103  | 450025   | 141510  | 141510    |                      |                  |
| เจ้าพนักงานพัสดุ           | ทั่วไประดับชำนาญงาน               | 0102  | 450026   | 141510  | 141510    |                      |                  |
| เจ้าพนักงานพัสดุ           | ทั่วไประดับปฏิบัติงาน             | 0101  | 450027   | 141510  | 141510    |                      |                  |
| เจ้าพนักงานการเงินและบัญชี | ทั่วไประดับอาวุโส                 | 0103  | 450025   | 240310  | 240310    |                      |                  |
| เจ้าพนักงานการเงินและบัญชี | ทั่วไประดับชำนาญงาน               | 0102  | 450026   | 240310  | 240310    |                      |                  |
| เจ้าพนักงานการเงินและบัญชี | ทั่วไประดับปฏิบัติงาน             | 0101  | 450027   | 240310  | 240310    |                      |                  |
| นักทรัพยากรบุคคล           | วิชาการระดับ <b>ชำนาญการพิเศษ</b> | 0203  | 450019   | 131000  | 131000    |                      |                  |
| นักทรัพยากรบุคคล           | วิชาการระดับ <b>ชำนาญการ</b>      | 0202  | 450021   | 131000  | 131000    |                      |                  |
| นักทรัพยากรบุคคล           | วิชาการระดับ <b>ปฏิบัติการ</b>    | 0201  | 450022   | 131000  | 131000    |                      |                  |
| นักจัดการงานทั่วไป         | วิชาการระดับชำนาญการพิเศษ         | 0203  | 450019   | 131400  | 131400    |                      |                  |
| นักจัดการงานทั่วไป         | วิชาการระดับชำนาญการ              | 0202  | 450021   | 131400  | 131400    |                      |                  |
| นักจัดการงานทั่วไป         | วิชาการระดับปฏิบัติการ            | 0201  | 450022   | 131400  | 131400    |                      |                  |

### Pos Type (รหัสประเภทตำแหน่ง) ,รหัสตำแหน่งสายงาน, สายบริหาร

| ตำแหน่ง                  | ประเภทตำแหน่ง             | ระดับ | Pos Type | ตำแหน่ง | สายบริหาร | รหัสเงินประจำตำแหน่ง | เงินประจำตำแหน่ง |
|--------------------------|---------------------------|-------|----------|---------|-----------|----------------------|------------------|
| นักประชาสัมพันธ์         | วิชาการระดับชำนาญการพิเศษ | 0203  | 450019   | 330800  | 330800    |                      |                  |
| นักประชาสัมพันธ์         | วิชาการระดับชำนาญการ      | 0202  | 450021   | 330800  | 330800    |                      |                  |
| นักประชาสัมพันธ์         | วิชาการระดับปฏิบัติการ    | 0201  | 450022   | 330800  | 330800    |                      |                  |
| นักวิชาการเงินและบัญชี   | วิชาการระดับชำนาญการพิเศษ | 0203  | 450019   | 230300  | 230300    |                      |                  |
| นักวิชาการเงินและบัญชี   | วิชาการระดับชำนาญการ      | 0202  | 450021   | 230300  | 230300    |                      |                  |
| นักวิชาการเงินและบัญชี   | วิชาการระดับปฏิบัติการ    | 0201  | 450022   | 230300  | 230300    |                      |                  |
| นักวิชาการพัสดุ          | วิชาการระดับชำนาญการพิเศษ | 0203  | 450019   | 131500  | 131500    |                      |                  |
| นักวิชาการพัสดุ          | วิชาการระดับชำนาญการ      | 0202  | 450021   | 131500  | 131500    |                      |                  |
| นักวิชาการพัสดุ          | วิชาการระดับปฏิบัติการ    | 0201  | 450022   | 131500  | 131500    |                      |                  |
| นิติกร                   | วิชาการระดับชำนาญการพิเศษ | 0203  | 450019   | 131900  | 131900    |                      |                  |
| นิติกร                   | วิชาการระดับชำนาญการ      | 0202  | 450021   | 131900  | 131900    |                      |                  |
| นิติกร                   | วิชาการระดับปฏิบัติการ    | 0201  | 450022   | 131900  | 131900    |                      |                  |
| นักวิเคราะห์นโยบายและแผน | วิชาการระดับชำนาญการพิเศษ | 0203  | 450019   | 130900  | 130900    |                      |                  |
| นักวิเคราะห์นโยบายและแผน | วิชาการระดับชำนาญการ      | 0202  | 450021   | 130900  | 130900    |                      |                  |
| นักวิเคราะห์นโยบายและแผน | วิชาการระดับปฏิบัติการ    | 0201  | 450022   | 130900  | 130900    |                      |                  |

(38**ค**)

Pos Type (รหัสประเภทตำแหน่ง) ,รหัสตำแหน่งสายงาน, สายบริหาร (38ค)

| ตำแหน่ง                | ประเภทตำแหน่ง             | ระดับ | Pos Type | ตำแหน่ง | สายบริหาร | รหัสเงินประจำตำแหน่ง | เงินประจำตำแหน่ง |
|------------------------|---------------------------|-------|----------|---------|-----------|----------------------|------------------|
| นักวิชาการศึกษา        | วิชาการระดับชำนาญการพิเศษ | 0203  | 450019   | 830100  | 830100    |                      |                  |
| นักวิชาการศึกษา        | วิชาการระดับชำนาญการ      | 0202  | 450021   | 830100  | 830100    |                      |                  |
| นักวิชาการศึกษา        | วิชาการระดับปฏิบัติการ    | 0201  | 450022   | 830100  | 830100    |                      |                  |
| นักวิชาการตรวจสอบภายใน | วิชาการระดับชำนาญการพิเศษ | 0203  | 450019   | 230500  | 230500    |                      |                  |
| นักวิชาการตรวจสอบภายใน | วิชาการระดับชำนาญการ      | 0202  | 450021   | 230500  | 230500    |                      |                  |
| นักวิชาการตรวจสอบภายใน | วิชาการระดับปฏิบัติการ    | 0201  | 450022   | 230500  | 230500    |                      |                  |
| นักวิชาการคอมพิวเตอร์  | วิชาการระดับชำนาญการพิเศษ | 0203  | 450019   | 131100  | 131100    |                      |                  |
| นักวิชาการคอมพิวเตอร์  | วิชาการระดับชำนาญการ      | 0202  | 450021   | 131100  | 131100    |                      |                  |
| นักวิชาการคอมพิวเตอร์  | วิชาการระดับปฏิบัติการ    | 0201  | 450022   | 131100  | 131100    |                      |                  |
| นักวิชาการคอมพิวเตอร์  | วิชาการระดับชำนาญการพิเศษ | 0203  | 450018   | 131100  | 131100    | 10041                | 5600             |
| นักวิชาการคอมพิวเตอร์  | วิชาการระดับชำนาญการ      | 0202  | 450020   | 131100  | 131100    | 10041                | 3500             |
|                        |                           |       |          |         |           |                      |                  |

# ผู้จัดทำ

### ที่ปรึกษา

นายบรรเจิด กลิ่นจันทร์ ผอ.สพป.เพชรบูรณ์ เขต ๑ นายสมบูรณ์ เกียรติบัณฑิต รอง ผอ.สพป.เพชรบูรณ์ เขต ๑ นายมนตรี ช่วยพยุง ผู้อำนวยการกลุ่มบริหารงานบุคคล

### ผู้จัดทำ

นางสาวจำลอง พินเมือง

นักทรัพยากรบุคคลชำนาญการพิเศษ